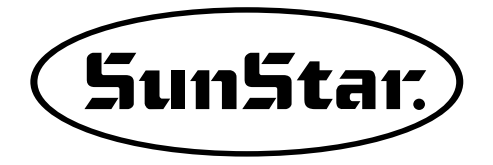

# MANUAL DEL USUARIO LISTA DE LAS PARTES

### FORTUNA series 5

Adquisición del Certificado de Calidad ISO 9001

**(()** 

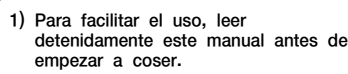

2) Conservar este manual en un lugar seguro para poder consultarlo en caso de problemas.

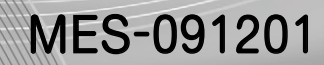

### SunStar CO., LTD.

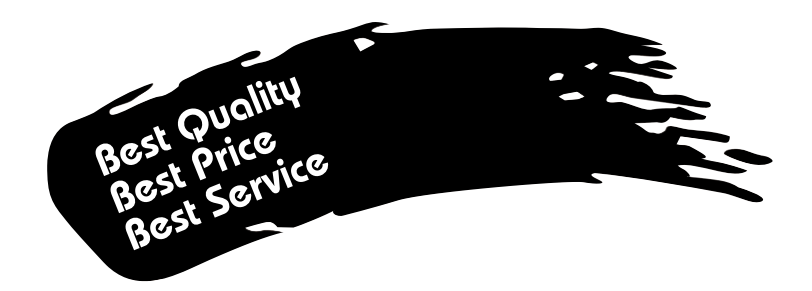

- Le agradecemos por adquirir nuestra máquina de costura. Nuestra empresa, en base de la tecnología y de la experiencia adquirida en la fabricación de máquinas industriales para la costura, hemos podido crear un producto innovador, de múltiples funciones, rendimiento óptimo, potencia máxima, resistencia superior y diseño sofisticado capaz de satisfacer las necesidades y expectativas del usuario.
- 2. Es indispensable leer completa y detenidamente este manual para la utilización eficiente y obtener el máximo rendimiento del producto.
- 3. Las especificaciones pueden ser modificados sin previo aviso para el mejoramiento de la máquina.
- 4. Este producto está diseñado, manufacturado y se vende solo para la máquina de coser industrial. El uso del cualquier otro propósito se prohíbe estrictamente.

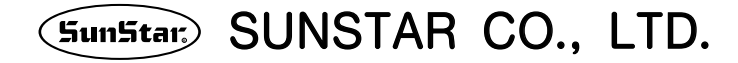

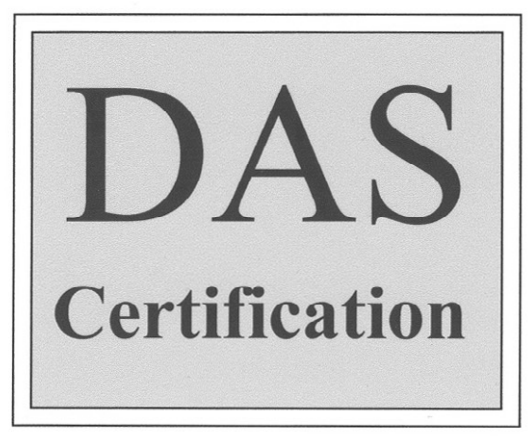

# Scope of Quality Approval

The following Company

SUNSTAR ELECTRIC CO., LTD.

The Company has been approved for the following scope of operation:

Manufacture, Sale and Servicing of Motors and Controllers for Sewing Machines and Embroidery Machines

Scope of approval: NACE 19, Electrical and optical equipment

Date of Certificate Issue: Certificate Valid until: Certificate Number:

26<sup>th</sup> November 2003 26<sup>th</sup> November 2006 K01-1714

Authorized

D.A. Smiles

Date

03<sup>rd</sup> December 2003

#### **DAS CERTIFICATION Ltd.**

Company Number: 3384526 6 Amber Court, Crich Lane, Belper, Derbyshire DE56 1 HG Telephone & Fax: +44 (0) 1773 828586

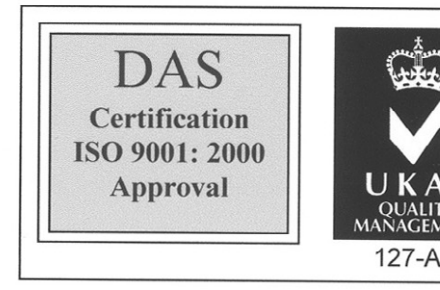

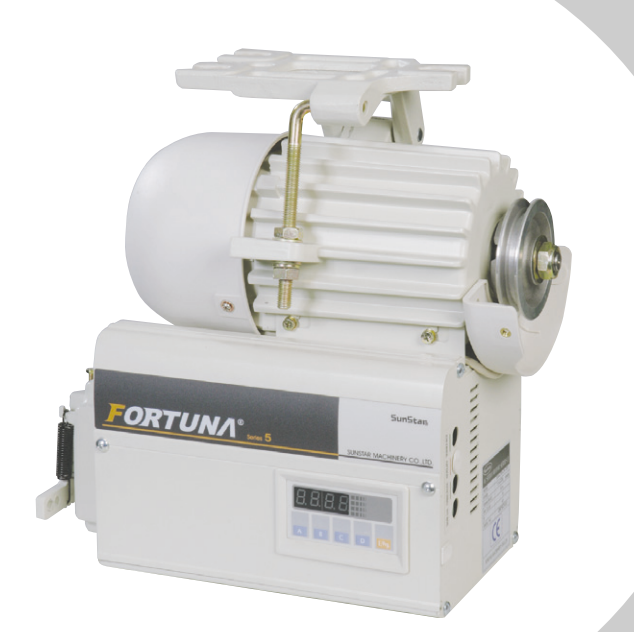

# Manual del Usuario

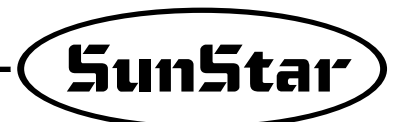

#### . . 8 3. Denominaciónes de las partes y uso de la caja de control · · · · · · · · · · · 10 1) Cómo montar el motor en el tablero. 2) Montaje de Tapa de la correa y ajuste de tensión de la correa. 3) Montaie y ajuste del solenoide de elevación de rodilla. 4) Montaje del detector de posición (Sincronizador) y modo de ajuste de película · · · · · 14 7) Un ejemplo de la instalación de la máquina de coser SunStar. 2) Especificación de la corriente eléctronica durante la instalación eléctrica · · · · · · · · 20 4) Cómo cambiar el voltaie eléctrico de suministro del solenoide 6. Conexión del cable de la máquina de coser y del motor a tierra · · · · · 23 7. Instrucciones a comprobar después de la instalación · · · · · · · · · · · · 23 8. Denominaciones de las partes y uso del panel de operación de programa · · 24 2) Modo de empleo de la unidad de programa 3) Método de corregir el número de puntadas atrás de inicio y terminación · · · · · · · · · 35 8) Modo de uso de la function de permutación automática de cada aguja doble 9. Denominaciones de las partes y uso del panel de operación auxiliar . . . . . 53 10. Modo de empleo de la Función Completa de software Fortuna Serie 5 · · · · · · 58 1) Función Básica de la Función Completa de Software Fortuna Serie 5 · · · · · · · · · · · 58 2) Parámetros específicos de Función Completa de Software Fortuna Serie 5 · · · · · · 59 4) Modo de empleo : Secuencia de corte de hilos(items número 54,55,56 del Grupo B) · · · 80 13. Diagrama del bloque

NDICE

# Normas de Seguridad

Lea y tenga en cuenta las siguientes normas antes de la instalación y uso de la máquina de coser Fortuna Motor Servo.

#### 1) Uso y Propósito

Este producto está diseñado, manufacturado y se vende solo para la máquina de coser industrial. El uso del cualquier otro propósito se prohíbe estrictamente.

#### 2) Ambiente de operación

- 1) Voltaje
  - Es deseable que el voltaje sea ±10% del voltaje normal.
  - Es deseable que la frecuencia elétrica sea ±1% de la del normal (50/60Hz).
  - Seguir la instrucción anterior para que el Motor Servo funcione correctamente.
- 2 Ruido electromagnético
  - Utilice la máquina conectado en enchufes diferentes de los aparatos que tengan gran campo magnético o alta frecuencia. Y es conveniente no dejarla cerca de ellos.
- ③ Temperatura y humedad
  - Mantenga la temperatura ambiente entre 5 y 40 grados centígrados.
  - No utilice la máquina al aire libre y evite el rayo solar directo.
  - No deje la máquina cerca de objetivos calientes como la estufa.
  - Mantenga la humedad entre 30% y 95%.
- ④ No utilice la máquina cerca de gas o de artefactos explosivos.
- (5) No utilice la máquina en lugares donde superen los 1000 metros altura sobre el nivel del mar.
- (6) Conserve la máquina entre 25 grados bajo cero y 55 grados centígrados cuando no la utilice.

#### 3) Instalación

Instale la máquina de coser correctamente siguiendo las indicaciones de abajo.

- ① Desconecte el cable del enchufe antes de instalarla.
- ② Fije el cable y no deje mover las partes móviles como la correa.( Mantenga por lo menos una distancia de 25mm desde ella.)
- ③ Conecte a tierra el controlador, el motor y la máquina de coser.
- ④ Antes de conectar el enchufe, compruebe si el voltaje del controlador es adecuado.
- ⑤ Si desea acoplar accesorios o suplementos en la Caja de control utilice un voltaje de bajo estándar.

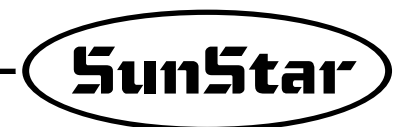

#### 4) Desmontar

- Al desmontar la máquina de coser, por favor, espere por lo menos 360 segundos después de desconectar el enchufe y apagar el interruptor On/Off.
- ② No tire del cable para desconectar el enchufe.

#### 5) Mantenimiento y Reparación

- ① Si hace falta reparar la máquina, sólo puede hacerlo un técnico cualificado para ello.
- ② No opere la máquina cuando estén descubiertos el motor y el controlador.
- ③ Pare la máquina antes de enhebrar la aguja o hacer una inspección después de terminar el trabajo.
- ④ En caso de reparación de la máquina utilice sólo recambios originales.

#### 6) Otras normas de seguridad

- ① Cuando la máquina esté en funcionamiento no se acerquen las manos u otras partes del cuerpo a las partes móviles como la correa.
- ② En caso de reparación o colocación de la maquinaria adicional siga las instrucciones de seguridad.
- ③ No ponga en funcionamiento la máquina sin el dispositivo de seguridad.
- ④ No derrame cafés u otras bebidas sobre el controlador y el motor de la máquina.
- ⑤ No deje caer al suelo el controlador y el motor.

\* Las instrucciones arriba mencionadas del Fortuna Motor Servo sirven para el buen uso de la máquina. En caso de no seguir las instrucciones, puede causar malfunción y daños a la máquina. 2

#### ••••

### **Precauciones antes de uso**

1. No encienda la máquina con el pedal presionado.

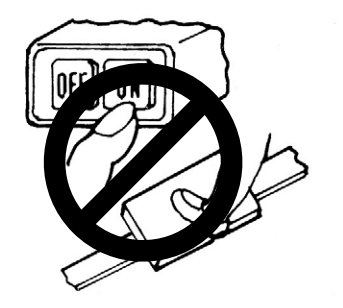

3. En caso de reparación del aparto o cambio de la aguja, apague el interruptor On/Off.

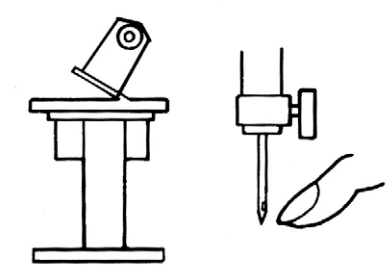

5. No conecte varios motores en un solo enchufe.

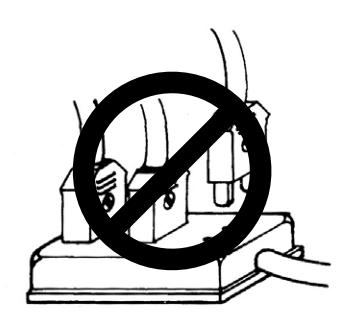

 Al descomponer la caja de control, tenga cuidado con la tensión del voltaje. (Por favor, espere más de 6minutos después del apagón del interruptor.)

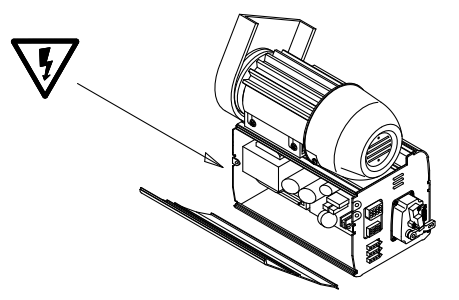

2. Apague el interruptor On/Off cuando no la utilice.

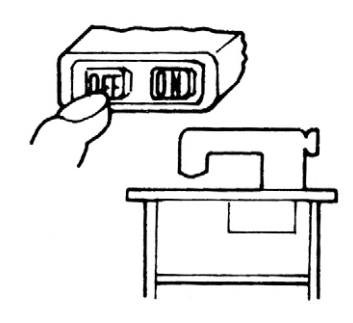

4. Conecte el cable de toma de tierra.

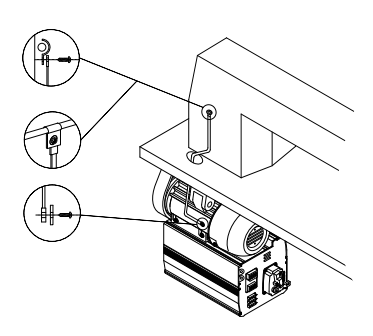

6. Utilice la máquina lejos de los aparatos que tengan gran campo magnético como soldadura de alta frecuencia

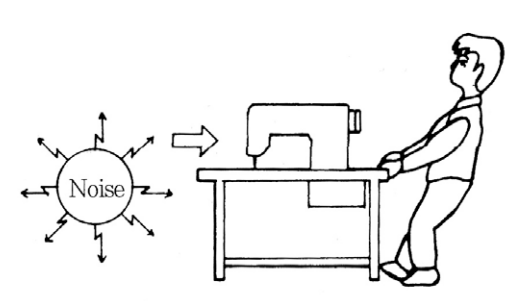

 Si provoca un error, compruebe el número de error y apague la máquina. Después, vuelva a encenderla. (Si repite el mismo error, llame a la tienda de venta.)

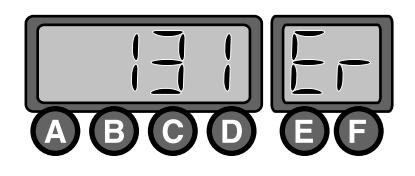

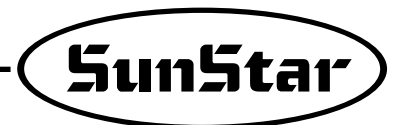

9. Ajuste la tensión de la correa a un nivel óptimo.

Después de terminar la instalación del motor, los pernos de anclaje deben proceder al orden. Primero, afloje los pernos superior e inferior(①, ②). La tensión de la correa va a ajustarse conforme al peso del motor. Depués, aprete los dos pernos.

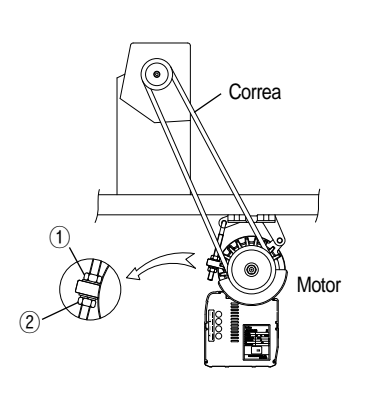

11. Al fundirse los fusibles, abra la cubierta como muestra el dibujo siguiente, y reemplace por otro fusible estándar.

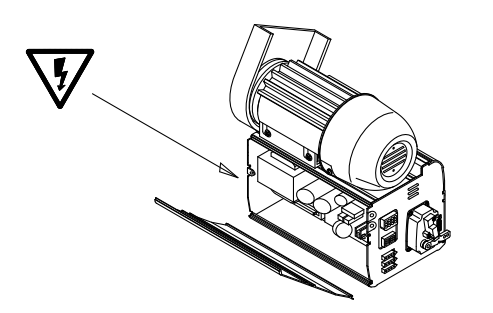

| F1 | 250V/15A  |
|----|-----------|
| F2 | 250V/15A  |
| F3 | 250V/6.3A |
| F4 | 250V/1A   |

10. Limpie la máquina una vez cada dos o tres semanas.

12. Conecte el cable lo más corto posible con el conector exterior como el interruptor pedal.

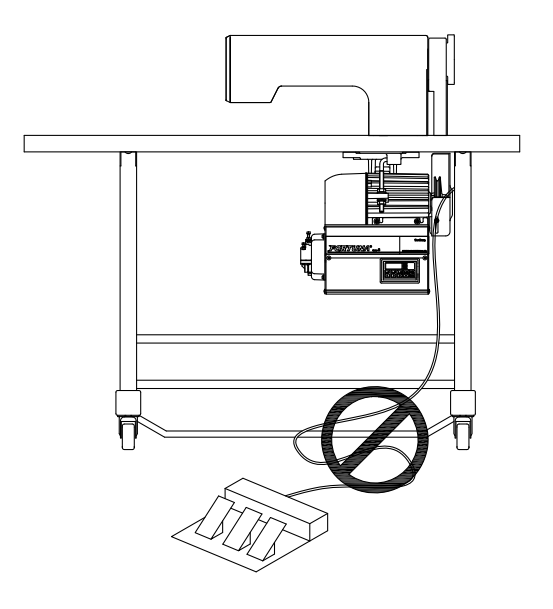

## Denominaciónes de las partes y uso de la caja de control

1) Parte lateral, izquierdo y derecho, de la Caja de Control.

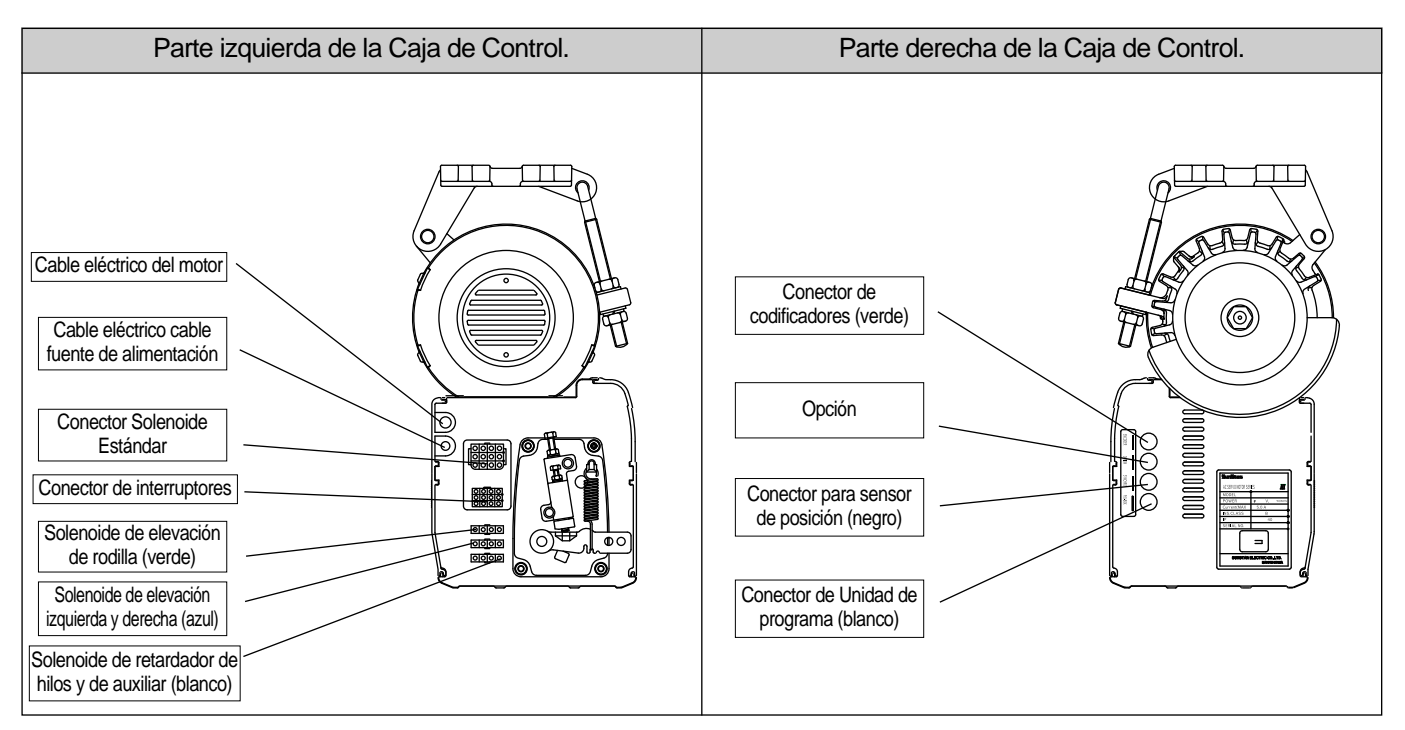

2) Parte trasera de la Caja de Control.

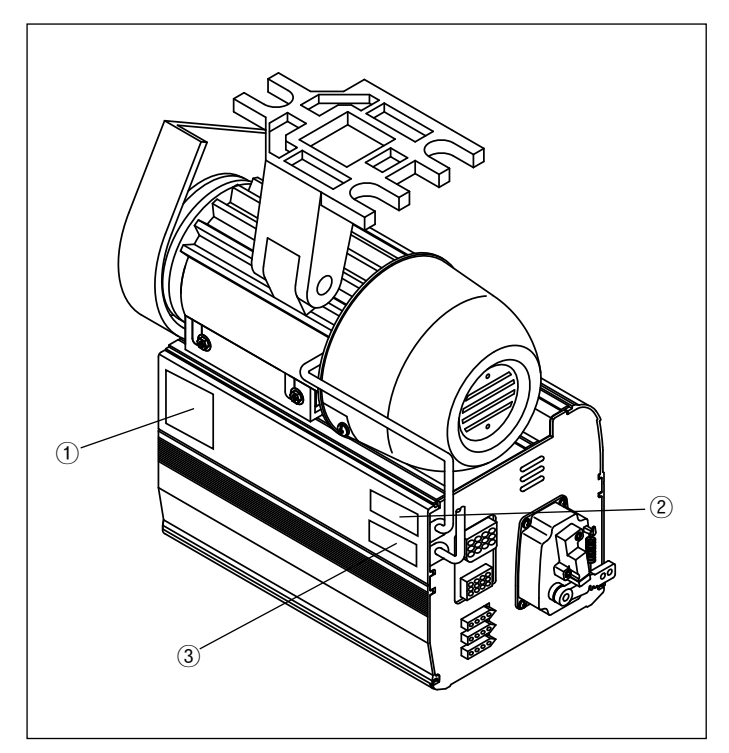

① Señal de aviso

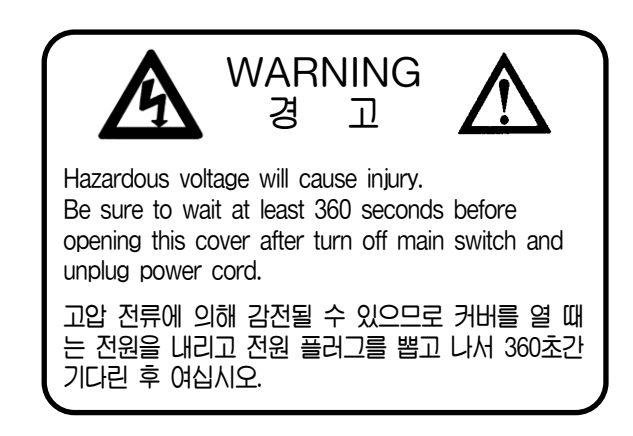

- 2 Motor
- 3Entrada AC

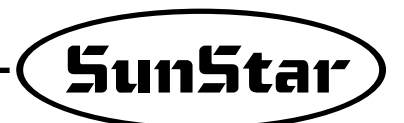

# Modo de Instalación

1) Cómo montar el motor en el tablero.

4

1 Asegure los agujeros del tablero como muestra el dibujo.

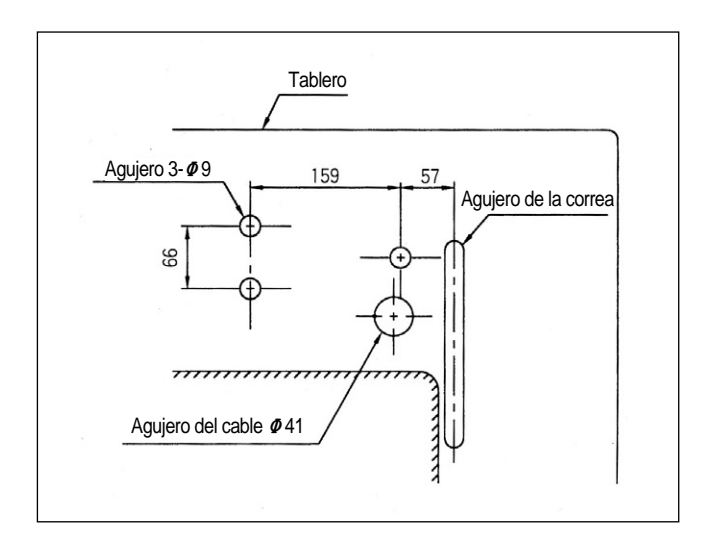

② Inserte los pernos del motor en los tres agujeros del tablero y aproximar el motor con el soporte goma contra vibración por debajo del tablero y después de colocar las arandelas planas y elásticas fijar el motor.

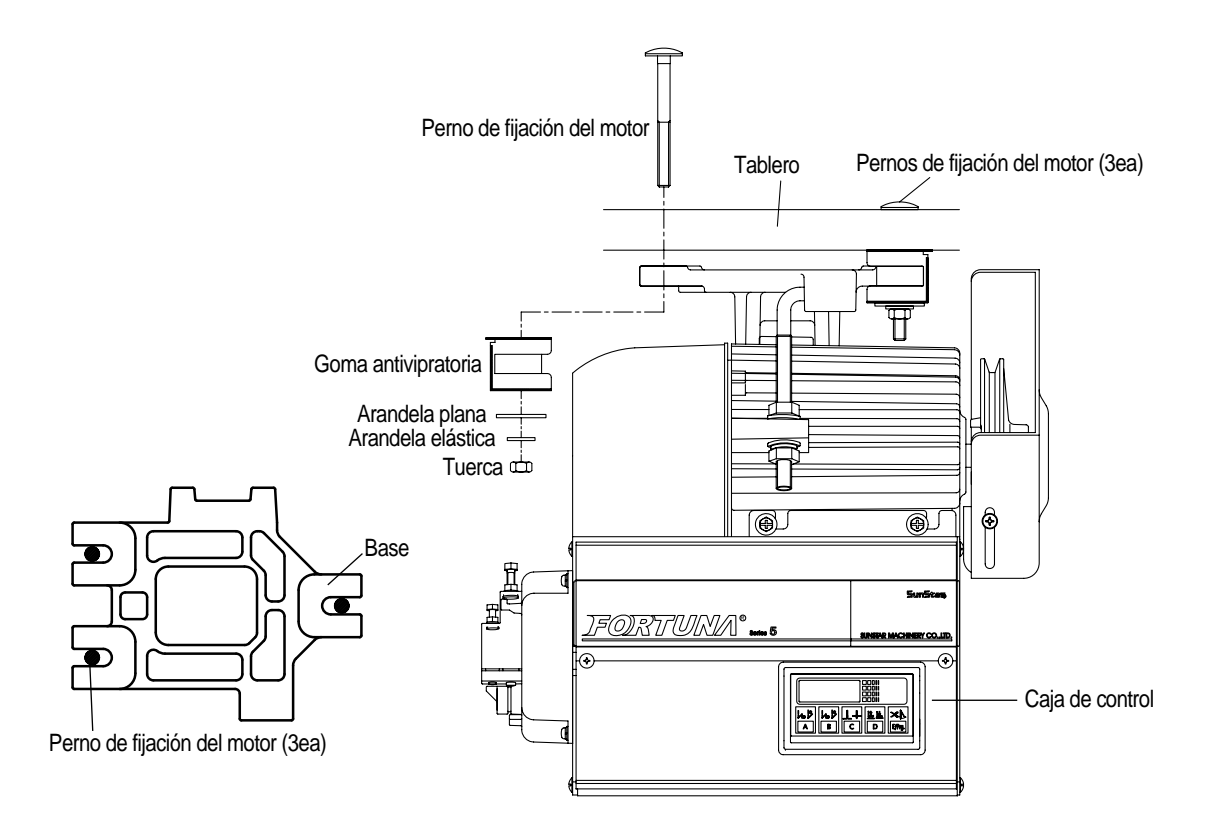

③ Haga coincidir el centro de polea del motor con el de la máquina y luego usando los pernos del motor y la tuerca ajuste al máximo para que el motor se quede bien fijado.

#### Montaje de Tapa de la correa y ajuste de tensión de la correa.

(1) Montaje de Tapa de la correa

① Después de instalar el motor, incline la máquina para atrás aproximando la polea del motor con la de máquina, y luego coloque la correa como muestra el dibujo.

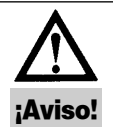

Efectue el montaje solamente cuando la máquina este apagado.

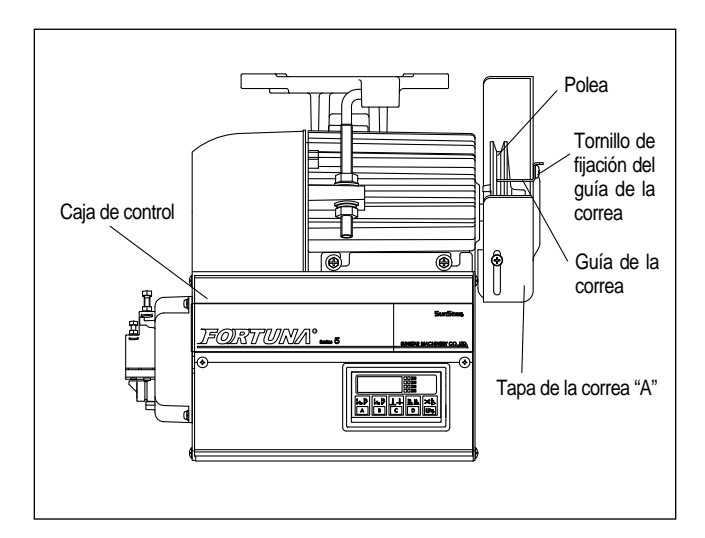

② Forre la tapa de la correa "B" evitando el contacto entre la tapa de la correa y la correa misma. Luego fijar con el tornillo de ajuste.

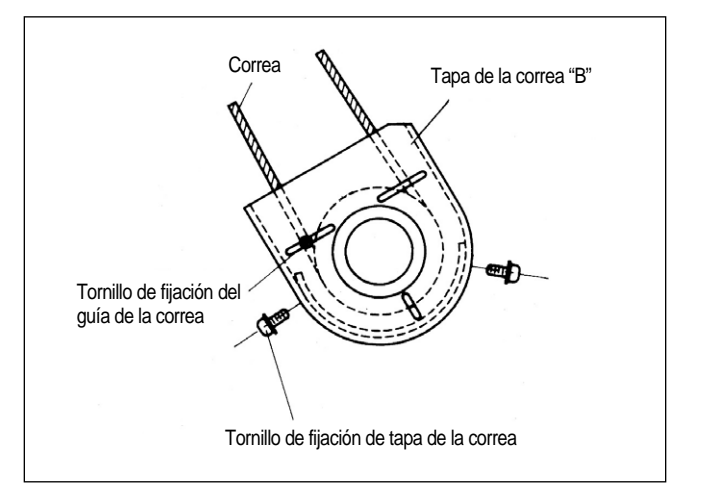

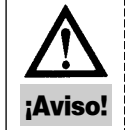

No se debe desmontar la tapa de la correa. En caso que la mano se quede encajado en la correa, puede dañar las manos o dedos del operador.

#### (2) Ajuste de tensión de la correa.

- Nivel de tensión ideal : El nivel de tensión ideal es logrado cuando al presionar con el dedo la parte de la correa a 30~50mm sobre la superficie del tablero con una fuerza más o menos de 1kg y que la correa tenga unos 5~10mm de tensión.
- ② Modo de ajuste de tensión de la correa : En caso que el nivel de tensión esté fuera de la ésfera normal, ajuste de la forma siguiente; Primero, afloje las tuercas de arriba y de abajo del perno de anclaje dejando que la correa se quede estrechado por el propio peso del motor. Segundo, apriete la tuerca de arriba al tanto que el motor se quede sin movimiento alguno. Tercero, apriete la tuerca de abajo para que el motor se quede bien fijado.

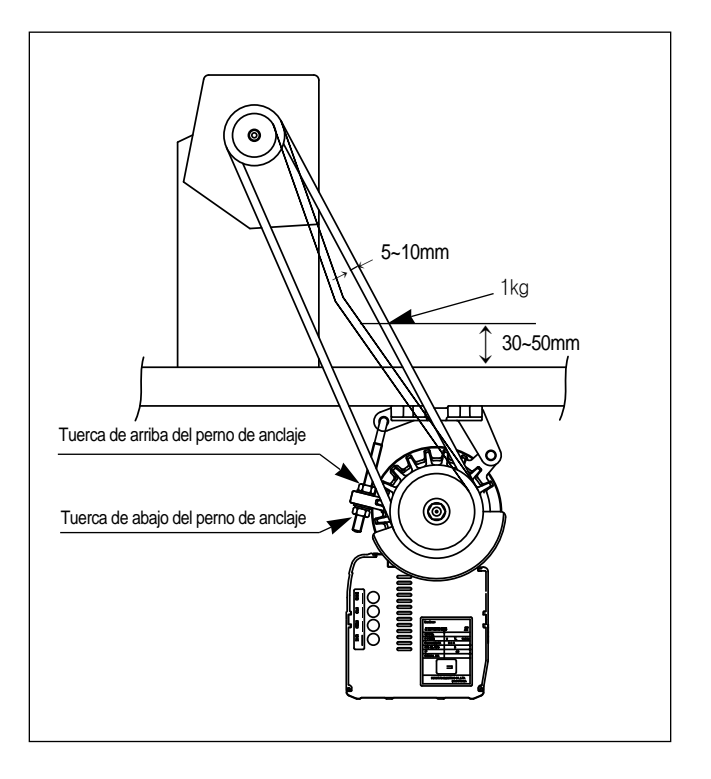

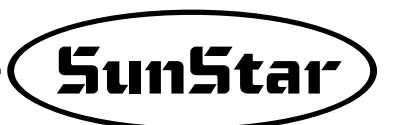

3) Montaje y ajuste del solenoide de elevación de rodilla.

#### (1) La máquina de cocer SunStar KM-235

- ① Fijar primero el interruptor porque el interruptor se encuentra generalmente fijado entre el solenoide de cortahilos.
- ② Así como indica el dibujo y el manual de instrucciones del montaje que viene incluido en el paquete, localice el lado de inserción del receptáculo y luego fije el solenoide de elevación de rodilla automático.

| No. | Número de Solenoide. | Modelos aplicables |
|-----|----------------------|--------------------|
| 1   | SPF-2                | KM-235A, B         |

#### (2) Modelo SunStar KM-250

- ① Primero, ensamble un panel para fijar el solenoide del prensatelas en la parte trasera del KM-250.
- 2) Fijar solenoide del prensatelas a la escuadra "A"
- 3Fijar escuadra "A" ya con solenoide de prensatelas
- ④ Fijar biela en el eje del solenoide y luego conéctelo con la máquina de cocer.
- (5) Cubra el solenoide con pa tapa.

#### (3) Modelos especiales de SunStar

Es el mismo procedimiento de montaje que el modelo KM-235, este proceso es aplicable a los modelos de la lista de abajo.

| No. | Número de Solenoide | Applicable Models    |
|-----|---------------------|----------------------|
| 1   |                     | KM-750-7, KM-750BL-7 |
| 2   | SPF-3               | KM-790-7, KM-790BL-7 |
| 3   |                     | KM-857-7, KM-867-7   |
| 4   | SPF-4               | KM-560-7             |
| 5   | SPF-6               | KM-957-7, KM-967-7   |
| 6   | SPF-8               | KM-757-7             |
| 7   | SPF-9               | KM-640BL-7           |

#### (4) Modo de ajuste del recorrido del solenoide de

#### elevación de rodilla automática.

#### ① Instrucciones a comprobar

El estado ensamblado del solenoide debe coincidir el tornillo de ajuste del recorrido con el centro del eje del solenoide, es decir el solenoide debe ser ensamblado en paralela a la superficie del tablero. En caso que no fuera paralela, haga un ajuste para que el tornillo se quede paralela al eje central del solenoide usando el tornillo de fijación de enlace.

② Procedimientos de ajuste.

Es posible ajustar la distancia vertical de prensatelas de la máquina con el tornillo de ajuste del recorrido. Afloje las dos tuercas de fijación del dibujo y ajuste la distancia vertical del prensatelas usando el tornillo de ajuste del recorrido. Al finalizar éste proceso, aprietaral máximo usando el tornillo de fijación para que no se desarme.

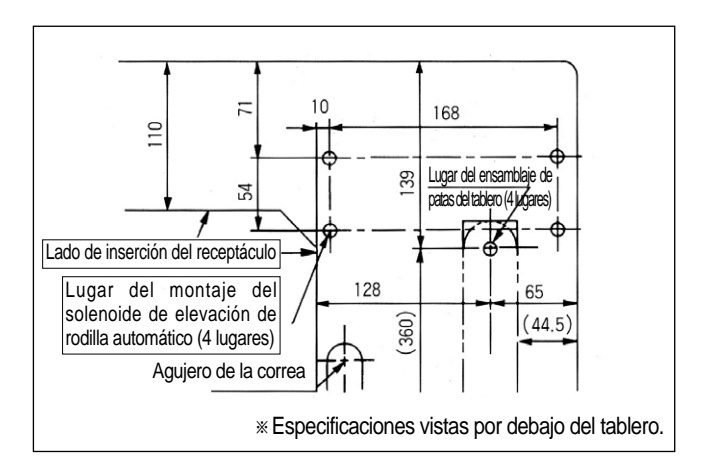

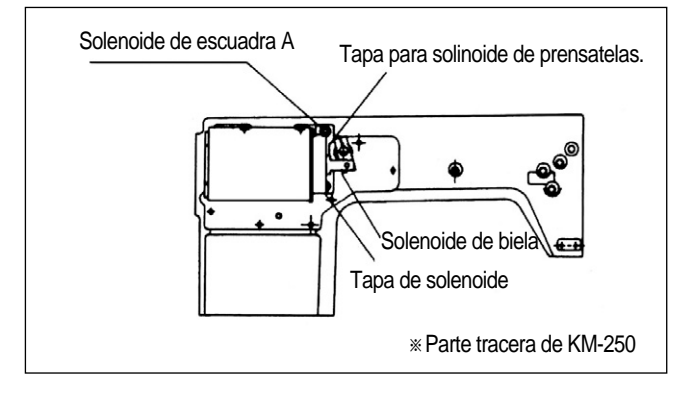

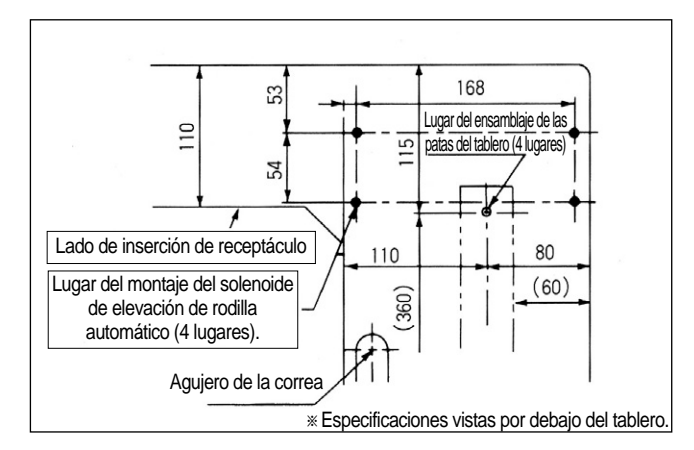

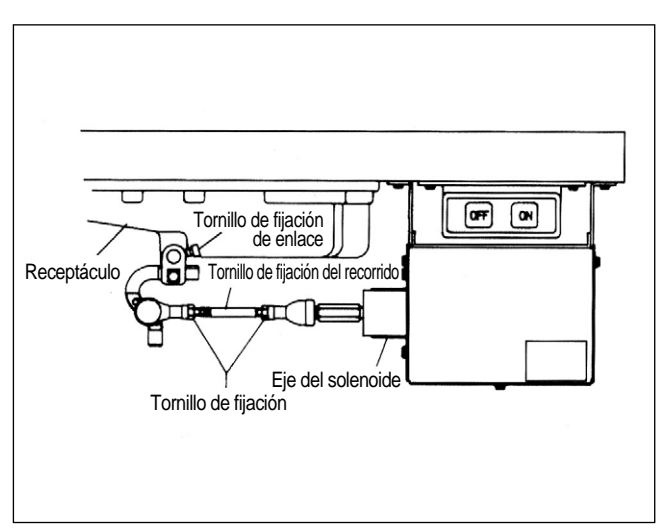

#### Montaje del detector de posición (Sincronizador) y modo de ajuste de película

(1) Montaje del detector de posición (Sincronizador)

① Máquina de coser de cortahilos de SunStrar

Las máquinas de coser de cortahilos de SunStar vienen equipadas básicamente con el detector de posición. Por lo tanto el usuario necesita ajustar la posición de película según sus necesidades así como muestra el dibujo.

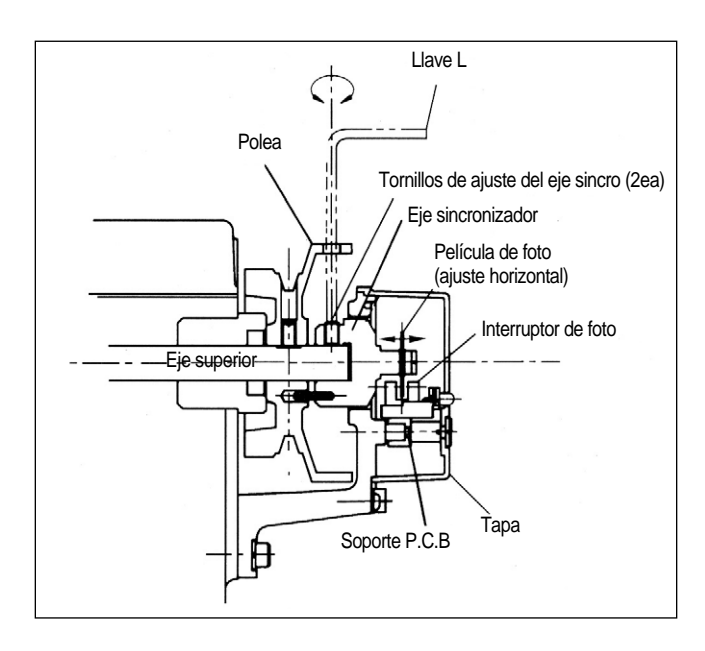

2 Las demás máquinas de coser (incluyendo otras marcas)

Primero, instale el adaptador para fijar el detector de posición en la parte superior de la máquina. Segundo, fije la placa de fijación del detector de posición en la máquina, tal como lo muestra el dibujo. Tercero, fijar el detector de posición al adaptador.

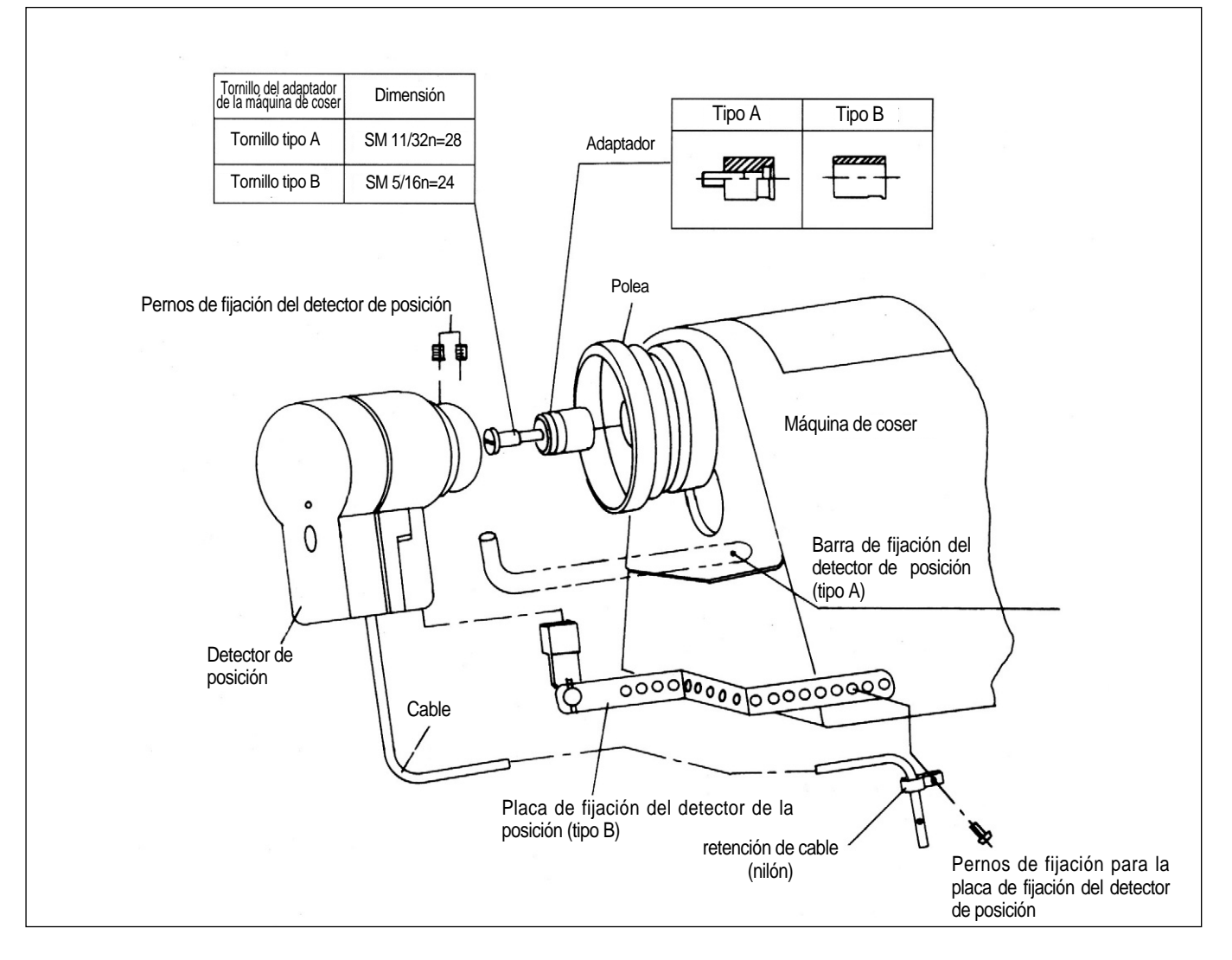

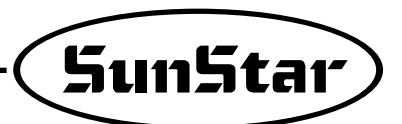

(2) Modo de ajuste de película del detector de posición

(]) Ensamble la película en el orden que muestra el dibujo.

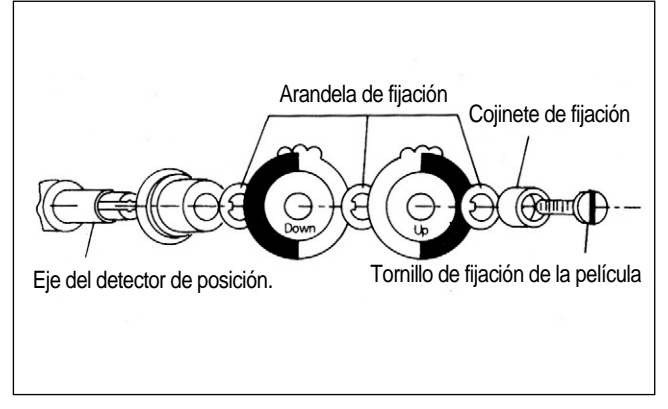

② Al finalizar el ensamblaje, posicione la barra de aguja en el punto de subida desde el punto más inferior girando manualmente la polea. Afloje el tornillo de fijación de la película, y ajuste DOWN FILM para que así se quede ajustado la línea estándar de ajuste de la película con la de calibración del sensor detector. Apriete el tornillo de fijación solo al tanto que no se pueda girar la película. De la misma forma, posicione la palanca tirahilos en la parte más superior. Afloje el tornillo de fijación y ajuste la película UP así como muestra el dibujo y apretar nuevamente el tornillo. Tenga cuidado de no mover DOWN FILM, ya que está ajustado.

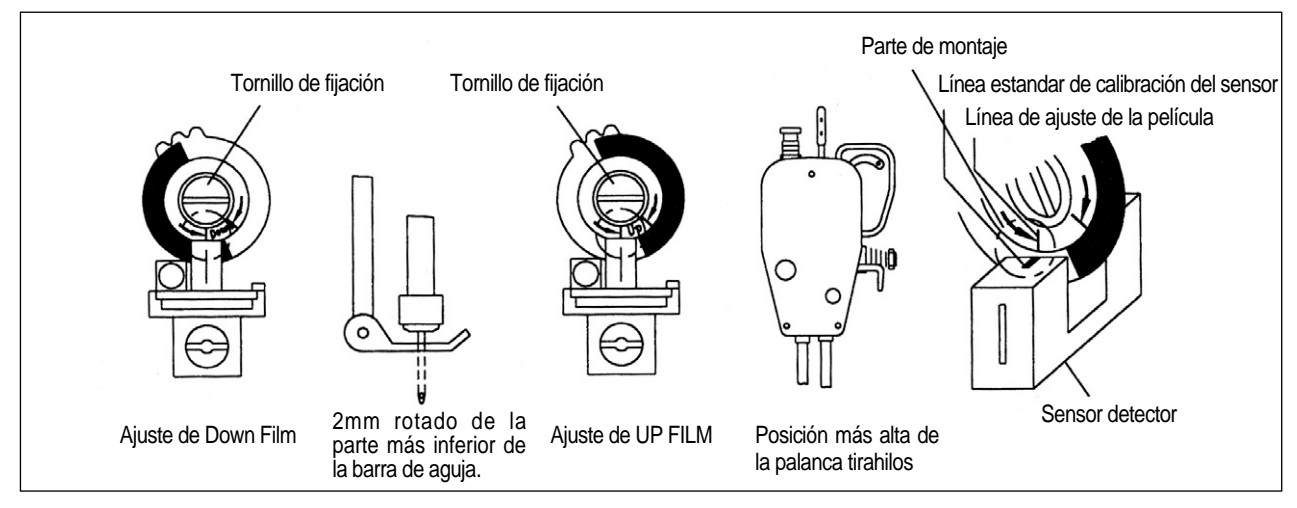

- (3) Modo de ajuste de la película detector de posición en caso de las máquinas de coser de rotación reversa.
  - \* En caso de la máquina de coser de rotación reversa, la línea de ajuste de película localizada al borde derecho de UP FILM y DOWN FILM debe coincidir con la línea central del sensor.

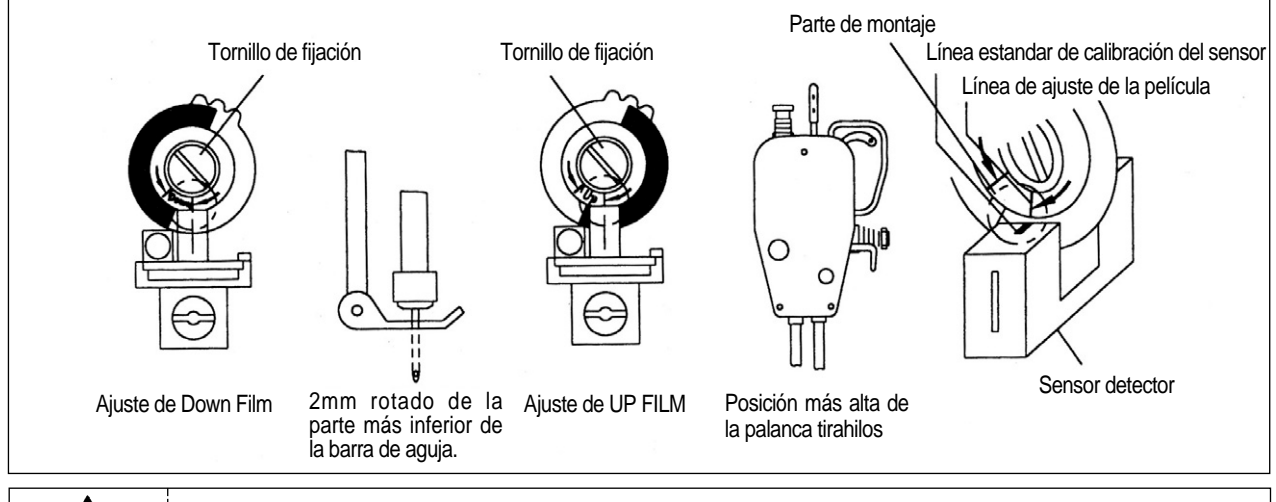

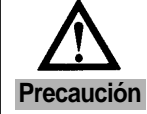

Después de ajustar la película detector de posición, asegure de rotar el motor pedaleando durante unos 3~5 segundos para que el controlador pueda recordar la localización de la película.

# 5) Modo de equipar y ajustar el detector de posición (Sincronizador)

(1) Modo de equipar el detector de posición

#### (Sincronizador)

En caso de la máquina de coser de cortahilos de SunStar. En caso que la máquina de coser de cortahilos de SunStar estén equipadas con el detector de posición, el usuario puede simplemente ajustar la posición magnética según sus necesedades.

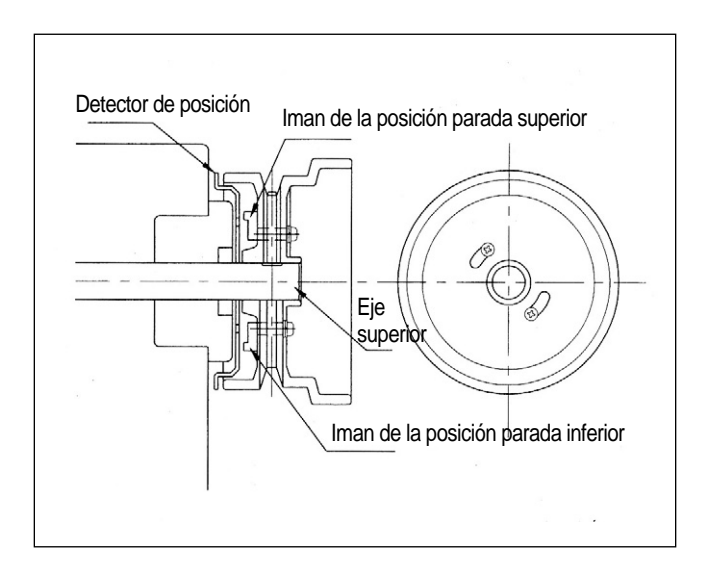

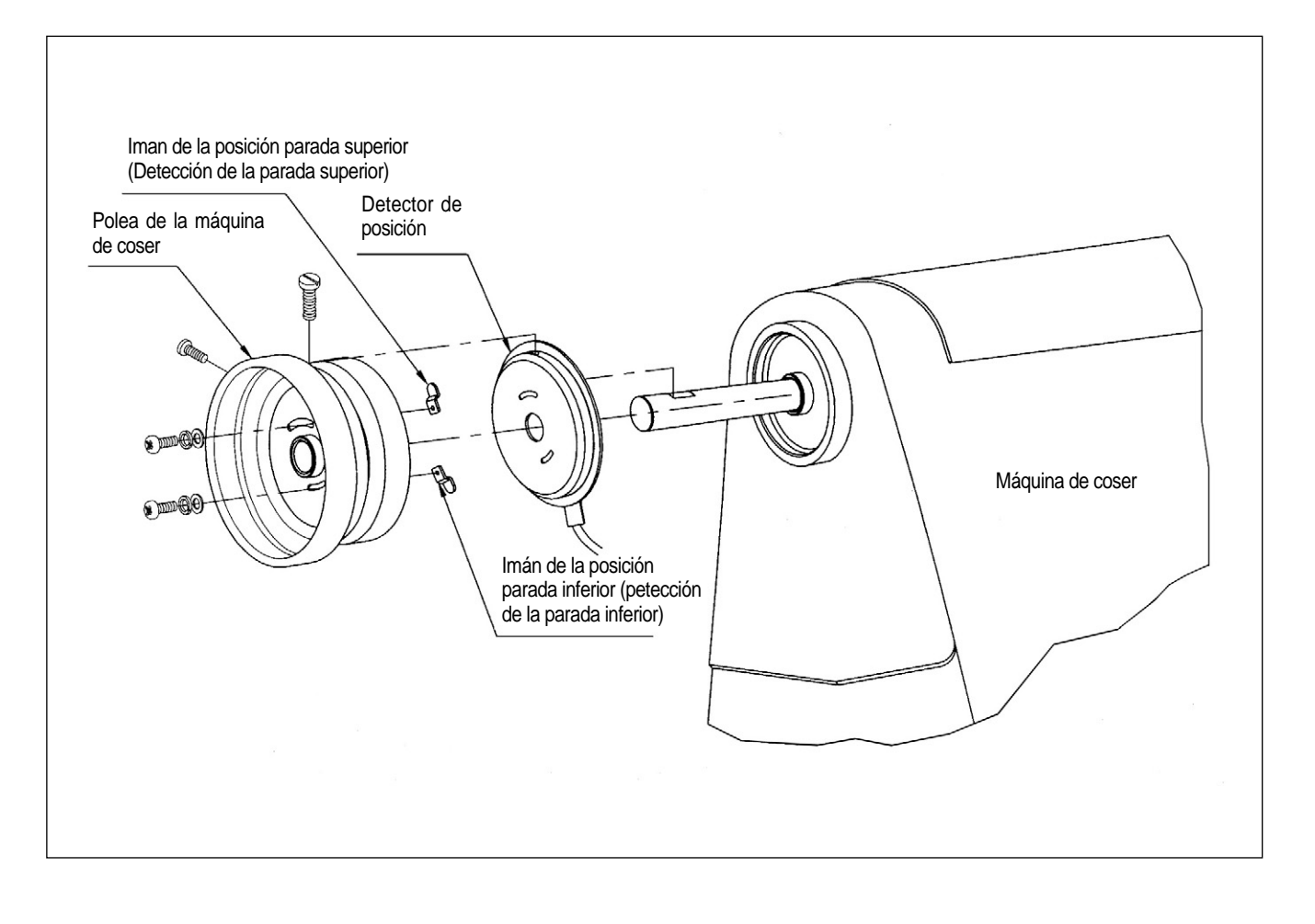

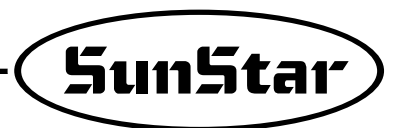

- (2) Modo de ajuste del Imán detector de posición
  - ① Ensamble el detector de posición siguiendo el orden del dibujo

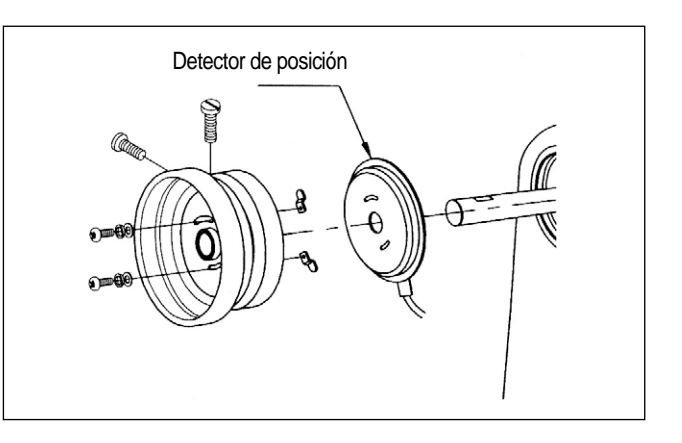

② Al finalizar el ensamblaje, encienda el controlador y pedalee durante 2~3 segundos. Asegure que los movimientos pistonales de la aguja nean correctas. Posicione las agujas moviendo el imán para a trás para adelante hasta conseguir su localización deseada.

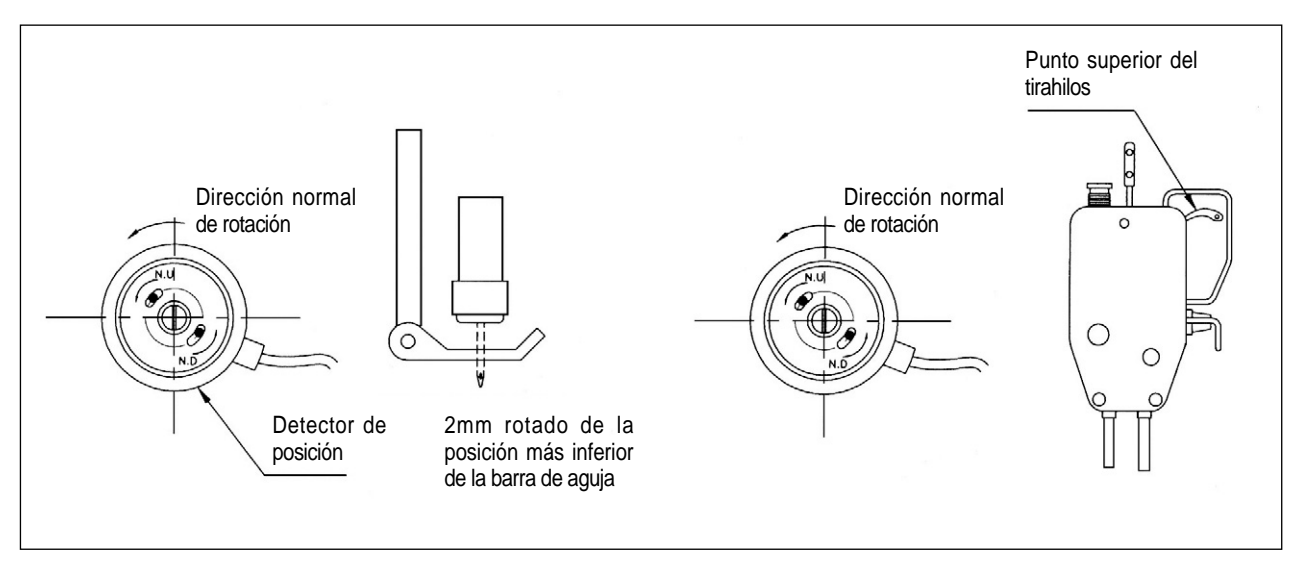

(3) Modo de ajuste del detector de posición en la máquina de rotación reversa \* SE ajusta de la misma manera que la de rotación normal

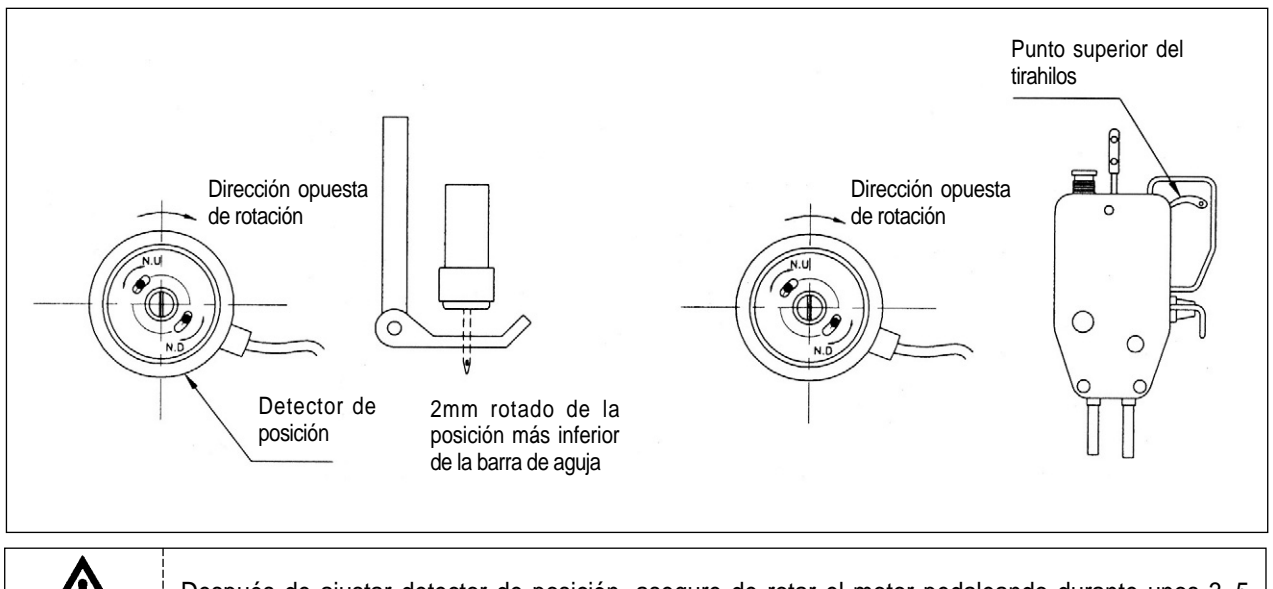

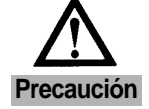

Después de ajustar detector de posición, asegure de rotar el motor pedaleando durante unos 3~5 segundos para que el controlador pueda recordar la localización de la posición.

#### 6) Modo de montar de la Unidad de programa (P/U)

#### (1) Para la máquina de coser KM-235 SunStar

Primero, fije la escuadra de la unidad de programa a la unidad de programa usando los tres tornillos de fijación y perno de soporte con tuerca de fijación aún, tal como está indicado en el dibujo. Luego fije la unidad de programa a la cabecera de la máquina con dos tornillos de fijación y arandelas. En este momento mantenga unos 3~4mm de distancia entre la parte inferior de la tuerca de fijación con la base del perno de soporte.

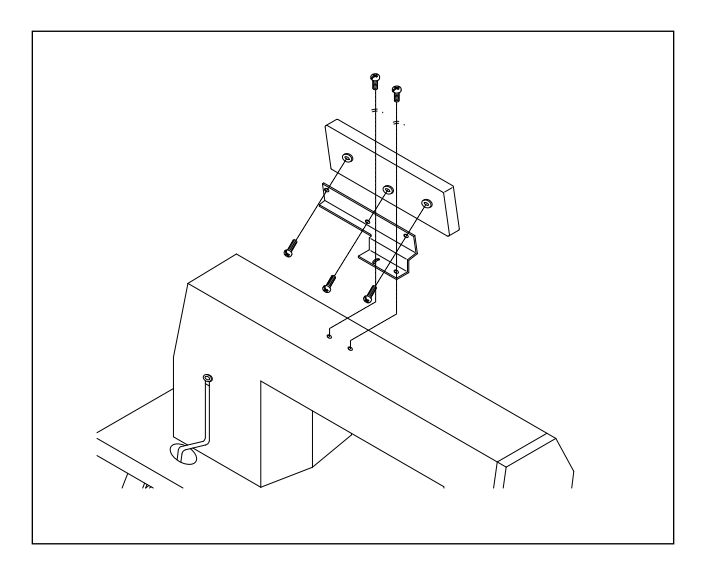

#### (2) Para las demás máquinas de coser de SunStar

Primero, fije la unidad de programa a la escuadra usando las cuatro tornillos de fijación. Luego fije la unidad de programa usando las tres tornillos de fijación de la escuadra a la máquina, así como lo indica el dibujo.

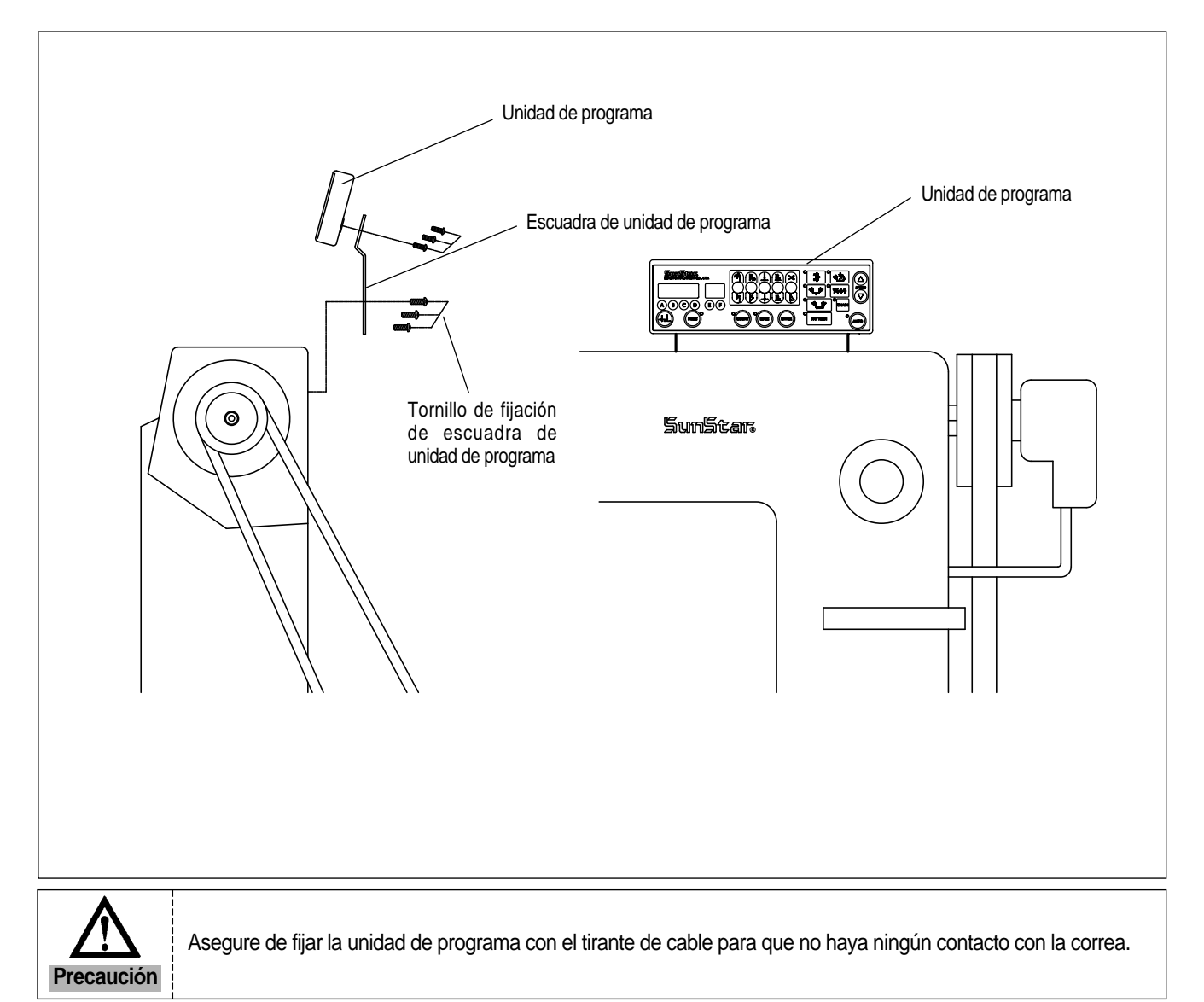

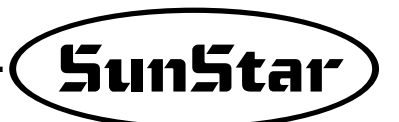

7) Un ejemplo de la instalación de la máquina de coser SunStar.

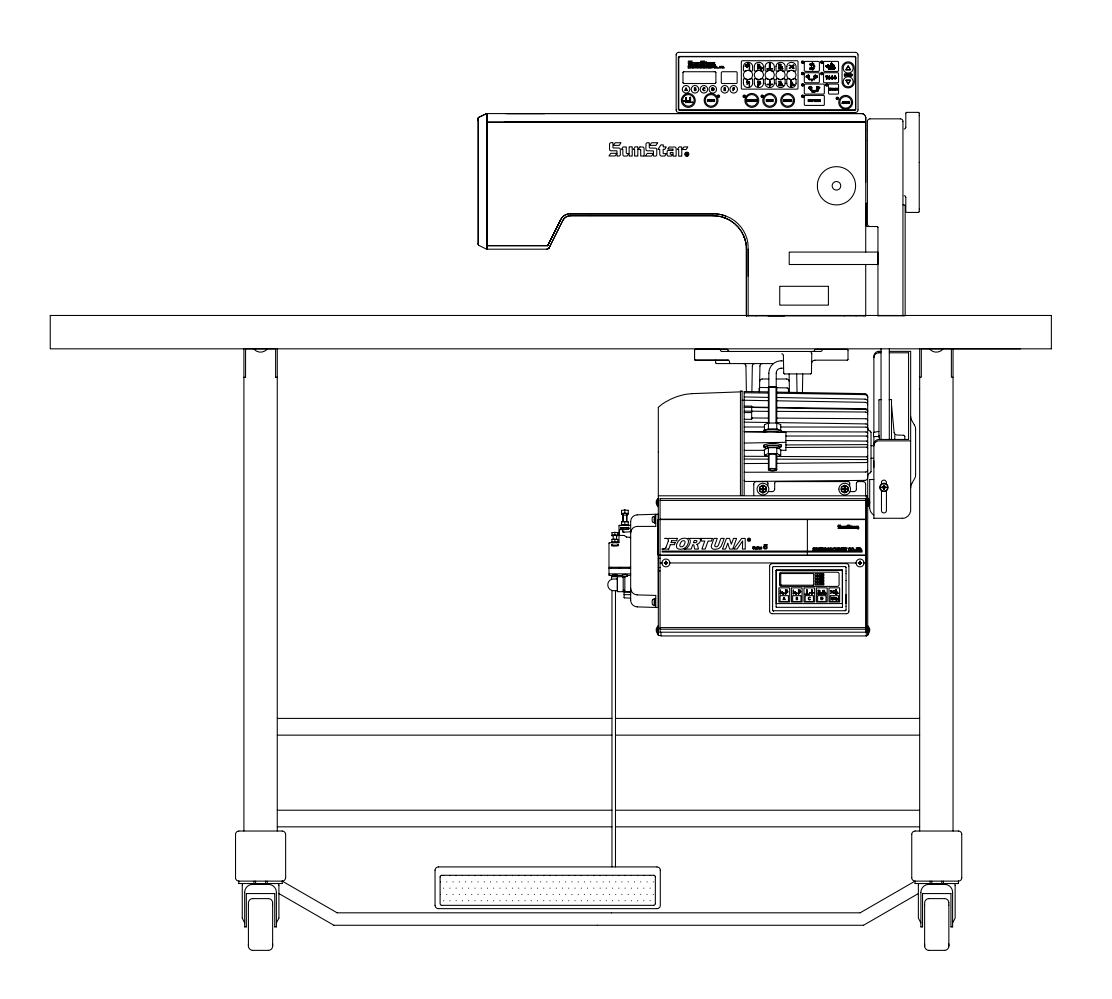

5

# Instalación eléctrica y Conexión a tierra

1) Especificación del enchufe eléctrico

(1) Enchufe monofásico 100V ~ 120V

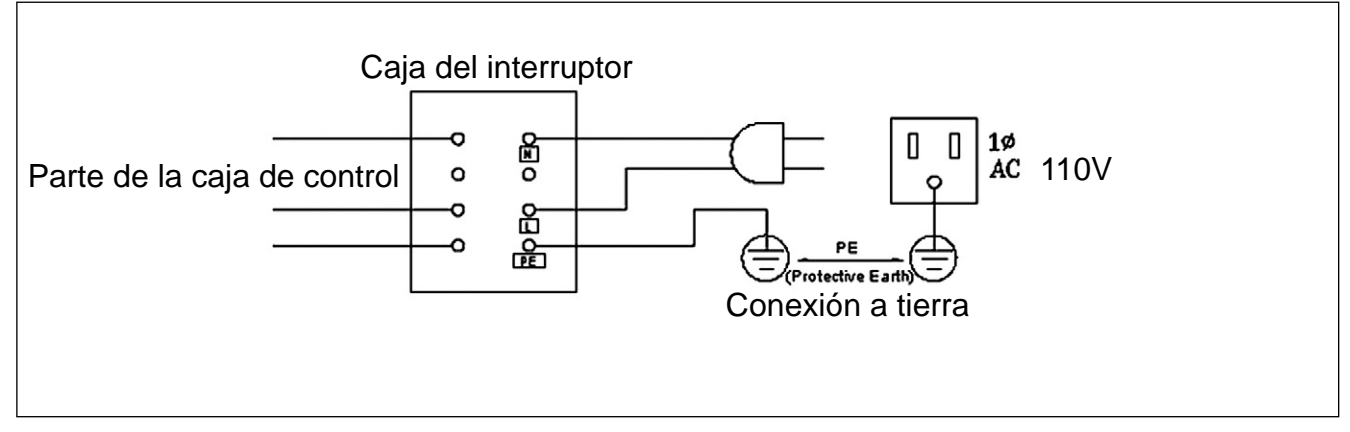

(2) Enchufe monofásico 200V~240V

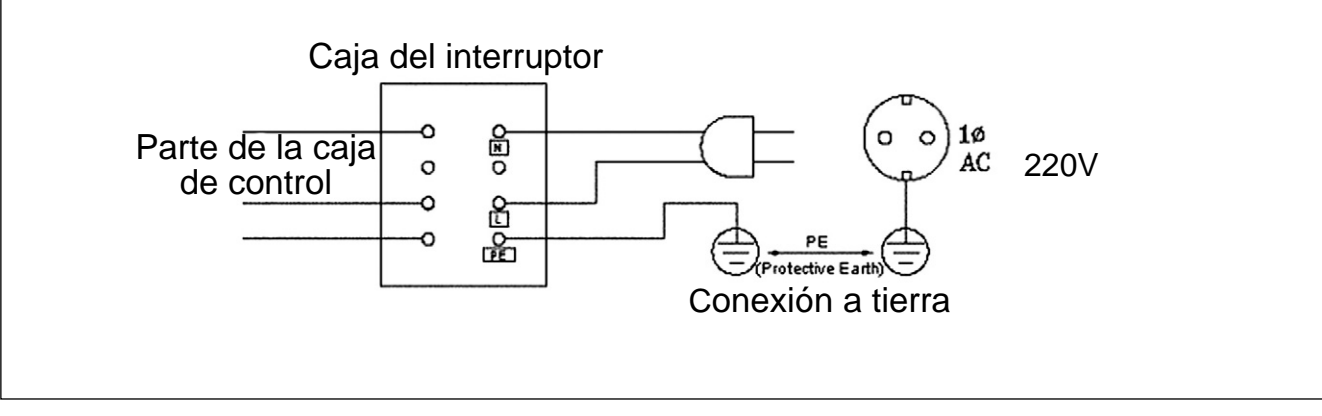

#### (3) Enchufe trifásico 200V~ 240V

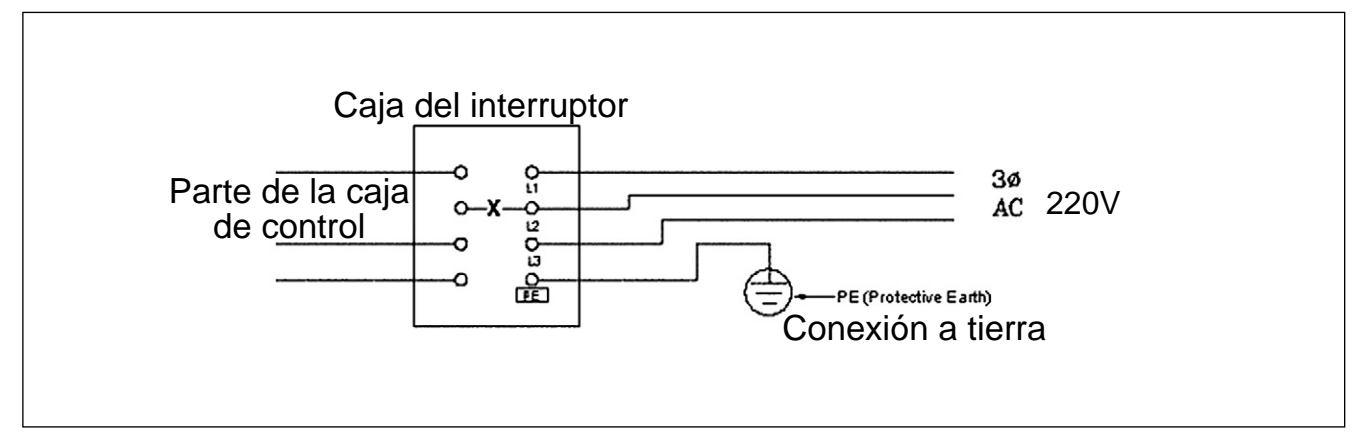

\* Debe conectar la toma de tierra.

#### 2) Especificación de la corriente eléctronica durante la instalación eléctrica

Utilice materiales para la instalación eléctrica que pueden soportar la corriente eléctrica de más de 15A.

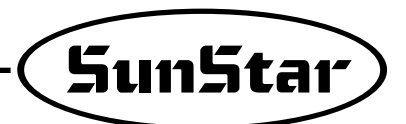

#### 3) Denominación y descripción del conector exterior de la caja de control

① Conector solenoide estándar

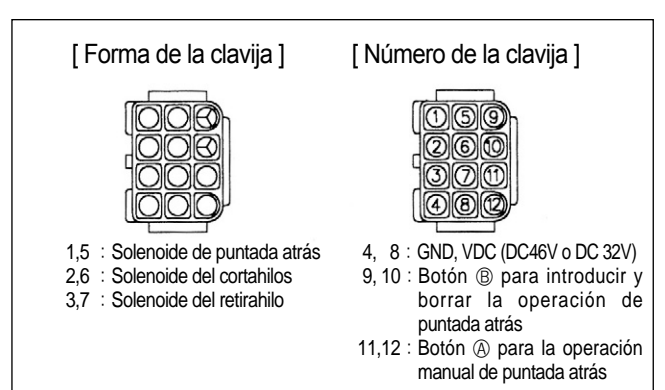

2 Solenoide de elevación de rodilla

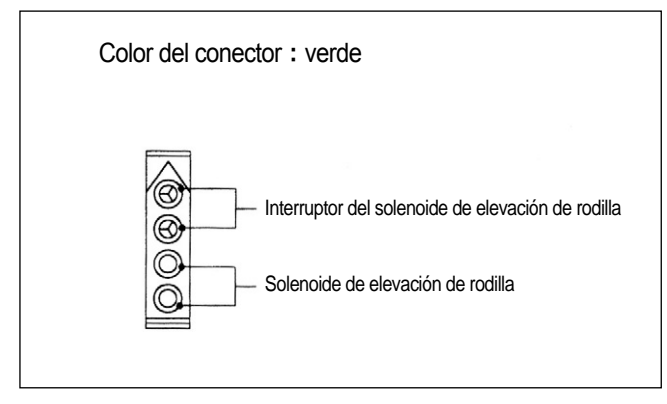

(4) Solenoide del retardador de hilo y solenoide auxiliar

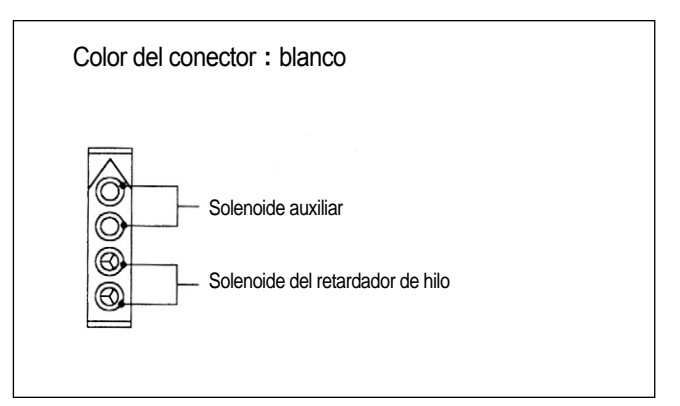

(5) Interruptores y indicadores

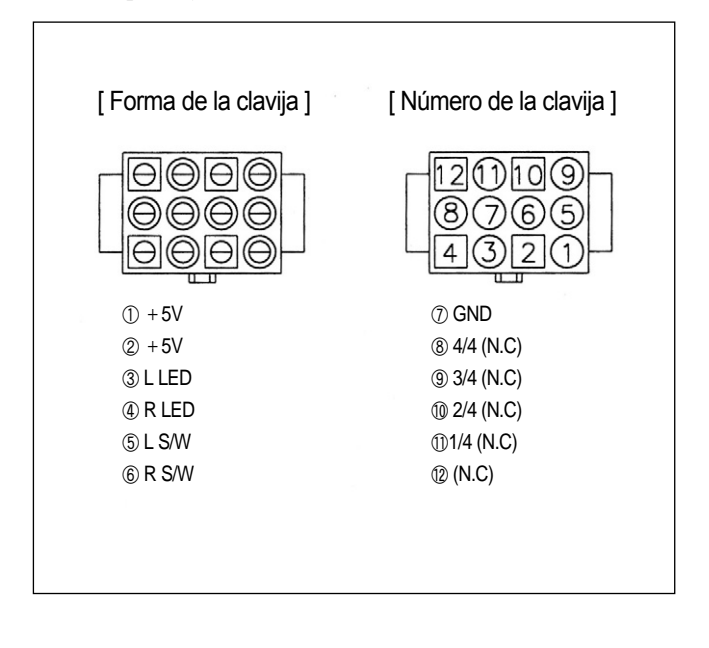

③ Solenoide izquierdo – derecho (usado en la maquinaria de doble agujas)

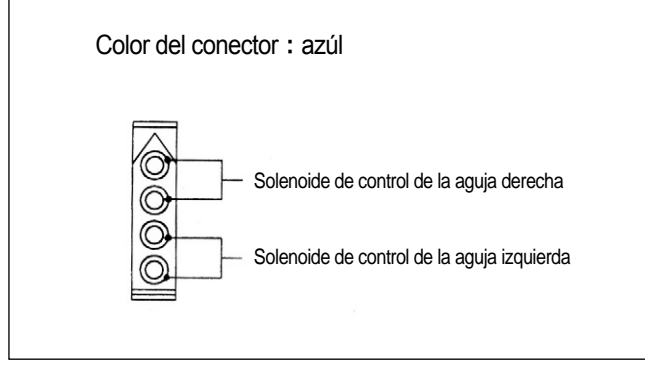

#### 4) Cómo cambiar el voltaje eléctrico de suministro del solenoide(Valor establecido desde la fábrica es J6)

\* La modificación es para que se mueva sin dificultad el solenoide cuando haya fluctuaciones en el voltaje de ingreso.

① Valor establecido del voltaje eléctrico de suministro del solenoide contra el voltaje de ingreso.

Para el solenoide regular de 30V

| Voltaje de ingreso | Valor establecido |
|--------------------|-------------------|
| Menos de 210V      | J5                |
| 210V~230V          | J6                |
| Más de 230V        | J7                |

#### Para el solenoide regular de 24V

| Valor establecido |
|-------------------|
| J5                |
| J6                |
| J7                |
|                   |

② Valor establecido del votaje eléctrico de suministro del solenoide contra el voltaje de ingreso (para series de 110V)

#### Para el solenoide regular de 30V

| Para el solenoide | regular d | e 24V |
|-------------------|-----------|-------|
|-------------------|-----------|-------|

| Voltaje de ingreso | Valor establecido |
|--------------------|-------------------|
| Menos de 100V      | J5                |
| 100V~120V          | J6                |
| Más de 100V        | J7                |

| Voltaje de ingreso | Valor establecido |
|--------------------|-------------------|
| Menos de 90V       | J5                |
| 90V~100V           | J6                |
| Más de 100V        | J7                |

#### (3) Cómo establecer

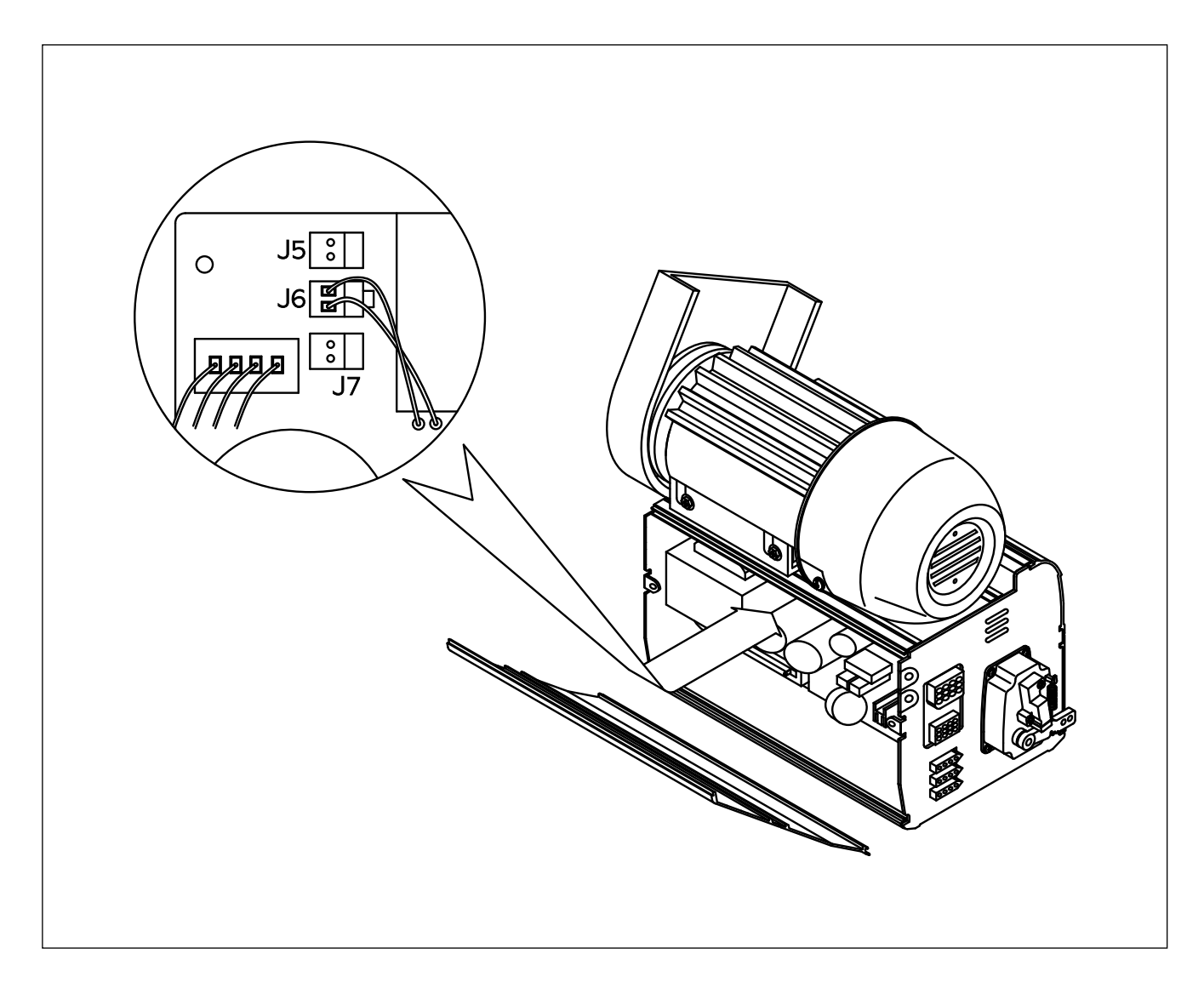

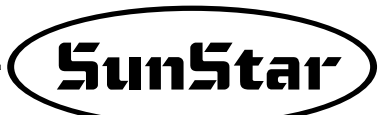

# Conexión del cable de la máquina de coser y del motor a tierra

#### Método

6

Conecte el cable de la toma de tierra (verde o verde-amarrillo) que une la máquina de coser con el motor, como muestra la figura. Además, compruebe si está bien conectado el cable de la toma de tierra entre la caja de control y el motor.

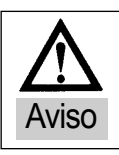

Si el motor no está bien conectado a tierra puede causar mala operación y afectar al usuario.

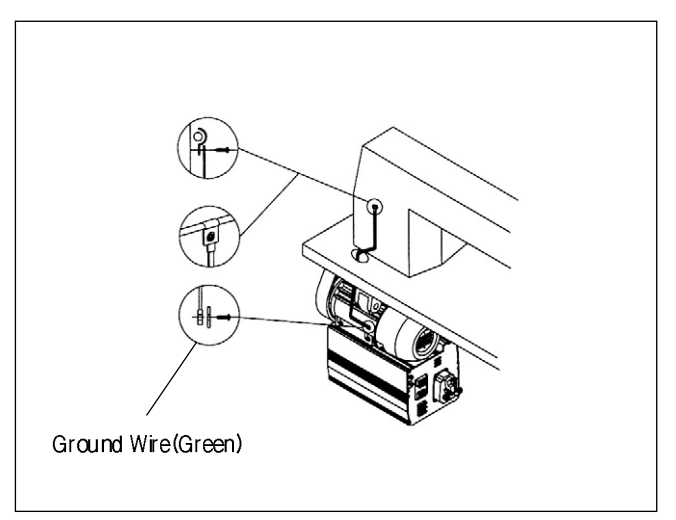

## Instrucciones a comprobar después de la instalación

#### 1) Antes de encender el interruptor On/Off

- ① Compruebe si el voltaje de ingreso corresponde con la especificación del voltaje que está indicada en la placa de nombre de la caja de control.
- 2 Asegure si los siguientes conectores están bien conectados.
  - Conector ingreseo de voltaje AC
  - Conector alimentación eléctrica del motor
  - Conector codificadores del motor
  - Conector detector de la posición
  - Otros conectores(opción, elevación de rodilla, unidad de programa, etc.)
- ③ Compruebe si el hilo está ligado con la correa.
- 4 Compruebe la tensión de la correa.
- ⑤ Compruebe si está apretada la tuerca de fijación de la polea.
- 6 Compruebe el tipo de máquina de coser.(Puntada en cadena S/M, puntada cerrada S/M)
- ⑦ Compruebe el voltaje regular para el solenoide.(Véase la parte "Cómo cambiar el voltaje eléctrico de suministro del solenoide")

#### 2) Después de encender el interruptor

- ① Compruebe si el indicador del detector de la posición está encendida.(excepto el detector de la posición incorporado en el dispositivo)
- 2 Compruebe si está en funcionamiento la unidad de programa.
- ③ Compruebe si la dirección de giratorio de la máquina de coser
  - En caso de que la dirección de rotación no sea correcta, cámbiela siguiendo la instrucción nº 65 del grupo "A", "Métodos de cambiar el programa y la lista de funciones cambiables".
- ④ Compruebe si hay calor, olor o ruido.
  - En este caso, apague el aparto y llame a la oficina de venta.

••••

### Denominaciones de las partes y uso del panel de operación de programa

1) Denominaciónes de las partes y uso del panel de operación de programa

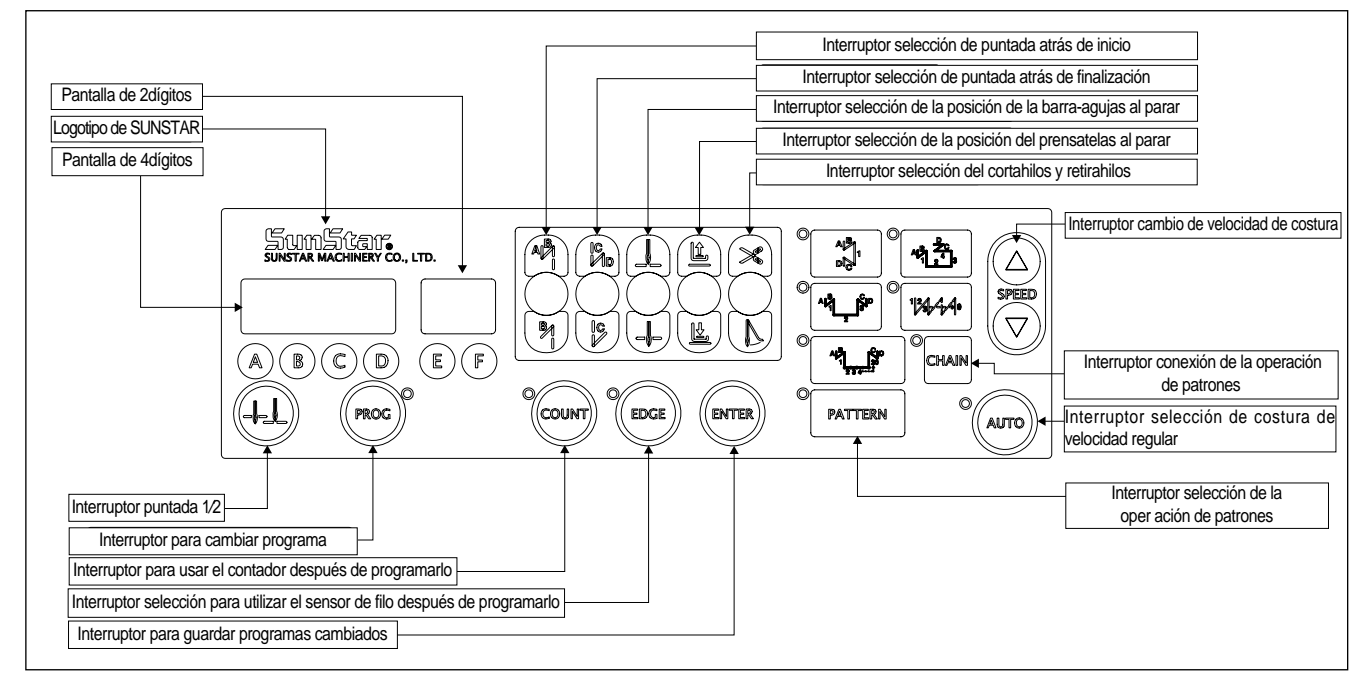

#### 2) Modo de empleo de la unidad de programa

(1) Funciones de las pantallas de 2dígitos y de 4dígitos y su modo de empleo A. Funciones de pantalla de 2dígitos y pantalla de 4dígitos

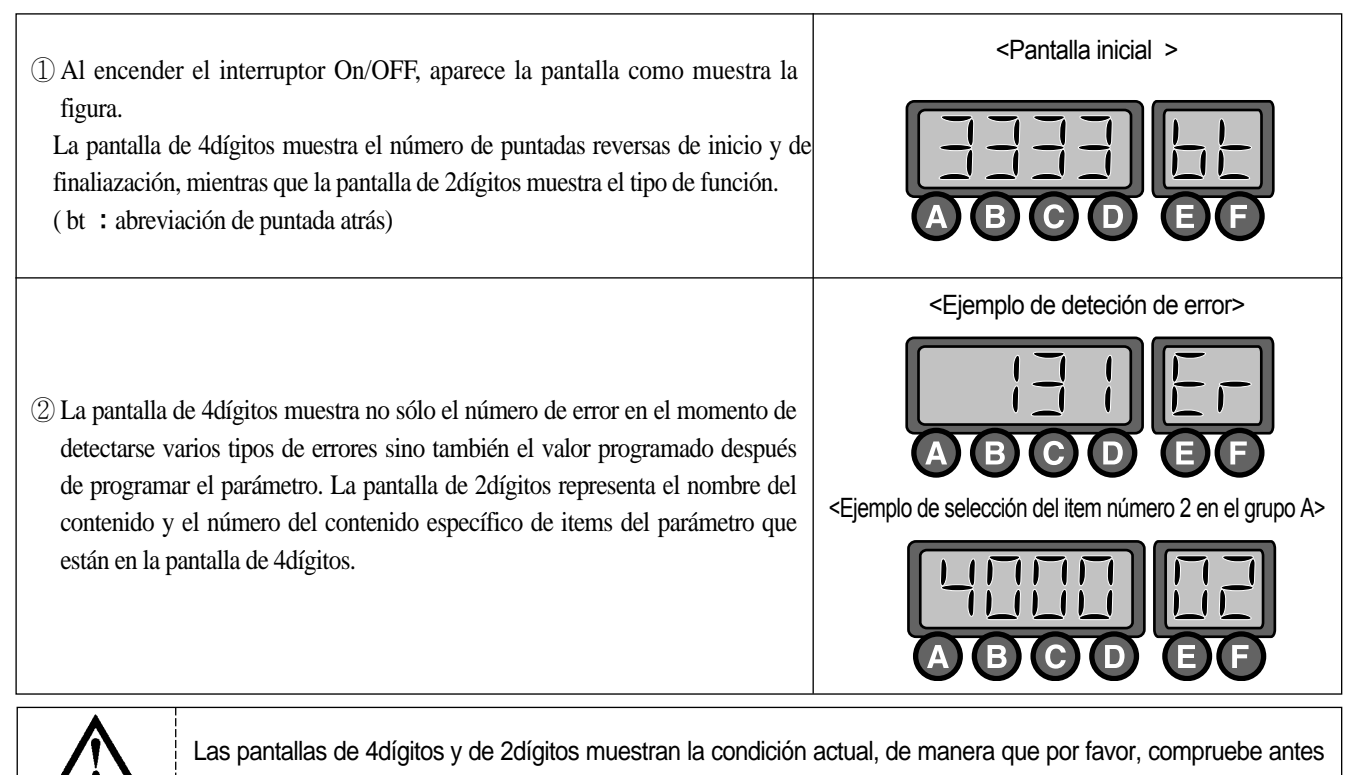

de usar la máquina.

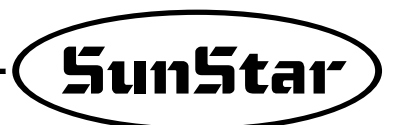

- B. Modo de empleo de las pantallas de 2dígitos y de 4dígitos
- a. Método para cambiar el número de puntadas reversas del inicio y finalización

| <ul> <li>Para cambiar el número de puntadas reversas del inicio que está programado en el momento de la compra de esta máquina, tiene que utilizar los botones A, B.</li> <li>En caso del número de puntadas reversas de finalización , emplee los botones</li> <li>O.</li> <li>Área de programación : 0 – 9 (Ejemplo : La figura demuestra que el número de puntadas reversas del inicio y la finalización ha cambiado a 4).</li> </ul>                                                                                                    |  |  |
|----------------------------------------------------------------------------------------------------|--|--|
| b. Método de comprobar o cambiar las especificaciones del parámetro                                                                                                    |  |  |
| <ol> <li>Pulse el botón el presionando ésto pulse el botón a Entonces puede comprobar y cambiar los items programados en el pámetro del grupo. (Grupo A : A, Grupo B : B, Grupo C : C, Grupo D : D)</li> <li>* El usuario tiene que apagar la máquina para seleccionar los grupos B, C o D. Mientras presiona el botón el pámetro del el interruptor. Entonces, la pantalla va a ser cambiada a la inicial después de que se muestre un mensaje PrEn. Y, el usuario puede seleccionar los grupos B, C o D presionando los botones B, C o D, mientras pulsa el botón el presionando los botones B, C o D, mientras pulsa el botón el presionando los botones</li></ol> |  |  |
| <ul> <li>② Con los botones  y  puede mover hacia el item del parámetro que quiera. El número del item del parámetro va a aparecer en la pantalla de 2dígitos y el valor programado se presenta en la de 4dígitos.</li> <li>(Ejemplo : La figura muestra el límite de velocidad máxima preprogramado en el item 2 del grupo A)</li> </ul>                                                                                                    |  |  |
| <ul> <li>③ Después de utilizar los botones de  (aumento) y (disminución) (disminución) para seleccionar el valor que quiere, presione el botón  y guarda el valor que ha elegido.</li> <li>(Ejemplo : reducir el límite de velocidad máxima de 4000RPM a 3000RPM)</li> </ul>                                                                                                    |  |  |
| ④ Al concluir de guardar, presione el botón 🞯 y vuelve a la pantalla inicial.                                                                                                    |  |  |
| <ul> <li>Tenga en cuenta que si no presiona el botón el después de cambiar el valor programado del intem del parámetro, no se guarda el valor.</li> <li>Cuando esté completa la selección de los grupos B, C, o D, el usuario debe apagar la máquina de coser y reinicie para proteger el grupo seleccionado.</li> </ul>                                                                                                    |  |  |

• En caso de que el usuario cambie el valor programado en el parámetro específico sin cuidado, se puede causar averías o daños físicos a la máquina. De manera que, el usuario debe tener pleno conocimiento de las funciones del dispositivo antes de cambiar grupos del parámetro.

#### (2) Modo de empleo : Uso y función del botón de puntada $\frac{1}{2}$

(1) Cuando sea necesario, haga puntadas  $\frac{1}{2}$  presionando el botón de puntada  $\frac{1}{2}$  ((4)).

(2) Cuando la barra – agujas se encuentre en la posición interior, presione una vez el botón de puntada  $\frac{1}{2}$  (()) y la barra – agujas estará en la posición superior. En este momento, si pulsa una vez el botón de puntada  $\frac{1}{2}$  (), esta barra vuelve a la posición inferior.

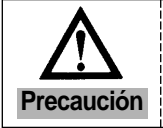

Precaución

Tenga en cuenta que si continúa presionando el botón de puntada  $\frac{1}{2}$  (4) la máquina de coser sigue funcionando a la velocidad de de puntada  $\frac{1}{2}$ .

#### (3) Modo de empleo : Botón de puntada atrás de inicio

Este botón se utiliza cuando el usuario quiere prevenir el estiramiento del hilo durante la costura. Si el usuario pulsa este botón en secuencia, la posición de la lámpara va a cambiar. Este botón proporciona las tres funciones siguientes.

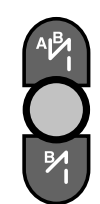

Iniciada la costura, el botón de puntada atrás del inicio no funciona.

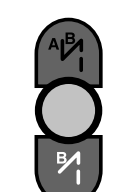

Iniciada la costura, el botón de puntada atrás del inicio funciona con este botón

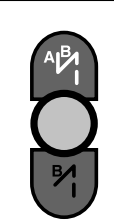

Iniciada la costura, el botón de puntada atrás del inicio funciona con este

botón

El usuario puede programar el número de puntada atrás como quiera, configurando A y B, mostrado en la pantalla de 4dígitos.

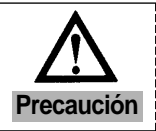

Tenga en cuenta que si el número de puntada atrás del inicio está fijado en "0", la costura de puntada atrás del inicio es imposible.

#### (4) Modo de empleo : Botón de puntada atrás de finalización

Este botón se utiliza cuando el usuario quiere prevenir el estiramiento del hilo durante la costura. Si el usuario pulsa este botón en secuencia, la posición de la lámpara va a cambiar. Este botón proporciona las tres funciones siguientes.

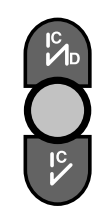

Iniciada la costura, el botón de puntada atrás del inicio no funciona.

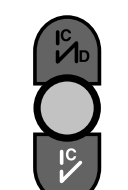

Iniciada la costura, el botón de puntada atrás del inicio funciona con este botón

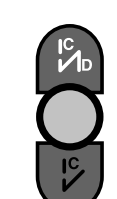

Iniciada la costura, el botón de puntada atrás del inicio funciona con este botón

El usuario puede programar el número de puntada atrás como quiera, configurando C y D, mostrado en la pantalla de 4dígitos.

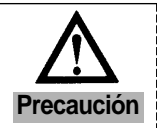

Tenga en cuenta que si el número de puntada atrás del inicio está fijado en "0", la costura de puntada atrás del inicio es imposible.

#### (5) Modo de empleo : Botón de selección de la posición de presatelas cuando el aparato se pare.

Cuando el usuario conecte el enchufe, una de las lámparas de detención de la barra- aguajas superior y inferior siempre está encendida. El usuario puede cambiar la posición de detención presionando el botón.

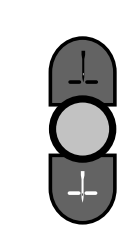

Cuando pare la máquina durante la costura, el prensatelas para en la parte superior.

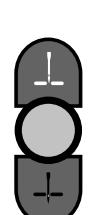

Cuando pare la máquina durante la costura, el prensatelas para en la parte inferior.

| _[_ |
|-----|
|-----|

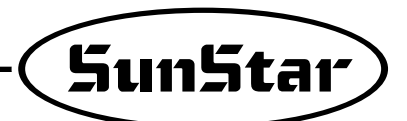

#### (6) Modo de empleo : Botón de selección de la posición de prensatelas cuando el aparato se pare

Cuando el usuario conecte el enchufe, una de las lámparas de detención de presatelas superior y inferior siempre está encendida. El usuario puede cambiar la posición de detención presionando el botón.

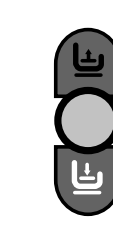

Cuando pare la máquina durante la costura, el prensatelas para en la parte superior.

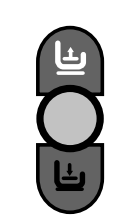

Cuando pare la máquina durante la costura, el prensatelas para en la parte inferior.

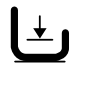

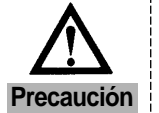

Si el usuario utiliza la función de la detención superior automáica del prensatelas mientras la máquina deja de funcionar durante la costura, se puede causar daños físicos al solenoide de prensatelas. Para prevenir este problema, el prensatelas baja automáticamente al pasar el tiempo establecido.

#### (7) Modo de empleo : Botón de selección de cortahilo y retirahilos

Estos botones ofrecen las funciones automáticas de cortahilos y retirahilos después de la costura. Si presiona estos botones en secuencia, puede utilizar una de las siguientes funciones. La lámpara muestra la función que se está usando en el mismo momento.

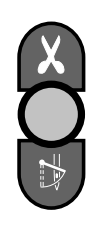

Los cortahilos y retirahilos automáticos no funcionan.

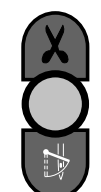

Sólo la función automática de cortahilos es posible.

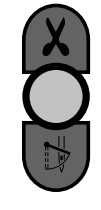

Los cortahilos y retirahilos automáticos funcionan.

#### (8) Cómo usar el contador de producción y el contador de bobina

- ① Cómo configurar el contador de producción y el contador de bobina
  - A. Selección y eliminación del contador de producción y el de bobina haciendo uso del botón 🐨 de la unidad de programa.

| Si pulsa repetidas veces el botón de configuración 🖤 de la unidad de programa se encenderá el indicador tal y como se puede |                                                             |  |
|----------------------------------------------------------------------------------------------------|-------------------------------------------------------------|--|
| observar en la figura de abajo. Y dependiendo de esto, variaría la función.                                                 |                                                             |  |
| ① Cuando no está haciendo uso la función del contador de producción y el contador de bobina.                                | P                                                           |  |
|                                                                                                    | <cuando apagado="" el="" está="" indicador=""></cuando>     |  |
| ② Cuando el contador de produccion está seleccionado                                                                        | COUNT                                                       |  |
|                                                                                                    | <cuando el="" encendido="" está="" indicador=""></cuando>   |  |
| ③ Cuando el contador de bobina está seleccionado                                                                            | COUNT                                                       |  |
|                                                                                                    | <cuando el="" está="" indicador="" parpadeando=""></cuando> |  |

\* Si desea configurar la función del contador, debe configurar los parámetros B-Group.

(2) Cómo usar las funciones específicas del contador de producción y el de bobina.

A. Uso de funciónes específicas del contador de producción

Antes de usar las funciones del contador debe configurar los siguientes parámetros.

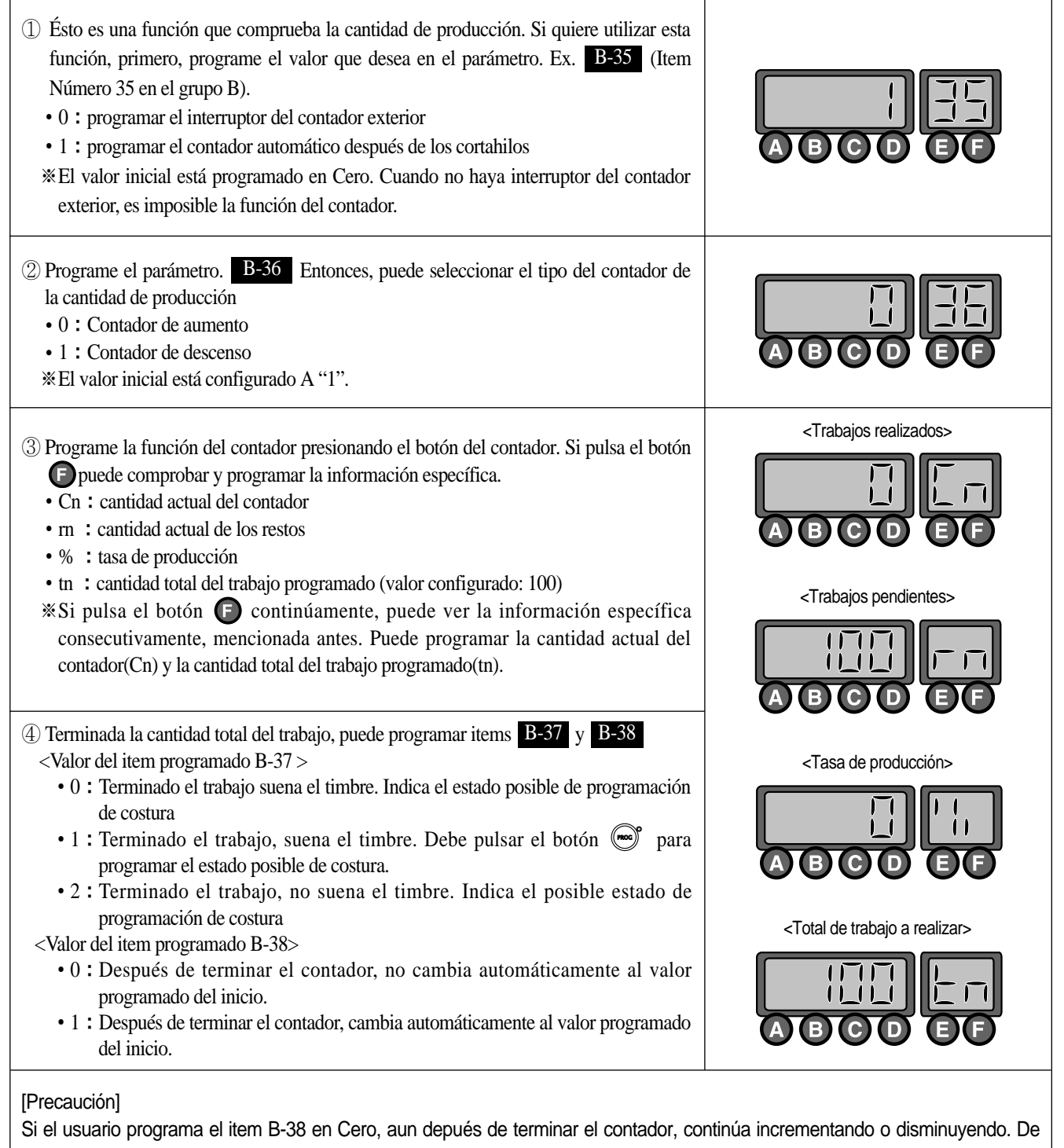

manera que el usuario tiene que programar el valor de Cn si desea iniciarlo.

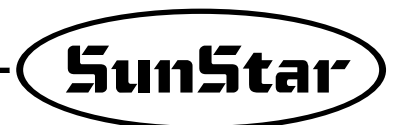

B. Uso específico de la función del contador de bobina

El contador de bobina tiene como función la de controlar la cantidad de hilo sobrante del hilo inferior. Para hacer uso de esta función debe configurar los apartados siguientes.

a. Configuración de la función del contador de bobina.

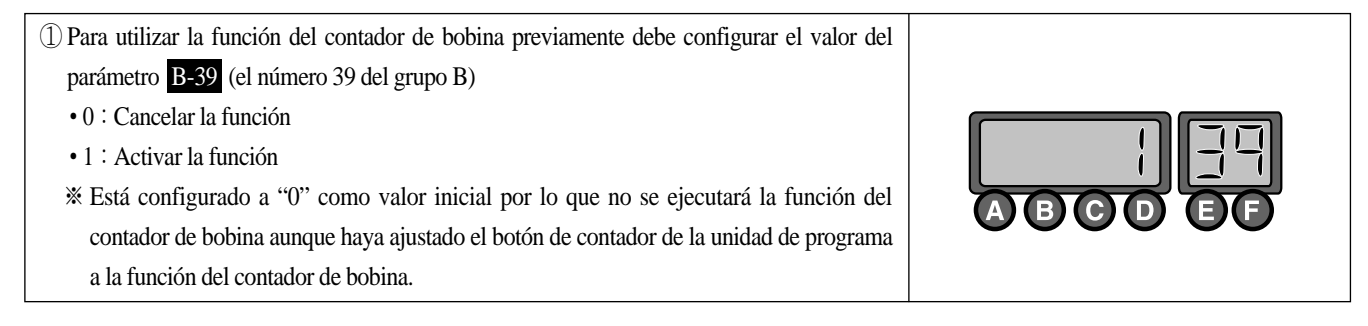

b. Parámetros específicos de la función del contador de bobina

| ① Cuando el b<br>contador de<br>"bc" indica d                                                                                                    | botón esté parpadeando, es decir, después de seleccionar la función del bobina, si pulsa el botón aparecerá una pantalla igual que la derecha. El contador de bobina.                                                                                         |                       |
|----------------------------------------------------------------------------------------------------|----------------------------------------------------------------------------------------------------|-----------------------|
| ② Al volver a j<br>de la derecha<br>"3333 bt". Y                                                                                                    | pulsar la tecla (5), aparece la palabra "UP" tal y como se muestra en la figura<br>a. Si vuelve a pulsar la (7) otra vez, se visualizará la pantalla inicial indicando<br>? si vuelve a pulsarla, pasará a la pantalla del apartado (1), y así sucesivamente. |                       |
| • [bc]                                                                                                    | Indica el contador de bobina. El valor aumentará a partir de "0".<br>(Valor inicial : 0, Rango: 0 a 9999, Configuración: Utilizando los botones <b>C</b>                                                                                                    | <b>)</b> y <b>D</b> ) |
| • [UP]       Es el valor que aumenta según la proporción creciente de "bc" durante la costura, y se usa para buscar el valor configurado inicial de "bc".         (Valor inicial: 0, Rango: 0 a 9999, Con los botones C/D puede seleccionar Aumentar/Reducir manualmente) |                                                                                                    |                       |
| • [bt]                                                                                                    | • [bt] Aparece en la pantalla inicial y simboliza backtack.                                                                                                    |                       |
|                                                                                                    | ·                                                                                                    |                       |

[Precaución]

\* Botón 📾 son botones funcionales dentro de la función del contador de bobina por lo que al utilizarlos se necesita precaución.

• Botón (Guarda el valor del contador): Si pulsa el botón (cuando se visualiza el símbolo "bc" o "UP" en la pantalla, se guarda el valor mostrado en la pantalla como valor del contador de bobina.

c. Modo de configuración de la función del Contador de Carrete

| <ul> <li>① Al realizar un nuevo trabajo debe introducir el valor del contador de bobina. Si no conoce de antemano este valor, siga los pasos de abajo para configurarlo.</li> <li>Haga visualizar la pantalla donde aparezca "UP" y utilizando las teclas O y O, modifique el valor a "0".</li> <li>Recambie el hilo inferior por uno nuevo. La cantidad de hilo debe ser uniforme.</li> <li>Una vez ajustado, puede realizar un nuevo trabajo de costura. Observará que el valor de "UP" aumenta según el aumento del trabajo.</li> <li>Realice el trabajo de costura hasta que se gaste el hilo inferior.</li> <li>Cuando se haya gastado el hilo inferior, pulse el botón mar guardar el número contado.</li> <li>Antes de guarder, para reflejar el valor contado tras la separación del hilo superior restar aproximadamente 10~20 del valor y guardar.</li> </ul> |                                                |
|----------------------------------------------------------------------------------------------------|------------------------------------------------|
| ② Finalizado el registro del valor de contador de bobina, seleccioe la pantalla donde aparezca<br>"bc".                                                                                                    |                                                |
| ③ Una vez completada la configuración, si se comienza a trabajar observará que el valor de<br>"bc" aumenta gradualmente.                                                                                                    |                                                |
| <ul> <li>[Precaución]</li> <li>* Para hacer uso de la función del contador de bobina, debe cambiar de pantalla don que si trabaja en la pantalla donde aparece "UP", el valor del contador aumenta.</li> </ul>                                                                                                    | de aparezca "bc" o ir a la pantalla inicial ya |

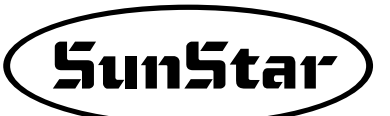

d. Cuando haya finalizado el contador de bobina

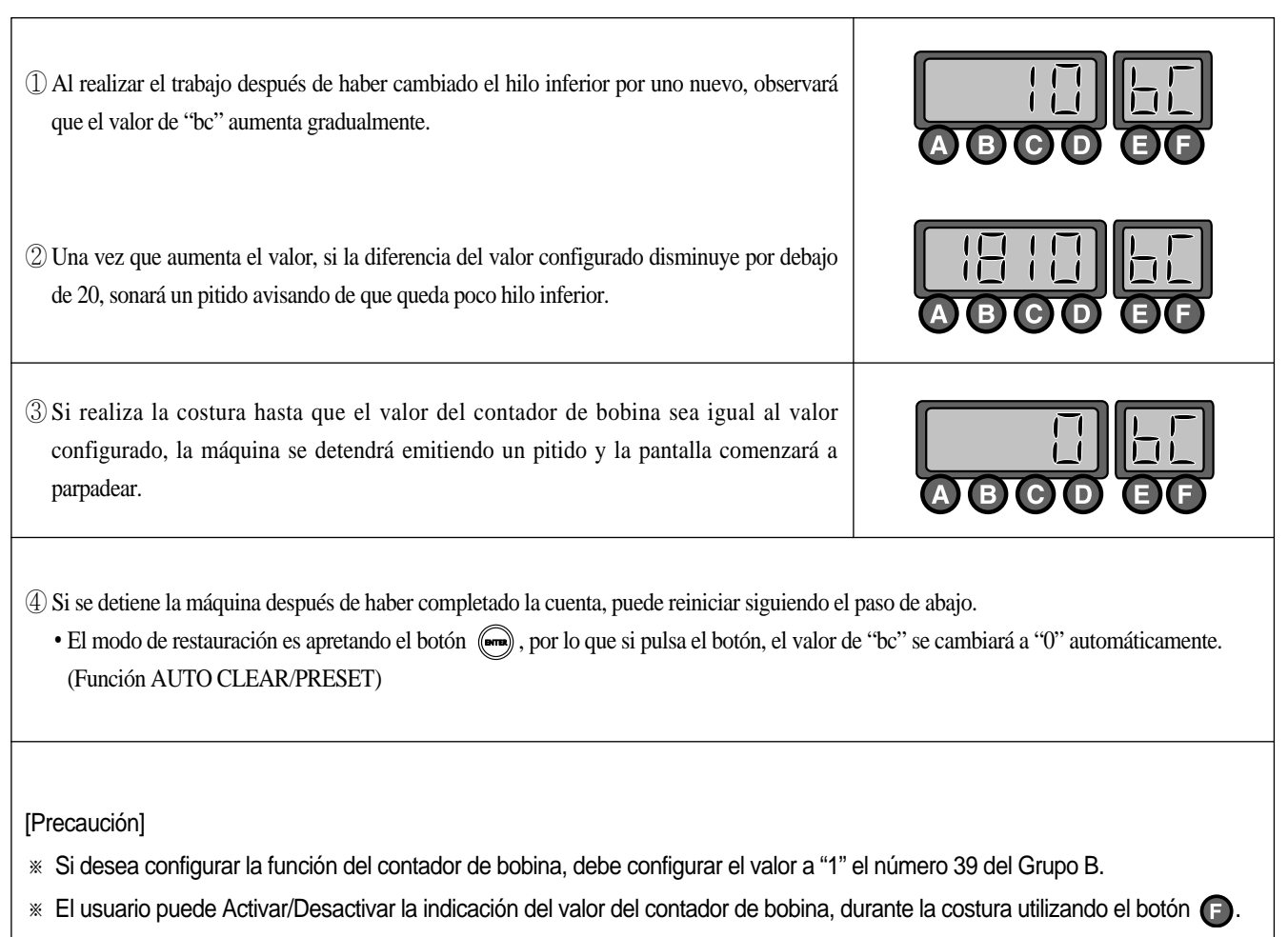

\* Para el buen uso del contador de bobina, debe devanar uniformemente el hilo inferior. Y dependiendo de la brecha entre el hilo inferior y la condición de costura, puede causar algún error que otro.

#### (9) Modo de empleo : Botón de selección de la operación de patrones

A. Modo de programación : Función de la costura de patrones

| Esta función se usa cuando es necesario trabajar continúamente. Al encenderse la lámpara, puede utilizar la función de la costura de patrones.                                                                                                    | © pattern ⇒ ● pattern                                                                                                    |  |
|----------------------------------------------------------------------------------------------------|----------------------------------------------------------------------------------------------------|--|
| B. Modo de empleo de la función específica de la costura de patrones                                                                                                    |                                                                                                    |  |
| <ul> <li>① Precauciones en el caso del uso de la función de patrones</li> <li>Antes de utilizar la función de patrones, termine el trabajo de cortahilos y encienda</li> <li>Si pulsa otra vez el interruptor de patrones al no utilizar patrones, la lámpara se apag<br/>si no termina el modo de patrones, no se apaga la lámpara.</li> <li>La velocidad de costura en la función de patrones está acorde con lo programado.</li> <li>El valor establecido en cada modo de patrones no se borra aunque se desconecte el<br/>el mismo patrón, no hace falta pulsar el modo. Pero, si el programa se inicializa, t<br/>y tiene que reestablecer la información.</li> </ul>                                                                                                    | la lámpara del interruptor de patrones.<br>ga y vuelve a la costura normal. Sin embargo,<br>l enchufe. Por lo tanto, si quiere volver a usar<br>oda la información programada va a borrarse |  |
| 2 Modo de empleo                                                                                                    |                                                                                                    |  |
| <ul> <li>(a) Seleccione la función de la costura de patrones pulsando el botón "mmm"</li> <li>(b) Elija los patrones que quiere usar y la lámpara de patrones seleccionados se encenderá.</li> <li>(c) Si presiona el botón " la pantalla va a cambiar y puede utilizar las puntadas de cada lado del patrón y programar el valor.</li> <li>&lt; Method to program the value of each pattern side &gt;</li> <li>• Método mediante los botones ( y )</li> <li>Programar directamente el número de puntadas utilizando los botoens C y D. Este método se usa cuando el usuario ya conozca la longitud de puntadas que quiere programar.</li> <li>• Método mediante el movimiento de pedal</li> <li>Esta función se utiliza cuando el usuario no conozca la longitud de puntadas y se cose directamente para comprobar el número de puntadas de patrones que quiere programar. Si el usuario pedalea después de programar la pantalla, el pedal puede programar el número de puntadas usando las caraterísticas de aceleración y desaceleración mediante el sensor de pedal. En este caso el estándar para seleccionar el número de puntadas es más lento que la velocidad normal de costura y la programada de costura de patrones.</li> <li>• Método mediante el botón A y el botón de puntada 1/2</li> <li>Esta función se utiliza cuando el usuario necesite hacer ajustes delicados en el final del trabajo de patrones. El usuario puede comprobar y programar la longitud de patrones mientras cose a la velocidad lenta o con puntadas medias. La pantalla muestra el número de puntadas de cada lado</li> </ul> | <método cada<br="" de="" el="" programar="" valor="">lado del patrón &gt;&gt; I i i i i i i i i i i i i i i i i i i i</método>                                                              |  |
| <ul> <li>(d) Al terminar la programación, pulse el botón wy guarde el valor establecido. Después, presione el botón w?. Después de desaparecer el número de puntadas de cada lado en la pantalla, puede comenzar a coser con el valor programado en la función de la costura de patrones.</li> <li>(e) La velocidad de la costura de patrones es constante, ya que se cose a la velocidad programada, no a las caraterísticas de aceleración y desaceleración del pedal. Si pedalea después de preionar el botón wy ve parpadeo de la lámpara, el trabajo de coser continuará aun hasta cuando no pedalee antes de terminar la costura.</li> </ul>                                                                                                    |                                                                                                    |  |
| <ul> <li>Después de establecer cada lado de las puntadas, el usuario tiene que pulsar el botón para guardar el valor programado.</li> <li>Cuando el patrón tiene más de un lado, el trabajo de patrones sólo opera para el número de puntadas programadas de cada lado.</li> </ul>                                                                                                    |                                                                                                    |  |

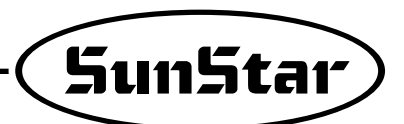

| 3] | items específicos según el patrón |                                                                                                    |
|----|-----------------------------------|----------------------------------------------------------------------------------------------------|
|    |                                   | Patrón para la repetición de costura recta de longitud regular. Los lados pueden ser establecidos de 0 a 999 puntadas.                                                                         |
|    |                                   | Patrón para la repetición de costura de tres lados. Cada lado puede configurarse de 0 a 999 puntadas.                                                                                          |
|    |                                   | Patrón para la repetición de costura de cuatro lados. Cada lado puede configurarse de 0<br>a 999 puntadas. (Uso para costuras de lados cuadrados)                                              |
|    |                                   | Función para costuras contínuas hacia adelante/atrás con ejecución de hasta 9 veces.<br>Cada lado puede configurase de 0 a 999puntadas.<br>( Se utiliza para coser cinturones, colgantes, etc) |
|    |                                   | Patrón para configurar hasta 20 lados. El usuario puede configurar la forma de patrón que desea. Cada lado puede configurarse de 0 hasta 999puntadas.                                          |

④ Modo de empleo : Función de cadena (función de conexión de patrones)

- Primero, presione el botón 🔭 y seleccione la función de la costura de patrones.
- A continuación, pulse el botón Comm.

Precaución

- Si pulsa el botón el pantalla cambia tal como muestra la figura de la derecha. Puede cambiar el número de cadenas utilizando los botones y .
- Si quiere programar el patrón en el número deseado, pulse el patrón deseado utilizando la tecla direccional.
- Terminada la programación de cadenas tal como se explica la instrucción anterior, presione el botón () para guardar el valor modificado y pulse el botón () para salir de la pantalla de programación de cadenas.
- Si opera el trabajo de la costura programada, el patrón cuya lámpara parpadea es el que está utilizándose en el momento presente, mientras que el patrón con la lámpara encendida significa el próximo a emplear.
- Si parpadea la lámpara AUTO pulsando el botón <sup>(\*</sup>), la máquina va a coser automáticamente el tramo del patrón programado aunque el usuario deje de pedalear.

- Después de programar la función de cadenas, pulse el botón m para guardar el valor establecido.
- Si modifica el programa de patrones durante la costura, puede coser con un nuevo mode de patrón.
  - Si el último patrón de cadenas termina, se traslada al primer patrón automáticamente.

(10) Método de empleo : Botón de selección de costura de la velocidad regular

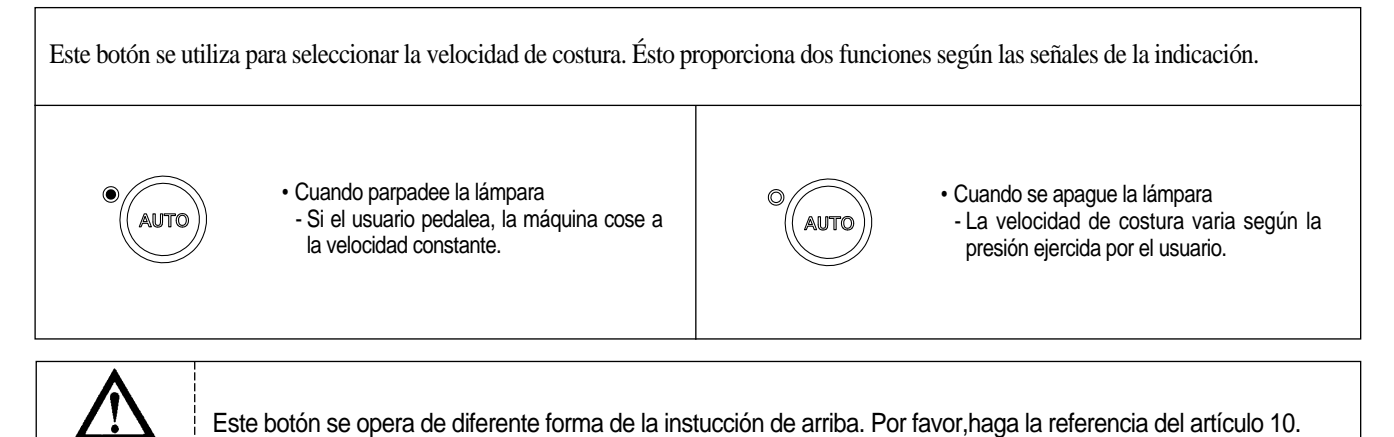

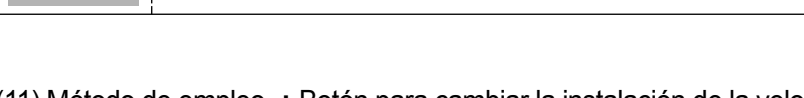

(11) Método de empleo : Botón para cambiar la instalación de la velocidad de costura A. Método de comprobar la velocidad de costura

Si desea comprobar la velocidad de costura programada en el presente, pulse los botones  $\bigcirc$ Cuando presione  $\triangle$  O  $\bigcirc$  una vez, la velocidad programada aparece un momento en la pantalla de la derecha y vuelve a la pantalla inicial.

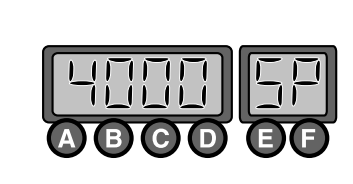

\* La velocidad en la pantalla es el límite de la velocidad máxima de la máquina de coser.

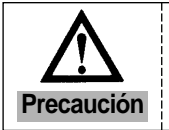

Precaución

El límite de la velocidad máxima y mínima puede ser modificado según el cambio de los items específicos del parámetro.

 $(\Delta)$ 

#### B. Método de cambiar la velocidad de costura

| (1) Cuando desee cambiar la velocidad de costura, puede ver la pantalla que muestra la actual velocidad pulsando los botones $\triangle$ o $\bigtriangledown$ .                                                                                                    |  |
|----------------------------------------------------------------------------------------------------|--|
| <ul> <li>② Si ve la actual velocidad en la pantalla, puede modificar la velocidad utilizando los botones △ o ▽ antes de volver a la pantalla inicial.</li> <li>Cuando presione los botones dos veces en secuencia : La velocidad de costura incremento e disminuvo per 40 PDM.</li> </ul> |  |
| <ul> <li>Cuando mantenga presionados los botones : La velocidad de costura incrementa o<br/>disminuye rápidamente.</li> </ul>                                                                                                    |  |

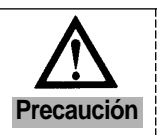

Tenga en cuenta que si no pulsa los botones △ o マ , la pantalla vuelve automáticamente a la inicial..
El límite de la velocidad máxima y mínima puede ser modificado según el cambio de los items específicos del parámetro.

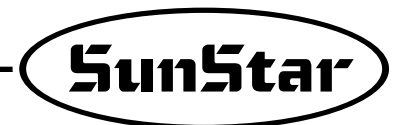

#### 3) Método de corregir el número de puntadas atrás de inicio y terminación

- \* Las puntadas atrás varian según el tipo de máquinas de coser, de manera que siga el siguiente método de corrección de puntadas.
- \* Antes de proceder a este paso, por favor, compruebe la actual condición de la costura para corregirlas rápida y correctamente.
- ① Clasificación acorde con la condición de puntadas atrás
  - \* La condición de puntadas atrás se clasifica como los siguientes.( En caso de A : 3puntadas, B : 3puntadas, C : 3puntadas, D : 3puntadas)
  - A. En caso de que haya una omás puntadas mayor que el múmero de puntadas programado

| Clasificación                                                  | Condición de costura donde el número de                       | Estado correcto de costura                                              | Condición de costura donde las puntadas                                                          |
|----------------------------------------------------------------|---------------------------------------------------------------|-------------------------------------------------------------------------|--------------------------------------------------------------------------------------------------|
| Clasification                                                  | puntad as atrás es menor que lo programado                    | puntadas atrás                                                          | atrás es mayor que lo programado                                                                 |
| Condición de<br>costura de<br>puntadas atrás<br>de inicio      | Cuando cada uno de los lados A y B tenga una puntada menos    | Cuando cada uno de los lados A y B tenga tres puntadas correctamente    | A 1 4<br>2 B<br>3 2<br>4 1<br>4 1<br>Cuando cada uno de los lados A y B<br>tenga una puntada más |
| Condición de<br>costura de<br>puntadas atrás de<br>terminación | Cuando cada uno de los lados C y D<br>tenga una puntada menos | Cuando cada uno de los lados C y D<br>tenga tres puntadas correctamente | Cuando cada uno de los lados C y D<br>tenga una puntada más                                      |

#### B. En caso de que haya una omás puntadas mayor que el múmero de puntadas programado

| Clasificación                                                  | Condición de costura donde el número de                                                    | Estado correcto de costura                                               | Condición de costura donde las puntadas                                                         |
|----------------------------------------------------------------|--------------------------------------------------------------------------------------------|--------------------------------------------------------------------------|-------------------------------------------------------------------------------------------------|
| Clasificación                                                  | puntad as atrás es menor que lo programado                                                 | puntadas atrás                                                           | atrás es mayor que lo programado                                                                |
| Condición de<br>costura de<br>puntadas atrás<br>de inicio      | A 1 B 3<br>(31) 2<br>(31) 2                                                                | $ \begin{array}{c c}  A 1 \\  2 \\  3 1 \end{array} $                    | $ \begin{array}{c} \begin{array}{c} 1 \\ 2 \\ 3 \\ 3 \\ 1 \\ 1 \end{array} \end{array} $        |
|                                                                | Cuando la longitud de la última puntada de los                                             | Cuando cada uno de los lados A y B                                       | Cuando cada uno de los lados A y B tenga tres                                                   |
|                                                                | lados A y B sea más corta que lo programado                                                | tengan tres puntadas correctamente                                       | puntadas y media puntada(menos de una puntada)                                                  |
| Condición de<br>costura de<br>puntadas atrás de<br>terminación | Cuando la longitud de la última puntada de los lados C y D sea más corta que lo programado | Cuando cada uno de los lados C y D<br>tengan tres puntadas correctamente | Cuando cada uno de los lados C y D tenga tres<br>puntadas y media puntada(menos de una puntada) |
|                                                                |                                                                                            |                                                                          |                                                                                                 |
|                                                                | en Communitation and the second second                                                     |                                                                          |                                                                                                 |

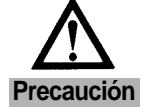

Las figuras de arriba muestran las condicones representivas de cada costura. De manera que habrá diferencias acorde con las condiciones de las máquinas de coser y es normal que dos tipos de condiciones ocurran a la vez.

- ② Método para corregir el número de puntadas atrás de inicio y terminación
  - ※ Aunque el método para corregir el número de puntadas atrás de inicio y terminación es diferente según el usuario, es básico que se proceda al siguiente orden.
    - A. En caso de que haya una omás puntadas mayor que el múmero de puntadas programado

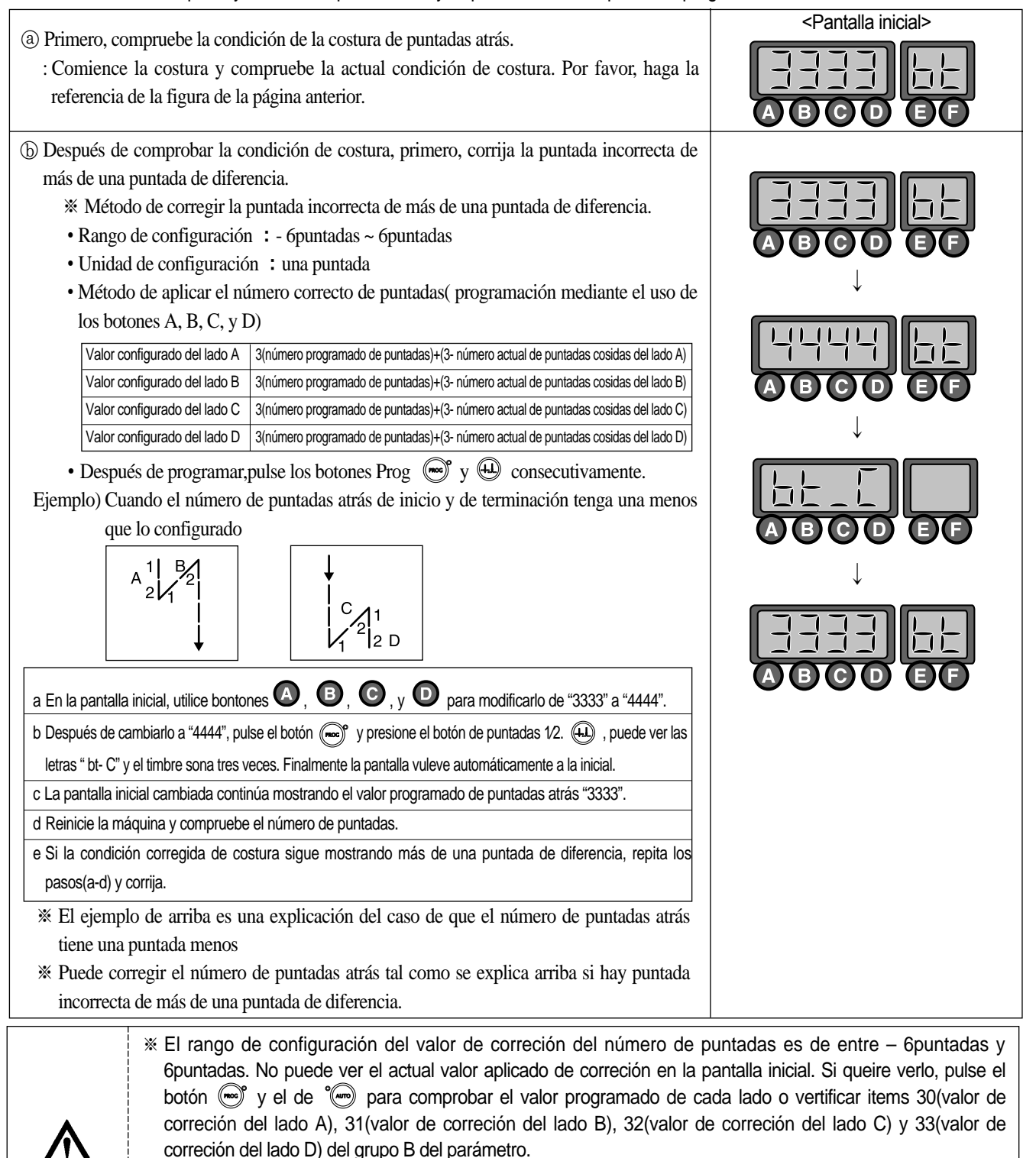

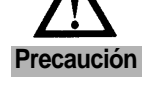

- ※ Aunque se hayan realizado las correciones correspondientes según los valores mínimos(-6puntadas) o máximos(6puntadas), si aún no puede lograr el estado correcto de costura, reduzca la velocidad de costura de puntadas atrás.
- ※ En general, puede corregir de manera mencionada arriba cuando haya más de una puntada de diferencia. Y puede corregir siguiendo la instrucción de la próxima página si hay menos de una puntada de diferencia.
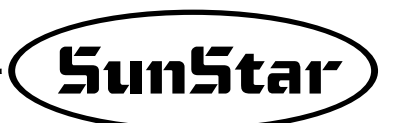

B. En caso de que haya una omás puntadas mayor que el múmero de puntadas programado

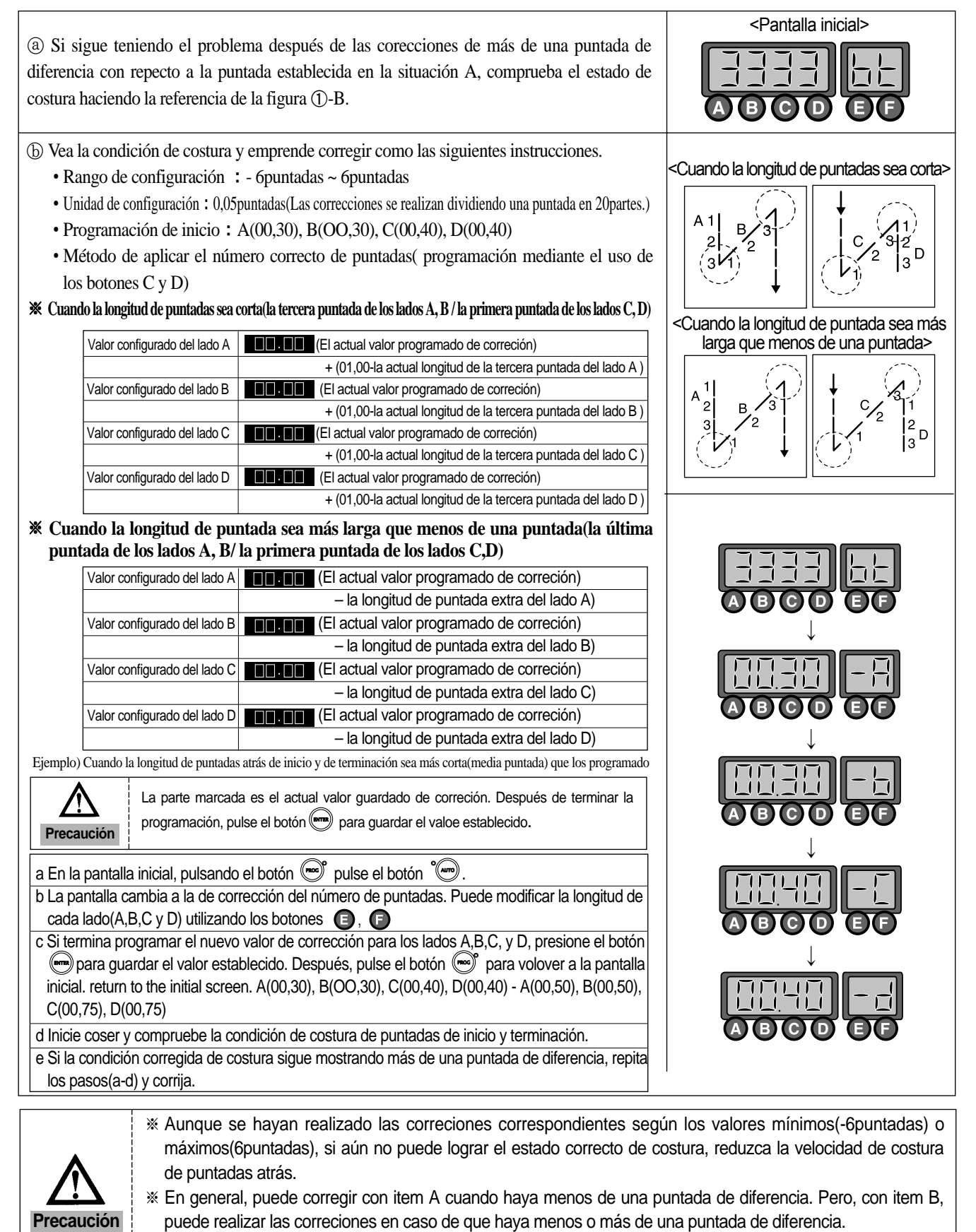

\* Terminada toda la programación, de A, B, C y D pulse el botón m para guardar el valor establecido. Al contrario, es posible que se borre.

### 4) Modo de empleo : Función de inercia

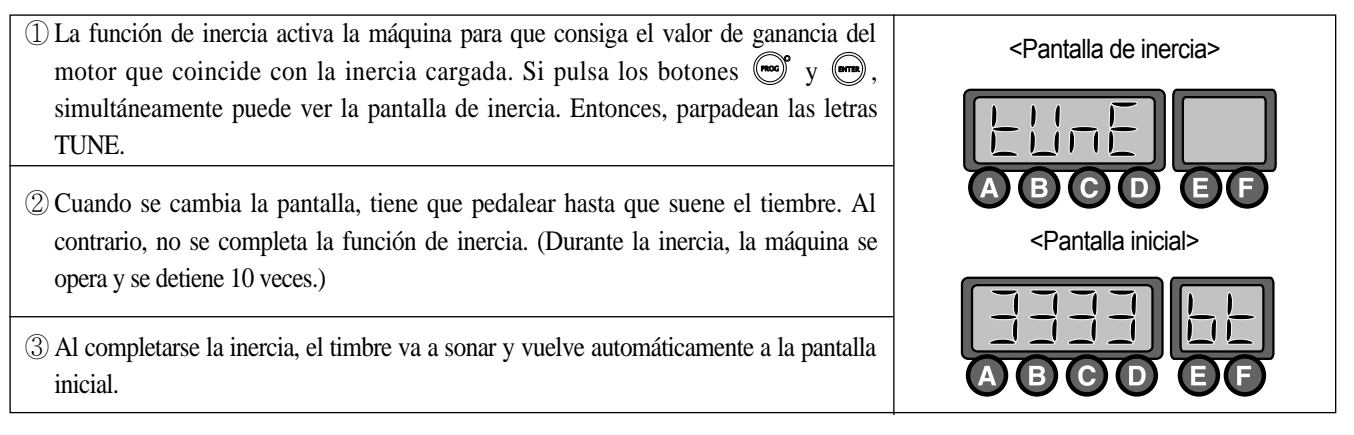

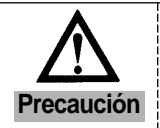

La inercia solo se opera cuando el controlador se sujete a la máquina por primera vez y el movimiento de aceleración y desaceleración de la máquina no se realice rápidamente.

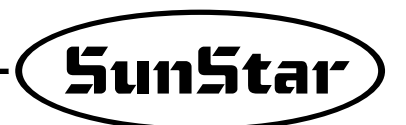

## 5) Modo de uso del Sensor(EDGE) del dobladillo de la prenda

(1) Modo de instalación del sensor(Sensor EDGE)

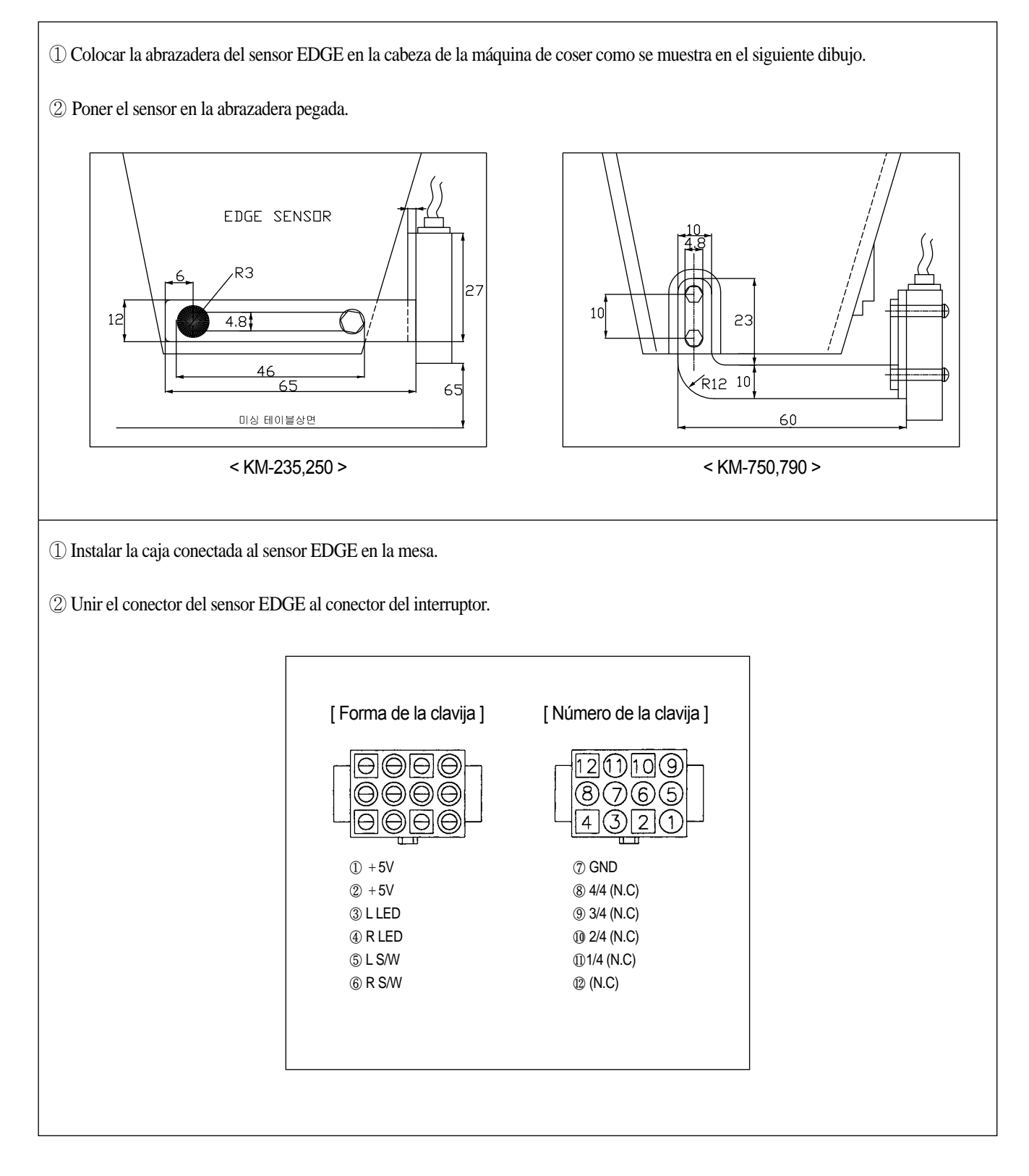

(2) Modo de configuración del Sensor

| 1 Encender la electricidad en el estado de aprieto del botón $2$ .                                                                                                    |                                            |
|----------------------------------------------------------------------------------------------------|--------------------------------------------|
| <ul> <li>② Entrar en el Grupo-C apretando el botón  en el estado de apretón del interruptor</li> <li>.</li> </ul>                                                                         |                                            |
| <ul> <li>③ Poner la configuración en el número 52 del grupo C de parámetro con el botón  y</li> <li>, y sustituir el valor inicial 2 por 12 con el botón  y</li> </ul>                    |                                            |
| <ul> <li>④ Después de finalizar las fases anteriores ¤ ~¤∅ guarde el valor cambiado apretanto el botón → y salir del modo de configuración del parámetro pulsando el botón → .</li> </ul> | <u> </u>                                   |
| ⑤ Después de realizar las fases anteriores ¤ ~¤Œ presione el botón m para encender la lámpara, y podrá usar la función del sensor.                                                        | $\bigcirc (EDGE) \implies \bigcirc (EDGE)$ |

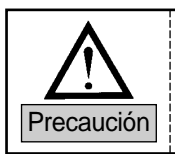

El botón de selección de la función del sensor de la punta de la prenda ofrece el paro automático cuando perciba la punta y para realizar correctamente la función que quiera, debe tener buen conocimiento del "manual de las funciones detalladas relativas al sensor EDGE(4)".

#### (3) Modo de configuración de la sensibilidad del sensor

| ① Poner el Modo Operativo que está detrás del sensor en el estado LON, sin la tela puesta debajo del sensor.                                                                                                    |       |
|----------------------------------------------------------------------------------------------------|-------|
| <ul> <li>② Encienda la lámapra con el botón  y compruebe si enciende la lámpara(Amarillo) de STB de la superficie delantera del sensor al poner la tela debajo del sensor.</li> </ul>                                                                                                    | SENS, |
| ③ Cuando no esté encedida la lámpara(amrarillo) STB, cambie el Modo Operativo detrás del sensor en el estado de D.ON y repetir la fase del número ¤‡(El motivo de que no se encienda la lámpara, es porque el sensor EDGE percibe de diferentes maneras de acuerdo con el tipo de la prenda).          |       |
| <ul> <li>Después de aplicar las fases mencionadas arriba ¤ ~¤Ø ajuste el volumen de SENS para que se apague la lámpara OPL(rojo) con la tela puesta debajo del sensor, y se encienda la lámpara(rojo) sin la tela colocada</li> <li>En el momento, no importa la función de la lámpara STB.</li> </ul> |       |

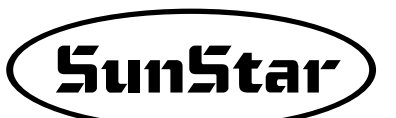

(4) Modo de uso de las funciones detalladas relativas al Sensor EDGE

| ① Pulse e<br>(Unica                                                                   | el botón \land en el botón apretado<br>y exclusivamente después de co                                                                             |                                                                                                    |                |            |  |  |  |
|---------------------------------------------------------------------------------------|----------------------------------------------------------------------------------------------------|----------------------------------------------------------------------------------------------------|----------------|------------|--|--|--|
| (2) Definin                                                                           | Definir el número del parámetro que quiere modificar con el botón 🗈 y el 🕞 , y cambiar                                                            |                                                                                                    |                |            |  |  |  |
| el pará                                                                               | metro con el botón $\bigcirc$ y $\bigcirc$ .                                                                                                    |                                                                                                    |                |            |  |  |  |
| A-Grupo                                                                               | Función                                                                                                    | valor<br>original                                                                                                    | Límite         | Fase       |  |  |  |
| 41                                                                                    | Selección del tipo de Sensor                                                                                                    | 0 : En la percepción de la punta, Potencia de 5[V] (Activo Alto)<br>1 : En la percepci'on de la punta, Potencia de 0[V](Activo Bajo) |                |            |  |  |  |
| 42                                                                                    | Después de la percepción, definir el<br>número de las puntadas a seguir                                                                           | 3[puntada]                                                                                                    | 0~255[puntada] | 1[puntada] |  |  |  |
| 43                                                                                    | 43     Después de la percepción, Velocidad     1000[rpm]     20~2000[spm]     10[spm]       de las puntadas a seguir     20~2000[spm]     10[spm] |                                                                                                    |                |            |  |  |  |
| ③ Cambie el valor de cada parámetro y guarde el valor de cambio apretando el botón 🕞. |                                                                                                    |                                                                                                    |                |            |  |  |  |

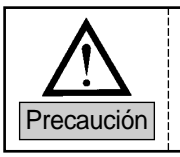

1. No se guarda el valor cambiado de parámetro sin apretar el botón 📖.

2. Si ejecuta la inicialización, todos los datos serán convertidos en los valores de fábrica.

#### (5) Ejecución del sensor EDGE

| ① Activar el sensor con el aprieto del botón 🐨.                                                                                                    |  |
|----------------------------------------------------------------------------------------------------|--|
| ② En la activación del sensor EDGE, será anulada la costura al acercarse la punta de la tela(la distancia entre la aguja y la punta : Aprx.: 20[mm]).                                     |  |
| ③ En la suspension del número ②, si pone el pedal "Neutro ; Avance", la costura se ejecutará conforme a las puntadas configuradas en el parámetro A-42 y a la velocidad definida en A-43. |  |
| ④ Al finalizar el número ③, si realiza el cortahilos(retroceder el pedal), se ejecutará el retroceso(cuando esté la lámpara de retroceso) en la costura y el cortahilos.                  |  |

#### (6) Modo de desactivación del sensor

(1) Apague la lámpara con el botón para desactivar la operación del sensor  $\textcircled{\begin{aligned} \begin{aligned} \begin{aligned}$ 

# 6) Método de configuración del controlador del motor

#### (1) Método de configuración del controlador según el modelo de la máquina

| Clasificación                                                             | Tipo de ma                                                                                                    | áquina aplicable                                                                                                    | Valor de configuración<br>modelo del parámet                                                                                                    | del número de<br>ros nº B-56                                                                                                    | Referencia                                          |
|---------------------------------------------------------------------------|----------------------------------------------------------------------------------------------------|----------------------------------------------------------------------------------------------------|----------------------------------------------------------------------------------------------------|----------------------------------------------------------------------------------------------------|-----------------------------------------------------|
| 1                                                                         | SC-7                                                                                                    | '300 Series                                                                                                    | 88                                                                                                    |                                                                                                    | Salida de fábrica con la                            |
| 2                                                                         | SC-7                                                                                                    | 7500 Series                                                                                                    | 124                                                                                                    |                                                                                                    | configuración según las características del pedido. |
| 3                                                                         | SC-7                                                                                                    | 310 Series                                                                                                    | 125                                                                                                    |                                                                                                    |                                                     |
| 3                                                                         | SC-7<br>le configuración d<br>uma No Disponible<br>/ER ON" + (Prog)<br>PEEN<br>Ción del modelo<br>deseado<br>© 0<br>D<br>I24 55<br>I<br>ina, en la salida c<br>un controlador q<br>su uso debe confi<br>ndiendo de la versión<br>n de la versión<br>n de la versión<br>n del CPU puede<br>omo indica el dibu | '310 Series         el número de modelo         Pantalla         ⇒         Pantalla         ⇒         Guard         ⇒         Guard         ⇒         ⊕         ⊕         ⊕         ⊕         ⊕         ⊕         ⊕         ⊕         ⊕         ⊕         ⊕         ⊕         ⊕         ⊕         ⊕         ⊕         ⊕         ⊕         ⊕         ⊕         ⊕         ⊕         ⊕         ⊕         ⊕         ⊕         ⊕         ⊕         ⊕         ⊕         ⊕         ⊕         ⊕         ⊕         ⊕         ⊕         ⊕         ⊕         ⊕         ⊕         ⊕         ⊕         ⊕         ⊕         ⊕ | inicial Grup<br>inicial<br>Grup<br>Grup<br>Configuración adecuada<br>on la cadena de máquina<br>56 según los valores cor<br>controlador puede haber<br>ferencia la información ir<br>er, antes de mostrar la par | o de parámetro E<br>Prog + B<br><b>r 2 DD</b><br>para modelo de<br>as del pedido:<br>respondientes a<br>modelos no apl<br>idicada en la par<br>ntalla inicial ("33. | Movimiento hacia B-56                               |
| Clasi                                                                     | ficación                                                                                                    | Fortuna Series III (                                                                                                    | Versión CPU 11)                                                                                                    | Fortuna                                                                                                    | a Series IV (Versión CPU 7)                         |
| Program                                                                   | a Unit (P/U)                                                                                                    | SEra                                                                                                    |                                                                                                    |                                                                                                    | <u>5E-407</u>                                       |
| Mini                                                                      | control                                                                                                    | <u>55-3</u> ⇒                                                                                                    |                                                                                                    | <u>SEr</u>                                                                                                    |                                                     |
| En caso de las versiones antiguas no aparece la indicación de la versión. |                                                                                                    |                                                                                                    |                                                                                                    |                                                                                                    |                                                     |

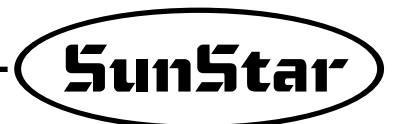

(2) Uso de la máquina con el dispositivo del cortador de hilo de decoración (Top Thread Trimming Device) Si usa la máquina con la instalación del dispositivo del cortador de hilo de decoración, compruebe los elementos inferiores para la correcta configuración y el buen funcionamiento de la máquina.

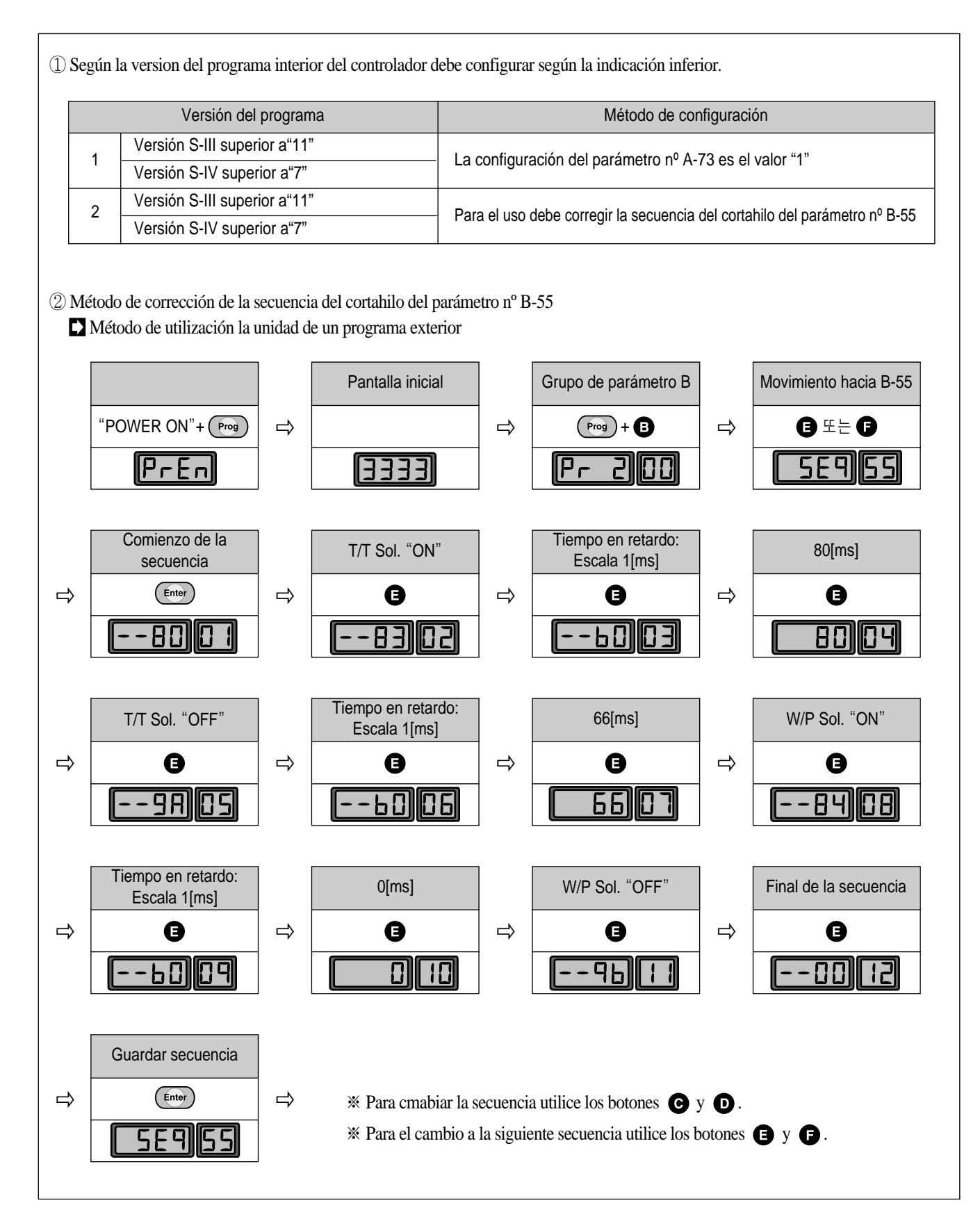

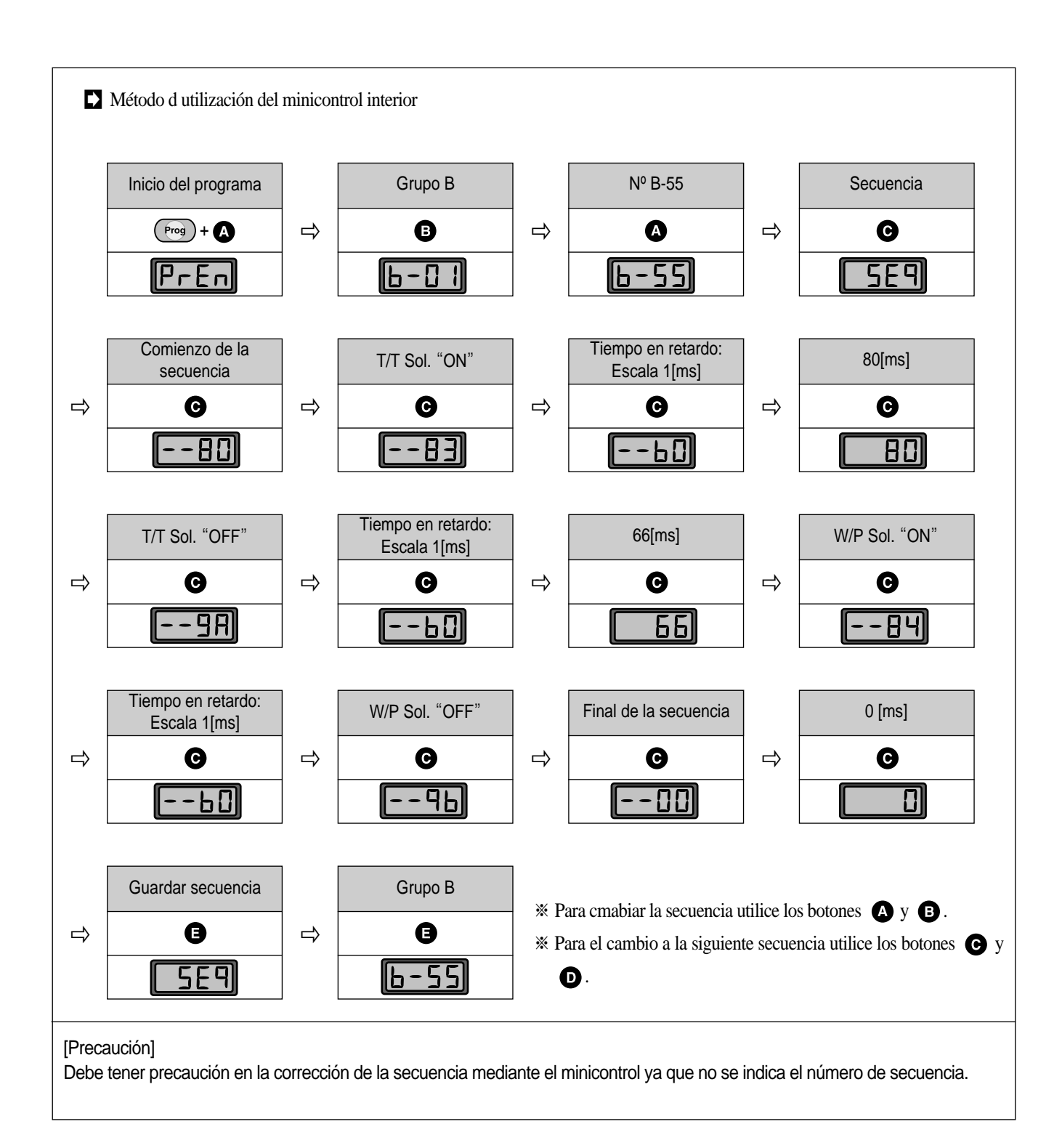

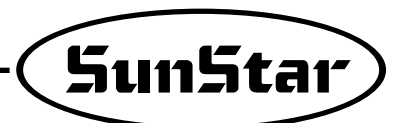

#### (3) Secuencia del cortahilo del modelo cadena

Si instala un controlador antiguo con una version del programa antiguo, para su uso debe corregir la secuencia del cortahilo según la información inferior.

| Tabla de ordenación                                                              | Código de programa |                  |     |      |               |                                     |
|----------------------------------------------------------------------------------|--------------------|------------------|-----|------|---------------|-------------------------------------|
| Comienzo de la secuencia del cortahilo (Start of Sequence)                       | Número             | nero Orden Datos |     | Ord  | - Explicación |                                     |
|                                                                                  | 01                 | 80               | 151 | 2110 | Ju            | Comienzo de la secuencia            |
| Encender el solenoide del                                                        | 02                 | 83               |     |      |               | Solenoide del cortahilo "ON"        |
|                                                                                  | 03                 | B0               | 80  |      |               | Tiempo en retardo 80[ms]            |
| En espera durante 80[ms]                                                         | 04                 | 9A               |     |      |               | Apagar el solenoide del cortahilo   |
| (Wait for 80[ms])                                                                | 06                 | B0               | 00  |      |               | Tiempo en retardo 66[ms]            |
| Anoror el colonaida del cortobila                                                | 07                 | 84               | 00  |      |               | Encender el solenoide del wiper     |
| (T/T Solenoid "OFF")                                                             | 09                 | B3               |     |      |               | En espera durante 1[s]              |
|                                                                                  | 10                 | 9B               | 10  |      |               | Solenoide del wiper "OFF"           |
| En espera durante 66[ms]<br>(Wait for 66[ms])                                    | 12                 | 00               |     |      |               | Final de la secuencia del cortahilo |
|                                                                                  | •                  | 00               |     |      |               |                                     |
| Encender el solenoide del wiper                                                  | •                  | 00               |     |      |               |                                     |
| ( W/P Solenoid "ON")                                                             | 64                 | 00               |     |      |               | Final de la secuencia               |
| En espera durante 1[s]<br>(Wait for 1[s])<br>Apagar el solenoide del wiper       |                    |                  |     |      |               |                                     |
| (T/T Solenoid "OFF")<br>Final de la secuencia del cortahilò<br>(End of Sequence) |                    |                  |     |      |               |                                     |

[Precaución]

⇒ Si se ha instalado de cortador de hilo de decoración debe cambiar el valor de configuración nº 9 de "B3" al "B0" y también debe cambiar el valor de configuración del nº 10 en "0".

⇒ Si la versión del programa es superior a S-III("11"), S-IV("7") debe configurar el A-73 en "1".

# 7) Modo de uso de la función de extensión de la costura de patrón

(1) Parámetros relacionados

| Número del parámetro | nombre del parámetro         | valor definido            |
|----------------------|------------------------------|---------------------------|
| A-76                 | Pattern Función de extensión | 0(Imposible) / 1(Posible) |

#### (2) Características de las funciones

| Incisos                                               | Explicación                                                                                                    |                                            |  |  |
|-------------------------------------------------------|----------------------------------------------------------------------------------------------------|--------------------------------------------|--|--|
| ① Uso posible de la función<br>convencional de patrón | Cuando el número A-76 esté en el estado de IMPOSIBLE(0), se puede aplicar la misma function<br>convencional del patrón.                                                                |                                            |  |  |
| ② Valor máximo posible de<br>extensión del patrón     | Se puede utilizar en máximo hasta los 15 patrones.                                                                                                    |                                            |  |  |
| ③ Modo de configuración                               | El modo de configuración del número A-76 se divide en dos mane<br>A. Con los parámetros                                                                                                | ras.                                       |  |  |
|                                                       | a. Trasladar al Grupo-A presionando el botón 🞯 + el botón 🗛 .                                                                                                    | P-   []                                    |  |  |
|                                                       | b. Trasladar al número A-76 con el botón 🖲 y el 🕒.                                                                                                    |                                            |  |  |
|                                                       | <ul> <li>c. Cambiar el valor definido con el botón C y D.</li> <li>(0 ; 1)</li> </ul>                                                                                                  |                                            |  |  |
|                                                       | d. Guardando el valor definido con el botón 📟 , convertir en la pantalla primitive con el botón 🐨 .                                                                                    | <u> 3333 PF</u>                            |  |  |
|                                                       | B. Modo de configuración con los botones                                                                                                    |                                            |  |  |
|                                                       | a. Presionar el botón 🐨 + el botón <sup>°</sup> PATTERN para trasladar al grupo A.                                                                                                    |                                            |  |  |
|                                                       | <ul> <li>b. Modificar el valor definido con el botón C y D.</li> <li>(0 ; 1)</li> </ul>                                                                                                |                                            |  |  |
|                                                       | c. Guardando el valor definido con el botón 📼 , convertir<br>en la pantalla primitive con el botón 📼 .                                                                                 | 533 BF                                     |  |  |
| ④ NOTA                                                | <ul> <li>Para aplicar la función de configuración de acortamiento, debe por<br/>botón PATRON.</li> <li>Para aplicar la función de extension del patrón, debe usar solo el p</li> </ul> | ner LED en OFF presionando el<br>natrón 1. |  |  |

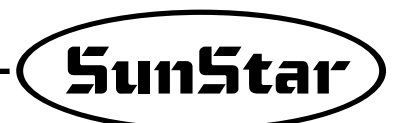

#### (3) Detalles de configuración de las funciones y modo de uso

| Orden                                                                                       | Explicación                                                                                                    |                                                                      |  |
|---------------------------------------------------------------------------------------------|----------------------------------------------------------------------------------------------------|----------------------------------------------------------------------|--|
| <ol> <li>Función de extensióndel patrón<br/>Posible</li> </ol>                              | Configurar A-76 en 1, o utilizando los botones, cambiar 0 por 1.                                                                                                    |                                                                      |  |
| ② Comprobar la configuración del<br>patrón N.1                                              | <ul> <li>Comprobar si está encendida la luz den LED del PATRON número 1.</li> <li>Si está encendida la luza en otro patrón, presione el botón del número 1.</li> </ul>                                                                                                    |                                                                      |  |
| ③ Insertar el número de las puntadas<br>según el número que quiera entre<br>los 15 patrones | <ul> <li>El botón A / B : Trasladar al patrón que quiera desde el número 1 al 15.</li> <li>El botón C / D : Insertar el número de puntadas en el número del actual patrón indicado. (Se guardará automaticamente el valor definido)</li> <li>"Ejemplo" de pantalla</li> <li>Configurar 11 puntadas en el patrón de número 1</li> <li>10 puntadas en el patrón 14</li> </ul>                                                                                                    | N.10 : A<br>N.11 : B<br>N.12 : C<br>N.13 : D<br>N.14 : E<br>N.15 : F |  |
| Cuando quiera usar solo uno de los<br>patrones configurados                                 | ■ Mover al patrón que desea con el botón A / B para coser.                                                                                                    |                                                                      |  |
| ⑤ En la realización de la costura en<br>cadena conforme al orden del patrón<br>definido     | <ul> <li>Poner LED DE CADENA en ON apretando el botón was para coser.</li> <li>Se coserá desde el número 1 por orden.</li> <li>Se puede cambiar la posición del inicio utilizando el botón (A) / (B).</li> </ul>                                                                                                    |                                                                      |  |
| 6 Precaución                                                                                | <ul> <li>En la costura en CADENA, cuando se coincida con el patrón cuyo número de puntadas es 0, se convertirá automáticamente en el patrón del número 1 realizando la costura.</li> <li>En el botón  () / ) aparecerá el número del patrón aplicado en el trabajo al aplicar la función de extension del patrón.</li> <li>Para anular la function, pulse el botón  poniendo LED PATRON en OFF, y configure el número A-76 en 0, o cambiar en 0 con los botones de acortamiento.</li> </ul> |                                                                      |  |

- 8) Modo de uso de la function de permutación automática de cada aguja doble(Es posible aplicar solo para el modelo que lo dispone.)
  - (1) Parámetros relacionados

| Número del parámetro | nombre del parámetro                                                           | valor definido               |
|----------------------|--------------------------------------------------------------------------------|------------------------------|
| A-77                 | Configuración de la función de permutación<br>automática de cada aguja doble   | 0(Imposible)<br>1(Posible)   |
| E-0 ~ E-135          | Configuración de detalle de cada permutación<br>automática de cada aguja doble | Ver el Grupo-E de parámetros |

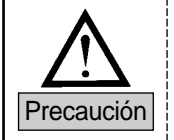

Los números entre 100 y 135 se aparecerán en la pantalla como los 00 y 35.

#### (2) Características de las funciones

| Incisos                                                                  | Explicación                                                                                                    |
|--------------------------------------------------------------------------|----------------------------------------------------------------------------------------------------|
| <ol> <li>Uso posible de la función<br/>convencional de patrón</li> </ol> | Cuando el número A-77 esté en el estado de IMPOSIBLE(0), se puede aplicar la misma function<br>convencional del patrón. |
| ② Número del patrón aplicado                                             | Configuración posible de los números 2/3/5 que se necesitan permutación.                                                |
| ③ Modo de uso de la función                                              | Configurar el número A-77 como 1 y aplicar los datos del grupo-E para la definición.                                    |

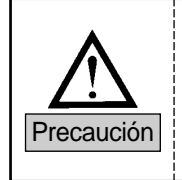

La modificación de los valores configurados sin buen conocimiento sobre los valores de configuración del Grupo de parámetro E y "(3) Ejemplos de cada fase de cada permutación, puede traer averia maquinaria y daño físico, de manera que es recommendable que el usuario utilice después de haber obtenido completamente el conocimiento sobre las funciones.

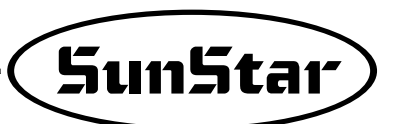

(3) Ejemplos de las fases de cada permutación

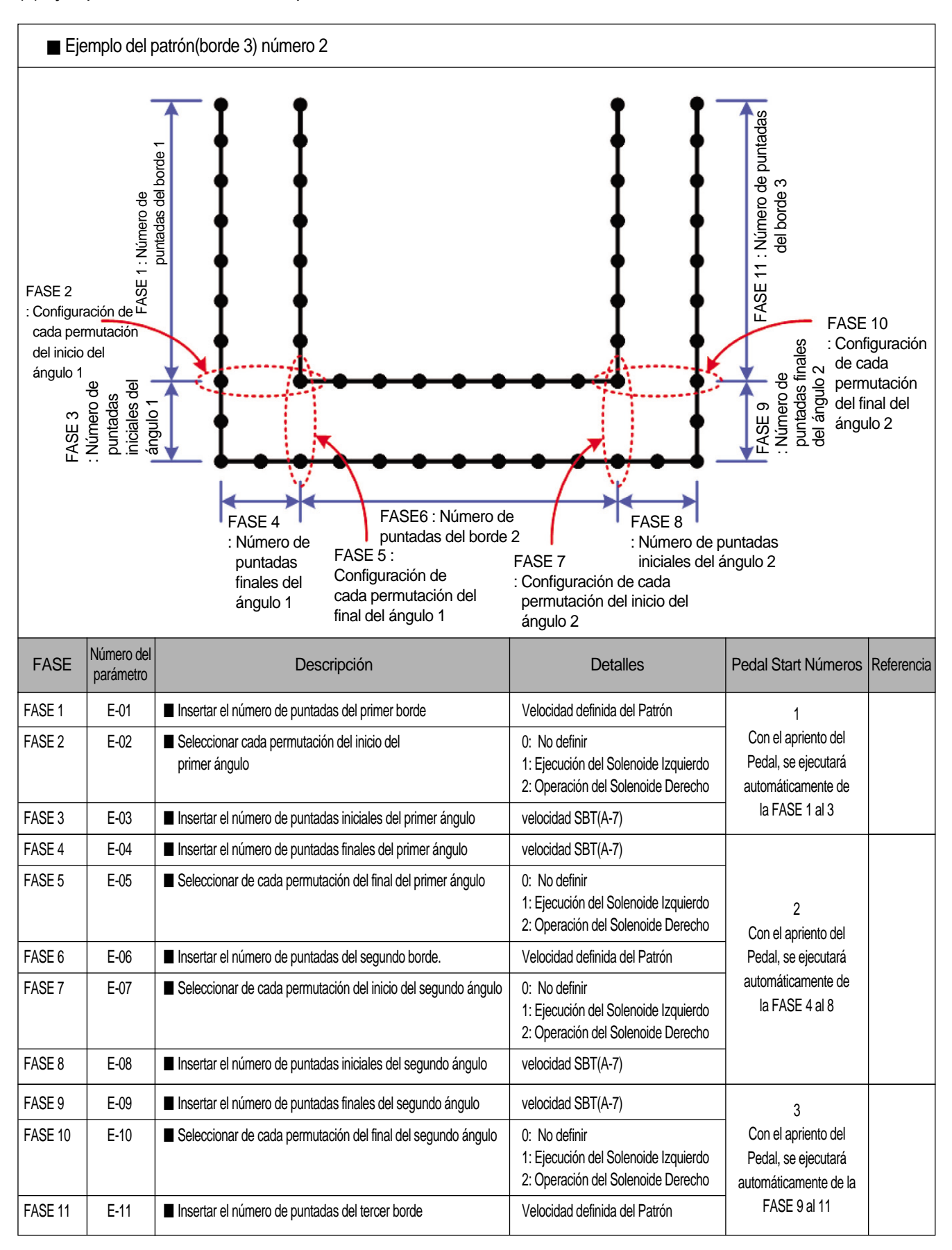

# 9) Modo de uso de las funciones de TPM(Mantenimiento Total de Producción)

#### (1) Activación de la función de TPM

| Explicación                                                                                | Referencia                                                                                                    |
|--------------------------------------------------------------------------------------------|----------------------------------------------------------------------------------------------------|
| 1 Configurar el número de TPM que quiera como "1" usando los parámetros entre F-01 y F-09. | Se puede definir solo los TPM que quiere el usuario.<br>Ej.) Definir solo TPM 1, TPM 3, y TPM 5.<br>Los demás pueden ser no utilizados.        |
| ② Se puede configurar en máximo los 9 números a la vez.                                    | Cuando define los varios TPM, las alarmas de cada TPM pueden ser<br>producidas paralelamente.(Ver la función de inserter la contraseña)        |
| ③ Compruebe que el parámetro del número F-41 en el número "1".                             | 0 del número F-41: Dejar de usar TPM<br>1 del número F-41 : Serán ejecutados solo los TPM que están<br>configurados como "1" entre F-01 y F-09 |

#### (2) Configuración de la duración de uso

A. Uso de los botones

| Explicación                                                                                                    | Referencia                                                                                                    |  |
|----------------------------------------------------------------------------------------------------|----------------------------------------------------------------------------------------------------|--|
| <ul> <li>1 Presionando el botón (***) + el botón (***), aparecerá "XXXX r1"<br/>en la pantalla.</li> <li>(En la unidad de volticidad potencial de poco tiempo, apriete el botón</li> <li>(***) + botón (***).)</li> </ul>                                                                                                    | El tiempo actual configurado<br>El tiempo Quedado                                                                                                    |  |
| ② Press the 🕒 button, and the screen is changed to "XXXX r1."                                                                                                    | El tiempo actual configurado<br>El tiempo de Meta                                                                                                    |  |
| <ul> <li>③ Apretando seguidamente el botón , realizará la siguiente fase o con el aprieto del botón , se ejecutará la fase anterior.</li> <li>(Se puede comprobar el tiempo configurado actual o el tiempo que queda)</li> </ul>                                                                                                    | - Al apretar largamente el botón "E" : Pantalla                                                                                                    |  |
| <ul> <li>④ En el traslado de la pantalla, presionando el botón <sup>(C)</sup>, aumentará el valor configurado por cada 1 punto, y disminuirá por 1 con el botón <sup>(D)</sup>.</li> <li>(Sin configuración de los parámetros entre F-1 y F-9 en 1(Posibilitado), no se puede modificar con los botones el tiempo de Meta ni el Tiempo Quedado.)</li> </ul> | <ul> <li>[Precaución]</li> <li>Cuando modifica el valor de Target(Meta), automaticamente el valor de Remain(quedado) será modificado igualando con el valor de Target.</li> <li>Después de modificar el valor de Target, aparecerá la pantalla de valor anterior, pero, al salir del modo configurado apretando largamente el botón , aparecerá el valor modificado al entrar de nuevo.</li> </ul> |  |

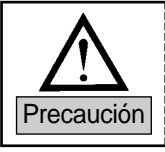

Sin configuración de los parámetros entre F-1 y F-9 en 1(Posibilitado), no se puede modificar con los botones el tiempo de Meta ni el Tiempo Quedado.

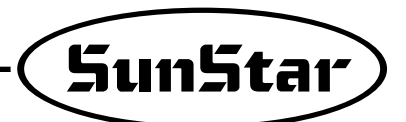

#### B. Usando el parámetro

| Explicación                                                                      | Referencia |  |  |
|----------------------------------------------------------------------------------|------------|--|--|
| ① Encender la electricidad apretando el botón 🐨.                                 |            |  |  |
| ② Trasladar al grupo F apretando el botón de  + .                                |            |  |  |
| ③ Trasladar al F-11 ~ 19 usando el botón 🕞 (Aumento) y el botón 🕞 (Disminución). |            |  |  |
| (4) Configurar cada tiempo TPM correspondiente con el parámetro entre F-11 y 19. |            |  |  |

#### (3) Función con clave

| Clasificación                                                   | Explicación                                                                                                    | Referencia                                                                                                    |  |  |
|-----------------------------------------------------------------|----------------------------------------------------------------------------------------------------|----------------------------------------------------------------------------------------------------|--|--|
| <ol> <li>Modo de<br/>definición de la<br/>contraseña</li> </ol> | <ul> <li>Cambiando al parámetro F-50π<sup>-</sup>, aparecerá "0000"(Contraseña inicial) en la pantalla.</li> <li>En cada lugar se puede cambiar entre 0 y 9 con los botones entre A y D.</li> <li>Después de cambiar la contraseña con el número que quiera, se guardará pulsando el botón m) : Configuración del primer numero de la contraseña.</li> </ul>                                                                                                    | A B C D     Botón : Configuración del primero número de la contraseña     Botón : Configuración del Segundo número de la contraseña     Botón : Configuración del tercer número de la contraseña     D Botón : Configuración del tercer número de la contraseña |  |  |
| ② Activación de la<br>función de<br>contraseña                  | <ul> <li>Con la configuración del parámetro F-42, puede decider el uso de la function de insetación de la contraseña.</li> <li>Con la configuración del parámetro entre F-31 y 39, puede aplicar la función de contraseña en TPM.</li> </ul>                                                                                                    | En caso de que no seleccione la opción de la contraseña, cuando produzca la alarma, solo con el botón "Enter" se inicializará el valor y la alarma quedará anulada.                                                                                             |  |  |
| ③ Características de<br>la función de la<br>contraseña          | <ul> <li>Con la configuración TPM, se producirá la alarma de TPM correspondiente en la confección después de pasar el tiempo definido.</li> <li>En el momento, al presionar el botón marco para desactivar la alarma, se activará la función de la contraseña.</li> <li>(La pantalla cambiará de "PASS ED" por "0000".)</li> <li>Al presionar el botón marco con la contraseña equivocada, sonará tres veces el para desactivar la desactivar de servicion de la contraseña equivocada, sonará tres veces el para desactivar de servicion de la contraseña equivocada, sonará tres veces el para desactivar de servicion de servicion de la contraseña equivocada, sonará tres veces el para desactivar de servicion de servicion de servicio</li></ul> | Indicación de la alarma producida por el<br>tiempo definido del primer TPM                                                                                                    |  |  |
|                                                                 | <ul> <li>timbre y seguirá apareciendo la pantalla dispuesta donde debe introducir la contraseña correcta.</li> <li>[ Precaución ]</li> <li>Cuando opta la función de contraseña, una vez que haya producido la alarma, si no introduce la contraseña correcta, no se puede salir de la pantalla.(Aunque apague la electricidad, aparecerá de nuevo la pantalla de entrada de la contraseña)</li> </ul>                                                                                                    | Abreviatura de la Contraseña. E de Ed es W<br>para la indicación                                                                                                    |  |  |
| ④ Producción de<br>alarma                                       | <ul> <li>Cuando se aplica la función de TPM, se producirá la alarma después del tiempo designado.<br/>(Señalado como "CHEC XX". XX es el número de TPM correspondiente, que es expresado entre "0 y 9", el cual avisa el número del cual ha producido la alarma.)</li> <li>En caso de que están configurados los varios TPM, con el paso de tiempo habrá casos en que exsitan los mismos períodos de producción de la alarma. Entonces, la alarma de número bajo se producirá primero y al terminar la revisión de la máquina, quedará anulada(Botón " ) la alarma dando la producción de alarma de otro número para la revision de otra parte de la máquina.</li> </ul>                                                                                                    |                                                                                                    |  |  |

#### (4) Descripción detallada del tiempo configurado

| Clasificación                                | Explicación                                                                                                    |  |  |
|----------------------------------------------|----------------------------------------------------------------------------------------------------|--|--|
| ① Parámetros relacionados                    | <ul> <li>F-43 : Configuración de la velocidad nominal de la máquina</li> <li>F-44 : el parámetro condicional que se aplica en la disminución del tiempo configurado</li> <li>F-45 : Unidad de la velocidad corregida, en la corrección del tiempo conforme a la velocidad de uso</li> </ul>                                                                                                    |  |  |
| ② Descripción detallada<br>del número F-43   | <ul> <li>Comparar la velocidad aplicada por el usuario con la nominal para obtener el valor de cambio del tiempo sobre la presente velocidad de uso.</li> <li>Cuando la velocidad de uso sea más alta que la nominal, se reducirá el tiempo de disminución del tiempo configurado, al reves cuando la velocidad sea más baja que la nominal, se aumentará el tiempo de dismunición.</li> <li>La aumentación y reducción del tiempo de dismunición del tiempo definido dependerá de la configuración de los F-44 y 45.</li> </ul>                                                |  |  |
| ③ Descripción detallada<br>del número F-44   | <ul> <li>En la disminución del tiempo definido, los parámetros aplicables serán entre 1 y 20 (Tasa 0~50[%]).</li> <li>Se puede ajustar la tasa de disminución del tiempo definido causada por la velocidad de uso, temperatura, y humedad.</li> </ul>                                                                                                    |  |  |
| (4) Descripción detallada<br>del número F-45 | <ul> <li>Es el parámetro para incluir en el factor de reducción del tiempo la actual velocidad de uso respectivo a la velocidad nominal.</li> <li>Configurar el rango de la velocidad.</li> </ul>                                                                                                    |  |  |
| ⑤ Ejemplos                                   | <ul> <li>F-43 : Configuración de 3000[spm] (Velocidad nominal)</li> <li>F-45 : Configuración de 400[spm] (En la corrección del tiempo de acuerdo con la velocidad de uso, unidad de la velocidad corregida)</li> <li>La actual velocidad de uso : 2500[spm]</li> <li>Resultado : 3000 ~ 2600[spm] (1 FASE de aumentación del tiempo de disminución de velocidad), La actual velocidad de uso entre 2600 y 2300 (2 FASE de aumentación del tiempo de disminución de velocidad) está en la Fase 2, se aumentará el tiempo de disminución de velocidad correspondiente.</li> </ul> |  |  |

| Precaución | <ol> <li>Debido a los factores condicionales mencionados arriba, no sonará la alarma efectivamente en la hora<br/>definida sino se aplicarán los valores considerados en F-43/44/45.</li> </ol>                                                                                                    |
|------------|----------------------------------------------------------------------------------------------------|
|            | 2. Los valores de F-43/44/45 están configurados con el valor primitive a no ser que haya realizado alguna modificación específica y se disminuirán con la tasa de reducción conforme a los valores, por lo que cuando produzca la diferencia entre la hora real de revision y la de alarma, se puede ajustar la hora definida, sin restricción. |

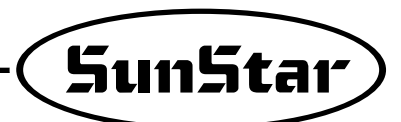

# Denominaciones de las partes y uso del panel de operación auxiliar

# 1) Denominaciones de las partes

9

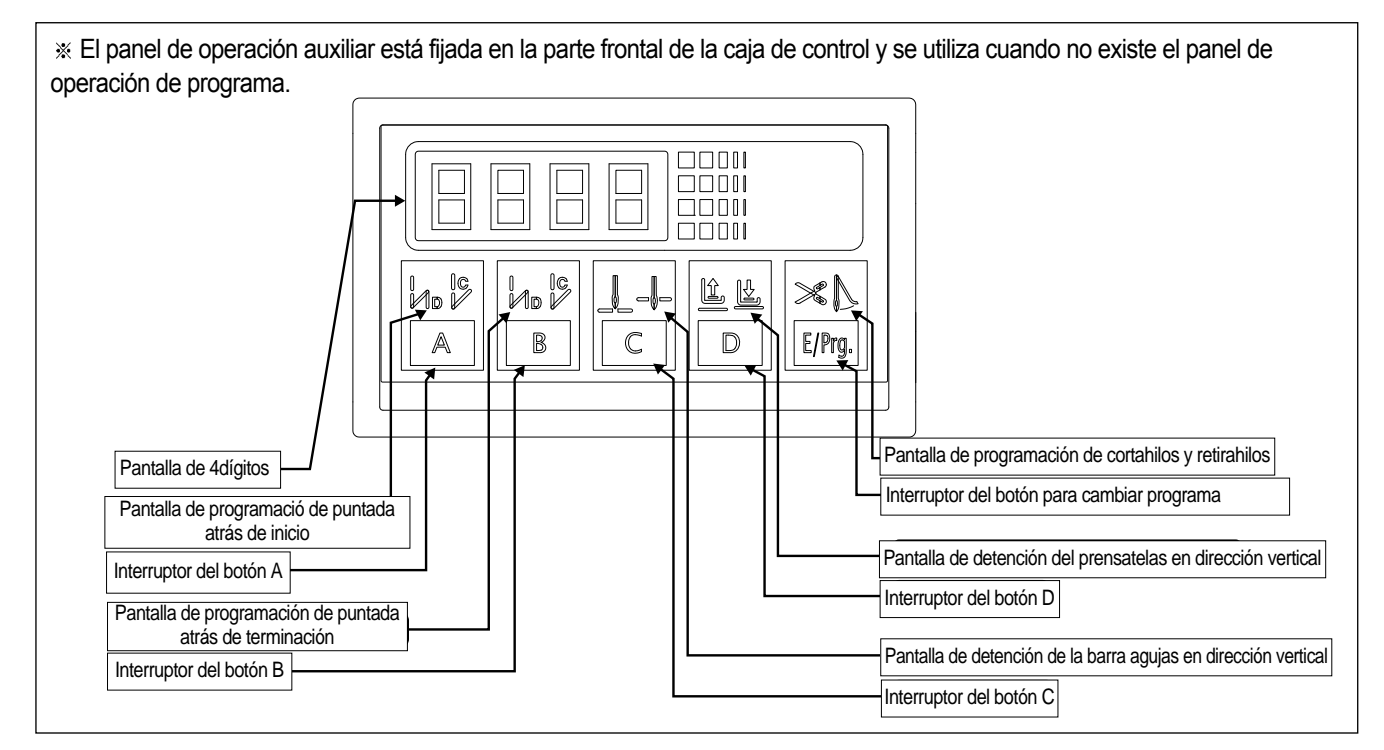

# 2) Modo de empleo : la unidad de programa simple

#### (1) Inicialización

| Esta función se                                                                                  | utiliza cuando el usuario olvide el valor establecido de inicio después de haber corregido el valor.                                                                                                    |  |
|--------------------------------------------------------------------------------------------------|----------------------------------------------------------------------------------------------------|--|
| Encienda el interruptor On/Off presionando los botones, <b>A</b> y <b>B</b> , <b>C</b> a la vez. |                                                                                                    |  |
| Precaución                                                                                       | <ul> <li>Cuando se inicialice, todos los valores que ha cambiado el usuario se modifican en los originales. Por lo tanto, utilice esta función si es absolutamente necesario.</li> <li>Al inicializar, debe encender el motor a la velocidad de 1000RPM durante 5segundos para que se opere correctamente el detector de la posición.</li> </ul> |  |

#### (2) Programación de la condición de costura de puntadas atrás inicial con el botón

El botón A sirve para evitar el estiramiento del hilo en el inicio de la costura después de terminar de coser. Presionando el botón el indicador señala 3 funciones diferentes tal y como muestran las figuras de abajo.

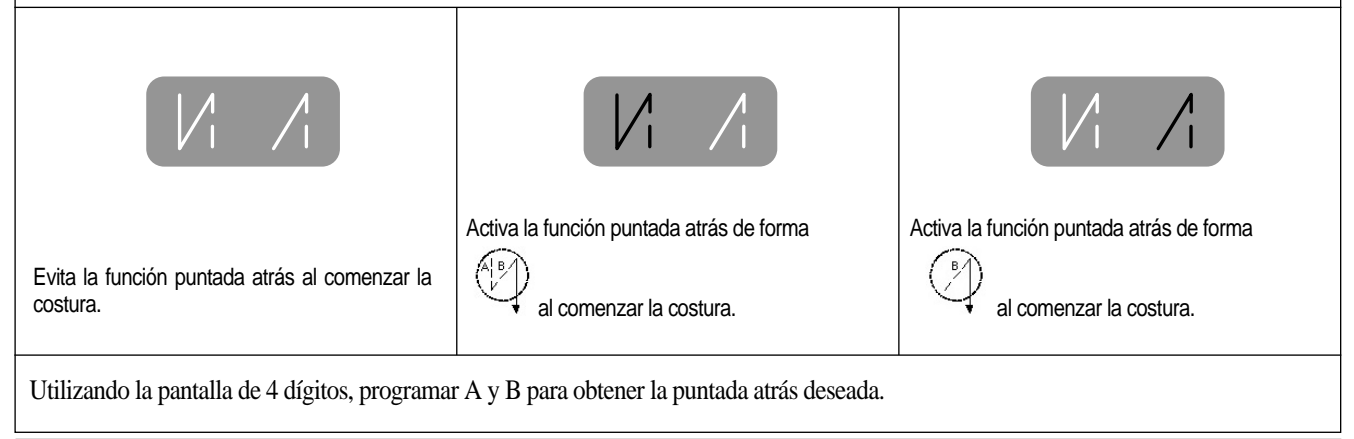

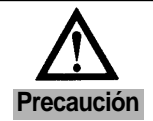

Si en la pantalla de 4 dígitos la puntada atrás final está indicado con el valor "0", la operación de puntada atrás de inicio no se realizará.

#### (3) Programación de la condición de costura de puntadas atrás final con el botón **B**

El botón B sirve para evitar el estiramiento del hilo en el inicio de la costura después de terminar de coser. Presionando el botón el indicador señala 3 funciones diferentes tal y como muestran las figuras de abajo.

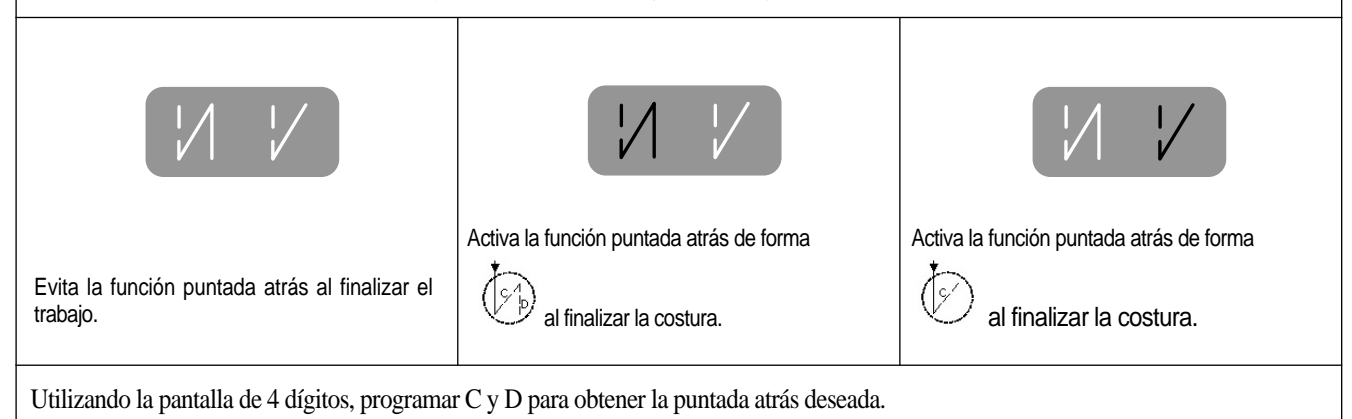

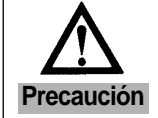

Si en la pantalla de 4 dígitos la puntada atrás final está indicado con el valor "0", la operación de puntada atrás de inicio no se realizará.

#### (4) Posición de la barra-agujas al parar la costura el botón

Al encender la máquina, uno de los indicadores de parada vertical de la barra-agujas de la unidad de operación simple, señala la posición de ésta. Presionando la tecla, puede elegir la posición deseada.

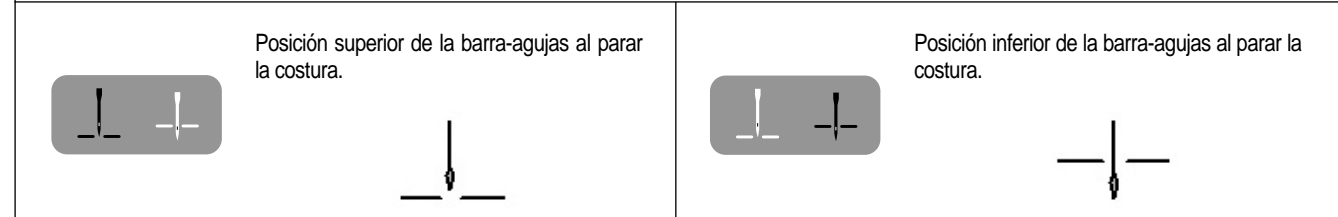

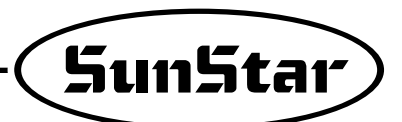

#### (5) Posición del prensatelas al parar la costura con la tecla

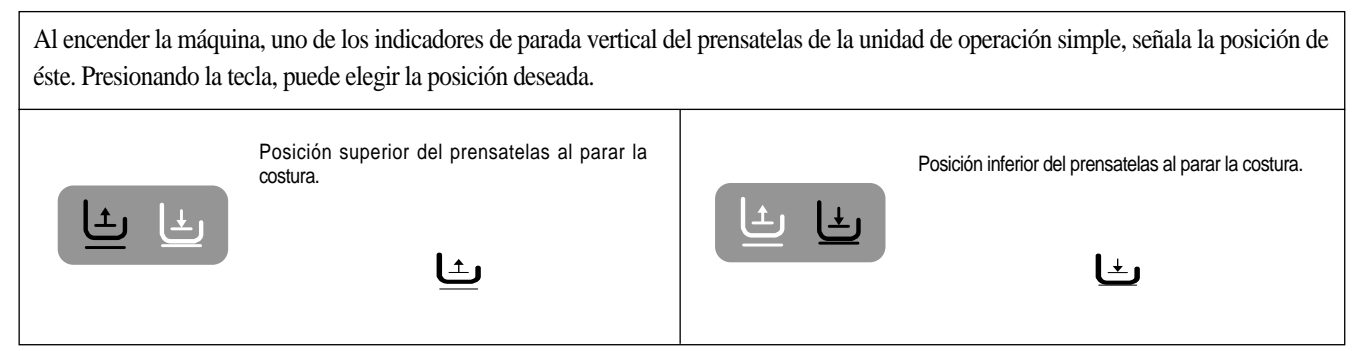

#### (6) Programación de la función automática de cortahilos y el retirahilo con la tecla El/reg

de cortahilos

El botón E/Pro sirve para accionar la función automática de cortahilos y el retirahilo después de terminar de coser. Presionando el botón, el indicador señala 3 funciones diferentes tal y como muestran las figuras de abajo. El indicador encendido señala la función que está operando.

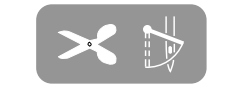

La función automática de cortahilos y el

retirahilo no está activada

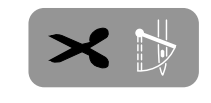

Sólo está activada la la función automática La función

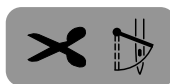

La función automática de cortahilos y el retirahilo está activada.

#### (7) Cómo programar puntadas atrás incial y final.

| <ul> <li>① Seleccionar el número de puntadas atrás y mantener la tecla presionada durante 0.5 segundos. Aparecerá el número deseado parpadeando.</li> <li>Para seleccionar puntadas atrás iniciales : Botón A, B</li> <li>Para seleccionar puntadas atrás finales : Botón C, D</li> </ul> | <pantalla inicial=""></pantalla>              |
|----------------------------------------------------------------------------------------------------|-----------------------------------------------|
| ② Cuando esté el número parpadeando, seleccionar un valor nuevo presionando el botón.<br>(Por ejemplo : Al presionar el botón A durante 0.5 segundos el primer dígito<br>parpadeará como indica la figura de la derecha.)                                                                 | Al presionar el botón A durante 0.5 segundos> |
| <ul> <li>③ Después de seleccionar un nuevo valor, volver a presionar el botón unos 0.5 segundos.</li> <li>Entonces, se reiniciará con el nuevo valor introducido.</li> <li>(Por ejemplo: Al cambiar el valor A, B, C y D de 3,3,3,3 a 4,4,4,4)</li> </ul>                                 |                                               |

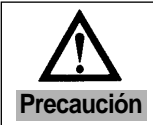

Si no mantiene el botón presionado unos 0.5 segundos, no pasará a la función a programación de puntadas atrás sino que aparecerá otra función, el cambio de la condición de costura.

#### (8) Ajuste de la velocidad de costura y dirección de rotación

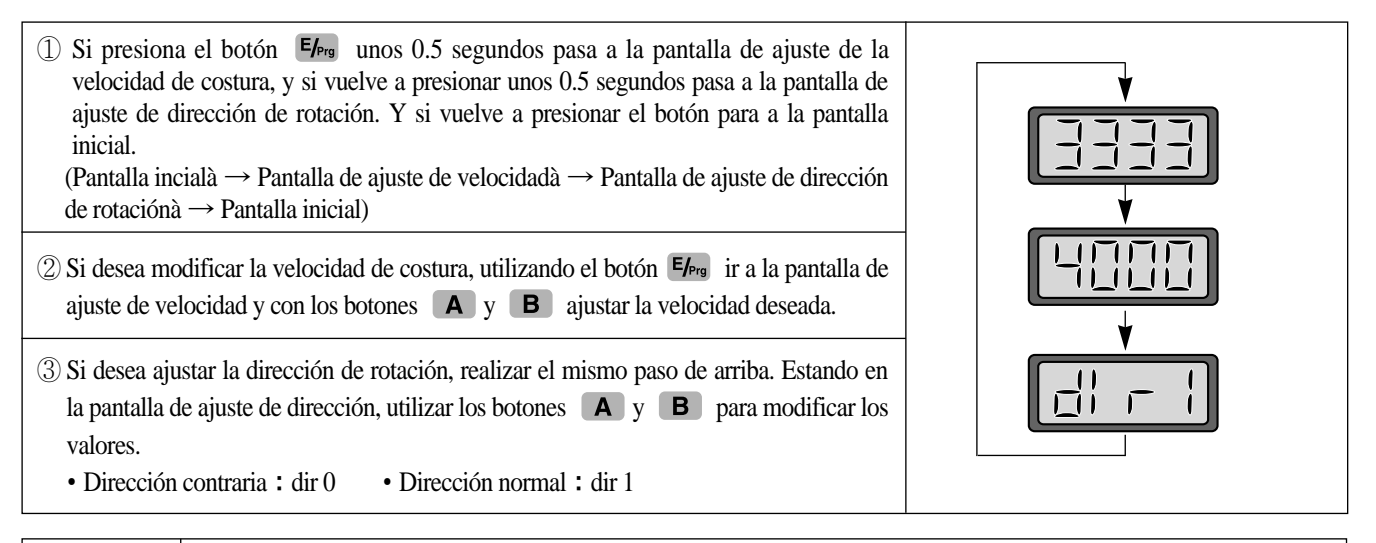

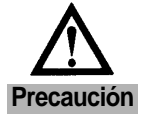

Si no mantiene el botón presionado unos 0.5 segundos, no pasará a la función a programación de puntadas atrás sino que aparecerá otra función, el cambio de la condición de costura.

#### (9) Cambios y ajustes del subparámetros.

|                                                                                                    | <pantalla ajuste="" de="" del="" inicial="" subparámetros=""></pantalla>                                    |
|----------------------------------------------------------------------------------------------------|----------------------------------------------------------------------------------------------------|
| ① Presione el botón 🖬 y 🖪 a la vez para modificar los subparámetros.                                                                                                    |                                                                                                    |
|                                                                                                    | <pantalla a="" del="" grupo="" inicial=""> <pantalla b="" del="" grupo="" inicial=""></pantalla></pantalla> |
| <ul> <li>② Si está en la pantalla "PrEn", debe seleccionar un grupo de A a D.</li> <li>• Botán A : Grupo A Botán B button : Grupo B</li> </ul>                                                                          |                                                                                                    |
| Boton C : Grupo C, Botón D button : GrupoD                                                                                                    | <pantalla c="" del="" grupo="" inicial=""></pantalla>                                                       |
|                                                                                                    |                                                                                                    |
| <ul> <li>③ Después de seleccionar el grupo deseado, utilizando los botones A y B puede modificar los subparámetros.</li> <li>• Por ejemplo : Puede seleccionar el límite de velocidad de costura del grupo A</li> </ul> |                                                                                                    |
| (4) Después de seleccionar el subparámetro, presionar el botón C. Aparecerá en la                                                                                                    |                                                                                                    |
| <ul> <li>pantalla el valor ya existente.</li> <li>Por ejemplo: La velocidad actual está configurada a 4000 RPM</li> </ul>                                                                                               |                                                                                                    |
| <ul> <li>(5) Utilizando los botones A y B, modificar el valor.</li> <li>• Por ejemplo : De la máxima velocidad 4000 RPM a 3000 RPM</li> </ul>                                                                           |                                                                                                    |

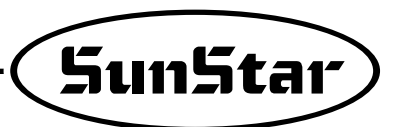

| 6 Presionar el botón <b>C</b> depués de haber modificado el valor deseado.                            |  |
|----------------------------------------------------------------------------------------------------|--|
| $\widehat{\mathcal{T}}$ De la misma forma puede modificar los subparámetros por los valores deseados. |  |

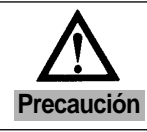

El nuevo valor del subparámetro no se guardará si no presiona el botón C.
No debe modificar los valores de los parámetros sin consultar las funciones específicas, ya que puede causar malfunción o daños a la máquina.

#### (10) Corrección de las puntadas atrás iniciales y finales.

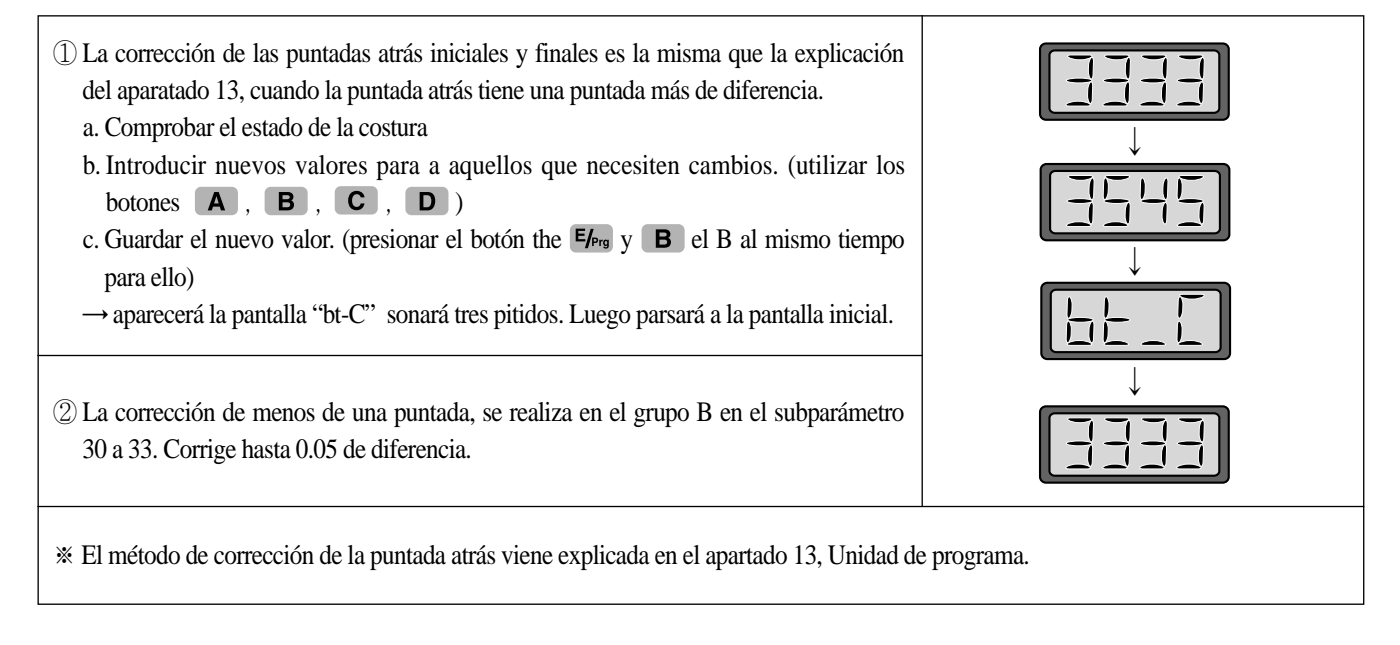

#### (11) Función de afinación de la inercia

| <ol> <li>La función de afinación de la inercia tiene el papel de buscar el valor Gain del motor<br/>correspodiente al rozamiento para ello, presionar el botón E/erg y D al mismo<br/>tiempo para sapar a la pantalla inicial.</li> </ol> | <patalla afinación="" de="" inercia="" inicial="" la=""></patalla> |
|----------------------------------------------------------------------------------------------------|--------------------------------------------------------------------|
| <ul> <li>② Al cambiar de pantalla, presione el pedal hasta que oiga un pitido.</li> <li>(Durante la afinación de la inercia, la máquina opera y para unas 10 veces)</li> </ul>                                                            | <patalla inicial=""></patalla>                                     |
| ③ Al terminar la afinación de la inercia, suena un pitido y la pantalla vuelva a la pantalla inicial.                                                                                                    |                                                                    |

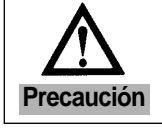

La afinación de la inercia se lleva a cabo solamente al instalar por primera vez el controlador o que la máquina no haya realizado velocidades aceleradas y desaceleradas.

# 10

# Modo de empleo de la Función Completa de Software Fortuna Serie 5

# 1) Función Básica de la Función Completa de Software Fortuna Serie 5

#### (1) Inicialización

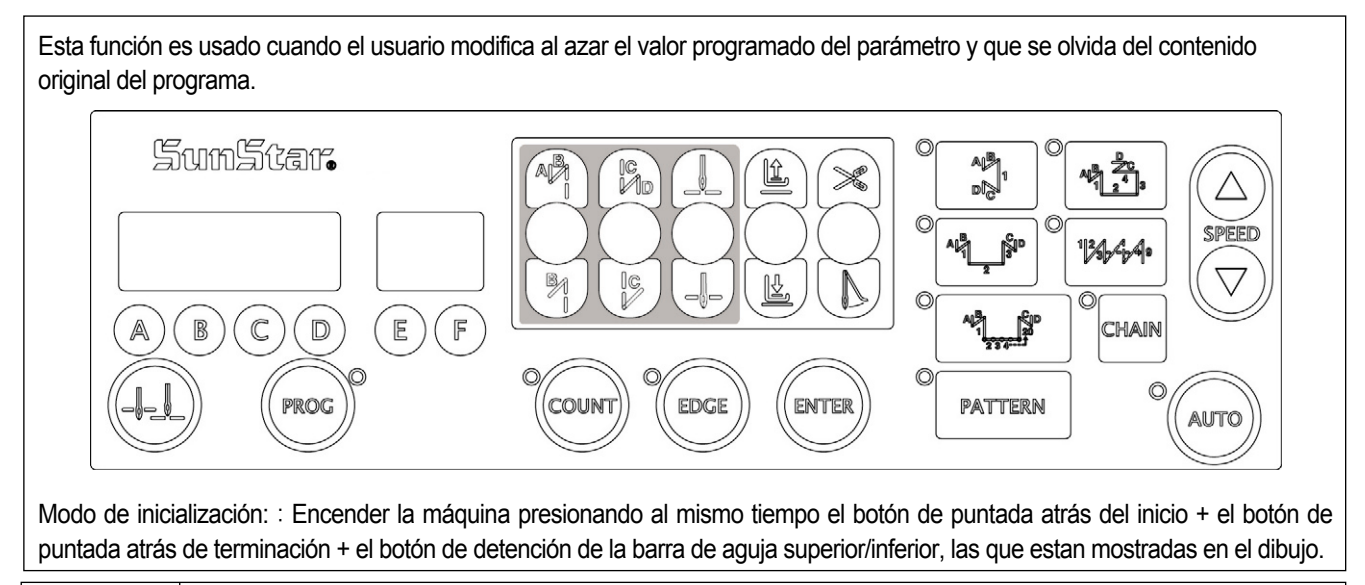

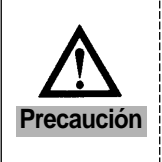

 Si Ud inicializa, todos los cambios hechos por el usuario son retornados al valor original programado cuando la máquina fue entregada de la fábrica, por lo tanto emplee las modificaciones solamente en los casos que fueran absolutamente necesarios.

• Después de inicialización, es importante rotar la máquina a más de 1000RPM durante unos 5 segundos para que la máquina pueda memorizar la localización de FILM.

#### (2) Función de rememoración automática de localización de detención superior/inferior de la máquina de coser. Cuando haya comprado por primera vez el controlador, si el usuario pedalea durante unos 5 segundos para que el motor trabaje antes de empezar el trabajo de coser, la máquina recordará automáticamente la localización de detención superior/inferior. Sin embargo, al no utilizar detector de posición (sincronizador), no es necesario seguie este paso.

#### (3) Función y uso del panel de operación de programa y el panel auxiliar.

En caso que hubiera el panel de operación de programa, utilízela para programar o modificar las funciones de la máquina. \* Para mayor información sobre su modo de empleo, haga referencia de las explicaciones de la sección anterior.

#### (4) Función del Parámetro

| Grupo de parámetro | Funciones                                                                                                    |  |  |
|--------------------|----------------------------------------------------------------------------------------------------|--|--|
| 1 Grupo A          | Funciones generales de la máquina de coser                                                                                                    |  |  |
| ② Grupo B          | Todo tipo de salida, Tiempo Full-on/PWM Duty, verificación de operaciones de entrada/salida, modelos de máquinas de coser y programación de las secuencias de cortahilos. |  |  |
| 3 Grupo C          | Curva pedal de aceleración/desaceleración, velocidad de inicio lento y parámetros relacionados con los cambios de puerta de entrada/salida                                |  |  |
| (4) Grupo D        | Todo tipo de parámetros de ganancia relacionados con el control del motor                                                                                                 |  |  |
| 5 Grupo E          | Parámetro relacionado con la function de cada permutación de las agujas dobles                                                                                            |  |  |
| 6 Grupo F          | Parámetros relativos a TPM(Mantenimiento Total de Producción)                                                                                                    |  |  |

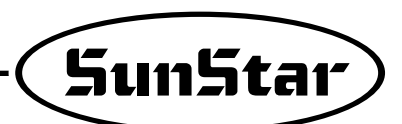

# 2) Parámetros específicos de Función Completa de Software Fortuna Serie 5

(1) Parámetro del Grupo A: Funciones generales de la máquina de coser.

| No. | Función                                                                                                    | Valor inicial        | Rango    | Fase                                                                                                    |
|-----|----------------------------------------------------------------------------------------------------|----------------------|----------|----------------------------------------------------------------------------------------------------|
| 1   | Velocidad mínima pedal (límite de velocidad mínima de la máquina de coser)                                                                                                    | 200spm               | 20~510   | 2spm                                                                                                    |
| 2   | Velocidad máxima pedal (límite de velocidad máxima de la máquina de coser)                                                                                                    | 4000spm              | 40~9960  | 40spm                                                                                                    |
| 3   | Velocidad de operación de corte de hilos(velocidad de la máquina de coser desde inicio<br>hastaterminación de la máquina de coser usando tipo CAM)                                                                                                    | 300spm               | 20~510   | 2spm                                                                                                    |
| 4   | Unidad de programa + velocidad de una puntada ( 🕀 velocidad de operación de las teclas)                                                                                                    | 100spm               | 20~510   | 2spm                                                                                                    |
| 5   | Velocidad de subida y bajada de la barra de aguja con botón A (velocidad de operación de ليهـ')                                                                                                    | 300spm               | 20~510   | 2spm                                                                                                    |
| 6   | Aceleración de pedal (Curva pedal)<br>( , cuando la velocidad máxima es de 255.)                                                                                                    | 255                  | 1~255    | 1                                                                                                    |
| 7   | Velocidad de puntada atrás de inicio                                                                                                    | 1700spm              | 20~2000  | 10spm                                                                                                    |
| 8   | Velocidad de puntada atrás de terminación                                                                                                    | 1700spm              | 20~2000  | 10spm                                                                                                    |
| 9   | Tiempo de operación de corte de hilos<br>(usando A24 en PNEUMATIC = debe ser 1)<br>(Tiempo de operación solenoide de corte de hilos)                                                                                                    | 100ms                | 4~1020   | (Al realizar ensayo de envejecimiento,<br>el valor es igual al tiempo recorrido)                                              |
| 10  | Tiempo de operación de relajación de tensión(usando A24 en PNEUMATIC = debe ser 1)                                                                                                    | 200ms                | 4~1020   | (Al realizar ensayo de envejecimiento, el valor es igual al tiempo de corte de hilos).                                        |
| 11  | Tiempo de relajación de tensión(usando A24 en CAM = debe ser 0)<br>(En tipo CAM, relajación de tensión es el valor del ángulo del movimiento de CAM)                                                                                                    | 255                  | 0~255    |                                                                                                    |
| 12  | Tiempo de espera para la operación siguiente después de corte de hilos(Es el tiempo de<br>espera entre la terminación de cortahilos y antes de empezar la operación siguiente)                                                                                      | 4ms                  | 4~1020   |                                                                                                    |
| 13  | Tiempo de operación de retirahilo (tiempo de operación de solenoide de retirahilo)                                                                                                    | 48ms                 | 4~1020   | 4ms                                                                                                    |
| 14  | Tiempo de espera después de operación de retirahilo (elevación de prensatelas, etc.)                                                                                                    | 40ms                 | 4~1020   | 4ms                                                                                                    |
| 15  | Tiempo de retardo de elevación de prensatelas automática.                                                                                                    | 100ms                | 4~1020   | 4ms                                                                                                    |
| 16  | Tiempo de mantenimiento de elevación de prensatelas automática<br>(Después del tiempo programado, se retiran las prensatelas automáticamente)                                                                                                    | 300 x<br>0.1segundos | 5~1000   | 0.5segundos                                                                                                    |
| 17  | Tiempo de retardo de la operación siguiente después de descenso de prensatelas automático (Es el tiempo de retardo o el tiempo que se mantiene en elevación las prensatelas, al empezar a pedalear, desciende prensatelas y que empieza la operación de la máquina) | 100ms                | 4~1020   | 4ms                                                                                                    |
| 18  | Selección para elevación de prensatelas automática después de corte de hilos.                                                                                                    | 0                    | 0/1      | 1= selección de elevación<br>0= corte de hilos de retroceso de paso 2.                                                        |
| 19  | Selección de posición de cortahilos de pedal                                                                                                    | 0                    | 0/1/2    | 0= corte de hilos de retroceso de paso 2.<br>1= corte de hilos de retroceso de paso 1<br>2=posición neutral de corte de hilos |
| 20  | Velocidad máxima de costura en cantidad de intersección de prensatelas<br>de 4.8~7.0mm del modelo KM-1060BL-7                                                                                                    | 2000spm              | 200~2000 | 10spm                                                                                                    |
| 21  | Tiempo de espera para relajación completa de KM-1060BL-7 solenoide puntada atrás                                                                                                    | 200ms                | 4~1020ms | 4ms                                                                                                    |
| 22  | Selección de operación 2 de puntada atrás de inicio<br>( / / / / )                                                                                                    | 0                    | 0/1      | Elija entre 1 y 2                                                                                                    |
| 23  | Selección de operación 2 de puntada atrás de terminación<br>( / / / → / / / )                                                                                                    | 0                    | 0/1      | Elija entre 1 y 2                                                                                                    |
| 24  | Selección de condiciones de operación de corte de hilos (Selección de acuerdo al tipo de la máquina)                                                                                                    | 0                    | 0/1/2    | 0= máquina de tipo CAM<br>1= corte de hilos después de detención superior<br>2= corte de hilos después de detención superior  |
| 25  | La posibilidad de uso de secuencia de fallo cuando A24 = 1<br>(Esto es una secuencia determinada por el valor de A9, A10)                                                                                                    | 0                    | 0/1      | 0= se usa la secuencia exclusiva B-55<br>1= se usa la secuencia de fallo                                                      |

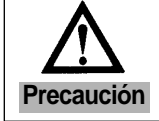

| No. | Función                                                                                                    | Valor inicial       | Rango                                                                                                    | Fase                                                                                                    |  |
|-----|----------------------------------------------------------------------------------------------------|---------------------|----------------------------------------------------------------------------------------------------|----------------------------------------------------------------------------------------------------|--|
| 26  | Selección de posición de operación de Solenoide de puntada atrás                                                                                                    | 0                   | 0/1                                                                                                    | 0=posición de abajo<br>1= posición de arriba                                                                                                    |  |
| 27  | Selección de velocidad máxima posible de costura de acuerdo a la altura<br>de prensatelas de la máquina KM-1060BL                                                                                                    | a la altura ? ?     |                                                                                                    | Programar en el orden de<br>P1xx → P2xx → P3xx<br>Por debajo de P1xx: 3500[spm]<br>Por debajo de P2xx: 3000[spm]<br>Por debajo de P3xx: 2500[spm]<br>Por debajo de P4xx: A20[spm] |  |
| 28  | Función automática de detención superior de la barra-aguja                                                                                                    | 0                   | 0/1                                                                                                    |                                                                                                    |  |
| 29  | Contador del Pedal Analog Filtering                                                                                                    | 15                  | 1~200                                                                                                    | 1                                                                                                    |  |
| 30  | Selección de operación CORNER semi-automático cuando se utiliza un álgulo de 2 agujas.                                                                                                    | 0                   | 0/1                                                                                                    | 1= selección de semi-automático                                                                                                    |  |
| 31  | Velocidad al seleccionar la operación CORNER semi-automático<br>(Es un parámetro que se usará solamente al seleccionar en el número 30)                                                                                                    | 200spm              | 20~2000                                                                                                    | 10spm                                                                                                    |  |
| 32  | Primera puntada de costura después de seleccionar la aguja izquierda<br>(Es un parámetro que se usará solamente al seleccionar en el número 30)                                                                                                    | 3 puntadas          | 0~255                                                                                                    | 1 puntada                                                                                                    |  |
| 33  | Segunda puntada de costura después de seleccionar la aguja izquierda<br>(Es un parámetro que se usará solamente al seleccionar en el número 30)                                                                                                    | 3 puntadas          | 0~255                                                                                                    | 1 puntada                                                                                                    |  |
| 34  | Primera puntada de costura después de seleccionar la aguja derecha<br>(Es un parámetro que se usará solamente al seleccionar en el número 30)                                                                                                    | 3 puntadas          | 0~255                                                                                                    | 1 puntada                                                                                                    |  |
| 35  | Segunda puntada de costura después de seleccionar la aguja derecha<br>(Es un parámetro que se usará solamente al seleccionar en el número 30)                                                                                                    | 3 puntadas          | 0~255                                                                                                    | 1 puntada                                                                                                    |  |
| 36  | Tiempo de mantenimiento de solenoide izquierdo/derecho<br>(Después del tiempo programado, el solinoide se suelta automáticamente)                                                                                                    | 450×0.1<br>segundos | 50~1000                                                                                                    | 0.5segundos                                                                                                    |  |
| 37  | No es usado                                                                                                    |                     |                                                                                                    |                                                                                                    |  |
| 38  | No es usado                                                                                                    |                     |                                                                                                    |                                                                                                    |  |
| 39  | Función de detención en el modo de AUTO y cuando el pedal esta en neutral.                                                                                                    | 1                   | 0/1                                                                                                    | 0= No se detiene<br>1= Se detiene                                                                                                    |  |
| 40  | Selección del tipo de sensore de puntadas en N                                                                                                    | 0                   | 0 : activo alto                                                                                                    | 1 : activo bajo                                                                                                    |  |
| 41  | Número de puntadas realizadas después de detección del sensor de puntadas en N<br>(Después de detección, realizará las puntadas programadas y se detendrá automáticamente)                                                                                                    | 3 puntadas          | 0~255                                                                                                    | 1 puntada                                                                                                    |  |
| 42  | Velocidad de costura de puntadas en N                                                                                                    | 1000spm             | 20~2000                                                                                                    | 10spm                                                                                                    |  |
| 43  | Selección de función One Touch → alternar por el programa del modode costura automática.<br>(Se usa en el modo de costura que utiliza la función AUTO)                                                                                                    | 0                   | 0/1                                                                                                    | 1=Modo de AUTO                                                                                                    |  |
| 44  | Seleccionar el modo de costura One-Shot → alternar por el programa del modo de costura AUTO (Una vez seleccionado, si no hay señal de corte de hilos, se mantendrá la operación de costura aunque el usuario haya soltado el pedal)                                                                                                    | 0                   | 0/1                                                                                                    | 1= Modo de One-Shot                                                                                                    |  |
| 45  | Velocidad de costura One-Shot → Cuando esta usando la función AUTO,<br>es programado de llave de velocidad de asenso/desenso.                                                                                                    | 2000spm             | 40~9960                                                                                                    | 40spm                                                                                                    |  |
| 46  | Seleccionar el modo de costura de puntadas en N (Modo de costura que ingresa<br>la señal del otro sensor en el porto sensor de lado y la usa como un sensor de lado)                                                                                                    | 0                   | 0/1                                                                                                    | 1=Modo de puntada en N                                                                                                    |  |
| 47  | Selección de la función de pre-puntadas (Al ser seleccionado, serán empleadas las<br>puntadas programadas que fueron ingresadas antes de empezar la costura)                                                                                                    | 0                   | 0/1                                                                                                    | 1=selección                                                                                                    |  |
| 48  | Número de pre-puntadas                                                                                                    | 3 puntadas          | 0~255                                                                                                    | 1 puntada                                                                                                    |  |
| 49  | Velocidad de pre-puntadas                                                                                                    | 2000spm             | 20~2000                                                                                                    | 10spm                                                                                                    |  |
| 50  | Selección de condición de operación de puntada atrás de inicio.<br>(0 : Si suelta el pedal mientras que la operación de puntada atrás este en curso,<br>se detiene por si solo)<br>(1 : Si suelta el pedal mientras que la operación de puntada atrás este en curso,<br>se completa la operación)<br>(2 : se operará el número exacto de puntada atrás) | 1                   | <ol> <li>Selección de la función de detención de puntada<br/>atrás</li> <li>Selección de completación del trabajo de puntada<br/>atrás</li> <li>Operación exacta del número de puntada atrás</li> </ol> |                                                                                                    |  |
| 51  | Selección de condiciones de operación de puntada atrás de terminación (It will perform the exact amount of stitches for end back tack )                                                                                                    | 0                   | 0/1                                                                                                    | 1= operación exacta<br>del número de puntada atrás                                                                                                    |  |

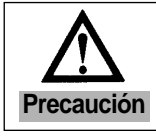

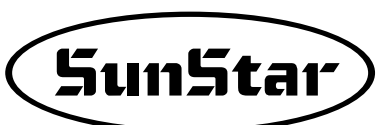

| No.   | Función                                                                                                    | Valor inicial    | Rango                                                                                                    | Fase                                                                                                    |
|-------|----------------------------------------------------------------------------------------------------|------------------|----------------------------------------------------------------------------------------------------|----------------------------------------------------------------------------------------------------|
| 52    | Velocidad de la primera puntada atrás del inicio en el momento de operación exacta de puntada atrás                                                                                                    | 200spm           | 20~1000                                                                                                    | 10spm                                                                                                    |
| 53    | Cambio de funcion A y B aún en el momento de operación de puntada atrás                                                                                                    | 0                | 0/1                                                                                                    | 1= selección del botón B                                                                                                    |
| 54    | Selección de función del botón A                                                                                                    | 2                | 0 : Se opera so<br>1 : Asenso y de<br>movimiento<br>2 : Asenso de l<br>Desenso de<br>3 : Al detenerso<br>(a velocidad de | lo puntada atrás<br>esenso de la barra de aguja con un solo<br>a barra de aguja con un solo movimiento<br>e la barra de aguja con dos movimientos<br>e, se opera de modo lento<br>e media puntada) |
| 55    | Selección del botón B.                                                                                                    | 0                | 0 : Eliminación<br>1 : Asenso y de<br>movimiento<br>2 : Al detenerso<br>(a velocidad<br>3 : Sólo B/T                     | de la operación de puntada atrás.<br>esenso de la barra de aguja con un solo<br>e, se opera de modo lento<br>l de media puntada)                                                                   |
| 56    | Selección de velocidad de puntada atrás manual durante la operación                                                                                                    | 0                | 0/1                                                                                                    | 0: Velocidad actual de costura<br>1: Velocidad de puntada atrás del inicio                                                                                                    |
| 57    | No es usado                                                                                                    |                  |                                                                                                    |                                                                                                    |
| 58    | Selección del Modo de sequencia del cortahilo de la máquina de puntada en cadena de Sunstar                                                                                                    | 1                | 0/1                                                                                                    | 1                                                                                                    |
| 59    | Selección del Modo de sequencia del cortahilo de la máquina de puntada en cadena de otra marca.                                                                                                    | 0                | 0/1                                                                                                    | 1                                                                                                    |
| 60    | Selección de rotación reversa después de operación de corte de hilos                                                                                                    | 0                | 0/1                                                                                                    | 1: Selección de rotación reversa                                                                                                    |
| 61    | Distancia de rotacion reversa al seleccionar la rotacion reversa despues de la operacion de corte de hilos                                                                                                    | 20 grados        | 0~250                                                                                                    | 1grado                                                                                                    |
| 62    | Fijación de polea al detenerse. (cuando se detiene, el motor se queda tijado torzosamente)                                                                                                    | 0                | 0/1                                                                                                    | 1: Se fija al detenerse                                                                                                    |
| 63    | La ruerza de fijacion al ser fijado la polea en el numero 62.                                                                                                    | 40<br>20. gradao | 10~100                                                                                                    | 1                                                                                                    |
| 04    |                                                                                                    |                  | 10~100                                                                                                    | Igradu<br>1. rotoción extender                                                                                                    |
| 65    | Selección de dirección rotatorio del motor (                                                                                                    | 1                | 0/1                                                                                                    | 0: rotación reversa                                                                                                    |
| 66    | Velocidad de objeto: En caso que llegara o pasara ésta velocidad , aparecerá el signo de<br>"Alcanzado de la velocidad de objeto".<br>(Es permitido y usado como un porto interior en el grupo 'C' – el fallo es un auxiliar) | 1000spm          | 40~9960                                                                                                    | 40spm                                                                                                    |
| 67    | Configuración de la función inicio y retraso                                                                                                    | 0                | 0/1                                                                                                    | 0=inicio normal 1=Retraso                                                                                                    |
| 68    | Configuración del tiempo de la función inicio y retraso                                                                                                    | 3                | 3~250                                                                                                    | 1×100[ms]                                                                                                    |
| 69    | Configuración de la función de detención inferior de la barra-aguja al<br>accionar el pedaldespués del corte de hilo                                                                                                    | 0                | 0/1                                                                                                    | 0=Deactivar<br>1=Activar                                                                                                    |
| 70    | Configuración del tiempo de la función de detención inferior de la<br>barra-aguja al accionar el pedaldespués del corte de hilo                                                                                               | 100              | 100~250                                                                                                    | 1[ms]                                                                                                    |
| 71~75 | No es usado.                                                                                                    | -                | -                                                                                                    | -                                                                                                    |
| 76    | Función de aplicación de la extension del patrón                                                                                                    | 0                | 0/1                                                                                                    | 0 : No extender el patrón<br>1 : Extensión del patrón                                                                                                    |
| 77    | Función de cada permutación automática de cada aguja doble                                                                                                    | 0                | 0/1                                                                                                    | 0 : No aplicar Puntada de Enseñanza<br>1 : Usar Puntada de Enseñanza                                                                                                    |
| 78    | Primer período de hilvanar en reserva ON                                                                                                    | 4[ms]            | 4~1020[ms]                                                                                                    | 4[ms]                                                                                                    |
| 79    | Primer período de hilvanar en reserva OFF                                                                                                    | 4[ms]            | 4~1020[ms]                                                                                                    | (Parámetro ejecutado, en el momento                                                                                                    |
| 80    | Período terminal de hilvanar en reserva ON                                                                                                    | 4[ms]            | 4~1024[ms]                                                                                                    | de correcta aplicación de la función                                                                                                    |
| 81    | 81-Período terminal de hilvanar en reserva OFF                                                                                                    | 100[ms]          | 4~1020[ms]                                                                                                    | de hilvanar en reserva)                                                                                                    |
| 82    | Al ejecutar hilvanar en reserva, tiene función de reducción del ancho de la costura                                                                                                    | 0                | 0/1                                                                                                    | 0=disabled 1=enabled                                                                                                    |
| 83    | Pantalla de muestra de la velocidad de la confección                                                                                                    | 0                | 0/1                                                                                                    | 0=disabled 1=enabled                                                                                                    |
| 84~87 | No es usado.                                                                                                    | -                | -                                                                                                    | -                                                                                                    |
| 88    | Ascenso del prensatelas automático y del solenoide de la aguja derecha e izquierda<br>Después del mantenimiento, Solenoide en modo de OFF Válido/Inválido                                                                     | 1                | 0 : Imposible(<br>1 : Posible(Er                                                                                         | En uso del solenoide de presión aérea)<br>n uso del solenoide electrónico)                                                                                                    |
| 89    | En el cortahilos del modelo de cadena, Función de elevamiento automático barra de aguja Válido/Inválido                                                                                                    | 0                | 0/1                                                                                                    | 0=disabled 1=enabled                                                                                                    |

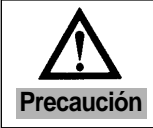

| Número | Función                                                                                                    | Valor inicial | Rango  | Fase                                                                                                    |
|--------|----------------------------------------------------------------------------------------------------|---------------|--------|----------------------------------------------------------------------------------------------------|
| 1      | Full on Time del solenoide inicial de puntada atrás                                                                          | 1020ms        | 4~1020 | 4ms                                                                                                    |
| 2      | Full on Time del solenoide inicial de elevación de rodilla                                                                   | 200ms         | 4~1020 | 4ms                                                                                                    |
| 3      | Full on Time del solenoide inicial de T/T                                                                                    | 100ms         | 4~1020 | 4ms                                                                                                    |
| 4      | Full on Time del solenoide inicial de retirahilo                                                                             | 100ms         | 4~1020 | 4ms                                                                                                    |
| 5      | Full on Time del solenoide inicial de relajación de tensión                                                                  | 100ms         | 4~1020 | 4ms                                                                                                    |
| 6      | Full on Time del solenoide inicial izquierda                                                                                 |               | 4~1020 | 4ms                                                                                                    |
| 7      | Full on Time del solenoide inicial derecha                                                                                   | 100ms         | 4~1020 | 4ms                                                                                                    |
| 8      | Full on Time del solenoide inicial auxiliar                                                                                  | 100ms         | 4~1020 | 4ms                                                                                                    |
| 9      | Full on Time del solenoide inicial de LED izquierdo                                                                          | 100ms         | 4~1020 | 4ms                                                                                                    |
| 10     | Full on Time del solenoide inicial de LED derecho                                                                            | 100ms         | 4~1020 | 4ms                                                                                                    |
| 11     | Full on Time del señal del inicio en el momento de que la barra de aguja se haya detenido en la parte superior               | 100ms         | 4~1020 | 4ms                                                                                                    |
| 12     | Full on Time del señal del inicio en el momento de que la barra de aguja se haya detenido en la parte inferior               | 100ms         | 4~1020 | 4ms                                                                                                    |
| 13     | Full on Time del señal de aviso de la operación del motor                                                                    | 100ms         | 4~1020 | 4ms                                                                                                    |
| 14     | Full on Time del señal de aviso de la llegada de la velocidad objetiva                                                       | 100ms         | 4~1020 | 4ms                                                                                                    |
| 15     | Ratio del solenoide backtack                                                                                                 | 50%           | 0~100  | 10%                                                                                                    |
| 16     | Ratio del solenoide alza-pie prensatela                                                                                      | 20%           | 0~100  | 10                                                                                                    |
| 17     | Ratio del solenoide del corta-hilo                                                                                           | 100           | 0~100  | 10                                                                                                    |
| 18     | Ratio del solenoide de retira-hilo                                                                                           | 100           | 0~100  | 10                                                                                                    |
| 19     | Ratio del solenoide de release tensión                                                                                       | 100           | 0~100  | 10                                                                                                    |
| 20     | Ratio del solenoide izquierdo                                                                                                | 50            | 0~100  | 10                                                                                                    |
| 21     | Ratio del solenoide derecho                                                                                                  | 50            | 0~100  | 10                                                                                                    |
| 22     | Ratio del solenoide auxiliar                                                                                                 | 100           | 0~100  | 10                                                                                                    |
| 23     | Ratio del indicador izquierdo                                                                                                | 100           | 0~100  | 10                                                                                                    |
| 24     | Ratio del indicador derecho                                                                                                  | 100           | 0~100  | 10                                                                                                    |
| 25     | Señal de Duty Ratio en el momento de detención superior de la aguja.                                                         | 100           | 0~100  | 10                                                                                                    |
| 26     | Señal de Duty Ratio en el momento de detención inferior de la aguja.                                                         | 100           | 0~100  | 10                                                                                                    |
| 27     | Señal de aviso de Duty Ratio de operación del motor.                                                                         | 100           | 0~100  | 10                                                                                                    |
| 28     | Señal de aviso de Duty Ratio de la llegada a la velocidad objetiva                                                           | 100           | 0~100  | 10                                                                                                    |
| 29     | No es usado                                                                                                    |               |        |                                                                                                    |
| 30     | Valor de corrección de la puntada atrás inicial A                                                                            | 00.30         | 6~6    | 0.05 puntada                                                                                                    |
| 31     | Valor de corrección de la puntada atrás inicial B                                                                            | 00.30         | 6~6    | 0.05 puntada                                                                                                    |
| 32     | Valor de corrección de la puntada atrás final C                                                                              | 00.40         | 6~6    | 0.05 puntada                                                                                                    |
| 33     | Valor de corrección de la puntada atrás final D                                                                              | 00.40         | 6~6    | 0.05 puntada                                                                                                    |
| 34     | Seleccion de de movimiento de la solenoide reversa en el momento de operación de corte de hilos (la C en solo puntada atrás) | 0             | 0/1    | 1=mantener puntada atrás                                                                                                    |
| 35     | Programación de la condición COUNT                                                                                           | 0             | 0/1    | 0= usar el contador                                                                                                    |
|        | (programar la posibilidad de operación del contador automático)                                                              |               |        | 1 = contador automático después de la operación de corte de hilos                                                                                        |
| 20     | Selección del Up/Down COUNT en el momento de función de cuenta                                                               | 4             | 0/4    | 1= Up COUNT                                                                                                    |
| 30     | automática después de operación de corte de hilos                                                                            | I             | 0/1    | 0=DOWN COUNT                                                                                                    |
| 37     | Programación de la operación siguiente al terminar COUNT                                                                     | 0             | 0/1/2  | 0= BUZZER, permitido la costura<br>1= BUZZER, prohibido la costura<br>(al presionar el botón Prog. es cancelado)<br>2= NO UZZER, es permitido la costura |
| 38     | Selección de AUTO CLEAR/PRESET del contador al completar COUNT                                                               | 0             | 0/1    | 1=AUTO<br>CLEAR/PRESET                                                                                                    |
| 39     | No es usado                                                                                                    |               |        |                                                                                                    |

\* 30~33: Estos son los items que corrige el número de puntadas cuando el número de puntadas de puntada atrás no coincide.

% Solenoide Duty Ratio: La fuerza que mantiene la solenoide.

Solenoide inicial de full on time : Es el tiempo que empuja el solenoide inicial al máximo.

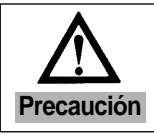

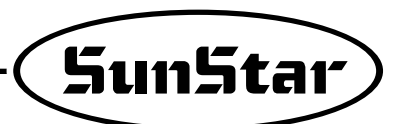

| Número | Función                                                                                                   | Valor inicial                                                                                                    | Rango            | Fase                                  |  |
|--------|----------------------------------------------------------------------------------------------------|----------------------------------------------------------------------------------------------------|------------------|---------------------------------------|--|
| 40     | Comprobación de operación de solenoide de puntada atrás (OUTPUT00)                                        |                                                                                                    |                  | L                                     |  |
| 41     | Comprobación de operación de solenoide de P/F (OUTPUT01)                                                  |                                                                                                    |                  |                                       |  |
| 42     | Comprobación de operación de solenoide de T/T (OUTPUT02)                                                  |                                                                                                    |                  |                                       |  |
| 43     | Comprobación de operación de solenoide de W/P (OUTPUT03)                                                  |                                                                                                    |                  |                                       |  |
| 44     | Comprobación de operación de solenoide de T/R (OUTPUT04)                                                  | *Ajuste el número correspondiente del solenoide<br>que desea examinar y presione la tecla<br>"1puntada?"(-[-1])del P/U. Apretar el botón (botón |                  |                                       |  |
| 45     | Comprobación de operación de solenoide izquierda (OUTPUT05)                                               |                                                                                                    |                  |                                       |  |
| 46     | Comprobación de operación de solenoide derecha (OUTPUT06)                                                 |                                                                                                    |                  |                                       |  |
| 47     | Comprobación de operación de solenoide auxiliar (OUTPUT07)                                                | A SOIO                                                                                                    | en caso de ma    | inipulación simple)                   |  |
| 48     | Comprobación de operación de LED izquierdo (OUTPUT10)                                                     | - Si se logra                                                                                                    | el Outout indica | peración.<br>ará de forma "ON" u      |  |
| 49     | Comprobación de operación de LED derecho (OUTPUT11)                                                       | "OFF"                                                                                                    |                  |                                       |  |
| 50     | Comprobación de operación de las agujas cuando la señal de aviso indica la detención superior. (OUTPUT12) |                                                                                                    |                  |                                       |  |
| 51     | Comprobación de operación de las agujas cuando la señal de aviso indica la detención inferior. (OUTPUT13) |                                                                                                    |                  |                                       |  |
| 52     | Comprobación de operación de la señal de aviso de la operación del motor (OUTPUT14)                       |                                                                                                    |                  |                                       |  |
| 53     | Comprobación de operación de la señal de aviso de la llegada de la velocidad objetiva (OUTPUT15)          |                                                                                                    |                  |                                       |  |
|        | Selección de la secuencia de corte de hilos                                                               |                                                                                                    |                  |                                       |  |
|        | - El fallo este establecido en 0 y en caso que desea usar una secuencia                                   |                                                                                                    |                  |                                       |  |
| 54     | adicional más de la de corte de hilos que ofrece el sistema ingrese el                                    | 0                                                                                                    | 0~64             | 1                                     |  |
|        | número de la nueva secuencia.                                                                             |                                                                                                    |                  |                                       |  |
|        | (Haga la referencia del modo de composición de la secuencia)                                              |                                                                                                    |                  |                                       |  |
| 55     | Selección del modelo de la máquina de coser.                                                              |                                                                                                    |                  |                                       |  |
|        | Selección del modelo de la máquina de coser.                                                              |                                                                                                    |                  |                                       |  |
|        | - ngresar el número del modelo de la máquina de coser que ofrece                                          |                                                                                                    |                  |                                       |  |
|        | Manuall de Función Completa.                                                                              |                                                                                                    |                  | 1                                     |  |
| 56     | - Es copiado la secuencia de corte de hilos de la máquina correspondiente                                 | 0 0~127                                                                                                    | 0.127            | 0~ 74                                 |  |
| 50     | - En caso que deseara corregir la secuencia de corte de hilos solamente se                                |                                                                                                    | 0~127            | (non-order made)                      |  |
|        | necesita modificar el contenido de B55. ( ** Es preciso tener cuidado porque en                           |                                                                                                    |                  | 75~118                                |  |
|        | caso de la inicialización, desaparecerá el contenido modificadoy será cambiada                            |                                                                                                    |                  | (order-made)                          |  |
|        | la secuencia de corte de hilos por la de la máquina de coser 235/250 SunStar).                            |                                                                                                    |                  | (hacer referencia del material anexo) |  |
| 57     | Función independiente de la secuencia(secuence) de corte de hilos                                         | 0                                                                                                    | 0/1              | 0=automático                          |  |
| 0.     |                                                                                                    |                                                                                                    | 0/1              | 1=Manual                              |  |
| 58     | Tiempo #1 de desaceleración lenta del solenoide de prensatelas                                            | 40ms                                                                                                    | 2~510ms          | 2ms                                   |  |
|        | (Se aplica solamente en el estado de Full-On)                                                             |                                                                                                    |                  | 2.110                                 |  |
| 59     | Tiempo #2 de desaceleración lenta del solenoide de prensatelas                                            | 30ms                                                                                                    | 2~510ms          | 2ms                                   |  |
| 55     | (Se aplica solamente en el estado de PWM)                                                                 |                                                                                                    | 2.010110         | 200                                   |  |

× 40~53: Funciones jde comprobación de movimientos estándares de solenoide y otros señales de salida.

\* Después de seleccionar el número 55 y presionar la tecla Enter, aparece la indicación de "Seq 55" junto al sonido de Buzzer. Entonces se encuentra en el estado posible de ingresar la secuencia de corte de hilos y puede programar la secuencia de corte de hilo de un máximo de 64byte. (para mayor información sobre el modo de programa de secuencia de corte de hilos, refiérase al material anexo.)

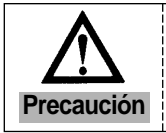

| Número | Función                                           |                                       | Valor inicial | Rango          | Fase                                                                                                    |  |  |  |
|--------|---------------------------------------------------|---------------------------------------|---------------|----------------|----------------------------------------------------------------------------------------------------|--|--|--|
| 60     | Comprobación de la señal Input INPUT00            | (Botón A)                             |               |                |                                                                                                    |  |  |  |
| 61     | Comprobación de la señal Input INPUT01            | (Botón B)                             |               |                |                                                                                                    |  |  |  |
| 62     | Comprobación de la señal Input INPUT02            | (Interruptor de 1/4 puntada)          |               |                |                                                                                                    |  |  |  |
| 63     | Comprobación de la señal Input INPUT03            | (Interruptor de 2/4 puntada)          |               |                |                                                                                                    |  |  |  |
| 64     | Comprobación de la señal Input INPUT04            | (Interruptor de 3/4 puntada)          |               |                |                                                                                                    |  |  |  |
| 65     | Comprobación de la señal Input INPUT05            | (Interruptor de 4/4 puntada)          |               |                |                                                                                                    |  |  |  |
| 66     | Comprobación de la señal Input INPUT06            | (Botón Izquierdo)                     |               |                |                                                                                                    |  |  |  |
| 67     | Comprobación de la señal Input INPUT07            | (Botón derecho)                       |               |                |                                                                                                    |  |  |  |
| 68     | Comprobación de la señal Input INPUT10(Proceso ma | anual del Interruptor de prensatelas) | Si se logra   | el Output, ind | dicará de forma "ON" u "OFF"                                                                                                    |  |  |  |
| 69     | Comprobación de la señal Input INPUT11            | (Botón Contador)                      |               |                |                                                                                                    |  |  |  |
| 70     | Comprobación de la señal Input INPUT12            | (Botón de 1/2 puntada PU)             |               |                |                                                                                                    |  |  |  |
| 71     | Comprobación de la señal Input INPUT13            | (Botón de Seguro)                     |               |                |                                                                                                    |  |  |  |
| 72     | Comprobación de la señal Input INPUT14            | (Sensor Borde)                        |               |                |                                                                                                    |  |  |  |
| 73     | Comprobación de la señal Input INPUT15 (          | Prohibición del corte de hilos)       |               |                |                                                                                                    |  |  |  |
| 74     | Comprobación de la señal Input INPUT20(P          | rimera fase de pedal en progreso)     |               |                |                                                                                                    |  |  |  |
| 75     | Comprobación de la señal Input INPUT21 (P         | rimera fase de pedal en retroceso)    |               |                |                                                                                                    |  |  |  |
| 76     | Comprobación de la señal Input INPUT22 (s         | egunda fase de pedal en progreso)     |               |                |                                                                                                    |  |  |  |
| 77     | Comprobación del voltage del movimiento d         | e solenoide                           |               | 0~64           |                                                                                                    |  |  |  |
| 78     | Comprobación del valor del volumen externo        | )                                     |               | 0~64           |                                                                                                    |  |  |  |
| 79     | Comprobación de Output del pedal análogo          |                                       |               | 0~64           |                                                                                                    |  |  |  |
| 80     | Comprobación de la señal del sincronizador        |                                       |               |                | Se aumenta por cada rotación de<br>la máquina                                                                                                    |  |  |  |
| 81     | Comprobación de la señal de codificador Al        | 3                                     |               |                | <ol> <li>Se aumenta por rotación<br/>estandar de la máquina</li> <li>Se disminuye por rotación<br/>reversa de la máquina</li> </ol>                                                                                                    |  |  |  |
| 82     | Comprobación de la señal de codificador R/        | S/T                                   |               |                | <ol> <li>Se indica de la forma siguiente<br/>en estado de rotación estandar<br/>de la máquina:<br/>101→100→110→010→<br/>011→001→101</li> <li>Se indica de la forma siguiente<br/>en estado de rotación reversa<br/>de la máquina:<br/>101→001→011→010→<br/>110→100→101</li> </ol> |  |  |  |
| 83~    | No es usado                                       |                                       |               |                |                                                                                                    |  |  |  |
| 89     | No es usado                                       |                                       |               |                |                                                                                                    |  |  |  |

\* 60~76: Funciones que comprueban los movimientos estandares de cada interruptor

\* 77~79: Funciones que comprueban los movimientos estandares de cada Input análogo

- \* 80: Función que comprueba el estado de las señales del sincronizador
- \* 81: Función que comprueba el estado de las señales del codificador A/B
- \* 82: Función que comprueba el estado de las señales del codificador R/S/T

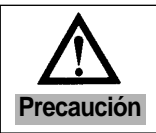

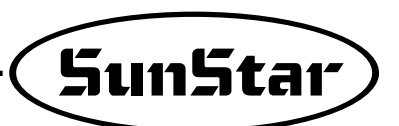

| Número | Función                                                                | Valor inicial | Rango  | Fase                      |  |
|--------|------------------------------------------------------------------------|---------------|--------|---------------------------|--|
| 90     | Tamaño de la polea de la máquina de coser.                             | ?             | 0~9999 | 1pulso                    |  |
| 91     | Distancia entre detención superior e inferior                          |               |        |                           |  |
|        | (el estandar es de la dirección de rotación normal de la polea)        | ?             | 0~9999 | 1pulso                    |  |
| 92     | Programación de la localización de detención superior                  |               |        |                           |  |
|        | (el estandar es de la dirección de rotación normal de la polea)        | ?             | 0~359  | 1grado                    |  |
|        | - No es válido en el modelo S-III                                      |               |        |                           |  |
| 93     | Programación de la localización de detención inferior                  |               |        |                           |  |
|        | (el estandar es de la dirección de rotación normal de la polea)        | ?             | 0~359  | 1grado                    |  |
|        | - No es válido en el modelo S-III                                      |               |        |                           |  |
| 94     | Posición donde ocurre Index Pulse                                      | ?             | 0~359  | 1grado                    |  |
|        | (el estandar es de la dirección de rotación normal de la polea)        |               |        |                           |  |
|        | - Mover la polea manualmente hasta conseguir la posición deseada.      |               |        |                           |  |
| 95     | Posición de operación del solenoide de retardador de hilos de tipo CAM | ?             | 0~359  | 1grado                    |  |
|        | - Mover la polea manualmente hasta conseguir la posición deseada.      |               |        |                           |  |
| 96     | Posición de soltura del solenoide de retardador de hilos de tipo CAM   | ?             | 0~359  | 1grado                    |  |
|        | - Mover la polea manualmente hasta conseguir la posición deseada.      |               |        |                           |  |
| 97     | Posición de operación del solenoide de corte de hilos de tipo CAM      | ?             | 0~359  | 1grado                    |  |
|        | - Mover la polea manualmente hasta conseguir la posición deseada.      |               |        |                           |  |
| 98     | Posición de soltura del solenoide de corte de hilos de tipo CAM        | ?             | 0~359  | 1grado                    |  |
|        | - Mover la polea manualmente hasta conseguir la posición deseada.      |               |        |                           |  |
| 99     | Programacion manual/automática de la posición de operación /           | 1             | 0/1    | 0=programación manual     |  |
|        | soltura del solenoide de corte de hilos de tipo CAM                    |               |        | 1=programación automática |  |

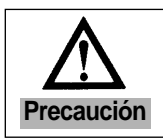

(3) Parámetro del Grupo C: Curva pedal de aceleración/desaceleración, parámetros relacionados con la velocidad del inicio lento y las modificaciones del porto de Input/Output

| Número | Función                                                                             | Valor Inicial | Rango   | Fase                   |
|--------|-------------------------------------------------------------------------------------|---------------|---------|------------------------|
| 1      | 1. Tramo de primera fase del movimiento pedal progreso                              | 10            | 0~64    | 1                      |
| 2      | 2. Tramo de segunda fase del movimiento pedal progreso                              | 15            | 0~64    | 1                      |
| 3      | 3. Tramo de tercera fase del movimiento pedal progreso                              | 31            | 0~64    | 1                      |
| 4      | 4. Tramo de cuarta fase del movimiento pedal progreso                               | 40            | 0~64    | 1                      |
| 5      | 5. Tramo de quinta fase del movimiento pedal progreso                               | 52            | 0~64    | 1                      |
| 6      | Valor de velocidad de costura en la primera fase del movimiento pedal progreso      | 440spm        | 40~9960 | 40spm                  |
| 7      | Valor de velocidad de costura en la segunda fase del movimiento pedal progreso      | 920spm        | 40~9960 | 40spm                  |
| 8      | Valor de velocidad de costura en la tercera fase del movimiento pedal progreso      | 4000spm       | 40~9960 | 40spm                  |
| 9      | Valor de velocidad de costura en la cuarte fase del movimiento pedal progreso       | 5480spm       | 40~9960 | 40spm                  |
| 10     | Valor de velocidad de costura en la quinta fase del movimiento pedal progreso       | 9960spm       | 40~9960 | 40spm                  |
|        | Selección del inicio lento después de corte de hilos                                | 0             | 0/4     | 1 coloción             |
| 11     | (Después de operación de corte de hilos, se inicia lentamente la costura siguiente) | 0             | 0/1     | T=Seleccion            |
| 10     | Selección del inicio lento después de apagar la máquina.                            | 0             | 0/1     | 1-solocción            |
| 12     | (Después de apagar la máquina, se inicia lentamente la costura siguiente)           | 0             | 0/1     | 1-301000011            |
| 13     | Selección de modificación de la velocidad de costura lenta en caso                  | 0             | 0/1     | 1=Valor de uso C14~C18 |
|        | de selección del Inicio lento.                                                      | 0             | 0/1     | 0=Valor fallido        |
| 14     | Velocidad de la primera puntada al inicio lento                                     | 400spm        | 40~9960 | 40spm                  |
| 15     | Velocidad de la segunda puntada al inicio lento                                     | 400spm        | 40~9960 | 40spm                  |
| 16     | Velocidad de la tercera puntada al inicio lento                                     | 640spm        | 40~9960 | 40spm                  |
| 17     | Velocidad de la cuarta puntada al inicio lento                                      | 1000spm       | 40~9960 | 40spm                  |
| 18     | Velocidad de la quinta puntada al inicio lento                                      | 1680spm       | 40~9960 | 40spm                  |
| 19     | Velocidad máxima limitado del motor.                                                | 3000rpm       | 20~3400 | 20rpm                  |
| 20     | Tiempo de detección del rotación del sensor sincronizador                           | 40×0.1sec     | 5~1275  | 0.5sec                 |
| 21     | Tiempo de detección sobrecarga                                                      | 30×0.1sec     | 5~1275  | 0.5sec                 |
| 22     | Tiempo de detección sobre alimentacion eléctrica de solenoide                       | 100ms         | 4~1020  | 4ms                    |
| 23     | Tiempo de detección del estado POWER-OFF                                            | 4ms           | 4~1020  | 4ms                    |
| 24     | No es usado                                                                         |               |         |                        |
| 25     | N° de detección del señal irregular A/B codificador                                 | 4             | 1~255   | 1                      |
| 26     | N° de detección del señal reversa R/S/T codificador                                 | 4             | 1~255   | 1                      |
| 27     | N° de detección del señal irregular R/S/T codificador                               | 4             | 1~255   | 1                      |
| 28     | No es usado                                                                         |               |         |                        |
|        | • Escala automáticamente según el modo de la velocidad de curva configurada         |               |         |                        |
| 20     | - Modo 0: Curva determinada según el valor configurado entre C-1 y C-10.            |               | 1.0     | 4                      |
| 29     | - Modo 1: Escala según la velocidad configurada en A-2.                             | 1             | 1~2     | 1                      |
|        | - Modo 2: Escala según la velocidad configurada con las teclas Speed Up/Dn.         |               |         |                        |

\* Son las funciones que no usadas por los usuarios ordinarios. Por lo tanto debe ser modoficado por el ingeniero profesional de servicio-postventa

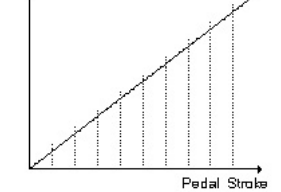

\* 1~5: Se divide el recorrido en las 64 fases equitativas, y la curva de velocidad sobre el recorrido del pedal es modificado de acuerdo al número de las fases divididas en las fases anteriores del pedal.

\* No. 20 : Después de haber recibido una señal de sincronizador, pero que no entrara la siguiente en el tiempo de detención, aparecerá un mensaje que advierte el error.

% No. 21 : Después de haber dado la instrucción de velocidad al motor, pero que no llegara a alcanzar el valor de la velocidad indicada, aparecerá un mensaje que advierte el error.

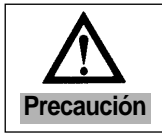

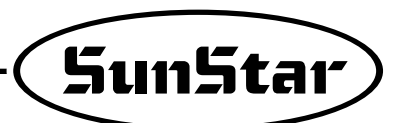

\* Son funciones para usos industriales. Por lo tanto no debe ser modificado por el ingeniero profesional de servicio-postventa

| Número | Función                                                                                       |                      |               |             | Valor Inicial                                    | Fase                                |
|--------|-----------------------------------------------------------------------------------------------|----------------------|---------------|-------------|--------------------------------------------------|-------------------------------------|
| 30     | OUTPUT00 (Solenoide B/T)                                                                      |                      | : Baja Ac     | tividad     | 0(Fijado)                                        |                                     |
| 31     | OUTPUT01 (Solenoide P/F)                                                                      |                      | : Baja Ac     | tividad     | 1(Fijado)                                        |                                     |
| 32     | OUTPUT02 (Solenoide T/T)                                                                      |                      | : Baia Ac     | tividad     | 2                                                |                                     |
| 33     | OUTPUT03 (Solenoide W/P)                                                                      |                      | : Baia Ac     | tividad     | 3                                                |                                     |
| 34     | OLITPLIT04 (Solenoide T/R)                                                                    |                      | · Baia Ac     | tividad     | 4                                                |                                     |
| 25     |                                                                                               |                      |               | tividad     | 5                                                | * Función de modificación del       |
| 30     |                                                                                               |                      | . Daja AC     |             | 5                                                | porto Output.                       |
| 36     | OUTPUTU6 (Solenoide Derecho)                                                                  |                      | : Ваја Ас     | tividad     | 6                                                | - Ingrese el número de la función a |
| 37     | OUTPUT07 (Solenoide Auxiliar)                                                                 |                      | : Baja Ac     | tividad     | 7                                                | la clavija Output que desea         |
| 38     | OUTPUT10 (Indicador Izquierdo)                                                                |                      | : Alta Ac     | tividad     | 8                                                | de la tabla siguiente               |
| 39     | OUTPUT11 (Indicador derecho)                                                                  |                      | : Alta Ac     | tividad     | 9                                                |                                     |
| 40     | OUTPUT12(señal de aviso de detención sup                                                      | erior de la aguja    | a): Alta Ac   | tividad     | 10                                               |                                     |
| 41     | OUTPUT13 (señal de aviso de detención infe                                                    | erior de la aquia    | ) : Alta Ac   | tividad     | 11                                               |                                     |
| 42     | OI ITPI IT14(señal de aviso de operación del                                                  | motor)               | · Alta Ac     | tividad     | 12                                               |                                     |
| 42     |                                                                                               |                      |               | tividad     | 12                                               |                                     |
| 43     | OUTPUTTS(serial de aviso de la llegada de la vi                                               | elocidad objeliva)   | : Alla Ac     | lividad     | 13                                               |                                     |
| ★ A:   | La función de clavija Output                                                                  |                      |               |             |                                                  |                                     |
| Número | he Nombre del Output actual del t                                                             | ipo H/W              | Número de     | No          | mbre del Outp                                    | ut actual del tipo H/W              |
| 0      | Solenoide B/T                                                                                 | (with dutv)          | 100           | inv. B/T S  | olenoid                                          | (with dutv)                         |
| 1      | Solenoide P/F                                                                                 | (with duty)          | 101           | inv. P/F S  | olenoid                                          | (with duty)                         |
| 2      | Solenoide T/T                                                                                 | (with duty)          | 102           | inv. T/T S  | olenoid                                          | (with duty)                         |
| 3      | Solenoide W/P                                                                                 | (with duty)          | 103           | inv. W/P S  | Solenoid                                         | (with duty)                         |
| 4      | Solenoide T/R                                                                                 | (with duty)          | 104           | inv. T/R S  | olenoid                                          | (with duty)                         |
| 5      | Solenoide Lzquierdo                                                                           | (with duty)          | 105           | inv. Left S | olenoid                                          | (with duty)                         |
| 6      | Solenoide Derecho                                                                             | (with duty)          | 106           | inv. Right  | Solenoid                                         | (with duty)                         |
| 7      | Solenoide Auxiliar                                                                            | (with duty)          | 107           | inv. AUX    | Solenoid                                         | (with duty)                         |
| 8      | Indicador Izquierdo                                                                           | (with duty)          | 108           | inv. Left L | .ED                                              | (with duty)                         |
| 9      | Indicador derecho                                                                             | (with duty)          | 109           | inv. Right  | LED                                              | (with duty)                         |
| 10     | Señal de aviso de "detención superior de la aguja"                                            | (with duty)          | 110           | inv. Need   | le Up-Stopped                                    | (with duty)                         |
| 11     | Señal de aviso de "detención inferior de la aguja"                                            | (with duty)          | 111           | inv. Need   | le Down-Stopped                                  | (with duty)                         |
| 12     | Señal de aviso de "en función de la máquina"                                                  | (with duty)          | 112           | inv. Motor  | Running                                          | (with duty)                         |
| 13     | Señal de aviso de "llegada a la velocidad objetiva"                                           | (with duty)          | 113           | inv. Targe  | t Speed                                          | (with duty)                         |
| 14     | Senal de aviso de "en función de corte de hilos"                                              | (without duty)       | 114           | inv. Irimn  | ning                                             | (without duty)                      |
| 15     | Senal de aviso de "en tundon de puntada atras de terminación                                  | (Without duty)       | 115           | INV. End E  | Sack Lack                                        | (Without duty)                      |
| 10     | Serial de aviso de detención de luncion de funcion emergente                                  |                      | 110           |             | gency Sloppea<br>datanaián dal matar nar a unlar | (Will IOUL OULY)                    |
| 17     | - En caso de delen cion del molor por cuarquien upo de enor, tambiéna<br>Pollor Lift Solopoid | (without duty)       | 117           | -Encaso del | Letencion dermotor por cualqu                    | (without duty)                      |
| 17     |                                                                                               | (without duty)       | 117           | inv. Homr   | ning Device Output                               |                                     |
| 10     | Señal de aviso de "primera fase de pedal progreso"                                            | (without duty)       | 119           | inv. Peda   | Start                                            | (without duty)                      |
| 200    | Señal de Low                                                                                  | (without duty)       | 201           | Señal de l  | Hiah                                             | (without duty)                      |
| <br>   | na señal de Outruit es indicado dos veces en el OLIT                                          |                      | 15 anarec     | orá la mien | a señal en dos difer                             |                                     |
| Ei) Si | OUTPUT00=0 v OUTPUT03=0, entonces aparece I                                                   | a señal B/T en am    | ibas claviia  | s de OUTP   | UT00 v OUTPUT03.                                 |                                     |
| × En c | aso de programar algún otro número aparte de los q                                            | ue estan en la lista | a, las funcio | ones de las | clavijas de output co                            | prrespondientes serán ignoradas.    |
| * Sole | enoide de elevación rodillo = solenoide de elevación o                                        | lel pie prensatela   | + Solenoid    | e backtack  | + Interruptor de eleva                           | aciòn rodillo.                      |
| 43~    | No es usado                                                                                   |                      |               |             |                                                  |                                     |
| 49     | No es usado                                                                                   |                      |               |             |                                                  |                                     |
|        |                                                                                               |                      |               |             |                                                  |                                     |

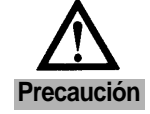

| Número | Función                                           | Valor Inicial | Fase                           |
|--------|---------------------------------------------------|---------------|--------------------------------|
| 50     | INPUT00 (Botón A)                                 | 0             |                                |
| 51     | INPUT01 (Botón B)                                 | 1             |                                |
| 52     | INPUT02 (Interruptor de 1/4 puntada)              | 2             |                                |
| 53     | INPUT03 (Interruptor de 2/4 puntada)              | 3             |                                |
| 54     | INPUT04 (Interruptor de 3/4 puntada)              | 4             |                                |
| 55     | INPUT05 (Interruptor de 4/4 puntada)              | 5             | * Función de modificación del  |
| 56     | INPUT06 (Left Sol. Switch)                        | 6             | puerto Input.                  |
| 57     | INPUT07 (Right Sol. Switch)                       | 7             | - Ingrese el número de la      |
| 58     | INPUT10 (Presser Foot-Lift Switch)                | 8             | función a la clavija Input que |
| 59     | INPUT11 (Counter Switch)                          | 9             | desea modificar haciendo la    |
| 60     | INPUT12 (Señal de interruptor de 1/2 puntada P/U) | 10            | referencia de la tabla         |
| 61     | INPUT13 (Safety Switch Signal)                    | 11            | siguiente                      |
| 62     | INPUT14 (Edge Sensor Signal)                      | 12            |                                |
| 63     | INPUT15 (Thread trimmer not allowed Signal)       | 13            |                                |
| 64     | INPUT20 (Pedal Start Signal)                      | 16            |                                |
| 65     | INPUT21 (Pedal Presser Foot-Lift Signal)          | 17            |                                |
| 66     | INPUT22 (Pedal Trim Signal)                       | 18            |                                |

#### ★ B : La función de clavija Input

| Número de<br>Función | Nombre de Actual Hardware Output                  | No. | Nombre de Actual Hardware Output                       |
|----------------------|---------------------------------------------------|-----|--------------------------------------------------------|
| 0                    | Interruptor botón A                               | 100 | Interruptor botón A inv.                               |
| 1                    | Interruptor botón B                               | 101 | Interruptor botón B inv.                               |
| 2                    | Interruptor de 1/4 puntada                        | 102 | Interruptor de 1/4 puntada inv.                        |
| 3                    | Interruptor de 2/4 puntada                        | 103 | Interruptor de 2/4 puntada inv.                        |
| 4                    | Interruptor de 3/4 puntada                        | 104 | Interruptor de 3/4 puntada inv.                        |
| 5                    | Interruptor de 4/4 puntada                        | 105 | Interruptor de 4/4 puntada inv.                        |
| 6                    | Left Solenoid Switch                              | 106 | inv Left Solenoid Switch                               |
| 7                    | Right Solenoid Switch                             | 107 | inv Right Solenoid Switch                              |
| 8                    | Presser Foot-Lift Switch                          | 108 | inv Presser Foot-Lift Switch                           |
| 9                    | Counter Switch                                    | 109 | inv Counter Switch                                     |
| 10                   | Interruptor de 1/2 puntada de Unidad del programa | 110 | Interruptor de 1/2 puntada de Unidad del programa inv. |
| 11                   | Safety Switch                                     | 111 | inv Safety Switch                                      |
| 12                   | Edge Sensor Signal                                | 112 | inv Edge Sensor Signal                                 |
| 13                   | Señal de prohibición de corte de hilos            | 113 | inv Trimming Disabled Signal                           |
| 14                   | Roller Lift Switch                                | 114 | inv Roller Lift Switch                                 |
| 15                   | N_AUTO Switch                                     | 115 | inv N_AUTO Switch                                      |
| 16                   | Pedal Start Signal                                | 116 | inv Pedal Start Signal                                 |
| 17                   | Pedal Presser Foot-Lift Signal                    | 117 | inv Pedal Presser Foot-Lift Signal                     |
| 18                   | Pedal Thread Trimming Signal                      | 118 | inv Pedal Thread Trimming Signal                       |
| 19                   | External Signal                                   | 119 | inv External Signal                                    |

\* La programación estandar de interruptores de input de hardware y sensores, es "un punto de contacto/Active High"

\* En caso de programar algún otro número aparte de los que estan en la lista, las funciones de las clavijas de input correspondientes serán ignoradas.

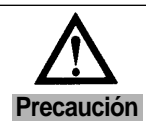

Cuando culaquier clavija de input desde INPUT00~ INPUT22 es indicada más de dos veces, funciona de forma como un circuito "OR".

Ej) Si INPUT00=0 y INPUT03=0, entonces lo reconoce como "botón A" = INPUT01.

| 70  | Función reversa colectiva del nivel de la señal de Output. | 0 | 0/1 | 1= Selección de reversa colectiva de la señal de Output |
|-----|------------------------------------------------------------|---|-----|---------------------------------------------------------|
| 71  | Función reversa colectiva del nivel de la señal de Input.  | 0 | 0/1 | 1= Selección de reversa colectiva de la señal de Input  |
| 72~ | No es usado.                                               |   |     |                                                         |
| 99  | No es usado.                                               |   |     |                                                         |

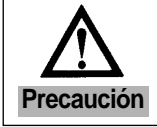

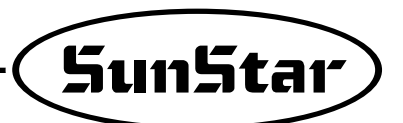

(4) Parámetros del Grupo D: Parámetros de programación de ganancia relacionados con el control del motor.
 Son las funciones que no usadas por los usuarios ordinarios. Por lo tanto debe ser modoficado por el ingeniero profesional de servicio-postventa

| Número | Función                                       |              | Valor inicial                                                                                | Rango                                            | Fase                                                                                        |  |
|--------|-----------------------------------------------|--------------|----------------------------------------------------------------------------------------------|--------------------------------------------------|---------------------------------------------------------------------------------------------|--|
| 1      | Velocidad de ganandia-P                       | Кvp          | 30                                                                                           | 0~30                                             | 1                                                                                           |  |
| 2      | Velocidad de ganandia-D                       | Kvd          | 0                                                                                            | 0~3000                                           | 1                                                                                           |  |
| 3      | Localización de ganancia-P                    | Крр          | 200                                                                                          | 0~1000                                           | 1                                                                                           |  |
| 4      | Localización de ganancia-D                    | Kpd          | 1000                                                                                         | 0~5000                                           | 1                                                                                           |  |
| 5      | Aceleración A                                 | accelA       | 65                                                                                           | 1~100                                            | 1                                                                                           |  |
| 6      | Aceleración B                                 | accelB       | 70                                                                                           | 1~100                                            | 1                                                                                           |  |
| 7      | Aceleración C                                 | accelC       | 30                                                                                           | 1~100                                            | 1                                                                                           |  |
| 8      | Aceleración D                                 | accelD       | 10                                                                                           | 1~100                                            | 1                                                                                           |  |
| 9      | Valor de inercia de la máquina de coser.      | Inertia      | 40                                                                                           | 0~255                                            | 1                                                                                           |  |
| 10     | Velocidad de posicionamiento                  | Wpos         | 220rpm                                                                                       | 100~510                                          | 2rpm                                                                                        |  |
| 11     | Velocidad de detención                        | Wstop        | 75rpm                                                                                        | 0~255                                            | 2rpm                                                                                        |  |
| 12     | Tiempo de espera hasta concluir la detención  | StopDelay    | 80ms                                                                                         | 4~1020                                           | 4ms                                                                                         |  |
| 13     | Distancia de posicionamiento                  | DIST1        | 110grado                                                                                     | 24~255                                           | 1grado                                                                                      |  |
| 14     | Posicionamiento de ganancia-D                 | spd_unit     | 100spm                                                                                       | 1~100                                            | 1spm                                                                                        |  |
| 15     | Posicionamiento de ganancia-P                 | Крр2         | 270                                                                                          | 0~9999                                           | 1                                                                                           |  |
| 16     | Posicionamiento de ganancia-D                 | Kpd2         | 2027                                                                                         | 0~9999                                           | 1                                                                                           |  |
| 17     | Posicionamiento de ganancia-P                 | Крр3         | 200                                                                                          | 0~9999                                           | 1                                                                                           |  |
| 18     | Posicionamiento de ganancia-D                 | Kpd3         | 1000                                                                                         | 0~9999                                           | 1                                                                                           |  |
| 19     | No es usado.                                  |              |                                                                                              |                                                  |                                                                                             |  |
| 20     | Configuración de la función de límite del fac | tor de carga | 0                                                                                            | 0/1                                              |                                                                                             |  |
| 21     | Factor de carga de configuración              |              | 100[%]                                                                                       | 0~255[%]                                         | En caso del 100[%]<br>del régimen del motor,<br>configuración posible<br>por unidad de 1[%] |  |
| 22     | Tiempo de límite del factor de carga de conf  | ïguración    | Autocomputo<br>del tiempo de<br>límite conforme<br>al factor de<br>carga de<br>configuración | Saliéndose del parámetro debe entrar de<br>nuevo |                                                                                             |  |
| 23~    | No es usado.                                  |              |                                                                                              |                                                  |                                                                                             |  |
| 99     | No es usado.                                  |              |                                                                                              |                                                  |                                                                                             |  |

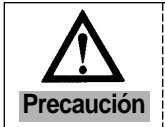

| Número | Función                                                                    | Valor inicial | Rango | Fase |
|--------|----------------------------------------------------------------------------|---------------|-------|------|
| 1      | FASE 001 : Insertación del número de puntadas del primer borde             | 0             | 0~999 | 1    |
| 2      | FASE 002 : Selección de cada permutación del inicio del primer ángulo      | 0             | 0/1/2 | 1    |
| 3      | FASE 003 : Insertación del número de puntadas iniciales del primer ángulo  | 0             | 0~999 | 1    |
| 4      | FASE 004 : Insertación del número de puntadas finales del primer ángulo    | 0             | 0~999 | 1    |
| 5      | FASE 005 : Selección de cada permutación del final del primer ángulo       | 0             | 0/1/2 | 1    |
| 6      | FASE 006 : Insertación del número de puntadas del segundo borde            | 0             | 0~999 | 1    |
| 7      | FASE 007 : Selección de cada permutación del inicio del segundo ángulo     | 0             | 0/1/2 | 1    |
| 8      | FASE 008 : Insertación del número de puntadas iniciales del segundo ángulo | 0             | 0~999 | 1    |
| 9      | FASE 009 : Insertación del número de puntadas finales del segundo ángulo   | 0             | 0~999 | 1    |
| 10     | FASE 010 : Selección de cada permutación del final del segundo ángulo      | 0             | 0/1/2 | 1    |
| 11     | FASE 011 : Insertación del número de puntadas del tercer borde             | 0             | 0~999 | 1    |
| 12     | No es usado.                                                               |               |       |      |
| 13     | No es usado.                                                               |               |       |      |
| 14     | No es usado.                                                               |               |       |      |
| 15     | No es usado.                                                               |               |       |      |
| 16     | No es usado.                                                               |               |       |      |
| 17     | No es usado.                                                               |               |       |      |
| 18     | No es usado.                                                               |               |       |      |
| 19     | No es usado.                                                               |               |       |      |
| 20     | FASE 001 : Insertación del número de puntadas del primer borde             | 0             | 0~999 | 1    |
| 21     | FASE 002 : Selección de cada permutación del inicio del primer ángulo      | 0             | 0/1/2 | 1    |
| 22     | FASE 003 : Insertación del número de puntadas iniciales del primer ángulo  | 0             | 0~999 | 1    |
| 23     | FASE 004 : Insertación del número de puntadas finales del primer ángulo    | 0             | 0~999 | 1    |
| 24     | FASE 005 : Selección de cada permutación del final del primer ángulo       | 0             | 0/1/2 | 1    |
| 25     | FASE 006 : Insertación del número de puntadas del segundo borde            | 0             | 0~999 | 1    |
| 26     | FASE 007 : Selección de cada permutación del inicio del segundo ángulo     | 0             | 0/1/2 | 1    |
| 27     | FASE 008 : Insertación del número de puntadas iniciales del segundo ángulo | 0             | 0~999 | 1    |
| 28     | FASE 009 : Insertación del número de puntadas finales del segundo ángulo   | 0             | 0~999 | 1    |
| 29     | FASE 010 : Selección de cada permutación del final del segundo ángulo      | 0             | 0/1/2 | 1    |
| 30     | FASE 011 : Insertación del número de puntadas del tercer borde             | 0             | 0~999 | 1    |
| 31     | FASE 012 : Selección de cada permutación del inicio del tercer ángulo      | 0             | 0/1/2 | 1    |
| 32     | FASE 013 : Insertación del número de puntadas iniciales del tercer ángulo  | 0             | 0~999 | 1    |
| 33     | FASE 014 : Insertación del número de puntadas finales del tercer ángulo    | 0             | 0~999 | 1    |
| 34     | FASE 015 : Selección de cada permutación del final del tercer ángulo       | 0             | 0/1/2 | 1    |
| 35     | FASE 016 : Insertación del número de puntadas del 4 borde                  | 0             | 0~999 | 1    |
| 36     | No es usado.                                                               |               |       |      |
| 37     | No es usado.                                                               |               |       |      |
| 38     | No es usado.                                                               |               |       |      |
| 39     | No es usado.                                                               |               |       |      |

(5) Parámetro del grupo E : Parámetro relacionado con la function de cada permutación de las agujas dobles

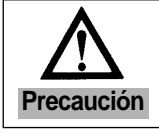

La modificación de los valores configurados sin buen conocimiento sobre los detalles de parámetros puede traer averia maquinaria y daño físico, de manera que es recommendable que el usuario utilice después de haber obtenido completamente el conocimiento sobre las funciones.

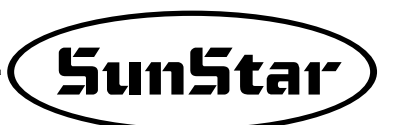

| Número | Función                                                                    | Valor inicial | Rango | Fase |
|--------|----------------------------------------------------------------------------|---------------|-------|------|
| 40     | FASE 001 : Insertación del número de puntadas del primer borde             | 0             | 0~999 | 1    |
| 41     | FASE 002 : Selección de cada permutación del inicio del primer ángulo      | 0             | 0/1/2 | 1    |
| 42     | FASE 003 : Insertación del número de puntadas iniciales del primer ángulo  | 0             | 0~999 | 1    |
| 43     | FASE 004 : Insertación del número de puntadas finales del primer ángulo    | 0             | 0~999 | 1    |
| 44     | FASE 005 : Selección de cada permutación del final del primer ángulo       | 0             | 0/1/2 | 1    |
| 45     | FASE 006 : Insertación del número de puntadas del segundo borde            | 0             | 0~999 | 1    |
| 46     | FASE 007 : Selección de cada permutación del inicio del segundo ángulo     | 0             | 0/1/2 | 1    |
| 47     | FASE 008 : Insertación del número de puntadas iniciales del segundo ángulo | 0             | 0~999 | 1    |
| 48     | FASE 009 : Insertación del número de puntadas finales del segundo ángulo   | 0             | 0~999 | 1    |
| 49     | FASE 010 : Selección de cada permutación del final del segundo ángulo      | 0             | 0/1/2 | 1    |
| 50     | FASE 011 : Insertación del número de puntadas del tercer borde             | 0             | 0~999 | 1    |
| 51     | FASE 012 : Selección de cada permutación del inicio del 3 ángulo           | 0             | 0/1/2 | 1    |
| 52     | FASE 013 : Insertación del número de puntadas iniciales del 3 ángulo       | 0             | 0~999 | 1    |
| 53     | FASE 014 : Insertación del número de puntadas finales del 3 ángulo         | 0             | 0~999 | 1    |
| 54     | FASE 015 : Selección de cada permutación del final del 3 ángulo            | 0             | 0/1/2 | 1    |
| 55     | FASE 016 : Insertación del número de puntadas del 3 borde                  | 0             | 0~999 | 1    |
| 56     | FASE 017 : Selección de cada permutación del inicio del 4 ángulo           | 0             | 0/1/2 | 1    |
| 57     | FASE 018 : Insertación del número de puntadas iniciales del 4 ángulo       | 0             | 0~999 | 1    |
| 58     | FASE 019 : Insertación del número de puntadas finales del 4 ángulo         | 0             | 0~999 | 1    |
| 59     | FASE 020 : Selección de cada permutación del final del 4 ángulo            | 0             | 0/1/2 | 1    |
| 60     | FASE 021 : Insertación del número de puntadas del 5 borde                  | 0             | 0~999 | 1    |
| 61     | FASE 022 : Selección de cada permutación del inicio del 5 ángulo           | 0             | 0/1/2 | 1    |
| 62     | FASE 023 : Insertación del número de puntadas iniciales del 5 ángulo       | 0             | 0~999 | 1    |
| 63     | FASE 024 : Insertación del número de puntadas finales del 5 ángulo         | 0             | 0~999 | 1    |
| 64     | FASE 025 : Selección de cada permutación del final del 5 ángulo            | 0             | 0/1/2 | 1    |
| 65     | FASE 026 : Insertación del número de puntadas del 6 borde                  | 0             | 0~999 | 1    |
| 66     | FASE 027 : Selección de cada permutación del inicio del 6 ángulo           | 0             | 0/1/2 | 1    |
| 67     | FASE 028 : Insertación del número de puntadas iniciales del 6 ángulo       | 0             | 0~999 | 1    |
| 68     | FASE 029 : Insertación del número de puntadas finales del 6 ángulo         | 0             | 0~999 | 1    |
| 69     | FASE 030 : Selección de cada permutación del final del 6 ángulo            | 0             | 0/1/2 | 1    |
| 70     | FASE 031 : Insertación del número de puntadas del 7 borde                  | 0             | 0~999 | 1    |
| 71     | FASE 032 : Selección de cada permutación del inicio del 7 ángulo           | 0             | 0/1/2 | 1    |
| 72     | FASE 033 : Insertación del número de puntadas iniciales del 7 ángulo       | 0             | 0~999 | 1    |
| 73     | FASE 034 : Insertación del número de puntadas finales del 7 ángulo         | 0             | 0~999 | 1    |
| 74     | FASE 035 : Selección de cada permutación del final del 7 ángulo            | 0             | 0/1/2 | 1    |
| 75     | FASE 036 : Insertación del número de puntadas del 8 borde                  | 0             | 0~999 | 1    |
| 76     | FASE 037 : Selección de cada permutación del inicio del 8 ángulo           | 0             | 0/1/2 | 1    |
| 77     | FASE 038 : Insertación del número de puntadas iniciales del 8 ángulo       | 0             | 0~999 | 1    |
| 78     | FASE 039 : Insertación del número de puntadas finales del 8 ángulo         | 0             | 0~999 | 1    |
| 79     | FASE 040 : Selección de cada permutación del final del 8 ángulo            | 0             | 0/1/2 | 1    |

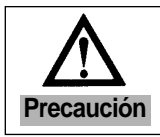

La modificación de los valores configurados sin buen conocimiento sobre los detalles de parámetros puede traer averia maquinaria y daño físico, de manera que es recommendable que el usuario utilice después de haber obtenido completamente el conocimiento sobre las funciones.

| Número | Función                                                               | Valor inicial | Rango | Fase |
|--------|-----------------------------------------------------------------------|---------------|-------|------|
| 80     | FASE 041 : Insertación del número de puntadas del 9 borde             | 0             | 0~999 | 1    |
| 81     | FASE 042 : Selección de cada permutación del inicio del 9 ángulo      | 0             | 0/1/2 | 1    |
| 82     | FASE 043 : Insertación del número de puntadas iniciales del 9 ángulo  | 0             | 0~999 | 1    |
| 83     | FASE 044 : Insertación del número de puntadas finales del 9 ángulo    | 0             | 0~999 | 1    |
| 84     | FASE 045 : Selección de cada permutación del final del 9 ángulo       | 0             | 0/1/2 | 1    |
| 85     | FASE 046 : Insertación del número de puntadas del 10 borde            | 0             | 0~999 | 1    |
| 86     | FASE 047 : Selección de cada permutación del inicio del 10 ángulo     | 0             | 0/1/2 | 1    |
| 87     | FASE 048 : Insertación del número de puntadas iniciales del 10 ángulo | 0             | 0~999 | 1    |
| 88     | FASE 049 : Insertación del número de puntadas finales del 10 ángulo   | 0             | 0~999 | 1    |
| 89     | FASE 050 : Selección de cada permutación del final del 10 ángulo      | 0             | 0/1/2 | 1    |
| 90     | FASE 051 : Insertación del número de puntadas del 11 borde            | 0             | 0~999 | 1    |
| 91     | FASE 052 : Selección de cada permutación del inicio del 11 ángulo     | 0             | 0/1/2 | 1    |
| 92     | FASE 053 : Insertación del número de puntadas iniciales del 11 ángulo | 0             | 0~999 | 1    |
| 93     | FASE 054 : Insertación del número de puntadas finales del 11 ángulo   | 0             | 0~999 | 1    |
| 94     | FASE 055 : Selección de cada permutación del final del 11 ángulo      | 0             | 0/1/2 | 1    |
| 95     | FASE 056 : Insertación del número de puntadas del 12 borde            | 0             | 0~999 | 1    |
| 96     | FASE 057 : Selección de cada permutación del inicio del 12 ángulo     | 0             | 0/1/2 | 1    |
| 97     | FASE 058 : Insertación del número de puntadas iniciales del 12 ángulo | 0             | 0~999 | 1    |
| 98     | FASE 059 : Insertación del número de puntadas finales del 12 ángulo   | 0             | 0~999 | 1    |
| 99     | FASE 060 : Selección de cada permutación del final del 12 ángulo      | 0             | 0/1/2 | 1    |
| 100    | FASE 061 : Insertación del número de puntadas del 13 borde            | 0             | 0~999 | 1    |
| 101    | FASE 062 : Selección de cada permutación del inicio del 13 ángulo     | 0             | 0/1/2 | 1    |
| 102    | FASE 063 : Insertación del número de puntadas iniciales del 13 ángulo | 0             | 0~999 | 1    |
| 103    | FASE 064 : Insertación del número de puntadas finales del 13 ángulo   | 0             | 0~999 | 1    |
| 104    | FASE 065 : Selección de cada permutación del final del 13 ángulo      | 0             | 0/1/2 | 1    |
| 105    | FASE 066 : Insertación del número de puntadas del 14 borde            | 0             | 0~999 | 1    |
| 106    | FASE 067 : Selección de cada permutación del inicio del 14 ángulo     | 0             | 0/1/2 | 1    |
| 107    | FASE 068 : Insertación del número de puntadas iniciales del 14 ángulo | 0             | 0~999 | 1    |
| 108    | FASE 069 : Insertación del número de puntadas finales del 14 ángulo   | 0             | 0~999 | 1    |
| 109    | FASE 070 : Selección de cada permutación del final del 14 ángulo      | 0             | 0/1/2 | 1    |
| 110    | FASE 071 : Insertación del número de puntadas del 15 borde            | 0             | 0~999 | 1    |
| 111    | FASE 072 : Selección de cada permutación del inicio del 15 ángulo     | 0             | 0/1/2 | 1    |
| 112    | FASE 073 : Insertación del número de puntadas iniciales del 15 ángulo | 0             | 0~999 | 1    |
| 113    | FASE 074 : Insertación del número de puntadas finales del 15 ángulo   | 0             | 0~999 | 1    |
| 114    | FASE 075 : Selección de cada permutación del final del 15 ángulo      | 0             | 0/1/2 | 1    |
| 115    | FASE 076 : Insertación del número de puntadas del 16 borde            | 0             | 0~999 | 1    |
| 116    | FASE 077 : Selección de cada permutación del inicio del 16 ángulo     | 0             | 0/1/2 | 1    |
| 117    | FASE 078 : Insertación del número de puntadas iniciales del 16 ángulo | 0             | 0~999 | 1    |
| 118    | FASE 079 : Insertación del número de puntadas finales del 16 ángulo   | 0             | 0~999 | 1    |
| 119    | FASE 080 : Selección de cada permutación del final del 16 ángulo      | 0             | 0/1/2 | 1    |

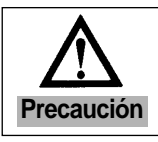

La modificación de los valores configurados sin buen conocimiento sobre los detalles de parámetros puede traer averia maquinaria y daño físico, de manera que es recommendable que el usuario utilice después de haber obtenido completamente el conocimiento sobre las funciones.
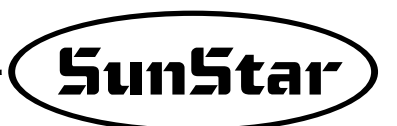

| Número | Función                                                                         | Valor inicial | Rango | Fase |
|--------|---------------------------------------------------------------------------------|---------------|-------|------|
| 120    | FASE 081 : Insertación del número de puntadas del 17 borde                      | 0             | 0~999 | 1    |
| 121    | FASE 082 : Selección de cada permutación del inicio del 17 ángulo               | 0             | 0/1/2 | 1    |
| 122    | FASE 083 : Insertación del número de puntadas iniciales del 17 ángulo           | 0             | 0~999 | 1    |
| 123    | FASE 084 : Insertación del número de puntadas finales del 17 ángulo             | 0             | 0~999 | 1    |
| 124    | FASE 085 : Selección de cada permutación del final del 17 ángulo                | 0             | 0/1/2 | 1    |
| 125    | FASE 086 : Insertación del número de puntadas del 18 borde                      | 0             | 0~999 | 1    |
| 126    | FASE 087 : Selección de cada permutación del inicio del 18 ángulo               | 0             | 0/1/2 | 1    |
| 127    | FASE 088 : Insertación del número de puntadas iniciales del 18 ángulo         0 |               | 0~999 | 1    |
| 128    | FASE 089 : Insertación del número de puntadas finales del 18 ángulo             | 0             | 0~999 | 1    |
| 129    | FASE 090 : Selección de cada permutación del final del 18 ángulo                | 0             | 0/1/2 | 1    |
| 130    | FASE 091 : Insertación del número de puntadas del 19 borde                      | 0             | 0~999 | 1    |
| 131    | FASE 092 : Selección de cada permutación del inicio del 19 ángulo               | 0             | 0/1/2 | 1    |
| 132    | FASE 093 : Insertación del número de puntadas iniciales del 19 ángulo           | 0             | 0~999 | 1    |
| 133    | FASE 094 : Insertación del número de puntadas finales del 19 ángulo             | 0             | 0~999 | 1    |
| 134    | FASE 095 : Selección de cada permutación del final del 19 ángulo                | 0             | 0/1/2 | 1    |
| 135    | FASE 096 : Insertación del número de puntadas del 20 borde                      | 0             | 0~999 | 1    |

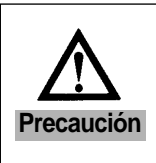

1. La modificación de los valores configurados sin buen conocimiento sobre los detalles de parámetros puede traer averia maquinaria y daño físico, de manera que es recommendable que el usuario utilice después de haber obtenido completamente el conocimiento sobre las funciones.

2. Los números entre 100 y 135 se aparecerán en la pantalla como los 00 y 35.

| Número | Función                                                           | Valor inicial | Rango   | Fase                         |
|--------|-------------------------------------------------------------------|---------------|---------|------------------------------|
| 1      | TPM 1 Enable / Disalble                                           | 0             | 0/1     | 0 : Imposible<br>1 : Posible |
| 2      | TPM 2 Enable / Disalble                                           | 0             | 0/1     | 0 : Imposible<br>1 : Posible |
| 3      | TPM 3 Enable / Disalble                                           | 0             | 0/1     | 0 : Imposible<br>1 : Posible |
| 4      | TPM 4 Enable / Disalble                                           | 0             | 0/1     | 0 : Imposible<br>1 : Posible |
| 5      | TPM 5 Enable / Disalble                                           | 0             | 0/1     | 0 : Imposible<br>1 : Posible |
| 6      | TPM 6 Enable / Disalble                                           | 0             | 0/1     | 0 : Imposible<br>1 : Posible |
| 7      | TPM 7 Enable / Disalble                                           | 0             | 0/1     | 0 : Imposible<br>1 : Posible |
| 8      | TPM 8 Enable / Disalble                                           | 0             | 0/1     | 0 : Imposible<br>1 : Posible |
| 9      | TPM 9 Enable / Disalble                                           | 0             | 0/1     | 0 : Imposible<br>1 : Posible |
| 10     | No es usado.                                                      |               |         |                              |
| 11     | Configuración de 1 hora de TPM                                    | 750           | 1~9999  | 1[Hora]                      |
| 12     | Configuración de 2 horas de TPM                                   | 1             | 1~9999  | 1[Hora]                      |
| 13     | Configuración de 3 horas de TPM                                   | 1             | 1~9999  | 1[Hora]                      |
| 14     | Configuración de 4 horas de TPM                                   | 1             | 1~9999  | 1[Hora]                      |
| 15     | Configuración de 5 horas de TPM                                   | 1             | 1 ~9999 | 1[Hora]                      |
| 16     | Configuración de 6 horas de TPM                                   | 1             | 1 ~9999 | 1[Hora]                      |
| 17     | Configuración de 7 horas de TPM                                   | 1             | 1 ~9999 | 1[Hora]                      |
| 18     | Configuración de 8 horas de TPM                                   | 1             | 1~9999  | 1[Hora]                      |
| 19     | Configuración de 9 horas de TPM                                   | 1             | 1 ~9999 | 1[Hora]                      |
| 20     | No es usado.                                                      |               |         |                              |
| 21     | Inicialización del tiempo quedado al modificar el tiempo de TPM 1 | 1             | 0/1     | 0 : Imposible<br>1 : Posible |
| 22     | Inicialización del tiempo quedado al modificar el tiempo de TPM 2 | 1             | 0/1     | 0 : Imposible<br>1 : Posible |
| 23     | Inicialización del tiempo quedado al modificar el tiempo de TPM 3 | 1             | 0/1     | 0 : Imposible<br>1 : Posible |
| 24     | Inicialización del tiempo quedado al modificar el tiempo de TPM 4 | 1             | 0/1     | 0 : Imposible<br>1 : Posible |
| 25     | Inicialización del tiempo quedado al modificar el tiempo de TPM 5 | 1             | 0/1     | 0 : Imposible<br>1 : Posible |
| 26     | Inicialización del tiempo quedado al modificar el tiempo de TPM 6 | 1             | 0/1     | 0 : Imposible<br>1 : Posible |
| 27     | Inicialización del tiempo quedado al modificar el tiempo de TPM 7 | 1             | 0/1     | 0 : Imposible<br>1 : Posible |
| 28     | Inicialización del tiempo quedado al modificar el tiempo de TPM 8 | 1             | 0/1     | 0 : Imposible<br>1 : Posible |
| 29     | Inicialización del tiempo quedado al modificar el tiempo de TPM 9 | 1             | 0/1     | 0 : Imposible<br>1 : Posible |
| 30     | No es usado.                                                      |               |         |                              |

(6) Parámetros del Grupo F : Parámetros relativos a TPM(Mantenimiento Total de Producción)

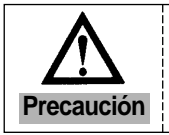

La modificación de los valores configurados sin buen conocimiento sobre los detalles de parámetros puede traer averia maquinaria y daño físico, de manera que es recommendable que el usuario utilice después de haber obtenido completamente el conocimiento sobre las funciones.

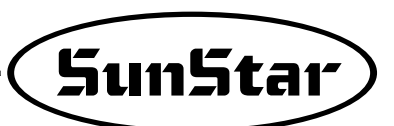

| Número | Función                                                       | Valor inicial | Rango         | Fase          |
|--------|---------------------------------------------------------------|---------------|---------------|---------------|
| 31     | Configuración de la insertación de contraseña de TPM 1        | 0             | 0/1           | 0 : Imposible |
|        |                                                               |               |               | 1 : Posible   |
| 32     | Configuración de la insertación de contraseña de TPM 2        | 0             | 0/1           | 0 : Imposible |
|        |                                                               |               |               | 1 : Posible   |
| 33     | Configuración de la insertación de contraseña de TPM 3        | 0             | 0/1           | 0 : Imposible |
|        |                                                               |               |               | 1 : Posible   |
| 34     | Configuración de la insertación de contraseña de TPM 4        | 0             | 0/1           | 0 : Imposible |
|        |                                                               |               |               | 1 : Posible   |
| 35     | Configuración de la insertación de contraseña de TPM 5        | 0             | 0/1           | 0 : Imposible |
|        |                                                               |               |               | 1 : Posible   |
| 36     | Configuración de la insertación de contraseña de TPM 6        | 0             | 0/1           | 0 : Imposible |
|        |                                                               |               |               | 1 : Posible   |
| 37     | Configuración de la insertación de contraseña de TPM 7        | 0             | 0/1           | 0 : Imposible |
|        |                                                               |               |               | 1 : Posible   |
| 38     | Configuración de la insertación de contraseña de TPM 8        | 0             | 0/1           | 0 : Imposible |
|        |                                                               |               |               | 1 : Posible   |
| 39     | Configuración de la insertación de contraseña de TPM 9        | 0             | 0/1           | 0 : Imposible |
|        |                                                               |               |               | 1 : Posible   |
| 40     | No es usado.                                                  |               | - 11          |               |
| 41     | Configuración de uso de la función de TPM                     | 1             | 0/1           | 0 : Imposible |
|        |                                                               |               | <i></i>       | 1 : Posible   |
| 42     | Configuración de la insertación de contraseña de TPM          | 1             | 0/1           | 0 : Imposible |
|        |                                                               |               |               | 1 : Posible   |
| 43     | Velocidad nominal de la Máquina                               | 3600[spm]     | 40~5000[spm]  | 40[spm]       |
| 44     | Parámetro aplicado en la reducción del tiempo configurado     | 20            | 0~20          | 1             |
| 45     | Unidad de la velocidad de compensación en la compensación del | 400[spm]      | 400~2000[spm] | 40[spm]       |
|        | tiempo conforme a la velocidad aplicada                       |               | <b>.</b>      |               |
| 46     | Modo del test de TPM (900[Puntada]/1[Hora])                   | 0             | 0/1           | 0 : Imposible |
|        |                                                               |               |               | 1 : Posible   |
| 47     | No es usado.                                                  |               |               |               |
| 48     | No es usado.                                                  |               |               |               |
| 49     | No es usado.                                                  |               |               |               |
| 50     | Contraseña del usuario                                        | 0000          | 0000 ~ 9999   | 1             |

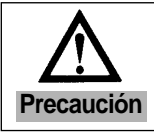

La modificación de los valores configurados sin buen conocimiento sobre los detalles de parámetros puede traer averia maquinaria y daño físico, de manera que es recommendable que el usuario utilice después de haber obtenido completamente el conocimiento sobre las funciones.

# 3) Modo de empleo y explicaciones de los items específicos del Parámetro

## (1) Modo de empleo y explicaciones de los items específicos del Parámetro Grupo A.

### (Función general de la máquina de coser)

A. Modo de programación de límite de velocidad máxima/mínima de costura y la veocidad de corte de hilos.

| Número<br>de Item | Nombre de Función                                            | Modo de empleo y explicaciones                                                                                                    |
|-------------------|--------------------------------------------------------------|----------------------------------------------------------------------------------------------------|
| A-1               | Programación de límite de<br>velocidad mínima de costura     | Este item permite programar el límite de velocidad mínima de costura que hace posible la operación de la máquina usando el pedal. (20-510rpm, Valor inicial: 200rpm)   |
| A-2               | Programación de límite de<br>velocidad máxima de costura     | Este item permite programar el límite de velocidad máxima de costura que hace posible la operación de la máquina usando el pedal. (40-9960rpm, Valor inicial: 4000rpm) |
| A-3               | Programación de velocidad de<br>operación de corte de hilos. | Este item permite programar la velocidad de operación de corte de hilos automático después de la operación de costura.                                                 |

#### B. Modo de programación de velocidad de asenso y desenso de la barra de aguja por el botón A y de velocidad de ½ puntada por la unidad de programación (P/U)

| Número<br>de Item | Nombre de Función                                                                  | Modo de empleo y explicaciones                                                                                                    |
|-------------------|------------------------------------------------------------------------------------|----------------------------------------------------------------------------------------------------|
| A-4               | Programación de velocidad de 1/2 puntada<br>por la unidad de programación (P/U)    | Este item permite programar la velocidad de 1/2 puntada por la unidad de programación (P/U). Solo que al ser programado demasiado rapido puede ser que se den varia puntadas solo con un teclado del botón.         |
| A-5               | Programación de velocidad de asenso y desenso de la barra de aguja por el botón A. | Este item permite programar la velocidad de asenso y desenso de la barra de aguja por el botón A.<br>Solo que al ser programado demasiado rapido puede ser que se den varia puntadas solo con un teclado del botón. |

C. Modo de programación de velocidad de costura de puntada atrás de inicio y de terminación.

| Número<br>de Item | Nombre de Función                                    | Modo de empleo y explicaciones                                                                                                    |
|-------------------|------------------------------------------------------|----------------------------------------------------------------------------------------------------|
| A-7               | Configuraciòn de la velocidad de<br>Backtack inicial | Permite configurar la velocidad de backtack inicial.<br>Tenga en cuenta que al modificar la velocidad, debe configurar de nuevo el valor del número de puntada. |
| A-8               | Configuración de la velocidad de<br>backtack final   | Permite configurar la velocidad de backtack final.<br>Tenga en cuenta que al modificar la velocidad, debe configurar de nuevo el valor del número de puntada    |

D. Modo de selección de la posición de corte de hilos por pedal.

| Número<br>de Item | Nombre de Función                                                       | Mode de empleo y explicaciones                                                                                                    |
|-------------------|-------------------------------------------------------------------------|----------------------------------------------------------------------------------------------------|
| A-19              | Modo de programación de velocidad de costura de puntada atrás de inicio | <ul> <li>Puede modificar el valor de programación como la siguiente para seleccionar la posición del pedal que ejecuta corte de hilos.</li> <li>0 : Operación de corte de hilos cuando la posición del pedal este en la segunda fase de retroceso (valor inicial).</li> <li>1:Operación de corte de hilos cuando la posición del pedal este en la primera fase de retroceso</li> <li>2:Operación de corte de hilos cuando la posición del pedal este en la fase neutral de retroceso</li> </ul> |

### E. Edge Sensor method of use Item No(Modo de uso del sensor Edge).

| Número<br>de Item | Nombre de Función                                                                                                    | Mode de empleo y explicaciones                                                                                                    |
|-------------------|----------------------------------------------------------------------------------------------------|----------------------------------------------------------------------------------------------------|
|                   | Selección del tipo de sensor de detección                                                                                                  | El modo de programación de acuerdo al tipo de sensor de detección de las puntas de costura.                                                                                                    |
| A-40              | de las puntas de costura(Seleccionar                                                                                                    | • 0 : Cuando se usa el sensor de High Output al detectar las puntas de costura.                                                                                                    |
|                   | el tipo de sensor de puntadas en N)                                                                                                    | • 1 :Cuando se usa el sensor de Low Output al detectar las puntas de costura.                                                                                                    |
| A-41              | N <sup>a</sup> de puntadas ejecutadas despuès de detectar el borde del material. (Despuès de detectar el sensor N <sup>a</sup> de puntada) | Es la función que se detiene después de haber ejecutado las<br>puntadas programadas al detectar el borde del material.                                                                                    |
| A-42              | Velocidad de costura de las puntadas eje-<br>cutadas al detectar las puntas de costura.                                                    | Este item permite programar la velocidad de costura en el momonto de ejecutar las puntadas programadas después de detectar las puntas de costura.                                                         |
| A-46              | Selección de modo de costura del borde<br>(Selección modo Nª de puntada)                                                                   | Es la función que hace operar el sensor de detección de las puntas de costura aun cuando se haya<br>programado alguna otra señal del sensor en el porto del sensor de detección de las puntas de costura. |

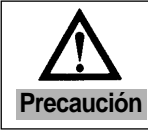

En caso de modificar items específicos del parámetro por descuido alguno, puede causar averías o daños de la máquina. Por lo tanto, es importante que el usuario tenga plano conocimientos de las funciones antes de su uso.

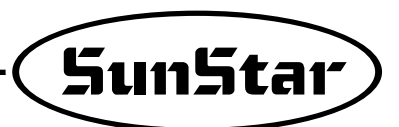

F. Modo de empleo y explicaciones sobre la función de pre-puntadas.

| Número<br>de Item | Nombre de Función                        | Modo de empleo y explicaciones                                                                                           |
|-------------------|------------------------------------------|----------------------------------------------------------------------------------------------------|
| A 47              | Selección de la función                  | Esta función es la de operación de las puntadas programadas antes de empezar la costura.                                 |
| A-47              | pre-puntadas.                            | (0: Cancelación, 1: Programación)                                                                                        |
| A-48              | Programación del número de pre-puntadas. | Es la que establece el número de puntadas al usar la función de pre-puntadas.(0~255 puntadas, valor inicial: 3 puntadas) |
| A-49              | Programación de la velocidad             | Es la que establece la velocidad de costura de las puntadas fijadas al usar la función de                                |
|                   | de pre-puntadas.                         | pre-puntadas(20-2000rpm, valor inicial: 2000 rpm)                                                                        |

G. Modo de selección de la condición de operación de costura de puntada atrás de inicio/terminación.

| Número<br>de Item | Nombre de Función                                                                                                    | Modo de empleo y explicaciones                                                                                                    |
|-------------------|----------------------------------------------------------------------------------------------------|----------------------------------------------------------------------------------------------------|
| A-50              | Modo de selección de la condición<br>de operación de costura de<br>puntada atrás de inicio<br>(valor inicial: 1)       | <ul> <li>Según el valor seleccionado de la función de costura de puntada atrás de inicio, se operará de las tres formas siguientes;</li> <li>0 : Se detiene la costura al soltar el pedal durante la operación de puntada atrás.</li> <li>1 : Se detiene la costura al soltar el pedal durante la operación de puntada atrás después de haber terminado la costura de puntada atrás.</li> <li>2 : Es la función que ejecuta con precisión el número de puntada atrás establecida sin relación alguna con la corrección del número de puntadas.</li> </ul> |
| A-51              | Modo de selección de la condición<br>de operación de costura de<br>puntada atrás de terminación.<br>(valor inicial: 0) | <ul> <li>Es la función que selecciona la condición de operación de la función precisa de las puntadas en la función de costura de puntada atrás de terminación.</li> <li>0 : Cancelación de la función precisa de las puntadas</li> <li>1 : Programación de la función precisa de las puntadas(solo que al usar esta función precisa de las puntadas)</li> </ul>                                                                                                    |
| A-52              | Puntada atrás en el momento de operación de la función precisa de las puntadas.                                        | Es la función que establece la velocidad de la primera puntada atrás en caso de seleccionar la operación de<br>la función precisa de las puntadas en la condición de operación de la costura de puntada atrás.(20-1000 rpm. Valor iniciat 200 rpm)                                                                                                    |

H. Modo de selección de la función del botón A/B

| Número<br>de Item | Nombre de Función                                         | Modo de empleo y explicaciones                                                                                                    |
|-------------------|-----------------------------------------------------------|----------------------------------------------------------------------------------------------------|
| A-54              | Selección de la función del<br>botón A.(valor inicial:2)  | <ul> <li>La función del botón A se operará de las cuatro formas siguientes;</li> <li>0: Operación de puntada atrás mientras esté presionando el botón A durante la costura.</li> <li>1: Operación de puntada atrás mientras esté presionando el botón A durante la costura.<br/>Al presionar una vez el botón A cuando no esta en operación se asiende la barra de aguja, y al presionar una vez más se desiende la barra de aguja.</li> <li>2: Operación de puntada atrás mientras esté presionando el botón A durante la costura. Al presionar una vez más se desiende la barra de aguja.</li> <li>2: Operación de puntada atrás mientras esté presionando el botón A durante la costura. Al presionar una vez el botón A cuando no esta en operación se asiende la barra de aguja, y al presionar dos veces consecutivamente se desiende la barra de aguja.</li> <li>3: Operación de puntada atrás mientras esté presionando el botón A durante la costura Al presionar una vez el botón A mientras esté presionando el botón se opera con una velocidad de 1/2 puntada.</li> </ul> |
| A-55              | Selección de la función del .<br>botón B(valor inicial:0) | <ul> <li>La función del botón B se operará de las cuatro formas siguientes;</li> <li>0 : Es la función que al presionar el botón B se inserta o cancela la costura de puntada atrás. Al presionarlo en el tramo dondo no haya costura de puntada atrás se inserta ésa función y al presionar en el tramo dónde esta programada la función de puntada atrás se cancela dicha función.</li> <li>1 : Al presionar una vez el botón B se asiende la barra de aguja, y al presionar una vez más se desiende la barra de aguja.</li> <li>2 : Cuando no esta en operación, al presionar el botón B, mientras esté presionando el botón B durante la costura.</li> <li>3 : Operación de puntada atrás mientras esté presionando el botón B durante la costura.</li> </ul>                                                                                                    |

I. Modo de empleo de las funciones de selección de dirección rotatoria del motor.

| Número<br>de Item | Nombre de Función                              | Modo de empleo y explicaciones                                                                                                    |
|-------------------|------------------------------------------------|----------------------------------------------------------------------------------------------------|
| A-65              | Selección de dirección rotatoria<br>del motor. | Es la función que establece la dirección rotatoria del motor según el valor programado.<br>• 0: Rotación reversa<br>• 1: Rotación estandar (valor inicial) |

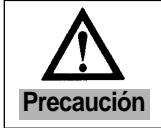

En caso de modificar items específicos del parámetro por descuido alguno, puede causar averías o daños de la máquina. Por lo tanto, es importante que el usuario tenga plano conocimientos de las funciones antes de su uso.

(2) Modo de empleo y Explicación : Parámetro del Grupo B(Todo tipo de salida de Full-on time / PWM Duty, Comprobar

A. Método de programar todo tipo de salida de Full-on time y el tiempo de PWM Duty( todo tipo de solenoides LED y señales)

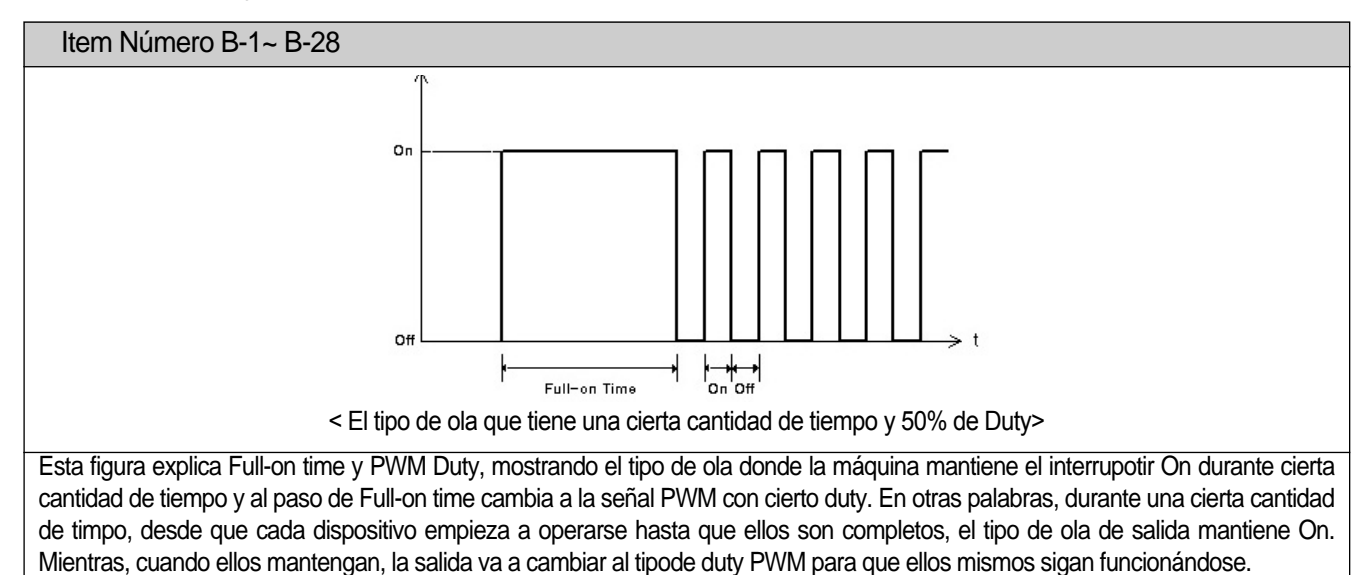

B. Método de programar el valor de correción del número de puntadas atrás

del dispositivo antes de cambiar grupos del parámetro.

| Número de<br>items                                                                                                    | Nombre de función                                                         | Modo de empleo y explicación                                                                     |  |  |  |  |
|----------------------------------------------------------------------------------------------------|---------------------------------------------------------------------------|--------------------------------------------------------------------------------------------------|--|--|--|--|
| B-30                                                                                                    | valor de correción del número de puntadas<br>atrás de inicio del lado A   | TEs una función corregir el número de puntadas<br>atrás cuando la forma deseada de de costura de |  |  |  |  |
| B-31                                                                                                    | valor de correción del número de puntadas<br>atrás de inicio del lado B   | puntadas atrás resulte diferente. Puede modificar<br>el valor de los lados A,B,C y D.            |  |  |  |  |
| B-32                                                                                                    | valor de correción del número de puntadas atrás de terminación del lado C | <ul> <li>el valor programado de inicio</li> <li>A : 3, B : 3, C : 4, D : 4</li> </ul>            |  |  |  |  |
| B-33                                                                                                    | valor de correción del número de puntadas atrás de terminación del lado D | <ul> <li>rango de configuración : 0 ~ 9</li> </ul>                                               |  |  |  |  |
| <ul> <li>Si los valores de correción de puntadas van a ser cambiados mediante el uso de la unidad de programa, el valor de este item<br/>de arriba va a modificarse automáticamente.</li> </ul> |                                                                           |                                                                                                  |  |  |  |  |

• Los principios de correciones y los modos de empleo son iguales que el método de correción de costura de puntadas de la unidad de programa. Haga la referencia del método de costura de puntadas atrás de inicio y de terminación del modo de empleo de la unidad de programa simple.

| Número de<br>items | Nombre de función                                                                                               | Modo de empleo y explicación                                             |  |  |  |
|--------------------|----------------------------------------------------------------------------------------------------|--------------------------------------------------------------------------|--|--|--|
| B-35               | programar la condición para el contador                                                                         |                                                                          |  |  |  |
| B-36               | selección del contador incremento-descenso al utilizar<br>el contador automático después de terminar cortahilos | Para más información acerca del uso o definición, refiérase al método de |  |  |  |
| B-37               | Después de terminar la operación del contador, programar la próxoma operación                                   | uso del botón unidad contador.                                           |  |  |  |
| B-38               | Después de terminar la operación del contador, seleccionar la operación automática de borrar                    |                                                                          |  |  |  |
|                    | En caso de que el usuario cambie el valor programado en el parámetro específico sin cuidado, se puede causar    |                                                                          |  |  |  |
|                    | averías o daños físicos a la máquina. De manera que el usuario debe tener pleno conocimiento de las funciones   |                                                                          |  |  |  |

C. Modo de empleo : Función del contador

Precaución

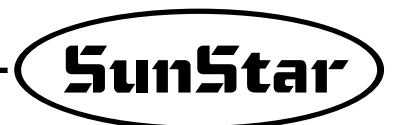

(3) Modo de empleo y Explicación : Parámetro del Grupo C(Curva de aceleración /deaceleración de pedal, vleocidad del inicio lento, parámetro realcionado con el cambio del porto de salida/entrada)

 \* Estas funciones son usadas no por el usuario sino por ténicos de servicio de pos-venta...

| Número de<br>items | Nombre de función                                         | el valor<br>inicial | Modo de empleo y explicación                                                                                                |
|--------------------|-----------------------------------------------------------|---------------------|----------------------------------------------------------------------------------------------------|
| C-1                | Tramo de la primera fase de pedal progreso                | 10                  |                                                                                                    |
| C-2                | Tramo de la segunda fase de pedal progreso                | 15                  | Después de dividirse el recorrido de pedal en 64 fases, la                                                                  |
| C-3                | Tramo de la tercera fase de pedal progreso                | 31                  | curva de la aceleración /deaceleración del recorrido de pedal<br>cambia según la programación de la fase de recorrido entre |
| C-4                | Tramo de la cuarta fase de pedal progreso                 | 40                  | las cinco fases.                                                                                                    |
| C-5                | Tramo de la quinta fase de pedal progreso                 | 52                  |                                                                                                    |
| C-6                | Velocidad de costura en la primera fase de pedal progreso | 440rpm              |                                                                                                    |
| C-7                | Velocidad de costura en la segunda fase pedal progreso    | 920rpm              | La curva de la aceleración /deaceleración del recorrido de                                                                  |
| C-8                | Velocidad de costura en la tercera fase de pedal progreso | 4000rpm             | pedal cambia según la programación de la velocidad de                                                                       |
| C-9                | Velocidad de costura en la cuarta fase de pedal progreso  | 5480rpm             | costura en las fases de pedal progreso.                                                                                     |
| C-10               | Velocidad de costura en la quinta fase de pedal progreso  | 9960rpm             |                                                                                                    |

A. Método de programar el tramo por grado y la velocidad de recorrido de pedal : esta función se utiliza cuando el pedal no funcione bien o el usuario quiera cambiar la aceleración /deaceleración de pedal.

B. Modo de empleo de costura dei inicio lento : Esta función hace que el trabajo de costura pueda comenzar lentamente, y ayuda al usuario a seguir los siguientes artículos concretos.

| Número de<br>items | Nombre de función                                                                          | Modo de empleo y explicación                                                                                                    |
|--------------------|--------------------------------------------------------------------------------------------|----------------------------------------------------------------------------------------------------|
| C-11               | Selección del inicio lento después de la operación de cortahilos                           | Este item le ayuda a seleccionar el momento adecuado para aplicar el inicio lento. Si desea aplicarlo<br>después de la operación de cortahilos, establezca el valor en 1 para item número C-11. Si desea aplicarlo                  |
| C-12               | Selección del inicio lento después de para la máquina de coser                             | caundo vuelva a coser después de haber parado la máquina, establezca el valor en 1 para item número<br>C-12. En caso de que estos dos items estén programados en Cero, la función del inicio lento no se opera.                     |
| C-13               | Selección de cambio de velocidad de costura lento después de haber elegido el inicio lento | Cuando utilice la función del inicio lento, mediante este item puede seleccionar si va a mantener la misma velocidad del inicio o programar la nueva velocidad.<br>Si quiere cambiar la velocidad, utilice items número C-14~ C-18. |
| C-14               | Velocidad de operación de la primera puntada después de haber<br>elegido el inicio lento   |                                                                                                    |
| C-15               | Velocidad de operación de la primera puntada después de haber<br>elegido el inicio lento   | Si el valor establecido de C-13 es 1, los primeros valores del inico lento                                                                                                    |
| C-16               | Velocidad de operación de la segunda puntada después de haber elegido el inicio lento      | items específicos que cambian el valor programado, son 1 : 400rpm                                                                                                    |
| C-17               | Velocidad de operación de la tercera puntada después de haber elegido el inicio lento      | • 1.400ipin • 2.400ipin • 3.040ipin • 4.1000ipin • 5.1000ipin                                                                                                    |
| C-18               | Velocidad de operación de la quinta puntada después de haber<br>elegido el inicio lento    |                                                                                                    |

### C. Método de programación del límite de velocidad máxima del motor

| Número de<br>items | Nombre de función                                                                                               | Modo de empleo y explicación                                                                                                    |
|--------------------|----------------------------------------------------------------------------------------------------|----------------------------------------------------------------------------------------------------|
| C-19               | Programar el límite de velocidad máxima<br>del motor                                                            | Con esta función puede limitar la velocidad máxima del motor. El valor estblecido es 3000rpm.                                                                                    |
| Precaució          | En caso de que el usuario cambie<br>averías o daños físicos a la máquin<br>del dispositivo antes de cambiar gru | el valor programado en el parámetro específico sin cuidado, se puede causar<br>a. De manera que el usuario debe tener pleno conocimiento de las funciones<br>upos del parámetro. |

# 4) Modo de empleo : Secuencia de corte de hilos(items número 54,55,56 del Grupo B)

### \* Las caraterísticas de la función de la secuencia de corte de hilos

- La secuencia de corte de hilos que es una función de programación del usuario del tipo de control PLC se utiliza durante la operación de cortahilos o cuando la simple función repetiva se requiera.
- El usuario puede componer la secuencia de corte de hilos y programar la máquina o la operación del motor durante la función de cortahilos.
- Si es necesario, el usuario puede modificarla en el modo exclusivo para programar todo tipo de operaciones especiales.
- El tamaño del programa es 64bytes, de manera que componga el programa dentro del límite.
- El código de programa está compuesto de DATOS Y COMANDOS
- El parámetro realcionado con la secuencia de corte de hilo es items número 54,55,56 del grupo B.

| Número<br>de items | Función                                                                                                    |
|--------------------|----------------------------------------------------------------------------------------------------|
| B-54               | Puede utilizar una de las secuencias que están guardas en el item 55.                                                                                                    |
| B-55               | Este item propociona la función con la que el usuario mismo puede componer la secuencia de corte de hilos.                                                                     |
| B-56               | Con este item puede seleccionar el modelo de la máquina de coser de otra compañía. La secuencia de corte de hilos se modifica automáicamente en el modo de la máquina elegida. |

(1) Modo de empleo y explicación del parámetro relacionado con la función de la secuencia de corte de hilos A. Función de ingreso de los datos de la secuencia de corte de hilos(item número B-55)

| ① El us<br>tiene                                                                   | uario mismo puede componer la secuencia de corte de hilos. Para ello, primero,<br>que entrar al parámetro del Grupo B.                                                                                                    |                                        |
|------------------------------------------------------------------------------------|----------------------------------------------------------------------------------------------------|----------------------------------------|
| ② Si la<br>Grup                                                                    | pantalla cambia, vaya a los items específicos y elija el item número 55 entre del<br>o B. Entonces, la letra "Seq" parpadea.(Utilice los botones (E), (F))                                                                                                    | ABCO BF                                |
| ③ Si en<br>secue<br>es el 1                                                        | la pantalla donde aparece "Seq55", pulse el botón $\textcircled{m}$ , ya puede seleccionar la ncia de corte de hilos. En la figura, "80" indica el inicio de la secuencia y "01" número de "80" que está localizado dentro de la secuencia(01~64)                                                                                                    |                                        |
| <ul> <li>④ Si uti se ha</li> <li>• 01 :</li> <li>• 02 :</li> <li>• 03 :</li> </ul> | liza los botones (E), (G) para incrementar números, puede ver la secuencia que<br>programado en el inicio. Se explica abajo su contenido.<br>"08" $\Rightarrow$ Código del inicio de la secuencia<br>"F3" $\Rightarrow$ La secuencia general<br>"00" $\Rightarrow$ Código de terminación de la secuencia                                                                     |                                        |
| 5 Ahor<br>recue<br>secue<br>En es<br><b>%Ha</b>                                    | a, puede cambiar la función de la secuencia según sus necesidades. Pero,<br>rde que el tamaño del programa no supera 64bytes. Además, puede establecer<br>ncias cortas y después, puede usar una de ellas utilizando el item número B-54.<br>te caso, cada secuencia debe contar con código de inicio y terminación.<br>ga la referencia de la lista de código de secuencia. |                                        |
|                                                                                    | Tenga en cuenta que si no presiona el botón () después de carr                                                                                                    | biar el valor programado del intem del |

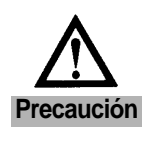

- Tenga en cuenta que si no presiona el boton el boton después de cambiar el valor programado del intem del parámetro, no se guarda el valor.
  En caso de que el usuario cambie el valor programado en el parámetro específico sin cuidado, se puede
- En caso de que el usuario camble el valor programado en el parametro especifico sin cuidado, se puede causar averías o daños físicos a la máquina. De manera que, el usuario debe tener pleno conocimiento de las funciones del dispositivo antes de cambiar grupos del parámetro.

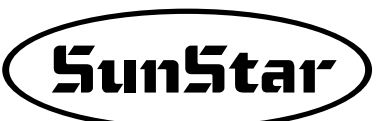

B. Modo de empleo : secuencia de corte de hilos

| ① Esta función se utiliza cuando quiera usar otras secuencias aparte de las secuencias que se ofrecen básicamente. Si desea usar esta función, priemro, entre en el item número 54 del Grupo de B. Entonces, aparece la pantalla tal como muestra la figura.                                                        | ABCO EF |
|----------------------------------------------------------------------------------------------------|---------|
| <ul> <li>(2) El valor inicial es 0. Si quiere cambiar este número al valor de la secuencia del item número B-55, puede usar las secuencias extras programadas.</li> <li>( Use los botones (0), (0))</li> <li>( Ejemplo : Si quiere usar la cuarta secuencia y cambiar la secuencia, programe este item.)</li> </ul> |         |
| ③ El usuario puede guardar y emplear varias secuencias utilizando el item B-55.                                                                                                    |         |

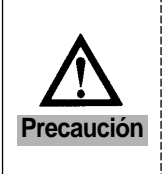

- Tenga en cuenta que si no presiona el botón el después de cambiar el valor programado del intem del parámetro, no se guarda el valor.
- En caso de que el usuario cambie el valor programado en el parámetro específico sin cuidado, se puede causar averías o daños físicos a la máquina. De manera que, el usuario debe tener pleno conocimiento de las funciones del dispositivo antes de cambiar grupos del parámetro.

C. Cambio automático de la secuencia de corte de hilos según la selección del modelo de la máquina de coser

| <ol> <li>Esta función permite cambiar automáticamente la secuencia de corte de hilos cuando<br/>el usuario fije no en la máquina que normalmente utiliza sino en la otra máquina de<br/>coser el controlador. Si desea emplear esta función, primero, entre en el item número<br/>56 del Grupo B. Entonces, aprece la pantalla como muestra la figura.</li> </ol> |  |
|----------------------------------------------------------------------------------------------------|--|
| <ul> <li>② Pulse el botón  después de que ha modificado al número del modelo de la máquina que va a usar. Entonces, la secuencia adecuada al dispositivo correspondiente se duplica.</li> <li>※ Haga la referencia de la lista de las máquinas de coser.</li> <li>(Ejemplo: En caso de usar .la máquina SunStar KM-790BL-7)</li> </ul>                            |  |
| ③ Puede comprobar la secuencia copiada en el item número B-55 y si quiere cambiar su<br>contenido utilice el item número B-55.                                                                                                    |  |

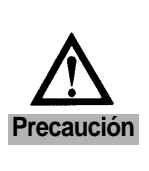

- Tenga en cuenta que si no presiona el botón el después de cambiar el valor programado del intem del parámetro, no se guarda el valor.
- En caso de que el usuario cambie el valor programado en el parámetro específico sin cuidado, se puede causar averías o daños físicos a la máquina. De manera que el usuario debe tener pleno conocimiento de las funciones del dispositivo antes de cambiar grupos del parámetro.
- (2) Modo de empleo y explicación del parámetro relacionado con la función de la secuencia de corte de hilos (opción económica)
  - A. Modificar la secuencia de corte a través del panel de operación
  - Este método de ajuste se diferencia un poco de las otras modificaciones de parámetros. Vea el cuadro de abajo para una modificación correcta.

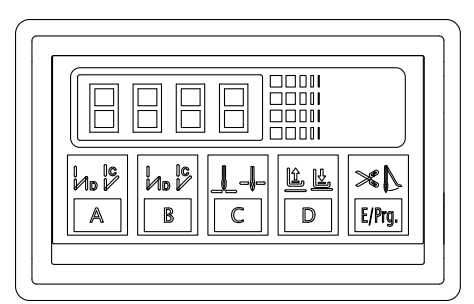

|   | Operación                                                                                                    | Mensaje visualizado                                                                   | Observ.                                                                                                    |
|---|----------------------------------------------------------------------------------------------------|---------------------------------------------------------------------------------------|----------------------------------------------------------------------------------------------------|
| 1 | Pulse el botón E/Prg y el A para pasar a la pantalla de configuración de parámetros.                                                                                                    | PrEn                                                                                  | Programable                                                                                                  |
| 2 | Si pula el botón B, se visualiza el grupo de parámetros B.                                                                                                    |                                                                                       | Parámetro B-01                                                                                               |
| 3 | Utilizando el botón A y el B, seleccione la secuencia de corte número 55 del grupo B.                                                                                                    |                                                                                       | Parámetro B-55                                                                                               |
| 4 | Una vez seleccionado B-55, si pulsa el botón C el mensaje "SEQ" comienza a parpadear.                                                                                                    |                                                                                       | • Secuencia                                                                                                  |
| 5 | Si vuelve a pulsar el botón C, visualiza el valor inicial configurado.                                                                                                    |                                                                                       | • "—80": inicio de la secuencia de corte                                                                     |
| 6 | Pulse el botón A y el B para modificar el valor de secuencia.<br>Ej.) Si pulsa el A, el valor "80" se cambia a "81".                                                                                                    | [] []                                                                                 | • Se ha modificado el valor inicial "80" a "81".                                                             |
| 7 | Al pulsar el botón C y D, se visualiza el valor de cada secuencia.<br>Ej.) Si pulsa el C, aparece el valor de la segunda secuencia.                                                                                                    |                                                                                       | <ul> <li>Modelo: Cuando es<br/>visualizado el 88, se<br/>guarda en la segunda<br/>secuencia "83".</li> </ul> |
| 8 | Una vez modificado el valor de secuencia, pulse el botón E/Prg para guardarlo.                                                                                                    |                                                                                       | Secuencia de corte guardado                                                                                  |
| 9 | <ul> <li>[¡Atención!]</li> <li>En la pantalla inicial del panel de operación no se visualiza el valor de la secue</li> <li>La función de los botones A, B, C y D es diferente del convenciaonal al modific</li> <li>Para salir de la configuración de la secuencia de corte, pulse el botón E. guardan.</li> <li>Realice las modificaciones necesarias todos a la vez, y luego pulse el botón E.</li> </ul> | encia de corte.<br>car la secuencia de cor<br>Tenga en cuenta que<br>para guardarlas. | te en el panel de operación.<br>e los valores modificados se                                                 |

### (3) Estructura básica del código de programa de la secuencia de corte de hilos

A. El código de programa de la secuencia de corte de hilos está compuesto de DATOS y COMANDOS y el tamaño del programa no puede superar los 64bytes.

| Explicación de la función |                                                                                                    | COMANDO | Comandos           |               |     |  |
|---------------------------|----------------------------------------------------------------------------------------------------|---------|--------------------|---------------|-----|--|
|                           |                                                                                                    |         | 1st                | 2nd           | 3rd |  |
| PosStopUp                 | detención de la barra agujas en<br>la parte superior después de terminar la<br>costura a la velocidad programada | CE H    | 0~5000[rpm](20rpm) | 0~255[stitch] |     |  |

B. La tabla de arriba es un ejemplo de la estructura básica del código de programa. Si quiere utilizar la función de "detención de la barra agujas en la parte superior después de terminar la costura a la velocidad programada", tiene que elegir el código de orden "CE H" y programe el valor de datos de acuerdo con el código de orden.

En otras palabras, la velocidad programada de costura es el primer dato y el número programado de puntadas atrás es el segundo dato. Los dos componen los DATOS. Dependiendo del código de orden, puede existir DATOS o existir el tercer dato en el campo de DATOS

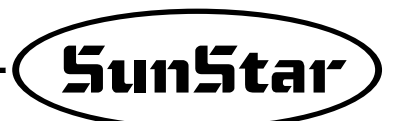

# (4) Lista de códigos de programa de la secuencia cortahilos

| Clasificación | Explicación                  |     | COMANDOS | DATOS                |     |     |
|---------------|------------------------------|-----|----------|----------------------|-----|-----|
| Clasificación | Explication                  |     | CONANDOS | 1st                  | 2nd | 3rd |
|               | B/T Solenoid                 | On  | 81H      |                      |     |     |
|               | P/F Solenoid                 | On  | 82H      |                      |     |     |
|               | T/T Solenoid                 | On  | 83H      |                      |     |     |
|               | W/P Solenoid                 | On  | 84H      |                      |     |     |
|               | T/R Solenoid                 | On  | 85H      |                      |     |     |
|               | Left Solenoid                | On  | 86H      |                      |     |     |
|               | Right Solenoid               | On  | 87H      |                      |     |     |
|               | AUX Solenoid                 | On  | 88H      |                      |     |     |
|               | Left LED                     | On  | 89H      |                      |     |     |
|               | Right LED                    | On  | 8AH      |                      |     |     |
|               | Needle Up Signal             | On  | 8BH      |                      |     |     |
|               | Needle Down Signal           | On  | 8CH      |                      |     |     |
|               | Motor Runing Signal          | On  | 8DH      |                      |     |     |
|               | Reaching Target Speed Signal | On  | 8EH      |                      |     |     |
|               | Motor Trimming Signal        | On  | 8FH      |                      |     |     |
|               | Motor End Tacking Signal     | On  | 90H      |                      |     |     |
|               | Emergency Stop Signal        | On  | 91H      |                      |     |     |
|               | Roller Lift Solenoid         | On  | 92H      |                      |     |     |
| Control del   | Hemming Device Output        | On  | 93H      |                      |     |     |
| puerto        | Pedal Forward Step1 Signal   | On  | 94H      |                      |     |     |
| output        | B/T Solenoid                 | Off | 98H      |                      |     |     |
| (Total 40)    | P/F Solenoid                 | Off | 99H      |                      |     |     |
|               | T/T Solenoid                 | Off | 9AH      |                      |     |     |
|               | W/P Solenoid                 | Off | 9BH      |                      |     |     |
|               | T/R Solenoid                 | Off | 9CH      |                      |     |     |
|               | Left Solenoid                | Off | 9DH      |                      |     |     |
|               | Right Solenoid               | Off | 9EH      |                      |     |     |
|               | AUX Solenoid                 | Off | 9FH      |                      |     |     |
|               | Left LED                     | Off | A0H      |                      |     |     |
|               | Right LED                    | Off | A1H      |                      |     |     |
|               | Needle Up Signal             | Off | A2H      |                      |     |     |
|               | Needle Down Signal           | Off | A3H      |                      |     |     |
|               | Motor Runing Signal          | Off | A4H      |                      |     |     |
|               | Reaching Target Speed Signal | Off | A5H      |                      |     |     |
|               | Motor Trimming Signal        | Off | A6H      |                      |     |     |
|               | Motor End Tacking Signal     | Off | A7H      |                      |     |     |
|               | Emergency Stop Signal        | Off | A8H      |                      |     |     |
|               | Roller Lift Solenoid         | Off | A9H      |                      |     |     |
|               | Hemming Device Outout        | Off | AAH      |                      |     |     |
|               | Pedal Forward Step1 Signal   | Off | ABH      |                      |     |     |
|               | Delay by 1[ms] unit          |     | B0H      | 0~255[ms]<br>(1ms)   |     |     |
| Time Dolou    | Delay by 2[ms] unit          |     | B1H      | 0~510[ms]<br>(2ms)   |     |     |
| Time Delay    | Delay by 4[ms] unit          |     | B2H      | 0~1020[ms]<br>(4ms)  |     |     |
|               | Delay by 0.5[s] unit         |     | B3H      | 0~127.5[s]<br>(0.5s) |     |     |

| Clasificación |                | Evolicación                                             | COMANIDOS | DATOS          |                |               |  |
|---------------|----------------|---------------------------------------------------------|-----------|----------------|----------------|---------------|--|
| Clasificación |                |                                                         | COMANDOS  | 1st            | 2nd            | 3rd           |  |
| -             | On Hold        | Motor-Holding Start                                     | COH       |                |                |               |  |
|               | Off Hold       | Motor-Holding Stop                                      | C1H       |                |                |               |  |
|               | Set Dir CW     | Set CW direction)                                       | C2H       |                |                |               |  |
|               | Set Dir CCW    | Set CCW direction)                                      | C3H       |                |                |               |  |
|               | Set Speed      | Make Motor Run with given Speed                         | C4H       | 0~5000[spm]    |                |               |  |
|               |                |                                                         |           | (20spm)        |                |               |  |
|               | Set SpdByPed   | Make Motor Run with Speed given by pedal                | C5H       |                |                |               |  |
|               | Up Stop        | Make Stop in Needle Up (stop)                           | C6H       |                |                |               |  |
| -             | DN Stop        | Make Stop in Needle Down (stop)                         | C7H       |                |                |               |  |
|               | Up Stop InSpd  | Make Up Stop with given Speed (stop)                    | C8H       | 0~500[spm]     |                |               |  |
|               |                |                                                         |           | (2spm)         |                |               |  |
|               | Dn Stop InSpd  | Make Dn Stop with given Speed (stop)                    | C9H       | 0~500[spm]     |                |               |  |
|               |                |                                                         |           | (2spm)         |                |               |  |
| Control       | Dacc Up Edge   | Decel. in Speed at Up Edge (not stop)                   | CAH       | 0~500[spm]     |                |               |  |
| de            |                |                                                         |           | (2spm)         |                |               |  |
| Motor         | Dacc Dn Edge   | Decel. in Speed at Dn Edge (not stop)                   | СВН       | 0~500[spm]     |                |               |  |
|               | -              |                                                         |           | (2spm)         |                |               |  |
| -             | Move Up Edge   | Move to Up Edge with given Speed (not stop)             | ССН       | 0~500[spm]     |                |               |  |
| -             |                |                                                         |           | (2spm)         |                |               |  |
|               | Move DnEdge    | Move to Dn Edge with given Speed (not stop)             | CDH       | 0~500[spm]     |                |               |  |
|               | 0              |                                                         |           | (2spm)         |                |               |  |
| -             | Pos Stop Up    | Up Stop after sewing given stitch with given Speed      | CEH       | 0~5000[spm]    | 0~255[stitch]  |               |  |
|               |                |                                                         |           | (20spm)        |                |               |  |
| -             | Pos Stop Dn    | Dn Stop after sewing given stitch with given Speed      | CFH       | 0~5000[spm]    | 0~255[stitch]  |               |  |
|               |                |                                                         | -         | (20spm)        |                |               |  |
| -             | Pos Dace Up    | Dacc Dn Edge after sewing given stitch with given Speed | DOH       | 0~5000[spm]    | 0~500[spm]     | 0~255[stitch] |  |
|               |                |                                                         | 2011      | (20spm)        | (2som)         |               |  |
| -             | Pos Dacc Dn    | Dacc Up Edge after sewing given stitch with given Speed | D1H       | 0~5000[spm]    | 0~500[spm]     | 0~255[stitch] |  |
|               |                |                                                         |           | (20spm)        | (2som)         | []            |  |
| -             | L Move Stop    | Move given distance with given Speed                    | D2H       | 0~ 500[spm]    | (2spm)         | 0~357[dea]    |  |
| -             | SpdInPos       | Make motor given Speed in given Position                | D3H       | 0~5000[spm]    | 0~357[dea]     | 0 001[009]    |  |
|               |                |                                                         | Don       | (20spm)        | 0 001[009]     |               |  |
| -             | Random Stop    | Stop randomly                                           | D4H       | (2000)11)      |                |               |  |
|               | Random Otop    |                                                         | 0411      |                |                |               |  |
|               | Wait Pos1      | When position aleady passed return                      | FOH       | 0~357[dea]     |                |               |  |
| -             | Waiti 031      | When position aleady passed, retain                     | LOIT      | 0-507 [deg]    |                |               |  |
|               | Wait Pos2      | and then return                                         | E1H       | 0~357[deg]     |                |               |  |
| -             | Wait I In Edge |                                                         | E2H       |                |                |               |  |
| -             | Wait Op Edge   | Wait until Op Edge detected                             | E2H       |                |                |               |  |
| Comprobación  | Chk Pos        | Check the position passed & branch to the address       | EAH       | 0.357[dea]     | 0-64 (address) |               |  |
| de la         | Chk Lin Edgo   | Check the position passed & branch to the address       |           |                | 0~04 (address) |               |  |
| posición      |                | Check Op Edge detected & branch to the address          |           | 0~04 (address) |                |               |  |
| y velocidad   |                | Check Dif Edge detected & branch to the address         |           | 0~04 (address) |                |               |  |
| -             |                | Clear Op Edge FG (mark OpEdge hol detected)             |           |                |                |               |  |
|               | CIF DIN Eage   |                                                         | EQH       | 0 50005- 1     |                |               |  |
|               | Wait Speed     | Wait until motor speed is target speed                  | E9H       | 0~5000[spm]    |                |               |  |
|               |                |                                                         |           | (20spm)        |                |               |  |
|               | Chk Speed      | Check if motor speed is target speed &                  | EAH       | 0~357[dea]     | 0~64 (address) |               |  |
|               |                | branch to the address                                   |           |                | (              |               |  |

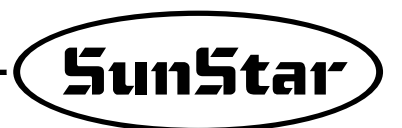

| Clasificación | Explicación     |                              | COMANIDOS | DATOS            |                |     |  |
|---------------|-----------------|------------------------------|-----------|------------------|----------------|-----|--|
| Clasificación |                 | Explication                  | COMANDOS  | 1st              | 2nd            | 3rd |  |
|               |                 | Button A                     |           | 0(Input Port No) |                |     |  |
|               |                 | Button B                     |           | 1                |                |     |  |
|               | -               | Switch 1/4 stitch            |           | 2                |                |     |  |
|               |                 | Switch 2/4 stitch            |           | 3                |                |     |  |
|               |                 | Switch 3/4 stitch            |           | 4                |                |     |  |
|               |                 | Switch 4/4 stitch            |           | 5                |                |     |  |
|               |                 | Left Solenoid Switch         |           | 6                |                |     |  |
|               |                 | Right Solenoid Switch        |           | 7                |                |     |  |
|               |                 | Pressor Foot Lift Switch     |           | 8                |                |     |  |
|               |                 | Counter Switch               | F0H       | 9                |                |     |  |
|               |                 | Button 1/2 switch on P/U Box |           | 10               |                |     |  |
|               |                 | Safety Switch                |           | 11               |                |     |  |
|               |                 | Edge Sensor                  | -         | 12               |                |     |  |
|               | 147.5           | Trimming Disable Switch      | -         | 13               |                |     |  |
|               | VVait until     | Roller lift Switch           | -         | 14               |                |     |  |
|               | signal detected | N-AUTO Switch                | -         | 15               |                |     |  |
|               | Ū               | Pedal Start Input            | -         | 16               |                |     |  |
|               |                 | Pedal Pressor-Foot Input     | -         | 17               |                |     |  |
| Comprobación  |                 | Pedal Thread Trimming Input  | -         | 18               |                |     |  |
| del puerto    |                 | External Input               | -         | 19               |                |     |  |
| entrada       |                 | Button A                     |           | 0 (Port No)      | 0~64 (address) |     |  |
|               |                 | Button B                     | -         | 1                | 0~64           |     |  |
|               |                 | Switch 1/4 stitch            | -         | 2                | 0~64           |     |  |
|               |                 | Switch 2/4 stitch            | -         | 3                | 0~64           |     |  |
|               |                 | Switch 3/4 stitch            | -         | 4                | 0~64           |     |  |
|               |                 | Switch 4/4 stitch            | -         | 5                | 0~64           |     |  |
|               |                 | Left Solenoid Switch         | -         | 6                | 0~64           |     |  |
|               |                 | Right Solenoid Switch        | -         | 7                | 0~64           |     |  |
|               |                 | t Switch                     | -         | 8                | 0~64           |     |  |
|               |                 | Counter Switch               | F1H       | 9                | 0~64           |     |  |
|               | BICINKPOIL      | Button 1/2 switch on P/U Box | -         | 10               | 0~64           |     |  |
|               | (Check the      | Safety Switch                | -         | 11               | 0~64           |     |  |
|               | port and        | Edge Sensor                  | -         | 12               | 0~64           |     |  |
|               | branch          | Trimming Disable Switch      |           | 13               | 0~64           |     |  |
|               | address)        | Roller lift Switch           | 1         | 14               | 0~64           |     |  |
|               | uuu.000)        | N-AUTO Switch                | -         | 15               | 0~64           |     |  |
|               |                 | Pedal Start Input            | -         | 16               | 0~64           |     |  |
|               |                 | Pedal Pressor-Foot Input     | -         | 17               | 0~64           |     |  |
|               |                 | Pedal Thread Trimming Input  | -         | 18               | 0~64           |     |  |
|               |                 | External Input               |           | 19               | 0~64           |     |  |
|               | Branch          | Branch to given address      | F2H       | 0~64 (Address)   |                |     |  |
| Control de    | GenSeq          | General Trimming Sequence    | F3H       |                  |                |     |  |
| Sequencia     | StartSeq        | Start of the sequence        | 80H       |                  |                |     |  |
|               | EndSeq          | End of the sequence          | 00H       |                  |                |     |  |

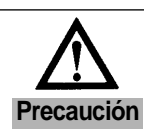

• Todos las condiciones se dirigirán a la respectiva secuencia en caso de que sea "No"

• Al realizar el esquema de la secuencia, debe tener conocimiento suficiente de cada uno de las funciones.

- (5) Ejemplo de la función de la secuencia de cortahilo
  - Máquina de costura Yamato de 3 agujas y cortahilo etc
    - A. Temporización de la secuencia cortahilo

| Cortahilos $ \begin{array}{c} \hline Down \leftrightarrow 5ms \\ \hline \hline 100ms \leftrightarrow 5ms \\ \hline 100ms \leftrightarrow 5ms \\ \hline \hline 100ms \rightarrow 5ms \\ \hline 100ms \qquad 5ms \\ \hline \hline 100ms \qquad 5ms \\ \hline \hline \end{array} $ | Barra-aguajas       | Up 🗌   |                       |
|----------------------------------------------------------------------------------------------------|---------------------|--------|-----------------------|
| Retardador de hilo                                                                                                    | <br>[<br>Cortabilos | Down < | → 5ms                 |
| Retardador de hilo                                                                                                    |                     |        | $\longleftrightarrow$ |
| 100ms 5ms                                                                                                    | Retardador de hilo  |        | 100ms<br>5ms<br>      |
|                                                                                                    | Tirahilos           |        | 100ms 5ms             |
| Prensatelas                                                                                                    | Prensatelas         |        | 100ms 5ms             |

B. Código de programa y orden de la secuencia de cortahilo

| Ordon                      | Cádigo | Comondoo |     | Datos |     | Explicación                           |
|----------------------------|--------|----------|-----|-------|-----|---------------------------------------|
| Olden                      | Coulgo | Comanuos | 1st | 2nd   | 3rd | Explication                           |
|                            | 01     | 80       |     |       |     | Start of Sequence                     |
|                            | 02     | C8       |     |       |     | Stop after moving to needle of upstop |
| Needle Up Stop with 200spm | 03     |          | 200 |       |     | at 200spm                             |
|                            | 04     | B0       |     |       |     |                                       |
| wait for 5ms               | 05     |          | 5   |       |     | vvalt for 5[ms]                       |
|                            | 06     | 83       |     |       |     | Thread Trimming solenoid ,On          |
|                            | 07     | B0       |     |       |     |                                       |
| wait for 100ms             | 08     |          | 100 |       |     | Wait for 100[ms]                      |
| T/T sol off                | 09     | 9A       |     |       |     | T/T sol.(off)                         |
| ↓                          | 10     | B0       |     |       |     | · · · · · · · · ·                     |
| wait for 5ms               | 11     |          | 5   |       |     | Wait for 5[ms]                        |
| T/B sol on                 | 12     | 85       |     |       |     | T/R sol.(on)                          |
| ↓                          | 13     | B0       |     |       |     |                                       |
| wait for 100ms             | 14     |          | 100 |       |     | Wait for 100[ms]                      |
| ↓<br>T/R sol. off          | 15     | 9C       |     |       |     | T/R sol (off)                         |
|                            | 16     | B0       |     |       |     |                                       |
| wait for 5ms               | 17     |          | 5   |       |     | Wait for 5[ms]                        |
| W/P sol on                 | 17     | 0/       | 5   |       |     | W//P col op(op)                       |
| ↓                          | 10     | 04       |     |       |     |                                       |
| wait for 100ms             | 19     | B0       |     |       |     | Wait for 100[ms]                      |
| W//P col off               | 20     |          | 100 |       |     |                                       |
| VV/F SOL OII               | 21     | 9B       |     |       |     | Wiper solenoid off                    |
| wait for 5ms               | 22     | B0       |     |       |     | Wait for 5[ms]                        |
|                            | 23     |          | 5   |       |     |                                       |
| End of Sequence            | 24     | 00       |     |       |     | End of Sequence                       |

\* La operación del soleniode del prensatelas utiliza la función "elevación automática del prensatelas" (A18 = 1).

\* Todos los Comandos tiene "-" delante por lo que se diferencia con los DATOS

\* Todos los Datos están, a diferencia de S-II, bien señalizados para su fácil distinción y no es necesario transformar al número o convertir en unidad.

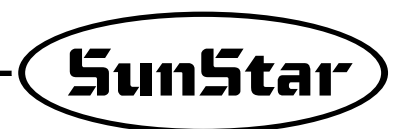

# (6) Lista de códigos según los modelos – (Grupo "B"puede seleccionar en el 56)

|                | N <sup>a</sup> de serie (Nombre | de modelo)            |                 |                          |                                                          |
|----------------|---------------------------------|-----------------------|-----------------|--------------------------|----------------------------------------------------------|
| N <sup>a</sup> | GSP Code                        | Códigos<br>inferiores | Tipo de Costura | Tipo de<br>Solenoide T/T | Máquina de costura                                       |
| 1              | S5AC55-                         | 001                   |                 |                          | KM-250A-7, KM-235A, KM-250AL-7                           |
| 2              | S5AC55-DAD-                     | 002                   |                 |                          | KM-250B-7                                                |
| 3              | S5AC55-                         | 003                   | Single needle   | CAM                      | KM-750-7, KM750BL-7, KM-757BL-7, KM-757-7, KM-650-7"     |
| 4              | S5AC55-□A□-                     | 004                   |                 |                          | KM-560-7                                                 |
| 5              | S5AC55-                         | 005                   |                 |                          | KM-957-7                                                 |
| 6              | S5AC55-                         | 006                   | Double          |                          | KM-790-7, KM790BL-7, KM797-7, KM797BL-7                  |
| 7              | S5AC55- X -                     | 007                   | Chain           | ELEC. Solenoid           | UNION 34700, SIRUBA UTP/UTQ                              |
| 8              | S5AC55-□X□-                     | 008                   | Stitch          | AIR. Solenoid            | UNION 34700, YAMATO VC2700, SIRUBA UTP/UTQ               |
| 9              | S5AC55-□X□-                     | 010                   |                 |                          | Maier Unitas D1376                                       |
| 10             | S5AC55- X -                     | 011                   | Heavy           | CAM                      | PFAFF 563                                                |
| 11             | S5AC55- X -                     | 013                   | Chain           | ELEC. Solenoid           | YAMATO VC2700                                            |
| 12             | S5AC55- X -                     | 014                   | Single          | CAM                      | BROTHER DB2-B737, JUKI DDL550N                           |
| 13             | S5AC55- X -                     | 016                   |                 | CAM                      | DURKOPP 273-140042/E9                                    |
| 14             | S5AC55- X -                     | 018                   | <b>O</b> : 1    | CAM                      | DAE WOO DLS-640, KM-640UBL-7                             |
| 15             | S5AC55- X -                     | 019                   | Single          | CAM                      | TOYOTA LS2-AD341-102                                     |
| 16             | S5AC55- X -                     | 021                   |                 | ELEC. Solenoid           | STROBEL KL170-2-FD                                       |
| 17             | S5AC55-                         | 022                   | Cinala          | CAM                      | KM-250 AU-7                                              |
| 18             | S5AC55-                         | 052                   | Single          | CAIVI                    | KM-250BH-7, KM-250BL-7                                   |
| 19             | S5AC55- X -                     | 024                   | Chain           | AIR. Solenoid            | KANSAI RX, DX, WX Series                                 |
| 20             | S5AC55- X -                     | 025                   |                 |                          | DURKOPP 271-140042                                       |
| 21             | S5AC55- X -                     | 026                   |                 | ELEC. Solenoid           | PEGASUS W500/UT100,400, W600/UT100,400                   |
| 22             | S5AC55- X -                     | 030                   | Chain           | AIR. Solenoid            | PEGASUS W500/UT200, W600/UT200                           |
| 23             | S5AC55- X -                     | 031                   | stitch          | AIR. Solenoid            | KANSAI RX, DX, WX Series                                 |
| 24             | S5AC55- X -                     | 032                   |                 | AIR. Solenoid            | KINGTEX CT6500-0-56M                                     |
| 25             | S5AC55-                         | 033                   | Heavy           | CAM                      | KM640BL-7                                                |
| 26             | S5AC55-                         | 034                   | Heavy           | CAM                      | KM967B-7(Roller HIGH-Post-back-tack)                     |
| 27             | S5AC55-                         | 036                   | Heavy           | CAM                      | KM-1060BL-7, KM-1062BL-7                                 |
| 28             | S5AC55- X -                     | 035                   | Single          | CAM                      | TYPE of TANAKA                                           |
| 29             | S5AC55- X -                     | 037                   | PUNCHING        | CAM                      | Pastel Punching for TANAKA                               |
| 30             | S5AC55- X -                     | 038                   | Heavy           | CAM                      | SEIKO                                                    |
| 31             | S5AC55- X -                     | 040                   | Chain           |                          | PEGASUS W664-01CB M/UT333                                |
| 32             | S5AC55- X -                     | 041                   | Chain           |                          | PEGASUS W664-08BB UT312                                  |
| 33             | S5AC55- X -                     | 042                   | Chain           |                          | PEGASUS EX5214-83BA                                      |
| 34             | S5AC55- X -                     | 045                   | Single          | CAM                      | GEMSY                                                    |
| 35             | S5AC55- X -                     | 046                   | Chain stitch    | AIR. Solenoid            | Opción del dispositivo de corte DINO para uso de kingtex |
| 36             | S5AC55-□A□-                     | 048                   | Heavy           | AIR. Solenoid            | KM591BL-7                                                |
| 37             | S5AC55-DE-                      | 49A                   | Chain stitch    | AIR. Solenoid            | SC-7300 (Table : A-TYPE )                                |
| 38             | S5AC55-DE-                      | 49B                   | Chain stitch    | AIR. Solenoid            | SC-7300 (Table : B-TYPE )                                |
| 39             | S5AC55-□A□-                     | 050                   | SINGLE          | CAM                      | KM-967-7, KM-967B-7                                      |
| 40             | S5AC55-                         | 051                   |                 |                          | KM-506-7, KM-530-7                                       |
| 41             | S5AC55-□A□-                     | 053                   |                 |                          | KM-350A-7                                                |
| 42             | S5AC55-                         | 054                   |                 |                          | KM-350B-7                                                |
| 43             | S5AC55-□A□-                     | 055                   |                 |                          | KM-857-7, KM-890-7                                       |
| 44             | S5AC55-DAD-                     | 056                   |                 |                          | KM-235B                                                  |
| 45             | S5AC55-DE-                      | 57A                   | Chain stitch    | AIR. Solenoid            | SC-7300 (Uso de corte de hilo de adomo) (Tabla: Tipo-A)  |
| 46             | S5AC55-DE-                      | 57B                   | Chain stitch    | AIR. Solenoid            | SC-7300(Uso de corte de hilo de adorno) (Tabla: Tipo-B)  |
| 47             | S5AC55-DE-                      | 58A                   | Chain stitch    | AIR. Solenoid            | SF-7500 (Table : A-TYPE)                                 |
| 48             | S5AC55-DE-                      | 58B                   | Chain stitch    | AIR. Solenoid            | SC-7500 (Table : B-TYPE)                                 |
| 49             | S5AC55-                         | 059                   | SINGLE          | CAM                      | KM-867-7                                                 |
| 50             | S5AC55- X                       | 060                   | -               | -                        | Costura Honam. Uso exclusivo para cintas de la cintura   |
| 51             | S5AC55-DE-                      | 061                   | Chain stitch    | AIR. Solenoid            | SC-7300 (cuchilla izquierda) (Tabla: Tipo-A)             |

| Grupo |     |      |      | Cor | nfiguraci | ón de la l | Jnidad d | e Progra | ima   |        | Tamaño | Tamaño de |     |         |          |          |
|-------|-----|------|------|-----|-----------|------------|----------|----------|-------|--------|--------|-----------|-----|---------|----------|----------|
|       |     | A    | 4    | -   |           | В          | С        |          |       |        |        |           |     | Tipo    | de la    | la polea |
| A2    | A3  | A7   | A8   | A24 | A65       | B56        | C52      | S.B/T    | E.B/T | NEEDLE | P/F    | T/T       | W/P | Sync    | correa V | φ        |
| 4000  | 300 | 1700 | 1700 | 0   | 1         | 0/75       | 2        | ON       | ON    | DOWN   | DOWN   | ON        | ON  | SUNSTAR | 42"      | 111      |
| 4000  | 300 | 1700 | 1700 | 0   | 1         | 76         | 2        | ON       | ON    | DOWN   | DOWN   | ON        | ON  | SUNSTAR | 42"      | 111      |
| 2400  | 180 | 800  | 800  | 0   | 1         | 78         | 2        |          | ON    |        | DOWN   | ON        | ON  | SUNSTAR | 42"      | 80       |
| 2400  | 180 | 800  | 800  | 0   | 1         | 78         | 2        |          |       | DOWN   | DOWN   |           | ON  | SUNSTAR | 42"      | 80       |
| 2400  | 180 | 800  | 800  | 0   | 1         | 70         | 2        | ON       | ON    |        |        |           | ON  | SUNSTAR | <br>     | 80       |
| 2400  | 180 | 800  | 800  | 0   | 1         | 80         | 2        |          | ON    |        |        |           | ON  | SUNSTAR | <br>     | 80       |
| 6000  | 200 | 1600 | 1600 | 1   | 0         | 82         | 111      | OFF      | OFF   | LIP    |        |           | ON  | OTHER   | <br>36"  | 111      |
| 6000  | 200 | 1600 | 1600 | 1   | 0         | 83         | 111      | OFF      | OFF   | UP     | DOWN   | ON        | ON  | OTHER   | 36"      | 111      |
| 1720  | 230 | 1600 | 1600 | 0   | 0         | 85         | 2        | OFF      | OFF   | UP     | DOWN   | ON        | ON  | OTHER   | NON      | 111      |
| 4000  | 230 | 1600 | 1600 | 0   | 1         | 86         | 2        | ON       | ON    |        | DOWN   | ON        | ON  | OTHER   | NON      | 111      |
| 4000  | 200 | 1600 | 1600 | 1   | 0         | 88         | 111      | OFF      | OFF   | UP     | DOWN   | ON        | ON  | OTHER   | 36"      | 111      |
| 4000  | 230 | 1600 | 1600 | 0   | 1         | 89         | 2        |          | ON    |        | DOWN   | ON        | ON  | OTHER   | 42"      | 111      |
| 3000  | 230 | 1600 | 1600 | 0   | 1         | 91         | 2        | ON       | ON    | DOWN   | DOWN   | ON        | ON  | OTHER   | 42"      | 111      |
| 4000  | 230 | 1600 | 1600 | 0   | 1         | 93         | 2        |          | ON    | DOWN   | DOWN   | ON        | ON  | OTHER   | 42"      | 111      |
| 4000  | 230 | 1600 | 1600 | 0   | 1         | 94         | 2        |          | ON    | DOWN   | DOWN   | ON        | ON  | OTHER   | 42"      | 111      |
| 2480  | 200 | 1600 | 1600 | 1   | 0         | 96         | 111      | OFF      | OFF   | UP     | DOWN   | ON        | ON  | OTHER   | 43"      | 111      |
| 2600  | 300 | 1600 | 1600 | 0   | 1         | 97         | 2        | ON       | ON    |        | DOWN   | ON        | ON  | SUNSTAR | 42"      | 111      |
| 2800  | 230 | 1600 | 1600 | 0   | 1         | 114        | 2        | ON       | ON    |        | DOWN   | ON        | ON  | SUNSTAR | 42"      | 111      |
| 5400  | 200 | 1600 | 1600 | 1   | 0         | 99         | 11       | OFF      | OFF   | UP     | DOWN   | ON        | ON  | OTHER   | 40"      | 111      |
| 4800  | 300 | 1600 | 1600 | 0   | 0         | 100        | 11       | OFF      | OFF   | UP     | DOWN   | ON        | ON  | OTHER   | 43"      | 111      |
| 6000  | 200 | 1600 | 1600 | 1   | 0         | 101        | 111      | OFF      | OFF   | UP     | DOWN   | ON        | ON  | OTHER   | 36"      | 111      |
| 6000  | 230 | 1600 | 1600 | 2   | 0         | 102        | 111      | OFF      | OFF   | LIP    | DOWN   | ON        | ON  | OTHER   | 36"      | 111      |
| 6000  | 200 | 1600 | 1600 | 1   | 0         | 102        | 11       | OFF      | OFF   | UP     | DOWN   | ON        | ON  | OTHER   | 40"      | 111      |
| 4480  | 200 | 1600 | 1600 | 1   | 0         | 104        | 111      | OFF      | OFF   | UP     | DOWN   | ON        | ON  | OTHER   | 38"      | 111      |
| 2000  | 200 | 800  | 800  | 0   | 1         | 105        | 2        | ON       | ON    | DOWN   | DOWN   | ON        | ON  | SUNSTAR | 43"      | 60       |
| 3000  | 180 | 800  | 800  | 0   | 1         | 106        | 2        | ON       | ON    | DOWN   | DOWN   | ON        | ON  | SUNSTAR | 41"      | 80       |
| 3000  | 180 | 800  | 800  | 0   | 1         | 107        | 2        | ON       | ON    | DOWN   | DOWN   | ON        | ON  | SUNSTAR | 44"      | 90       |
| 4000  | 200 | 1600 | 1600 | 0   | 1         | 111        | 2        | ON       | ON    | DOWN   | DOWN   | ON        | ON  | OTHER   | 44"      | 90       |
| 2000  | 230 | 1600 | 1600 | 0   | 1         | 112        | 2        | ON       | ON    | DOWN   | DOWN   | ON        | ON  | OTHER   | 44"      | 80       |
| 2400  | 200 | 1600 | 1600 | 0   | 1         | 113        | 2        | ON       | ON    | DOWN   | DOWN   | ON        | ON  | OTHER   | 55"      | 80       |
| 6000  | 230 | 1600 | 1600 | 2   | 0         | 118        | 111      | OFF      | OFF   | UP     | DOWN   | ON        | ON  | OTHER   | 36"      | 111      |
| 4000  | 300 | 1600 | 1600 | 1   | 1         | 115        | 12       | ON       | ON    | DOWN   | DOWN   | ON        | ON  | OTHER   | 36"      | 111      |
| 8000  | 300 | 1600 | 1600 | 1   | 0         | 110        | 16       | OFF      | OFF   | UP     | DOWN   | ON        | ON  | OTHER   | 36"      | 111      |
| 4000  | 300 | 1700 | 1700 | 0   | 1         | 75         | 2        | ON       | ON    | DOWN   | DOWN   | ON        | ON  | OTHER   | 42"      | 111      |
| 4480  | 200 | 1600 | 1600 | 1   | 0         | 104        | 111      | OFF      | OFF   | UP     | DOWN   | ON        | ON  | OTHER   | 42"      | 111      |
| 2000  | 200 | 800  | 800  | 0   | 1         | 105        | 2        | ON       | ON    | DOWN   | DOWN   | ON        | ON  | SUNSTAR | 43"      | 60       |
| 4000  | 200 | 1600 | 1600 | 1   | 0         | 88         | 111      | OFF      | OFF   | UP     | DOWN   | ON        | ON  | Х       | 42"      | 111      |
| 4000  | 200 | 1600 | 1600 | 1   | 0         | 88         | 111      | OFF      | OFF   | UP     | DOWN   | ON        | ON  | Х       | 35"      | 111      |
| 2400  | 180 | 800  | 800  | 0   | 1         | 78         | 2        | ON       | ON    | DOWN   | DOWN   | ON        | ON  | SUNSTAR | 42"      | 80       |
| 3520  | 230 | 1600 | 1600 | 0   | 1         | 122        | 2        | ON       | ON    | DOWN   | DOWN   | ON        | ON  | SUNSTAR | 42"      | 111      |
| 3520  | 230 | 1600 | 1600 | 0   | 1         | 120        | 2        | ON       | ON    | DOWN   | DOWN   | ON        | ON  | SUNSTAR | 42"      | 111      |
| 3000  | 230 | 1600 | 1600 | 0   | 1         | 121        | 2        | ON       | ON    | DOWN   | DOWN   | ON        | ON  | SUNSTAR | 42"      | 111      |
| 2400  | 180 | 800  | 800  | 0   | 1         | 78         | 2        | ON       | ON    | DOWN   | DOWN   | ON        | ON  | SUNSTAR | 55"      | 80       |
| 3520  | 300 | 1700 | 1700 | 0   | 1         | 92         | 2        | ON       | ON    | DOWN   | DOWN   | ON        | ON  | SUNSTAR | 42"      | 111      |
| 4000  | 200 | 1600 | 1600 | 1   | 0         | 123        | 111      | OFF      | OFF   | UP     | DOWN   | ON        | ON  | Х       | 42"      | 111      |
| 4000  | 200 | 1600 | 1600 | 1   | 0         | 123        | 111      | OFF      | OFF   | UP     | DOWN   | ON        | ON  | Х       | 35"      | 111      |
| 5000  | 200 | 1600 | 1600 | 1   | 0         | 124        | 111      | OFF      | OFF   | UP     | DOWN   | ON        | ON  | Х       | 42"      | 111      |
| 5000  | 200 | 1600 | 1600 | 1   | 0         | 124        | 111      | OFF      | OFF   | UP     | DOWN   | ON        | ON  | Х       | 35"      | 111      |
| 2400  | 180 | 800  | 800  | 0   | 1         | 78         | 2        | ON       | ON    | DOWN   | DOWN   | ON        | ON  | SUNSTAR | 55"      | 60       |
| 4000  | 300 | 1700 | 1700 | 0   | 1         | 0          | 2        | ON       | ON    | DOWN   | DOWN   | ON        | ON  |         | 42"      | 111      |
| 4000  | 200 | 1600 | 1600 | 1   | 0         | 125        | 111      | OFF      | OFF   | UP     | DOWN   | ON        | ON  | Х       | 42"      | 111      |

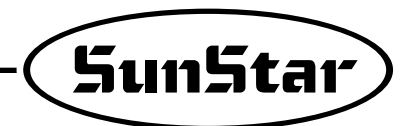

# Averías y soluciones

11

\* Durante el uso del motor servo, por cualquier causa que pudiere modificar las condiciones para su funcionamiento, la máquina se para y aparece en la unidad de programa o unidad simple las indicaciones que abaja se mencionan junto con un pitido. Seguir los pasos para resolver el problema indicado y después de resolverlo continúe con el trabajo. En caso de que el problema no se pueda resover, contacte con nuestra oficina.

| Número | Errores | Causas del problema                                                                                      | Soluciones                                                                                                    |
|--------|---------|----------------------------------------------------------------------------------------------------|----------------------------------------------------------------------------------------------------|
| 1      | SF22 Er | Error en el enchufe de seguridad                                                                         | Comprobación del conector y el cable del enchufe de seguridad                                                                         |
| 2      | PU26 Er | Mal conexión de la unidad de programa                                                                    | Comprobación del conector y el cable de la<br>unidad de programa                                                                      |
| 3      | PU27 Er | Mal conexión de la unidad simple                                                                         | Comprobación del conector y el cable<br>de la unidad simple                                                                           |
| 4      | 60 Er   | Al conectar el detector de posición estando<br>la máquina encendida.                                     | <ul> <li>Apague la máquina<br/>y vuelva a encenderla.</li> </ul>                                                                      |
| 5      | 61 Er   | Al desconectar el detector de posición estando<br>la máquina encendida.                                  | <ul> <li>Apague la máquina y<br/>vuelva a encenderla.</li> </ul>                                                                      |
| 6      | 126 Er  | Al no coincidir la corriente entre el imán rotacional<br>y la bobina del motor                           | Apague la máquina     y vuelva a encenderla                                                                                           |
| 7      | 127 Er  | Al no coincidir la dirección entre el codificador RST y AB.                                              | Chequear el conector<br>y el cable del codificador                                                                                    |
| 8      | 128 Er  | Al no tener señal del codificador RST                                                                    | Chequear el conector<br>y el cable del codificador                                                                                    |
| 9      | 129 Er  | Cuando el motor tiene sobrecarga                                                                         | Comprobar manualmente<br>si hay mucho rozamiento.                                                                                     |
| 10     | 130 Er  | Cuando no hay señal del detector de posición                                                             | Chequear el conector y el<br>cable del detector de posición                                                                           |
| 11     | 131 Er  | Problemas con el conector y sobrecarga<br>de electricidad del motor                                      | Chequear el conector y el cable del motor                                                                                             |
| 12     | 132 Er  | Cuando no sigue una velocidad                                                                            | Apague la máquina y vuelva a encenderla                                                                                               |
| 13     | 133 Er  | Intercepción de la sobrecarga eléctrica de IPM                                                           | Apague la máquina y vuelva a encenderla                                                                                               |
| 14     | 135Er   | A la hora de la resistencia del freno que fue causada cerca con la sobretensión entren o fundan el daño. | <ul> <li>Confirmación del voltaje del nput</li> <li>Resistencia del freno y confirmaci del fusible.<br/>Del uso del cambio</li> </ul> |
| 15     | 140Er   | Error de percepción inicial de la corriente                                                              | <ul> <li>Inspección del punto de ajuste del voltaje del<br/>sensor de corriente inicial</li> </ul>                                    |
| 16     | 200Er   | Error de la tasa excesiva de carga del motor                                                             | Comprobar la carga en la instalación del motor                                                                                        |

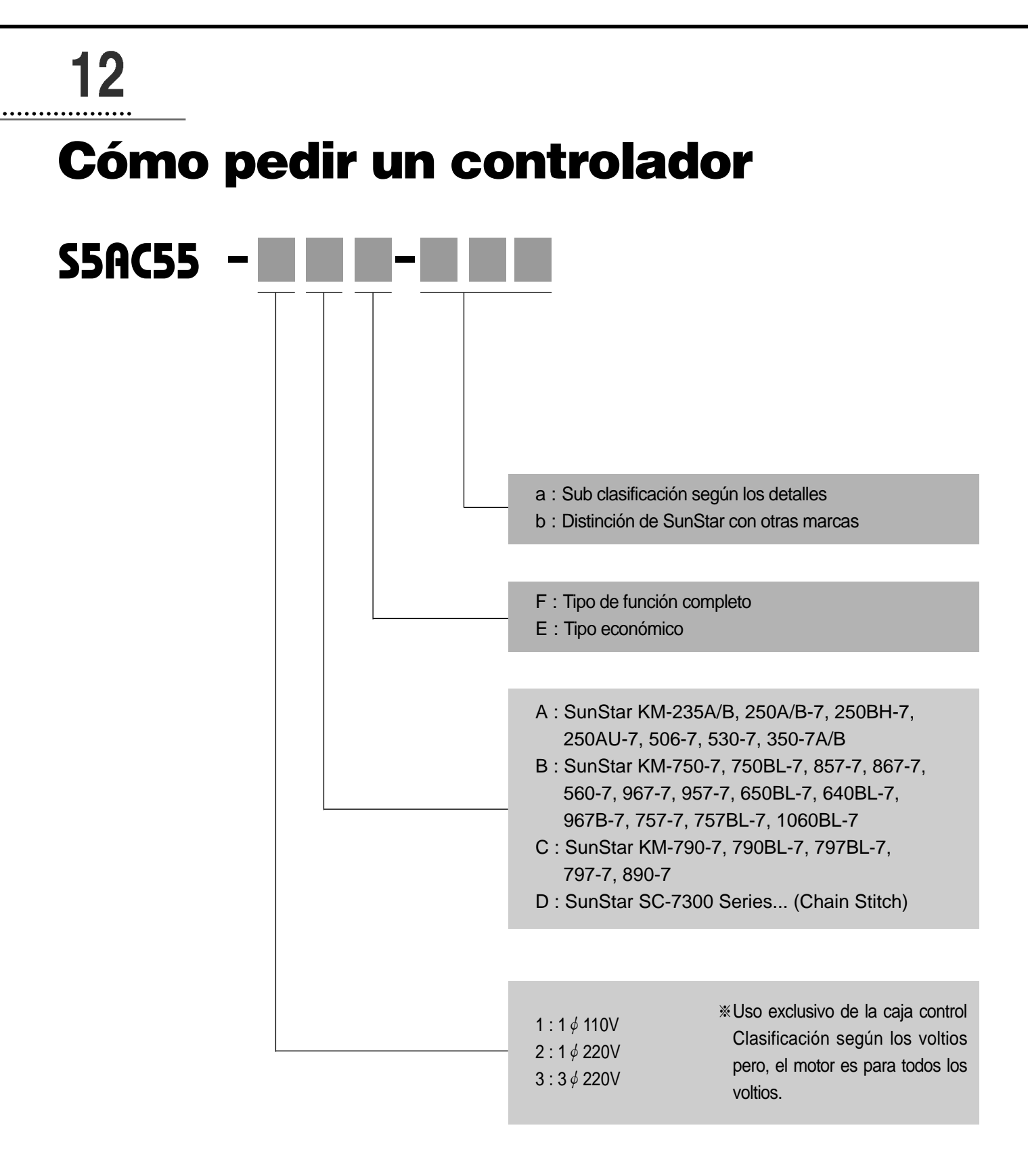

Un ejemplo del peticiòn: S5AC55-2AF, significa Serie 5, monofásico de 220V, puntada cerrada general y caja de control con función completa.

Sun5tar

13

# Diagrama del bloque

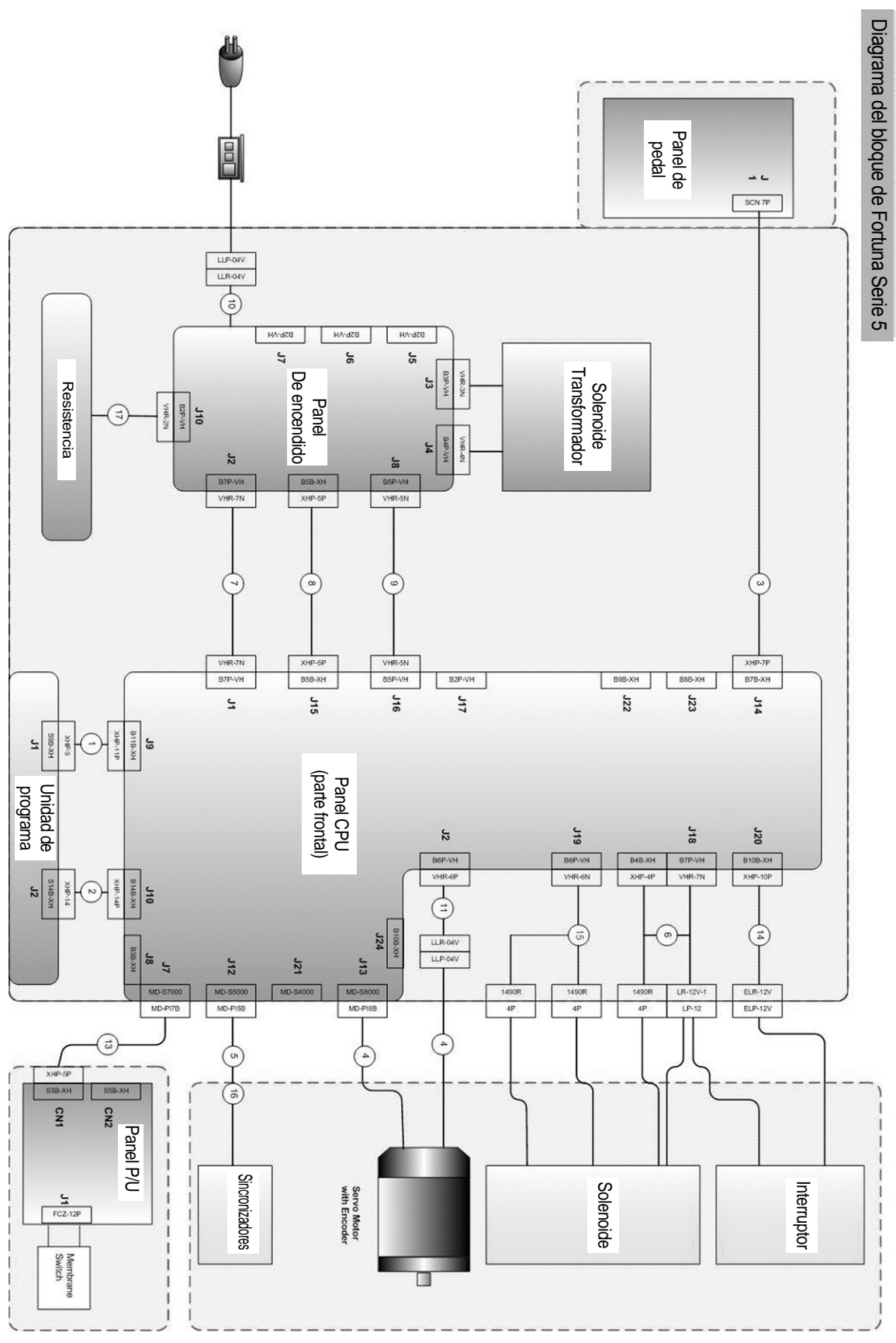

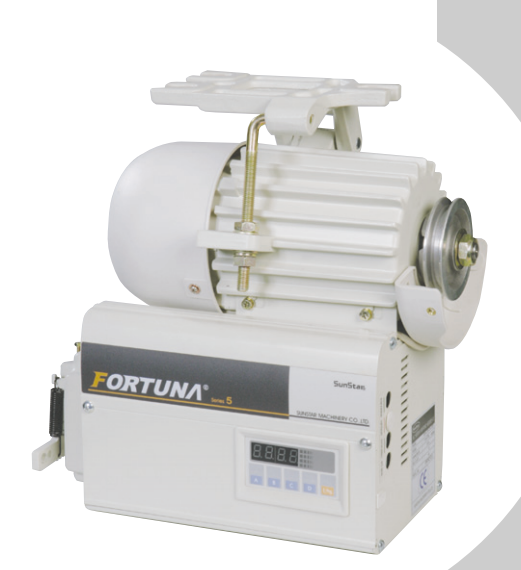

# LISTA DE LAS PARTES

| 4 | Componentes del motor                  | 94 |
|---|----------------------------------------|----|
| 3 | Caja de control(Tipo función completa) | 96 |
| 2 | Caja de control(Tipo económico)        | 98 |
| ) | Pedal/Accessorios 1                    | 00 |
|   | Sincronizador 1                        | 02 |
|   | Caia da control auviliar (KM 757/TC    |    |

# Caja de control auxiliar (KM-757/TC Cortador de cinta para sombreros) - 104

## • Nota •

Antes de realizar un pedido de los componentes por favor, hágalo mandándonos una dercripción detallada del componente deseado.

- Para hacer un pedido de los componentes del motor servo 1) Número de la serie
  - 2) Tipo de la caja de control y número del modelo
  - 3) Especificación eléctrica (Fase, Voltios)
  - 4) Modelo de la máquina

NOTE : Parts are Subject to change in Design Without Prior Notice.

- 1. 조에 속한 파트는 개별 조립 시 제품의 파손 또는 재봉 불량이 발생될 수 있어 해당 파트에 대한 주문 시에는 조 품목으로만 구입이 가능합 니다.
- 2. 본 책자는 Parts Book으로 제작되었으므로 매뉴얼로 사용 불가합니다.
- 1. The parts classified as ass'y items may cause damage to the machine or bad sewing when they are separately assembled. Hence, when they are ordered, they can be purchased as ass'y items only.
- 2. This is a parts book. It cannot be used as a manual.

Componentes del motor

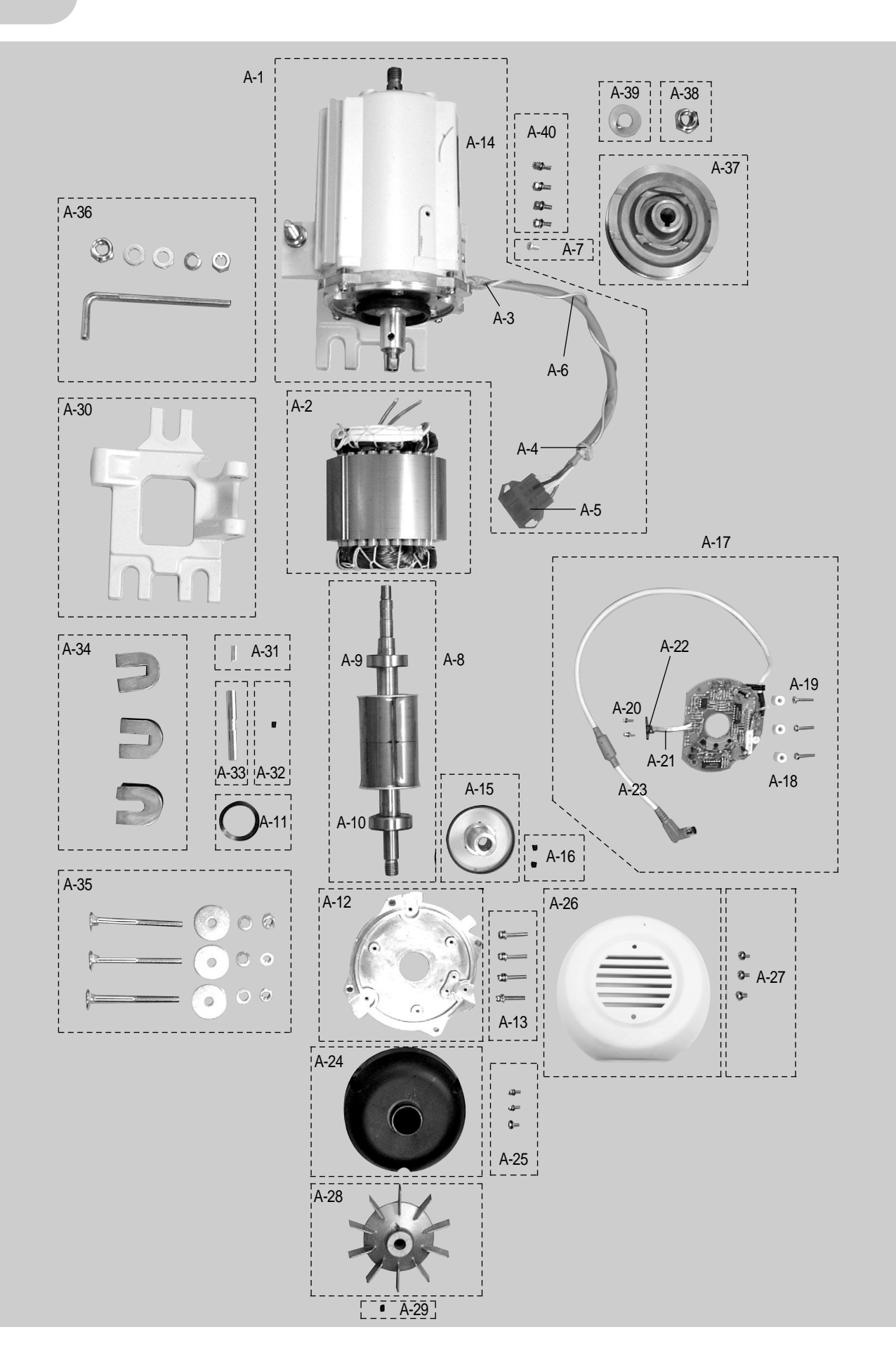

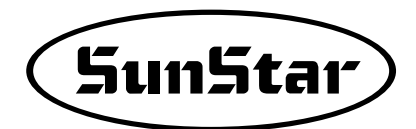

| Ref No. | Parts No.                            | Name of Parts                                      | Q'ty      | Assembly No. |
|---------|--------------------------------------|----------------------------------------------------|-----------|--------------|
| A-1     | E E - 0 0 0 3 1 8 - 0 0              | Motor ass' y                                       | 1         |              |
| A-2     | E A - 0 0 0 0 8 2 - 0 0              | Stator Assembly                                    | 1         |              |
| A-3     | 1 - 3 6 - 0 1 - 0 3 3                | Frame Plug                                         | 1         |              |
| A-4     | 1 - 3 6 - 0 1 - 0 3 4                | Cable Guide Rubber A                               | 1         |              |
| A-5     | G P - 0 2 3 4 2 1 - 0 0              | Connector (LLR-04) (Rojo)                          | 1         |              |
| A-6     | 0 1 - 0 1 2 B - C S 5 5              | S/V Earth Cable                                    | 1         |              |
| A-7     | 0 1 - 0 3 7 S - 1 7 0 1              | Screw For Fixing Flate                             | 1         |              |
| A-8     | 5 5 - 1 0 0 A - S S 5 5              | Rotor Assembly (SERVO 3)                           | 1         |              |
| A-9     | 5 5 - 1 0 1 B - C S 5 5              | Bearing (# 6203)                                   | 1         |              |
| A-10    | 5 5 - 1 0 2 B - C S 5 5              | Bearing (# 6302)                                   | 1         |              |
| A-11    | 07-014C-3701                         | Bearing Bending Spring                             | 1         |              |
| A-12    | 04-002A-SM5S                         | Frame Cover                                        | 1         |              |
| A-13    | 0 2 - 0 1 7 S - C S 5 5              | Screw For Frame Cover                              | 4(Ass' y) |              |
| A-14    | G P - 0 2 3 5 3 9 - 0 0              | Name Plate                                         | 1         |              |
| A-15    | 03-0000-SM5S                         | F. G Assembly                                      | 1         |              |
| A-16    | SC-001080-00                         | Screw For F. G Assembly(M6×L6 wrench bolt)         | 2(Ass' y) |              |
| A-17    | BD-000413-00                         | Encoder Board                                      | 1         |              |
| A-18    | 1 - 3 6 - 0 1 - 0 2 2                | Stud For Encoder P. C. B                           | 3(Ass' y) |              |
| A-19    | 0 2 - 0 2 1 S - C S 5 5              | Screw For Encoder P. C. B                          | 3(Ass' y) |              |
| A-20    | 1 0 - 0 7 2 S - S W 7 0              | Screw For MR Sensor                                | 2         |              |
| A-21    | 0 1 - 0 2 1 B - C S 5 5              | MR Sensor Cable Connector (4P)                     | 1         |              |
| A-22    | 1 4 - 0 0 2 B - S C 5 3              | MR Sensor Ass'y                                    | 1         |              |
| A-23    | 1 1 - 0 1 0 B - S E 5 5              | Encoder Cable SE-04                                | 1         |              |
| A-24    | 1 - 3 6 - 0 1 - 0 2 3                | Encoder Cover                                      | 1         |              |
| A-25    | 0 2 - 0 0 9 S - C S 5 5              | Screw For Encoder Cover                            | 3(Ass' y) |              |
| A-26    | 1 - 3 6 - 0 1 - 0 2 4                | Fan Cover                                          | 1         |              |
| A-27    | 0 2 - 0 1 8 S - C S 5 5              | Screw For Fixing Plate                             | 3(Ass' y) |              |
| A-28    | 08-001A-SM5S                         | FAN                                                | 1         |              |
| A-29    | 03-004S-SM5S                         | Tornillo fijo de Ventilador(M5×L5 wrench bolt)     | 1         |              |
| A-30    | G P - 0 1 1 8 1 1 - 0 0              | Base                                               | 1         |              |
| A-31    | 1 - 3 6 - 0 1 - 0 4 8                | Key (Parallel Type)                                | 1         |              |
| A-32    | 03-004S-SM5S                         | Tornillo fijo del eje de base(M5 × L5 wrench bolt) | 1         |              |
| A-33    | G P - 0 1 1 8 1 2 - 0 0              | Base Shaft                                         | 1         |              |
| A-34    | 1 - 3 6 - 0 1 - 0 3 5                | Base Rubber                                        | 3(Ass' y) |              |
| A-35    | 1 - 3 6 - 0 1 - 0 7 8                | Clamp Bolt                                         | 1         |              |
| A-36    | 1 - 3 6 - 0 1 - 0 7 5                | Anchor Bolt (SET)                                  | 1         |              |
| A-37    | 06-001A-9000                         | Pulley- <i>Ф</i> 111                               | 1         |              |
| A-38    | 1 - 3 6 - 0 1 - 0 7 7                | Fixing Nut For Pulley                              | 1         |              |
| A-39    | 1 - 3 6 - 0 1 - 0 4 5                | Fixing Washer For Flywheel                         | 1         |              |
| A-40    | 0 2 - 0 1 9 <mark>5 - C S 5 5</mark> | Screw For Holder                                   | 4(Ass' y) |              |

# Caja de control (Tipo función completa)

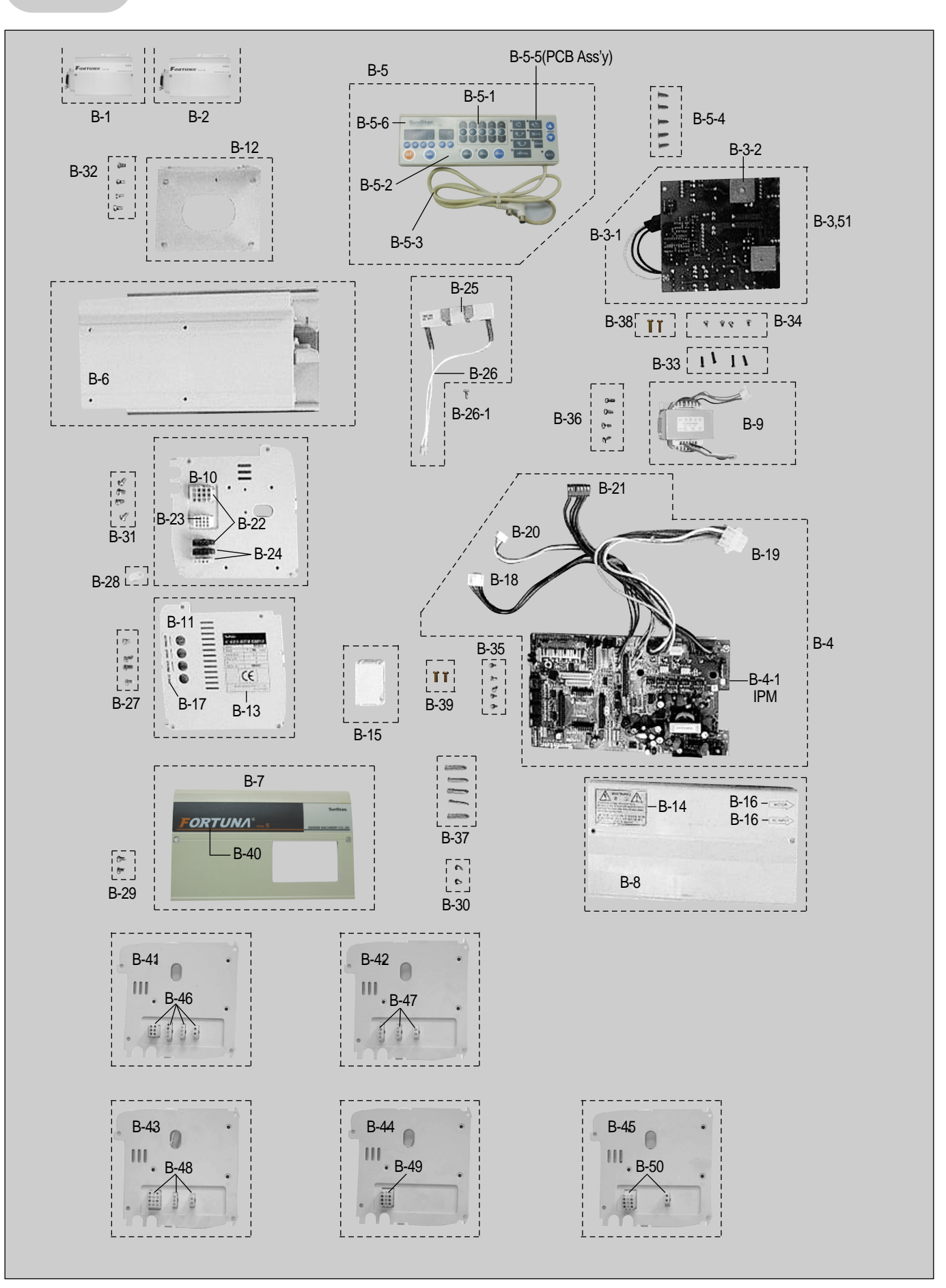

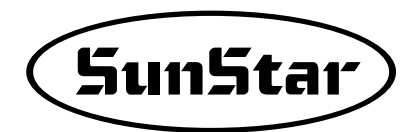

| Ref No.     | Parts No.               | Name of Parts                                                 | Q' ty               | Assembly No. |
|-------------|-------------------------|---------------------------------------------------------------|---------------------|--------------|
| B-1         | E E - 0 0 1 5 1 9 - 0 0 | 1- Phase 110V Control Box                                     | 1                   |              |
| B-2         | FF = 0.01520 = 0.0      | 1- Phase 220V Control Box / 3- Phase 220V Control Box         | 1                   |              |
| B-3         | BD = 0.00520 = 0.1      | Power Board Ass'v(220V)                                       | 1(Ass'v)            |              |
| B-3-1       | 11 - 007B - SE55        | Cable For Power Input                                         | 1                   |              |
| B-3-2       | 0.9 - 0.0.3 A - S C 5 1 | Bridge Diode 3510                                             | 2                   |              |
| B-4         | 0.2 - 0.000 - 8.855     | CPU Board Ass' v                                              | 1(Ass'v)            |              |
| B-4-1       | 10 - 009A - SE55        | IPM (PM20CSJ060)                                              | 1(Δss' y)           |              |
| B-5         | F = 0.01523 - 0.0       | S-5 P/UB/D Ass'v                                              | $1(\Delta ee^{2}y)$ |              |
| B-5-1       | 1 - 36 - 01 - 020       | Front cover                                                   | 1                   |              |
| B-5-2       | GP = 0.24747 = 0.0      | Membrane Switch                                               | 1                   |              |
| B-5-3       | CA = 0.00479 = 0.0      | P/L/Connector Cable(SE-013)                                   | 1                   |              |
| B-5-4       | 0.1 - 0.365 - 1.701     | Screw For P/U Box                                             | 5(Ass' v)           |              |
| B-5-5       | 0.1 - 0.000 - 8E55      | P/LIPCB Ass'v                                                 |                     |              |
| B-5-6       | 1 - 36 - 01 - 021       | Rear cover                                                    | 1                   |              |
| B-6         | C P = 0.13014 = 0.0     | Control Box                                                   | 1                   |              |
| B-7         | 10 - 1120 - 955         | Control Box                                                   | 1                   |              |
|             | 10 - 112 A - 3 E 5 5    | Control Box Pear Cover                                        | I                   |              |
|             | 10 - 113 A - 3 E 5 5    | Solenoid Transformer S3                                       |                     |              |
| B-9<br>P-10 | 10 - 000 A - 5E55       | Control Box Left Side Cover                                   | I                   |              |
|             | 10 - 004 A - 5E55       | Control Box Eight Side Cover                                  |                     |              |
|             | 10 - 005 A - 5E55       | Control Box Hight Side Cover                                  |                     |              |
| B-12        | GP = 013180 = 00        | Nomo Donal Sticker                                            |                     |              |
| B-13        | GP = 023540 = 00        | Marring Donal Sticker                                         |                     |              |
| B-14        | GP = 011049 = 01        | Valming Panel Sucker                                          |                     |              |
| B-15        | 1 - 36 - 01 - 031       |                                                               | 1                   |              |
| <u>B-16</u> | 01-020S-SF55            | Sticker (MUTUR~INPUT)                                         |                     |              |
| <u>B-1/</u> | 10 - 011C - SE55        | Option Sticker                                                |                     |              |
| <u>B-18</u> | 01 - 008B - CS55        | Assistance Signal Cable SE-008                                |                     |              |
| <u>B-19</u> | CA - 0 0 2 4 8 3 - 0 0  |                                                               | 1                   |              |
| B-20        | 01-009B-CS55            | Solenoid Connection Cable SE-009                              | 1                   |              |
| <u>B-21</u> | C A - 0 0 2 4 8 7 - 0 0 | Cable For DC Power SE-007                                     | 1                   |              |
| <u>B-22</u> | 01-006B-CS55            | Solenoid Cable SE-006                                         | 1                   |              |
| B-23        | <u>01 - 014B - CS55</u> | Option Switch Connector Cable SE-014                          | 1                   |              |
| <u>B-24</u> | <u>01 - 015B - CS55</u> | Right & Left Switch Connector Cable SE-015                    | 1                   |              |
| B-25        | <u>09-007A-HB10</u>     |                                                               | 1                   |              |
| B-26        | 01-01/B-CS55            | Resistant Connector SE-017                                    | 1                   |              |
| B-26-1      | <u>10-002S-SW66</u>     | Screw For Pedal P. C. B                                       | 1                   |              |
| B-27        | <u>02-013S-CS55</u>     | Screw Control Box Cover                                       | 4(Ass'y)            |              |
| B-29        | <u>02-013S-CS55</u>     | Screw For B-7                                                 | 2(Ass' y)           | ļ            |
| B-30        | <u>02-013S-CS55</u>     | Screw For B-8                                                 | 2(Ass' y)           | l            |
| B-31        | 02-013S-CS55            | Screw For B-10                                                | 4(Ass'y)            | l            |
| B-32        | 02-010S-CS55            | Screw For B-12                                                | 4(Ass'y)            |              |
| B-33        | 02-026S-CS55            | Stude For B-3                                                 | 4(Ass' y)           |              |
| B-34        | <u>10-002S-SW66</u>     | Screw For Pedal P. C. B                                       | 4(Ass' y)           | ļ            |
| B-35        | <u>10-002S-SW66</u>     | Screw For Pedal P. C. B                                       | 5(Ass' y)           | l            |
| B-36        | 02-011S-CS55            | Screw For Solenoid Transformer                                | 4(Ass'y)            | ļ            |
| B-37        | 02-026S-CS55            | Stude For B-4                                                 | 5(Ass' y)           |              |
| B-38        | 01-0035-2070            | Screw For Encoder Cover                                       | 2(Ass' y)           |              |
| B-39        | 02-009S-CS55            | Screw For Encoder Cover                                       | 2(Ass' y)           |              |
| B-40        | 10-008C-SE55            | Sticker (Main)                                                | 1                   |              |
| B-41        | 10-024A-SE55            | Control Box Left Side Cover - KANSAI                          | 1                   |              |
| B-42        | 10-034A-SE55            | Control Box Left Side Cover - YAMATO                          | 1                   |              |
| B-43        | 10-044A-SE55            | Control Box Left Side Cover - SIRUBA                          | 1                   |              |
| B-44        | 10-064A-SE55            | Control Box Left Side Cover - KINGTEX                         | 1                   |              |
| B-45        | 10-046A-SE55            | Control Box Left Side Cover - DINO Thread Trimming Machine    | 1                   |              |
| B-46        | 91-031A-SE55            | Connector (Other Company Type) - KANSAI                       | 1                   |              |
| B-47        | 91-013A-SE55            | Connector (Other Company Type) - YAMATO                       | 1                   |              |
| B-48        | 91-008A-SE55            | Connector (Other Company Type) - SIRUBA                       | 1                   |              |
| B-49        | 91-032A-SE55            | Connector (Other Company Type) - KINGTEX                      | 1                   |              |
| B-50        | 91-0 <u>46A</u> -SE55   | Connector (Other Company Type) - DINO Thread Trimming Machine | 1                   |              |
| B-51        | B D - 0 0 0 5 1 9 - 0 0 | Power Board Ass'y(110V)                                       | 1 (Ass' y)          |              |

# Caja de control (Tipo económico)

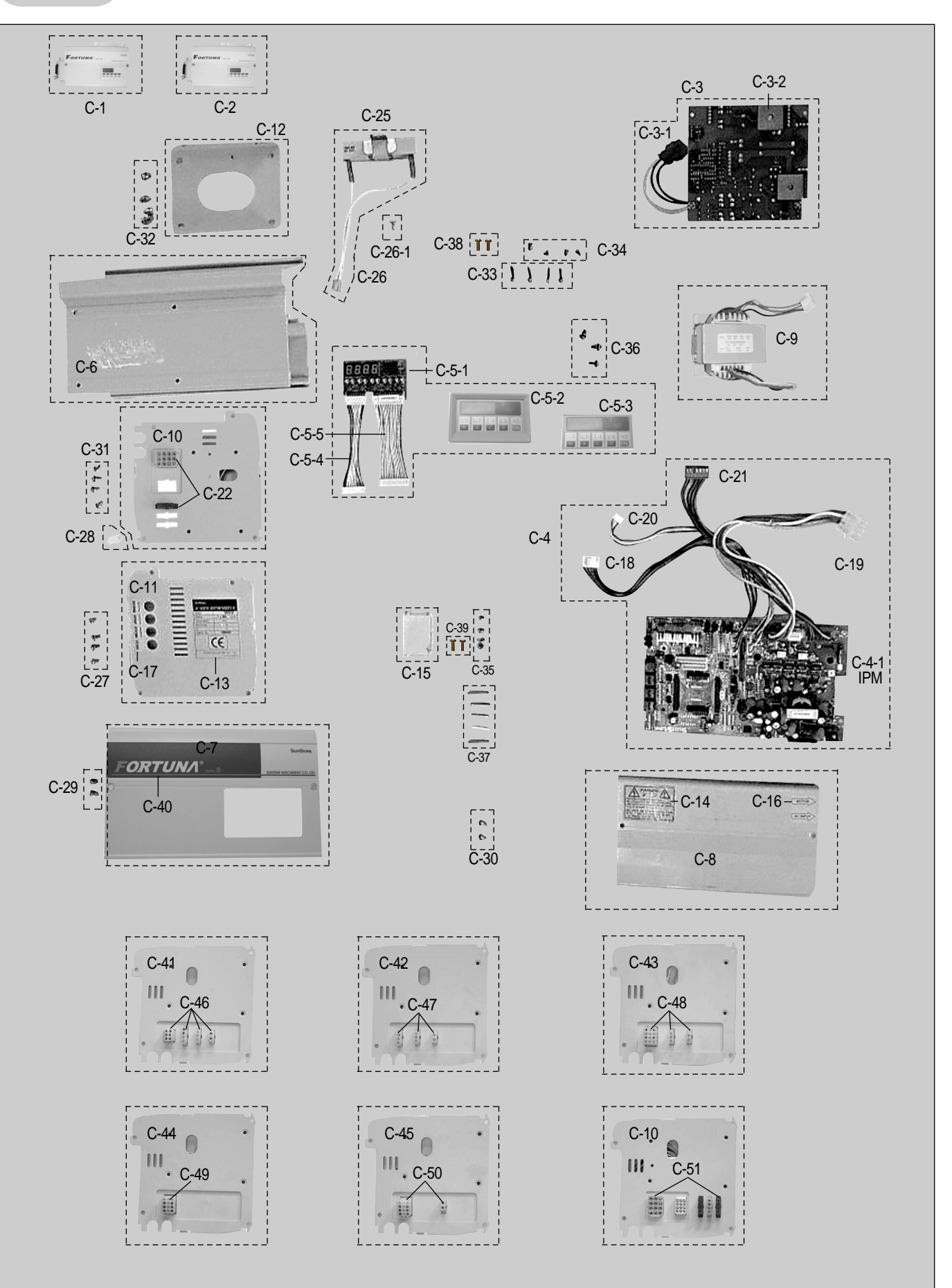

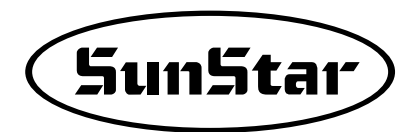

| Ref N o.   | Parts No.                               | Name of Parts                                                 | Q' ty      | Assembly No. |
|------------|-----------------------------------------|---------------------------------------------------------------|------------|--------------|
| C-1        | E E - 0 0 1 5 1 5 - 0 0                 | 1- Phase 110V Control Box                                     | 1          |              |
| C-1-1      | EE-001516-00                            | 1 - Phase 110V for other companies                            | 1          |              |
| C-2        | E = -0.01517 - 0.0                      | 1- Phase 220V Control Box / 3- Phase 220V Control Box         | 1          |              |
| C-2-1      | FF = 0.01518 = 0.0                      | 1 - Phase 220V for other companies                            | 1          |              |
| C-3        | 0.1 - 0.000 - SE55                      | Power Board Ass' v                                            | 1 (Ass' v) |              |
| C - 3 - 1  | 11 - 007B - SE55                        | Cable For Power Input                                         | 1          |              |
| C - 3 - 2  | 0.9 - 0.03A - SC51                      | Bridge Diode 3510                                             | 2          |              |
| C-4        | BD = 0.00518 = 0.0                      | CPU Board Ass' v                                              | 1(Ass'v)   |              |
| C-4-1      | 10 - 009A - SE55                        | IPM (PM20CSJ060)                                              | 1(Ass'y)   |              |
| C = 5 = 1  | 0.3 - 1.0.00 - SE55                     | S-5 OP PCB Ass' v                                             | 1          |              |
| C = 5 = 2  | 10 - 006 - 8E55                         | Control Box Display Panel                                     | 1          |              |
| C = 5 = 3  | 10 - 0.02 B - S C 5 5                   | Display Panel Membrane                                        | 1          |              |
| C = 5 = 4  | 0.1 - 0.01B - 0.055                     | Controller Cable(SE-002)                                      | 1(Acc'v)   |              |
| C 5 4      | 01 - 0.02 R - 0.0555                    | Controller Cable(SE-001)                                      | 1          |              |
| C-6        | C P = 0.13014 = 0.0                     | Control Box                                                   | 1          |              |
| C 0        | 10 - 2124 - 8555                        | Control Box                                                   | 1          |              |
| C-8        | 10 - 212A - 3E55                        | Control Box Rear Cover                                        |            |              |
|            | 10 - 113 A - 3 E 5 5                    | Solanoid Transformer S3                                       |            |              |
| C-9        | 10 - 008 A - 3E55                       | Control Box Loft Side Cover                                   | 1          |              |
|            | 10 - 004 A - 5E55                       | Control Box Dight Side Cover                                  | <br>       |              |
|            | 1 U - U U S A - S E S S                 |                                                               | <br>       |              |
|            | GP = 013180 = 00                        | CUITIUI DUX FIUIUEI                                           |            |              |
| 0-13       | GP = 023540 = 00                        | Marring Donal Sticker                                         |            |              |
| C-14       | GP = 011049 = 01                        | Vidinili y Pahel Suckei                                       |            |              |
| 0-15       |                                         |                                                               |            |              |
| C-16       | 01-020S-SF55                            | Slickel (IVIOTOK~INPOT)                                       |            |              |
| 0-17       | 10 - 011C - SE55                        | Option Sticket                                                |            |              |
| C-18       | 01 - 008B - 0555                        | Assistance Signal Cable                                       |            |              |
| C-19       | CA = 002483 = 00                        | Cable Full Motor Output SE-011                                |            |              |
| 0.01       | 01-0098-0555                            | Coble For DC Dewer SE 007                                     |            |              |
| 0.00       | CA = 002487 = 00                        | Salanaid Cable SE 006                                         |            |              |
| C 25       | 0 - 0 - 0 - 0 - 0 - 0 - 0 - 0 - 0 - 0 - | Company Resistor (AOW160.0)                                   |            |              |
| C-20       | 09 - 007 A - HBT0                       | Resistant Connector SE-017                                    |            |              |
| C = 26 = 1 | 10 - 002S - SW66                        | Screw For Pedal P. C. B                                       | 1          |              |
| C 20 1     | 10 0023 3000                            | Screw Control Box Cover                                       | 1(Acc'v)   |              |
| C 21       | 10 - 003M - PT01                        | Screw For C-7                                                 | 2(Acc'v)   |              |
| C 23       | 10 - 0.03 M - PT01                      | Screw For C-8                                                 | 2(Acc'v)   |              |
| C 30       | 10 0000 m 1101                          | Screw For C-10                                                | 2(ASS ))   |              |
| C 31       | 02 - 0105 - 0555                        | Screw For C-12                                                | 4(ASS y)   |              |
| C 32       | 02 - 026S - CS55                        | Stude For C-3                                                 | 4(Ass'y)   |              |
| C-34       | 10 - 002S - SW66                        | Screw For Pedal P. C. B                                       |            |              |
| C35        | 10 - 002S - SW66                        | Screw For Pedal P. C. B                                       | 5(Δee'v)   |              |
| C36        | 02 - 0118 - 0855                        | Screw For Solenoid Transformer                                | Δ(Δce'v)   |              |
| C37        | 02 - 0268 - 0855                        | Stude For C-4                                                 | 5(Δee'v)   |              |
| C-38       | 01 - 0038 - 2070                        | Screw For Encoder Cover                                       | 2(Ace'v)   |              |
| C-39       | 02 - 0098 - 0855                        | Screw For Encoder Cover                                       | 2(Ass'v)   |              |
| C-40       | 10 - 008C - SE55                        | Sticker (Main)                                                | 1          |              |
| C-41       | 10 - 024A - SE55                        | Control Box Left Side Cover - KANSAI                          | 1          |              |
| C-42       | 10 - 034A - SE55                        | Control Box Left Side Cover - YAMATO                          | 1          |              |
| C-43       | 10 - 044A - SF55                        | Control Box Left Side Cover - SIRUBA                          | 1          |              |
| C-44       | 10 - 064A - SF55                        | Control Box Left Side Cover - KINGTEX                         | 1          |              |
| C-45       | 10-046A-SE55                            | Control Box Left Side Cover - DINO Thread Trimming Machine    | 1          |              |
| C-46       | 91-031A-SE55                            | Connector (Other Company Type) - KANSAI                       | 1          |              |
| C-47       | 91-013A-SE55                            | Connector (Other Company Type) - YAMATO                       | 1          |              |
| C-48       | 91-008A-SE55                            | Connector (Other Company Type) - SIRUBA                       | 1          |              |
| C-49       | 91-032A-SE55                            | Connector (Other Company Type) - KINGTEX                      | 1          |              |
| C-50       | 91-046A-SE55                            | Connector (Other Company Type) - DINO Thread Trimming Machine | 1          |              |
| C-51       | 91-001A-SE55                            | Connector (Other Company Type)                                | 1          |              |

```
D Pedal/Accessorios
```

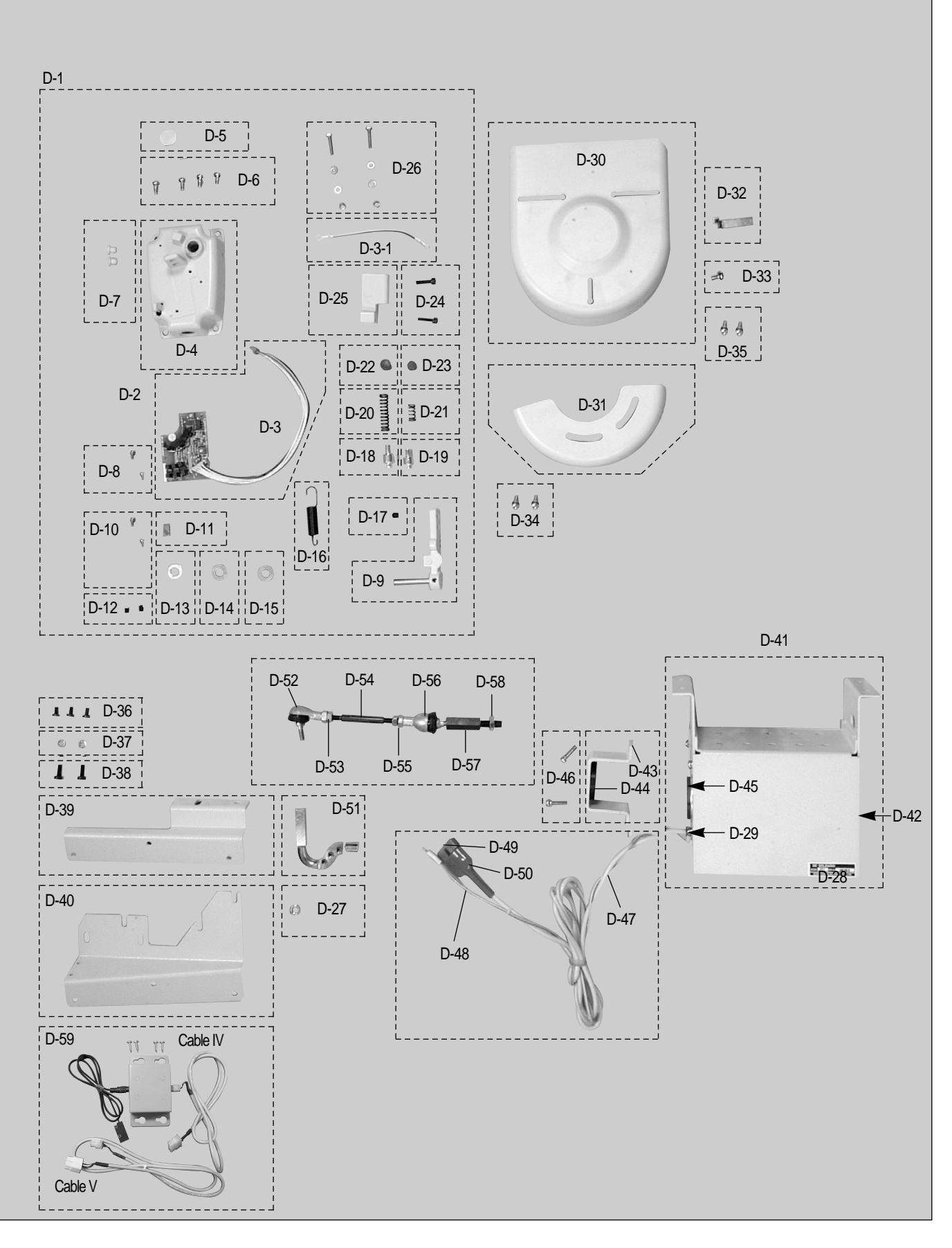

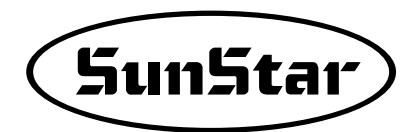

| Ref No. | Parts No.                                                                            | Name of Parts                                            | Q'ty       | Assembly No. |
|---------|--------------------------------------------------------------------------------------|----------------------------------------------------------|------------|--------------|
| D-1     | 06-0000-SE55                                                                         | Pedal Unit Assembly                                      | 1 (Ass' y) |              |
| D-2     | 06-1000-SE55                                                                         | Pedal P. C. B Ass' y                                     | 1          |              |
| D-3     | 12-009B-SE55                                                                         | Cable For Pedal Input (SE-003)                           | 1          |              |
| D-3-1   | 11-017B-SE55                                                                         | Cable For Pedal Grounding                                | 1          |              |
| D-4     | 11-011A-SF55                                                                         | Pedal Base                                               | 1          |              |
| D-5     | 06-001C-SE55                                                                         | Rubber Cap For Pedal Unit                                | 1          |              |
| D-6     | 06-001M-SE55                                                                         | Screw (Set) 5X10 CR                                      | 4(Ass'y)   |              |
| D-7     | 10-033C-SF55                                                                         | Rubber Cap For Pedal Base                                | 2(Ass'y)   |              |
| D-8     | 10-028S-SC53                                                                         | Screw For Pedal P. C. B Set                              | 2          |              |
| D-8-1   | 10-002S-SW66                                                                         | Screw For P. C. B Set                                    | 1          |              |
| D-9     | 10-107A-SC53                                                                         | Pedal Control Lever                                      | 1          |              |
| D-10    | 10-026A-SC53                                                                         | Pedal Magnet Holder                                      | 1          |              |
| D-11    | 10-027C-SC53                                                                         | Pedal Magnet                                             | 1          |              |
| D-12    | 03-004S-SM5S                                                                         | Fixing Bolt For Pedal Magnet & film Base                 | 2(Ass'y)   |              |
| D-13    | 10-024W-SC53                                                                         | Parallel Washer For Pedal Shaft                          | 1          |              |
| D-14    | 1 1 - 0 1 2 C - 3 7 0 1                                                              | Bushing For Pedal Control Lever Shaft                    | 1          |              |
| D-15    | 1 1 - 0 1 2 C - 3 7 0 1                                                              | Bushing For Pedal Control Lever Shaft                    | 1          |              |
| D-16    | 10-018G-SC53                                                                         | Tension Spring For Pedal                                 | 1          |              |
| D-17    | 0 3 - 0 0 4 S - S M 5 S                                                              | Fixing Bolt For Pedal Control Lever                      | 1          |              |
| D-18    | 10-030P-SC53                                                                         | Stopper (B) For Pressure Spring                          | 1          |              |
| D-19    | 1 0 - 0 2 9 P - S C 5 3                                                              | Stopper (A) For Pressure Spring                          | 1          |              |
| D-20    | 1 0 - 0 1 9 G - S C 5 3                                                              | Pressure Spring For Presser Foot                         | 1          |              |
| D-21    | 1 0 - 0 2 0 G - S C 5 3                                                              | Pressure Spring For Thread Trimming                      | 1          |              |
| D-22    | 1 0 - 0 2 5 P - S C 5 3                                                              | Spring Guide (B)                                         | 1          |              |
| D-23    | 10-024P-SC53                                                                         | Spring Guide (A)                                         | 1          |              |
| D-24    | 10-031S-SC53                                                                         | Screw For Spring Housing                                 | 2(Ass'y)   |              |
| D-25    | 10-016A-SC53                                                                         | Spring Housing                                           | 1          |              |
| D-26    | 10-021S-SC53                                                                         | Pressure Control Screw For Spring(Ass' y)                | 2(Ass'y)   |              |
| D-27    | 18-016S-5607                                                                         | Tuerca fija de la varilla de articulación (derecha)      | 1          |              |
| D-28    | 20-106C-6100                                                                         | Etiqueta de solenoide                                    | 1          |              |
| D-29    | 1 8 - 0 2 9 C - 5 6 0 7                                                              | Casquillo de la guía de cables                           | 1          |              |
| D-30    | 91-001A-3701                                                                         | Belt Cover (B)                                           | 1          |              |
| D-31    | 91 - 101A - SA53                                                                     | Belt Cover (New Type) (A)                                | 1          |              |
| D-32    | 91-004C-SA53                                                                         | S/V Belt Guide                                           | 1          |              |
| D-33    | 09-031S-3701                                                                         | Screw For Belt Guide                                     | 1          |              |
| D-34    | 07-027S-3701                                                                         | Screw For Belt Cover (A)                                 | 2          |              |
| D-35    | 01-1358-1701                                                                         | Screw For Belt Cover (B)                                 | 2          |              |
| D-36    | 91-029S-1000                                                                         | Screw For P/U Box                                        | 3(Ass'y)   |              |
| D-37    | 0 1 - 0 3 9 W - 1 7 0 1                                                              | Spring Washer For P/U box Bracket                        | 2(Ass' y)  |              |
| D-38    | 91-030S-1000                                                                         | Screw For P/U Box Bracket                                | 2(Ass'y)   |              |
| D-39    | 91 - 100A - SE55                                                                     | Bracket For P/U Box                                      | 1          |              |
| D-40    | 91 - 200A - SE55                                                                     | Bracket For 250 P/U Box                                  | 1          |              |
| D-41    | <u>18-107B-9000</u>                                                                  | Caja del elevador de rodillas                            | 1          |              |
| D-42    | <u>18-108B-9000</u>                                                                  | Funda de la caja del elevador de rodillas                | 1          |              |
| D-43    | <u>18-109B-9000</u>                                                                  | Placa de fijación de la barra (sello)                    | 1          |              |
| D-44    | 18-023R-5607                                                                         | Arandela de goma                                         | 1          |              |
| D-45    | <u>1 ( - 0 1 7 C - 3 0 0 0</u>                                                       | Tapon de goma                                            | 1          |              |
| D-46    | <u>U1 - 1 3 4 C - 1 7 0 1</u>                                                        | l uerca de sujeción de la abrazadera central             | 2(Ass'y)   |              |
| D-4/    | <u>12-015M-2350</u>                                                                  |                                                          | 1          |              |
| D-48    | <u>02-001A-SM5C</u>                                                                  | Linea de tierra del elevador de rodillas Transformer     |            |              |
| D-49    | 1 / - 0 1 6 B - 3 0 0 0                                                              | Encnute verde 1490P1C                                    |            |              |
| D-50    | <u>U 8 - U 1 4 C - 3 7 0 1</u>                                                       |                                                          |            |              |
| U-51    | 25 - 006A - 3200                                                                     | varilla de articulacion axial de la palanca              |            |              |
| D-52    | 18 - 021A - 5607                                                                     | Arriculación de rotula (6K)                              |            |              |
| D-53    | 18 - 0155 - 5607                                                                     | I uerca fija de la barra de conexion central (izquierda) | 1          |              |
| D-54    | $1 & -0 & 1 & B & -5 & 6 & 0 \\ 1 & 0 & 0 & 1 & 0 & 5 & 0 & 7 \\ \hline \end{array}$ | Varilla central (A)                                      |            |              |
| U-55    | 18 - 0168 - 5607                                                                     | I uerca Tija de la barra de conexion central (derecha)   | 1          |              |
| D-56    | 18 - 020A - 5607                                                                     | Articulacion de rotula (6L)                              |            |              |
| U-5/    | 18 - 0118 - 5607                                                                     | Barra de conexion del eje                                |            |              |
| D-58    | 18 - 0198 - 5607                                                                     | I uerca tija de la barra de conexion del eje             |            |              |
| D-59    | E A - 0 0 0 0 2 3                                                                    | Caja de sensor del borde Transformer                     | 1          |              |

# Sincronizador

Ε

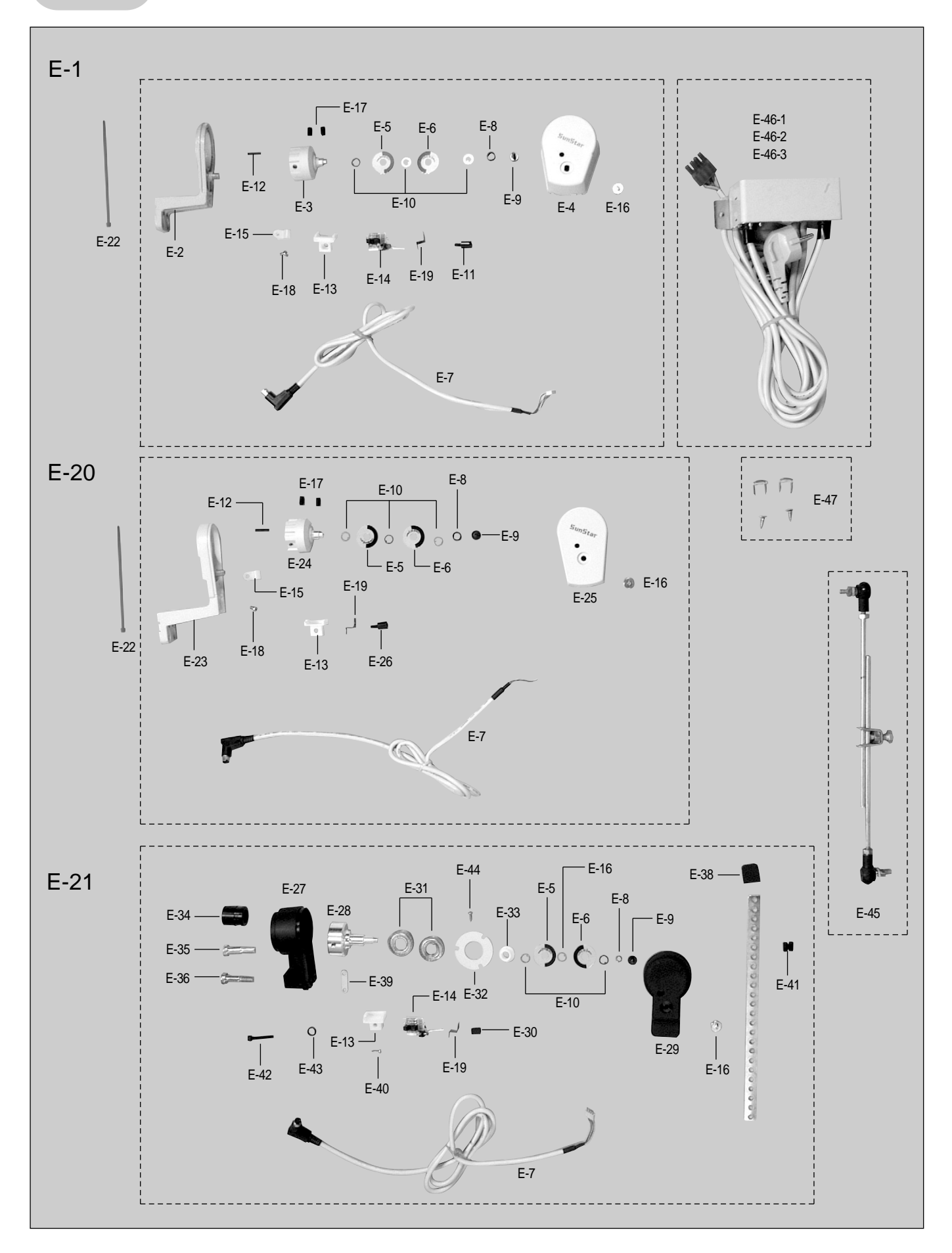

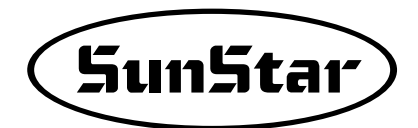

| Ref No. | Parts No.               | Name of Parts                                                | Q' ty     | Assembly No. |
|---------|-------------------------|--------------------------------------------------------------|-----------|--------------|
| E-1     | 11-0000-SE55            | Synchronizer Assemble (KM-235)                               | 1         |              |
| E-2     | 16-301A-SC51            | Synchronizer Base (KM-235)                                   | 1         |              |
| E-3     | 16-302A-SC51            | Synchronizer Shaft (KM-235)                                  | 1         |              |
| E-4     | 16-006B-SC53            | Synchronizer Cover (KM-235)                                  | 1         |              |
| E-5     | 12-011S-SC53            | Synchronizer Film (UP)                                       | 1         |              |
| E-6     | 12-012S-SC53            | Synchronizer Film (DOWN)                                     | 1         |              |
| E-7     | 01-016B-CS55            | Cable For Din Connector                                      | 1         |              |
| E-8     | 11-006C-SC53            | Fixed Bushing For Synchronizer Film                          | 1         |              |
| E-9     | 11-007S-SC53            | Screw For Synchronizer Film                                  | 1         |              |
| E-10    | 11-008W-SC53            | Washer For Synchronizer Film                                 | 3(Ass' y) |              |
| E-11    | 11-009S-SC53            | Screw For Photo Sensor Assembly                              | 1         |              |
| E-12    | 11-024P-3701            | Roll Pin (3 * 16)                                            | 1         |              |
| E-13    | 12 - 105B - SC53        | P.C.B Holder                                                 | 1         |              |
| E-14    | 11-200A-SE55            | P.C.B Assembly                                               | 1(Ass' y) |              |
| E-15    | 0 8 - 0 1 5 C - 3 7 0 1 | Clip 4N                                                      | 1         |              |
| E-16    | 16 - 008S - 2000        | Screw For Synchronizer Cover                                 | 1         |              |
| E-17    | 16 - 010S - 2000        | Screw For Synchronizer Shaft                                 | 2(Ass' y) |              |
| E-18    | 0.9 - 0.42S - 3701      | Screw For Cable Holder                                       | 1         |              |
| E-19    | 16 - 007B - SC53        | P.C.B Holder Plate                                           | 1         |              |
| E-20    | 12 - 0.000 - SE55       | Synchronizer Assembly (Special Type)                         | 1         |              |
| E-21    | 11 - 7000 - SE55        | Synchronizer Assembly (Other Company Type)                   | 1         |              |
| E-22    | 15 - 026M - 1000        | Band Clip For Cable                                          | 1         |              |
| E-23    | 16 - 301A - SC51        | Synchronizer Base (Special Type)                             | 1         |              |
| E-24    | 16 - 3014 - 5051        | Synchronizer Shaft (Special Type)                            | 1         |              |
| E-25    | 16 - 003B - 5600        | Synchronizer Cover (560)                                     | 1         |              |
| E-26    | 11 - 0.09S - SC 5.3     | Lock Screw For Photo Sensor Assembly                         | 1         |              |
| E-27    | 0.6 - 0.09B - SC 5.3    | Synchronizer Base (Other Company Type)                       | 1         |              |
| E-28    | 0.6 - 3.0.3 A - S.C.5.1 | Synchronizer Shaft (Other Company Type)                      | 1         |              |
| E-29    | 0.6 - 0.08B - SC53      | Synchronizer Cover (Other Company Type)                      | 1         |              |
| E-30    | 12 - 105C - SC51        | Lock Nut For Photo Sensor Assembly                           | 1         |              |
| E-31    | 16 - 012A - 2000        | Bearing (6001z)                                              | 2         |              |
| E-32    | 12 - 102C - SC51        | Stopper For Bearing                                          | 1         |              |
| E-33    | 12 - 1030 - 5051        | Stopper Bushing For Bearing                                  | 1         |              |
| E-34    | 11 - 0110 - 5053        | Connection Bushing For Synchronizer (Other Company Type)     | 1         |              |
| E-35    | 11 - 012S - SC53        | Screw (A) For E-34 (11/32" n=28)                             | 1         |              |
| E-36    | 11 - 013S - SC53        | Screw (B) For E-34 (5/16" n=24)                              | 1         |              |
| E-37    | 11 - 104C - SC51        | Connection Plate For Synchronizer                            | 1         |              |
| E-38    | 11 - 105C - SC51        | Lock Rubber For Synchronizer                                 | 1         |              |
| E-39    | 12 - 101C - SC51        | Fixing Plate For Cable                                       | 1         |              |
| E-40    | 0.6 - 0.0.6 C - SE 5.0  | Screw For E-39                                               | 2(Ass' y) |              |
| E-41    | 16 - 010S - 2000        | Screw For E-34                                               | 2         |              |
| E-42    | 12 - 103S - SC51        | Screw For Photo Sensor Assembly (Other Company Type)         | 1         |              |
| E-43    | 0.9 - 0.46W - 3.701     | Spring Washer For Photo Sensor Assembly (Other Company Type) | 1         |              |
| E-44    | 12 - 104C - SC51        | Screw For Bearing Stopper                                    | 3(Ass' y) |              |
| E-45    | 91 - 007A - 3701        | Pedal Control Rod Assembly                                   | 1(Ass' v) |              |
| E-46-1  | 91 - 201A - SF51        | Power Source For Switch Box (1~220V)                         | 1(Ass' y) |              |
| E-46-2  | 91 - 201A - SE53        | Power Source For Switch Box (3~220V)                         | 1(Ass' v) |              |
| E-46-3  | 91-101A-SE51            | Power Source For Switch Box (1~110V)                         | 1(Ass' y) |              |
| E-47    | 91-008C-1701            | Staple                                                       | 5(Ass' y) |              |
| L       |                         |                                                              |           |              |

# F

# Caja de control auxiliar (KM-757/TC Cortador de cinta para sombreros)

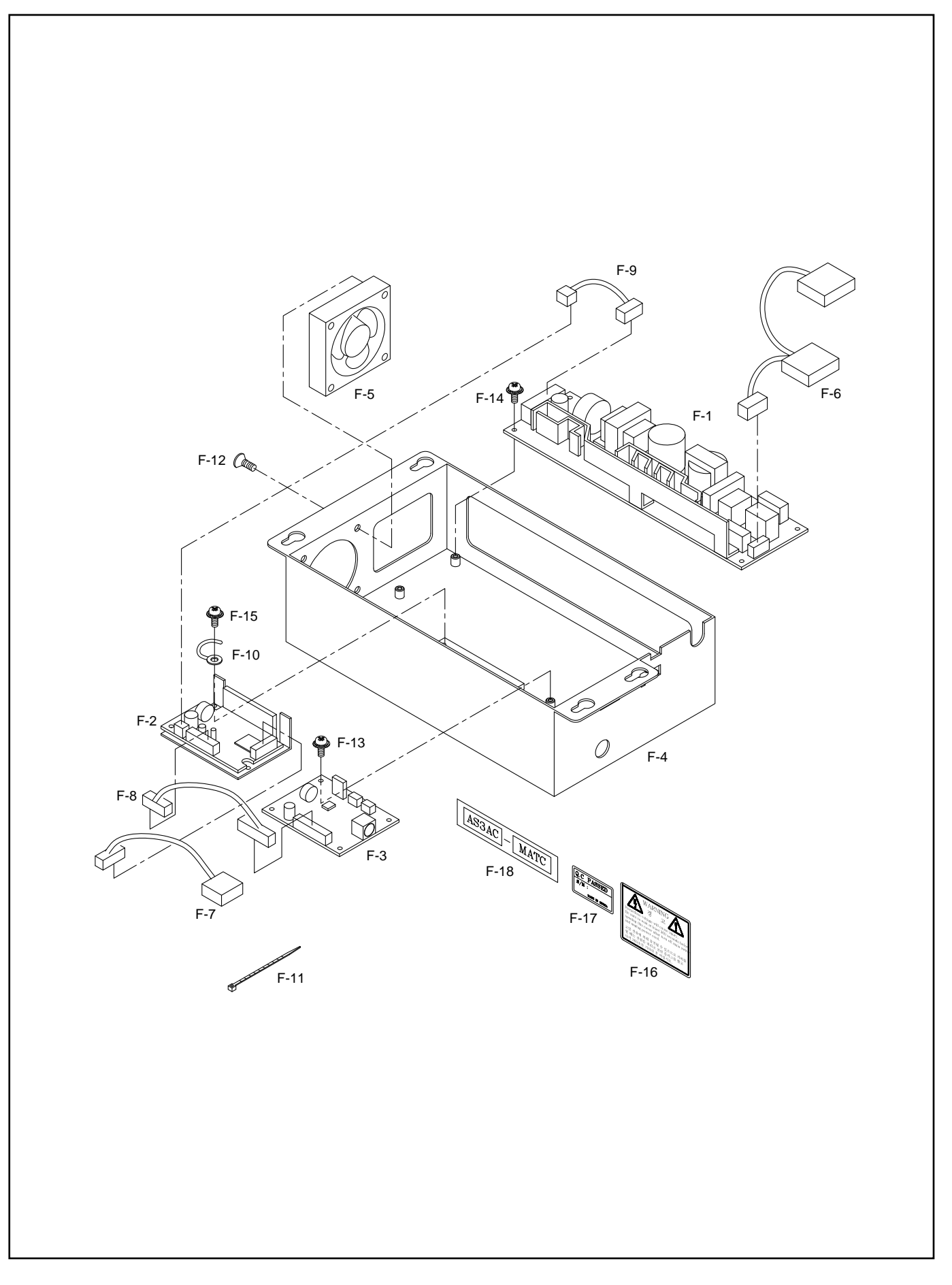

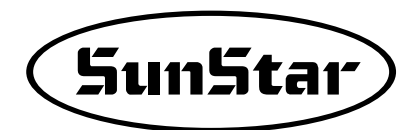

| Ref No. | Parts No.               | Name of Parts                  | Q' ty | Assembly No. |
|---------|-------------------------|--------------------------------|-------|--------------|
| F-1     | E P - 0 0 0 2 2 3 - 0 0 | SMPS 24V                       | 1     |              |
| F-2     | EP-000221-00            | BLDC Motor Driver              | 1     |              |
| F-3     | BD-000558-00            | DDV B/D Ass'y                  | 1     |              |
| F-4     | G P - 0 2 3 5 1 2 - 0 0 | Box Body                       | 1     |              |
| F-5     | CA-002900-00            | Cooling Fan                    | 1     |              |
| F-6     | CA-002899-00            | Cable for External Power Input | 1     |              |
| F-7     | CA-002897-00            | Cable for Motor Power          | 1     |              |
| F-8     | CA-002896-00            | Cable for Driver Input Signal  | 1     |              |
| F-9     | CA-002898-00            | Cable for Driver Power         | 1     |              |
| F-10    | E P - 0 0 0 2 0 7 - 0 0 | Cable for Fix                  | 1     |              |
| F-11    | 15-026M-1000            | Cable Tie                      | 2     |              |
| F-12    | SC-000565-00            | Screw for Fan(M5×L10)          | 4     |              |
| F-13    | 10-002S-SW66            | Screw for PCB(M3×L8)           | 4     |              |
| F-14    | 10-002S-SW66            | Screw for SMPS(M3×L8)          | 4     |              |
| F-15    | 10-002S-SW66            | Screw for Driver(M3×L8)        | 2     |              |
| F-16    | 01-003S-BT01            | Caution Stcker                 | 1     |              |
| F-17    | 09-023C-SC53            | QC Sticker                     | 1     |              |
| F-18    |                         | Model Sticker                  | 1     |              |
|         |                         |                                |       |              |
|         |                         |                                |       |              |
|         |                         |                                |       |              |
|         |                         |                                |       |              |
|         |                         |                                |       |              |
|         |                         |                                |       |              |
|         |                         |                                |       |              |
|         |                         |                                |       |              |
|         |                         |                                |       |              |
|         |                         |                                |       |              |
|         |                         |                                |       |              |
|         |                         |                                |       |              |
|         |                         |                                |       |              |
|         |                         |                                |       |              |
|         |                         |                                |       |              |
|         |                         |                                |       |              |
|         |                         |                                |       |              |
|         |                         |                                |       | <u> </u>     |
|         |                         |                                |       | <u> </u>     |
|         |                         |                                |       | <u> </u>     |
|         |                         |                                |       | <u> </u>     |
|         |                         |                                |       |              |
|         |                         |                                |       |              |
|         |                         |                                |       | +            |
|         |                         |                                |       | +            |
|         |                         |                                |       | +            |
|         |                         |                                |       | +            |
|         |                         |                                |       | +            |
|         |                         |                                |       | +            |
|         |                         |                                |       | +            |
|         |                         |                                |       | <u> </u>     |
|         |                         |                                | 1     |              |